# 2013

MINISTERIO DE COMERCIO EXTERIOR Y TURISMO – MINCETUR

Ventanilla Única de Comercio Exterior – VUCE

Componente de Origen

# [MANUAL DE USUARIO EXTRANET - ORIGEN]

El presente Manual de Usuario es una guía para los Funcionarios de las Entidades, permitiéndoles visualizar y resolver la información transmitida por los Usuarios (Exportadores) por el trámite de Certificado de Origen realizado a través de la Ventanilla Única de Comercio Exterior-VUCE.

# **CAMBIO DE VERSIÓN**

| N° | Cambio | Motivo                        | Fecha      |
|----|--------|-------------------------------|------------|
| 1  | 1      | Creación del Manual           | 23/13/2013 |
| 2  | 1      | Revisado por Unidad de Origen | 27/01/2014 |
|    |        |                               |            |
|    |        |                               |            |
|    |        |                               |            |

| Fecha de Actualización: 06/02/2014 15:00 | Versión: 1.0.0 | ME-CO-02-RS |
|------------------------------------------|----------------|-------------|
| Preparación: Control de Calidad/my.      | Página 2 de 85 | MINCETUR    |

# **CONTENIDO**

| I.   | Intro | oduco  | ión                                                   | 4 |
|------|-------|--------|-------------------------------------------------------|---|
| II.  | Proc  | esos   | en la VUCE                                            | 4 |
| III. | Ro    | oles c | omo Usuario Extranet                                  | 5 |
| IV.  | A     | cceso  | al Sistema VUCE                                       | 5 |
| V.   | Supe  | ervisc | ۶r                                                    | Э |
| ٧    | '.1   | EVA    | LUACIÓN PREVIA DE LA SOLICITUD10                      | C |
| ٧    | .2    | SUB    | SANACIÓN DE SOLICITUD1                                | 7 |
| ٧    | '.3   | ASIG   | NACIÓN DE LA SOLICITUD A UN EVALUADOR                 | 4 |
| ٧    | .3.1  | As     | signar Evaluador a un Trámite24                       | 4 |
| ٧    | .3.2  | As     | ignar Evaluador a varios Trámites2                    | 7 |
| VI.  | E١    | /alua  | dor                                                   | 2 |
| ٧    | ′I.1  | ACE    | PTACIÓN DE SOLICITUD ASIGNADA                         | 4 |
| ٧    | ′I.2  | RECI   | HAZO DE SOLICITUD ASIGNADA                            | 5 |
| ٧    | ′I.3  | EVA    | LUACIÓN DE LA SUCE                                    | 7 |
| ٧    | ′I.4  | NOT    | IFICACIÓN DE SUBSANACIÓN DE SUCE                      | 3 |
|      | VI.4. | 1      | Solicitud de Subsanación de SUCE 44                   | 4 |
|      | VI.4. | 2      | Respuesta a la Notificación de Subsanación de SUCE50  | C |
|      | VI.4. | 3      | Aprobación de la Notificación de Subsanación de SUCE5 | 5 |
|      | VI.4. | 4      | Rechazo de la Notificación de Subsanación de SUCE5    | 7 |
| ٧    | ′I.5  | EMI    | SIÓN DE DR                                            | Э |
|      | VI.5. | 1      | Emisión de DR de Aprobación                           | C |
|      | VI.5. | 2      | Respuesta a la Solicitud de Rectificación de DR60     | 5 |
|      | VI.5. | 3      | Aprobación de Rectificación de DR 69                  | Э |
|      | VI.5. | 4      | Rechazo de Rectificación de DR7                       | 5 |
| VII. | Fi    | rma    |                                                       | 5 |
| ٧    | 'II.1 | DAT    | OS DE FIRMANTES                                       | 1 |
| ٧    | ′II.2 | CAR    | GA DE ARCHIVO                                         | 2 |

| Fecha de Actualización: 06/02/2014 15:00 | Versión: 1.0.0 | ME-CO-02-RS |
|------------------------------------------|----------------|-------------|
| Preparación: Control de Calidad/my.      | Página 3 de 85 | MINCETUR    |

# MANUAL DE USUARIO EXTRANET – CERTIFICACIÓN DE ORIGEN

### I. Introducción

Este Manual de Usuario es una guía para que los Funcionarios de las Entidades Certificadoras (Asociación de Exportadores - ADEX, Sociedad Nacional de Industrias-SNI y Cámaras de Comercio – CC a nivel nacional) gestionen a través del aplicativo en web de la Ventanilla Única de Comercio Exterior – VUCE (al cual llamaremos Componente Origen), la revisión de las Solicitudes y SUCEs, las comunicaciones de Subsanación de la Solicitud, la notificación de la Subsanación de SUCE, la aprobación o rechazo de la SUCE y la culminación del trámite de Certificación de Origen.

#### II. Procesos en la VUCE

Durante el ciclo del trámite para la obtención del Certificado de Origen a través del Sistema VUCE, se desarrollan varios procesos, interviniendo tres (3) elementos:

- Usuario (Exportador)
- Entidad Certificadora (ADEX, CC y SNI)
- Sistema VUCE (MINCETUR)

En el siguiente Diagrama se describen los procesos que se dan desde el registro de la Solicitud hasta la obtención del Documento Resolutivo (aprobando o denegando el trámite), así como el que podría darse luego de la obtención de éste último (Rectificación del DR).

Por un lado se encuentran los procesos que realizan el Usuario al registrar el trámite en Web ingresando al Sistema VUCE y por otro lado la Entidad Certificadora través del Supervisor, Evaluador y Firmante que utilizan el Aplicativo en Web o Componente Origen de la VUCE para responder las solicitudes de los Usuarios.

| Fecha de Actualización: 06/02/2014 15:00 | Versión: 1.0.0 | ME-CO-02-RS |
|------------------------------------------|----------------|-------------|
| Preparación: Control de Calidad/my.      | Página 4 de 85 | MINCETUR    |

Diagrama N° 1

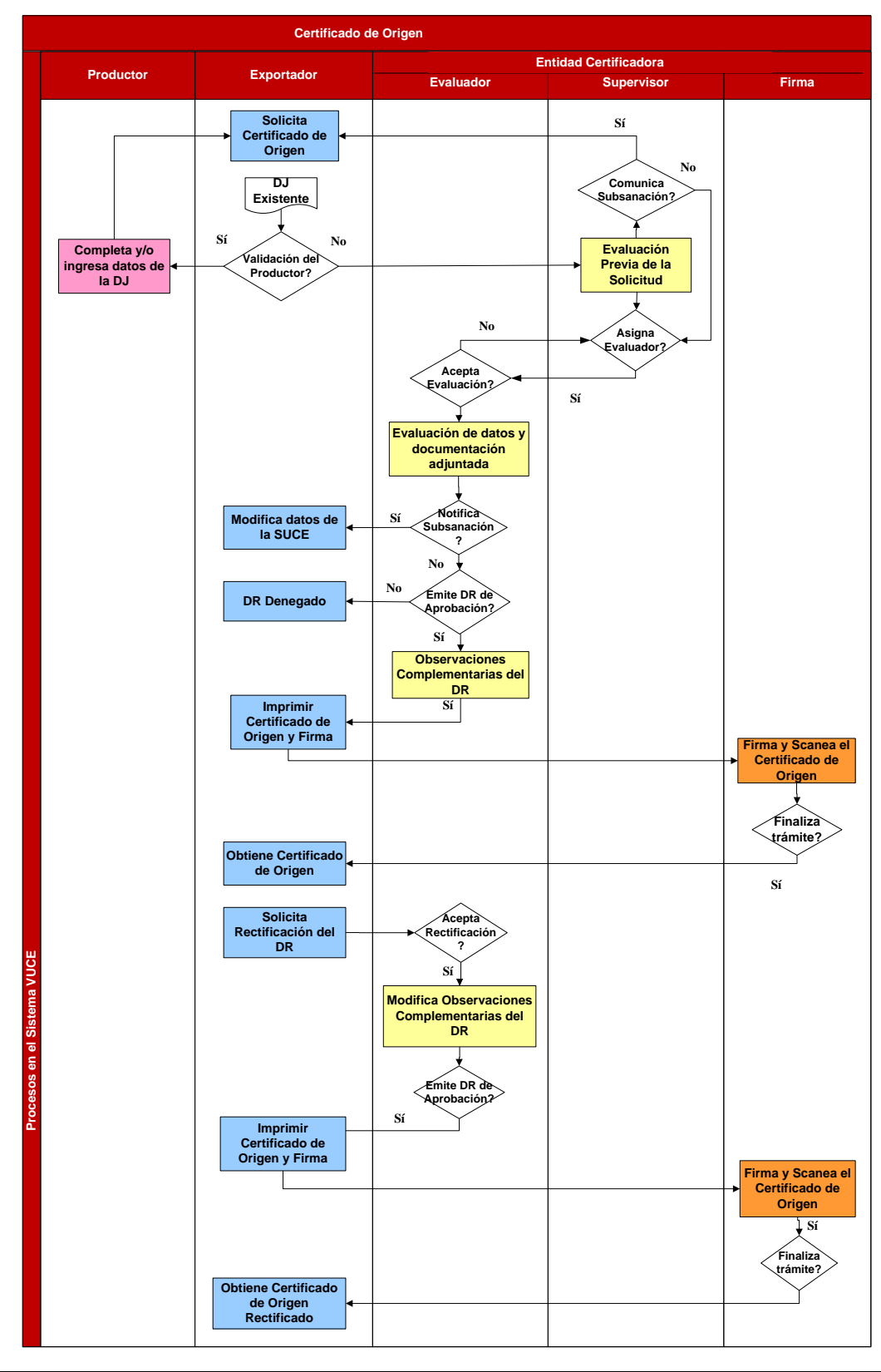

| Fecha de Actualización: 06/02/2014 15:00 | Versión: 1.0.0 | ME-CO-02-RS |
|------------------------------------------|----------------|-------------|
| Preparación: Control de Calidad/my.      | Página 5 de 85 | MINCETUR    |

## III. Roles como Usuario Extranet

La Autenticación Extranet en un producto que la Superintendencia Nacional de Aduanas y de Administración Tributaria – SUNAT ha generado y distribuido para la creación de Usuarios Extranet (Funcionarios de las Entidades Certificadoras o Delegadas) y la asignación de Roles, según la función que cumplirían éstos en la VUCE.

Es solicitado por la Entidad Certificadora a la Unidad de Origen.

Siendo Usuario Extranet del Componente de Origen el Funcionario de la Entidad Certificadora o Delegada, tendrá uno o más Roles, decir, ingresa al Sistema VUCE con un solo Usuario y Clave pero cumple diversos Roles como Funcionario. Los Roles como Usuario Extranet son:

#### Supervisor

- Realiza la verificación previa de datos y documentos adjuntados en la Solicitud
- Comunica la Subsanación de la Solicitud
- Asigna la Solicitud a un Evaluador
- Evaluador
  - Acepta o Rechaza la Solicitud
  - Notifica la Subsanación de SUCE
  - Emite la Aprobación o Denegación de la SUCE
- Firma
  - Registra los datos de la persona que Firma por la Empresa y por la Entidad Certificadora o Delegada
  - Adjunta el archivo del Certificado de Origen con las Firmas de la Empresa y la Entidad Certificadora o Delegada
  - Da por culminado el trámite

#### IV. Acceso al Sistema VUCE

Ingresando a un Navegador Web (Google Chrome, Internet Explorer, Mozilla Firefox o Safari) consignar la siguiente dirección  $\rightarrow$ <u>http://www.vuce.gob.pe</u>.

En la pantalla principal del Sistema VUCE el Usuario encontrará el link para **Ingresar al sistema VUCE** y donde podrá registrar un trámite de origen haciendo click en **Componente Origen** (A).

Asimismo, se cuentan con links para la consulta de **Manuales de Usuario** (B) tanto para Usuarios (Exportadores o Productores) como para Funcionarios de las Entidades Certificadoras o Delegadas, también se cuenta con **el Decreto Supremo del Componente de Origen** (C) que es la base legal para la utilización del Componente de Origen y al final de la pantalla se encuentra el **Manual de Creación de Usuarios Secundarios VUCE – Componente de Origen** (D) que describe el

| Fecha de Actualización: 06/02/2014 15:00 | Versión: 1.0.0 | ME-CO-02-RS |
|------------------------------------------|----------------|-------------|
| Preparación: Control de Calidad/my.      | Página 6 de 85 | MINCETUR    |

procedimiento para la generación de Usuario y Clave para que el(los) Usuario(s) acceda(n) a registrar en el Sistema VUCE en representación de una empresa.

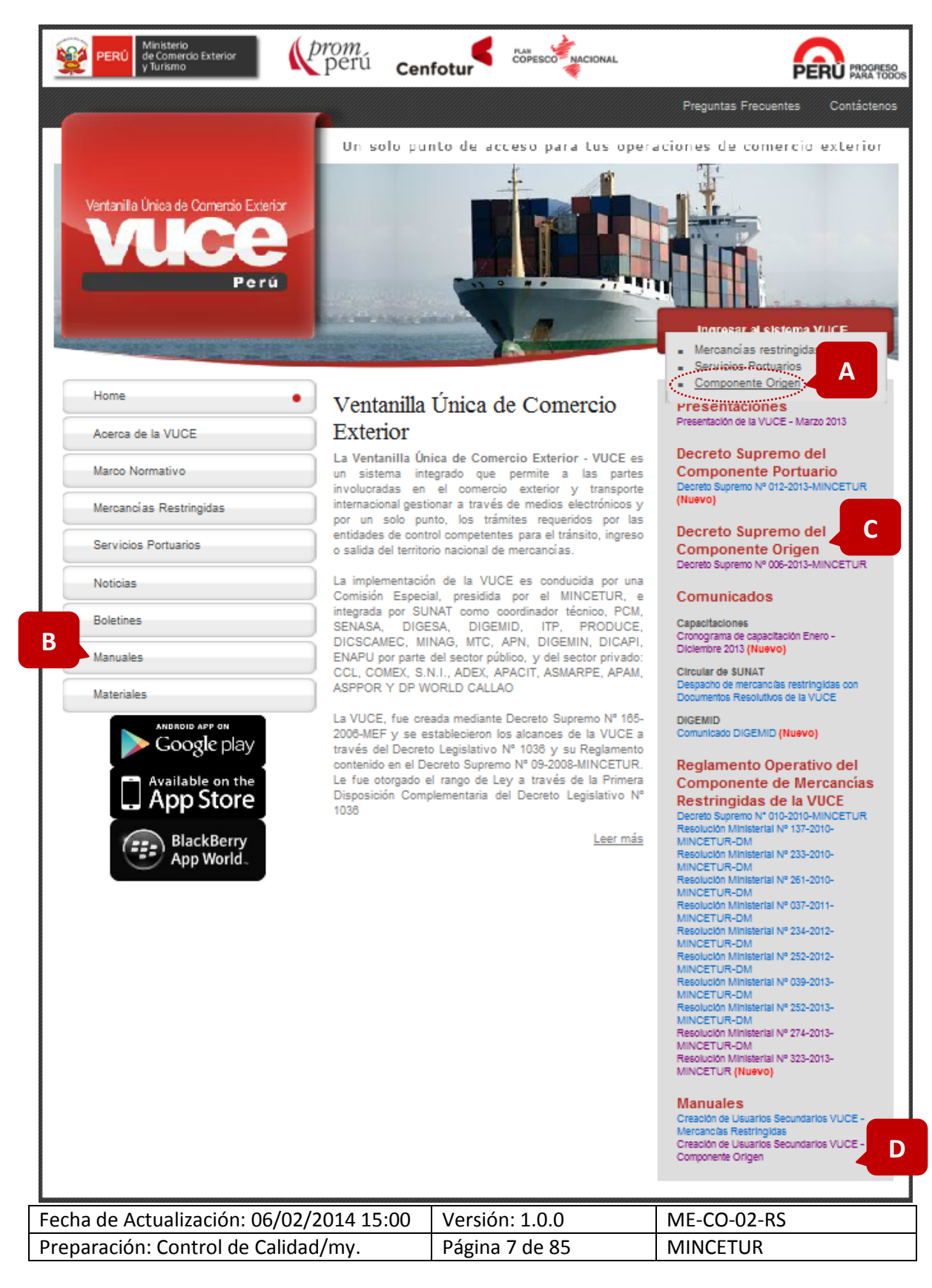

| Producto: Manual de Usuario Extranet - ORIGEN        |  |
|------------------------------------------------------|--|
| Asunto: Ventanilla Única de Comercio Exterior - VUCE |  |
|                                                      |  |

Siendo Funcionario de una Entidad Certificadora, da clic en <u>Autenticación Extranet</u>.

| Ventanila Única de Comercio Exterior<br>VULCEE<br>Perú | Un sólo punto de acceso para tus operaciones de comercio exterior                                                                                                    |
|--------------------------------------------------------|----------------------------------------------------------------------------------------------------|
|                                                        | Sistema VIICE                                                                                                    |
|                                                        | Para ingresar al sistema, selecciona una de las dos opciones de autenticación.                                                                                                    |
|                                                        | Componente Origen<br>Usuarios Exportadores/Importadores                                                                                                    |
|                                                        | Autenticación SOL<br>Funcionarios<br>Autenticación Estranet                                                                                                    |
|                                                        | Manual de creación de Usuario VUCE - Componente Origen                                                                                                    |
| Estimado Usuario, próximamente estará disponib         | le el servicio de autenticación por DNI, únicamente para usuarios que no cuenten con el registro de su RUC ante SUNAT. Si usted ya cuenta con RUC, solo podrá ingresar a través del botón: Autenticación SOL. |

A continuación, consigna los Códigos de **USUARIO** y **CLAVE** generado y asignado en el MINCETUR para este Funcionario y da clic en Iniciar Sesión.

| Ventarila única da Comercia Enterior<br>VUICEE<br>Por si | PERÚ Ministerio<br>de Comercio Exterior<br>y Turismo                                                            |
|----------------------------------------------------------|----------------------------------------------------------------------------------------------------|
| Bienvenido, ingrese con su Clave Ext                     | ranet                                                                                                    |
|                                                          | USUARIO : Ingrese usuario Extranet<br>CLAVE : Ingrese clave de acceso<br>Iniciar Sesión<br>¿Olvidaste tu clave? |
| BIENVENIDOS A LA VEN                                     | ITANILLA UNICA DE COMERCIO EXTERIOR<br>Agrega este enjace a: 📩 🖬 💽 🔐                                            |
|                                                          | 📲 © 1997-2009 🔷 SUNAT - PERU. Todos los Derechos Reservados.                                                    |

Seguidamente, se muestra la **Pantalla de Inicio** del Sistema VUCE, mostrando el **Rol Activo** (**A**). Como para este Funcionario que se ha autenticado para accesar a la VUCE, se le ha asignado los tres (3) Roles, al desplegar la lista se muestra las opciones de: Evaluador, Firma y Supervisor.

En la esquina superior derecha y en el centro de la pantalla se muestra el Nombre (**B**) del Funcionario que ha accesado al Sistema.

Dependiendo del Rol activo, se muestran las Opciones (C) a las que éste tendrá acceso.

| Fecha de Actualización: 06/02/2014 15:00 | Versión: 1.0.0 | ME-CO-02-RS |
|------------------------------------------|----------------|-------------|
| Preparación: Control de Calidad/my.      | Página 8 de 85 | MINCETUR    |

En el centro se muestra el resumen de operaciones **Solicitudes y SUCEs (D)** a las que tiene acceso este Funcionario.

| Vertanila Única de Comercio Exterior<br>Veléce<br>Per ú<br>B | Relactive: COENTOA<br>COENTOA<br>COENTOA<br>Un sólo pun<br>TRÓNICO                                                                                                    | DEVALUADOR -<br>Investmendor<br>Schervisor<br>Schervisor<br>to de acceso para tus operaciones de comercio exterior |
|--------------------------------------------------------------|----------------------------------------------------------------------------------------------------|----------------------------------------------------------------------------------------------------|
| GUPERVISOR, EVALUADOR, FIRMA - MO                            | IICA, bienvenido al sistema COMPONENTE ORIGEN, desde aquí podrás realizar tu<br>Solicitudes y SUEEs<br>Solicitudes Pendientes de Aceptación (8)<br>SUEEs Aceptadas (25) | s operaciones y también monitorearlas.                                                                             |

A continuación se detallan los procesos en los cuales interviene el Funcionario de la Entidad Certificadora o Delegada de acuerdo al Rol asignado.

## V. Supervisor

El Funcionario de la Entidad Certificadora o delegada con Rol **Supervisor** es quien recibe la Solicitud enviada por el Exportador con los datos para la obtención del Certificado de Origen, realiza la revisión previa de los datos y en caso existan errores o datos faltantes se lo comunica al Exportador para que sea corregido, antes de asignarlo a un Evaluador.

Luego de ingresar con su Usuario y Clave Extranet al Sistema VUCE, el Supervisor se encontrará en la **Pantalla de Inicio** contando con las **Opciones**:

SOLICITUDES DE CERTIFICADO DE ORIGEN

#### BUZÓN ELECTRÓNICO

Como en el área central se muestran las operaciones a las que puede tener acceso, puede observar que, en este caso, tiene nueve (9) **Solicitudes por Asignar**. Dar clic en (9).

| Ventanilla Única de Comercio Exterior |                                                         | ſ                        | Rolachor COLENTDAD SUPERVISOR - SUPERVISOR-EVALUADOR-EBMA - MONICA (EXTA0645) Salk a |
|---------------------------------------|---------------------------------------------------------|--------------------------|--------------------------------------------------------------------------------------|
| Perú                                  | SOLICITUDES DE CERTIFICADO DE ORIGEN                    | BUZÓN ELECTRÓNICO        | Un sólo punto de acceso para tus operaciones de comercio exterior                    |
| SUPER                                 | /ISOR,EVALUADOR,FIRMA - MONICA, bienvenido al sistema ( | COMPONENTE ORIGEN, desde | aquí podrás realizar tus operaciones y también monitorearlas.                        |
|                                       | Solicitudes y SUCEs<br>Solicitudes por Asignat (9)      |                          |                                                                                      |
|                                       | Solicitudes Pendientes de Ar<br>SUCEs Aceptadas (81)    | ceptación (0)            |                                                                                      |
|                                       |                                                         |                          |                                                                                      |

| Fecha de Actualización: 06/02/2014 15:00 | Versión: 1.0.0 | ME-CO-02-RS |
|------------------------------------------|----------------|-------------|
| Preparación: Control de Calidad/my.      | Página 9 de 85 | MINCETUR    |

También ingresando a la opción **SOLICITUDES DE CERTIFICADO DE ORIGEN**, pestaña **Solicitudes por Asignar** visualiza la misma pantalla con las NUEVE (9) Solicitudes que se encuentran en **ESTADO DEL REGISTRO PENDIENTE DE ASIGNAR EVALUADOR**.

Para realizar la búsqueda de determinada(s) Solicitud(es) ubicarla(s) por algún(os) dato(s) de acuerdo a la descripción de la columna.

| Ventanilla Única de Comercio Exterior<br>Ventanilla Única de Comercio Exterior<br>Per ú<br>Solicitudes de certificado de origen Buzón electrónico<br>SUCES |                                             |                                                                    |                                                                                                    |                                                                                                    |                                                                                                    |                                                                                                    |                                                                                                    |                                                                                                    |                                                                                                    |
|----------------------------------------------------------------------------------------------------|---------------------------------------------|--------------------------------------------------------------------|----------------------------------------------------------------------------------------------------|----------------------------------------------------------------------------------------------------|----------------------------------------------------------------------------------------------------|----------------------------------------------------------------------------------------------------|----------------------------------------------------------------------------------------------------|----------------------------------------------------------------------------------------------------|----------------------------------------------------------------------------------------------------|
| торо                                                                                                    | s                                           |                                                                    | -                                                                                                    | CIIERDO COMERCIAI : TODOS                                                                                                    | - Evaluador: TO                                                                                           | 005                                                                                                    |                                                                                                    |                                                                                                    |                                                                                                    |
| desde:                                                                                                    |                                             |                                                                    | hasta:                                                                                                    | III RUC: Estado: TC                                                                                                    |                                                                                                    | •                                                                                                    |                                                                                                    | -                                                                                                    |                                                                                                    |
| Solicit<br>Evaluad                                                                                                    | udes por<br>or:Sek                          | r Asignar                                                          | Solicitudes                                                                                                    | Pendientes de Aceptación SU                                                                                                    | ICEs Aceptadas                                                                                            |                                                                                                    |                                                                                                    | Filas 1 - 9 de 9. Página                                                                                                    | 1 de 1 M 4 1 M 4                                                                                                    |
|                                                                                                    | TUPA                                        | FORMATO                                                            | NOMBRE                                                                                                    | ACUERDO                                                                                                    | PAIS                                                                                                    | USUARIO                                                                                                    | SOLICITUD                                                                                                    | ESTADO DEL REGISTRO                                                                                                    | FECHA DE REGISTRO                                                                                                    |
|                                                                                                    |                                             |                                                                    |                                                                                                    |                                                                                                    |                                                                                                    |                                                                                                    |                                                                                                    |                                                                                                    |                                                                                                    |
|                                                                                                    | 13                                          | MCT001                                                             | Emisión de<br>Certificado de<br>Origen                                                                                                    | ALC Perú-Chile                                                                                                    | CHILE                                                                                                    | FARMINDUSTRIA<br>S.A.                                                                                                    | 2013001938                                                                                                    | PENDIENTE DE ASIGNAR<br>EVALUADOR                                                                                                    | 11/12/2013 12:33:17                                                                                                    |
|                                                                                                    | 13<br>S/N                                   | MCT001<br>MCT005                                                   | Emisión de<br>Certificado de<br>Origen<br>Calificacion de<br>Declaración Jurada                                                                                                    | ALC Perú-Chile<br>TLC Perú-China                                                                                               | CHILE                                                                                                    | FARMINDUSTRIA<br>S.A.<br>FARMINDUSTRIA<br>S.A.                                                                                                    | 2013001938<br>2013001775                                                                                                   | PENDIENTE DE ASIGNAR<br>EVALUADOR<br>PENDIENTE DE ASIGNAR<br>EVALUADOR                                                                                                    | 11/12/2013 12:33:17<br>19/11/2013 17:31:38                                                                                                    |
|                                                                                                    | 13<br>S/N<br>S/N                            | MCT001<br>MCT005<br>MCT005                                         | Emisión de<br>Certificado de<br>Origen<br>Calificacion de<br>Declaración Jurada<br>Calificacion de<br>Declaración Jurada                                                                                                    | ALC Perú-Chie<br>TLC Perú-China<br>AC Perú-Unión Europea                                                                       | CHILE<br>CHINA<br>BULGARIA                                                                                | FARMINDUSTRIA<br>S.A.<br>FARMINDUSTRIA<br>S.A.<br>FARMINDUSTRIA<br>S.A.                                                                                                    | 2013001938<br>2013001775<br>2013001200                                                                                     | PENDENTE DE ASISNAR<br>EVALUADOR<br>PENDENTE DE ASISNAR<br>EVALUADOR<br>PENDENTE DE ASISNAR<br>EVALUADOR                                                                                                    | 11/12/2013 12:33:17<br>19/11/2013 17:31:38<br>10/09/2013 11:06:54                                                                                                    |
|                                                                                                    | 13<br>S/N<br>S/N<br>S/N                     | MCT001<br>MCT005<br>MCT005<br>MCT005                               | Emisión de<br>Certificado de<br>Origen<br>Calificacion de<br>Declaración Jurada<br>Calificacion de<br>Declaración Jurada<br>Calificacion de<br>Declaración Jurada                                                                                                    | ALC Perú-Chile<br>TLC Perú-China<br>AC Perú-Unión Europea<br>Comunidad Andina                                                  | CHILE<br>CHINA<br>BULGARIA<br>COLOMBIA                                                                    | FARMINDUSTRIA<br>S.A.<br>FARMINDUSTRIA<br>S.A.<br>FARMINDUSTRIA<br>S.A.<br>FARMINDUSTRIA<br>S.A.                                                                                                    | 2013001938<br>2013001775<br>2013001200<br>2013001013                                                                       | PERIORITE DE ASIGNAR<br>EVALUADOR<br>PEIDEITE DE ASIGNAR<br>EVALUADOR<br>PERIORITE DE ASIGNAR<br>EVALUADOR<br>PERIORITE DE ASIGNAR<br>EVALUADOR                                                                                                    | 11/12/2013 12:33:17<br>19/11/2013 17:31:38<br>10/09/2013 11:06:54<br>02/08/2013 10:58:30                                                                                                    |
|                                                                                                    | 13<br>S/N<br>S/N<br>S/N<br>S/N              | MCT001<br>MCT005<br>MCT005<br>MCT005<br>MCT005                     | Emisión de<br>Cartificación de<br>Origen<br>Calificación de<br>Declaración Jurada<br>Calificación de<br>Declaración Jurada<br>Calificación de<br>Declaración Jurada<br>Calificación de<br>Declaración Jurada                                                                                 | ALC Perú-Chie<br>TLC Perú-China<br>AC Perú-Unión Europea<br>Comunidad Andina<br>SGP Unión Europea                              | CHILE<br>CHINA<br>BULGARIA<br>COLOMBIA<br>ALEMANIA                                                        | FARMINDUSTRIA<br>S.A.<br>FARMINDUSTRIA<br>S.A.<br>FARMINDUSTRIA<br>S.A.<br>FARMINDUSTRIA<br>S.A.<br>RAMIREZ RUIZ<br>ALEXANDER<br>CARLOS ANDRES                                                         | 2013001938<br>2013001775<br>2013001200<br>2013001013<br>2013000994                                                         | PENDENTE DE ASIGNAR<br>EVALUADOR<br>PENDENTE DE ASIGNAR<br>EVALUADOR<br>PENDENTE DE ASIGNAR<br>EVALUADOR<br>PENDENTE DE ASIGNAR<br>EVALUADOR<br>PENDENTE DE ASIGNAR<br>EVALUADOR                                                                         | 11/12/2013 12:33:17<br>19/11/2013 17:31:38<br>10/09/2013 11:06:54<br>02/08/2013 10:56:30<br>16/07/2013 10:07:13                                                                                                    |
|                                                                                                    | 13<br>S/N<br>S/N<br>S/N<br>S/N              | MCT001<br>MCT005<br>MCT005<br>MCT005<br>MCT005                     | Emisión de<br>Certificado de<br>Origen<br>Calificacion de<br>Declaración Junda<br>Calificacion de<br>Declaración Junda<br>Calificacion de<br>Declaración Junda<br>Calificacion de<br>Declaración Junda                                                                                       | ALC Perú-Chie<br>TLC Perú-China<br>AC Perú-Unión Europea<br>Comunidad Andina<br>SGP Unión Europea<br>SGP Unión Europea         | CHLE<br>CHNA<br>BULGARIA<br>COLOMBIA<br>ALEMANIA<br>ALEMANIA                                              | FARMINDUSTRIA<br>S.A.<br>FARMINDUSTRIA<br>S.A.<br>FARMINDUSTRIA<br>S.A.<br>FARMINDUSTRIA<br>S.A.<br>RAMIREZ RUIZ<br>ALEXANDER<br>CARLOS ANGRES<br>RAMIREZ RUIZ<br>ALEXANDER                            | 2013001938<br>2013001775<br>2013001202<br>2013001013<br>2013000994<br>2013000993                                           | PENDENTE DE ASIGNAR<br>EVALUADOR<br>PENDEINTE DE ASIGNAR<br>EVALUADOR<br>PENDEINTE DE ASIGNAR<br>EVALUADOR<br>PENDEINTE DE ASIGNAR<br>EVALUADOR<br>PENDEINTE DE ASIGNAR<br>EVALUADOR                                                                     | 11/12/2013 12:33:17           19/11/2013 17:31:38           10/09/2013 11:06:54           02/08/2013 10:58:30           16/07/2013 10:07:13           15/07/2013 20:48:58                                                      |
|                                                                                                    | 13<br>S/N<br>S/N<br>S/N<br>S/N<br>S/N       | мстоо1<br>мстоо5<br>мстоо5<br>мстоо5<br>мстоо5<br>мстоо5           | Emissin de<br>Certificado de<br>Origen<br>Calificacion de<br>Declaración Jurada<br>Calificacion de<br>Declaración Jurada<br>Calificacion de<br>Declaración Jurada<br>Calificacion de<br>Declaración Jurada                                                                                   | ALC Perú-Chie<br>TLC Perú-China<br>AC Perú-Unión Europea<br>Comunidad Andina<br>SGP Unión Europea<br>SGP Unión Europea<br>SGPC | CHLE<br>CHNA<br>BULGARIA<br>COLOMBIA<br>ALEMANIA<br>ALEMANIA<br>ARGELIA                                   | FARMINDUSTRIA<br>S.A.<br>FARMINDUSTRIA<br>S.A.<br>FARMINDUSTRIA<br>S.A.<br>RAMIREZ.RUIZ<br>ALEXANDER<br>CARLOS ANDRES<br>RAMIREZ.RUIZ<br>ALEXANDER<br>CARLOS ANDRES<br>FARMINDUSTRIA<br>S.A.           | 2013001938<br>2013001775<br>2013001200<br>2013001013<br>2013000994<br>2013000994<br>2013000993                             | PENDENTE DE ASIGNAR<br>EVALUADOR<br>PENDENTE DE ASIGNAR<br>EVALUADOR<br>PENDENTE DE ASIGNAR<br>EVALUADOR<br>PENDENTE DE ASIGNAR<br>EVALUADOR<br>PENDENTE DE ASIGNAR<br>EVALUADOR<br>PENDENTE DE ASIGNAR<br>EVALUADOR                                     | 11/12/2013 12:33:17<br>19/11/2013 17:31:38<br>10/09/2013 11:06:54<br>02/08/2013 10:07:13<br>16:07/2013 10:07:13<br>15:07/2013 20:48:58<br>15:07/2013 20:11:48                                                                  |
|                                                                                                    | 13<br>S/N<br>S/N<br>S/N<br>S/N<br>S/N<br>13 | мстоо1<br>мстоо5<br>мстоо5<br>мстоо5<br>мстоо5<br>мстоо5<br>мстоо5 | Emisión de<br>Certificado de<br>Origen<br>Calificacion de<br>Declaración Jurada<br>Calificacion de<br>Declaración Jurada<br>Calificacion de<br>Declaración Jurada<br>Calificacion de<br>Declaración Jurada<br>Calificacion de<br>Declaración Jurada<br>Calificacion de<br>Declaración Jurada | ALC Perú-Chie<br>TLC Perú-Chia<br>AC Perú-Unión Europea<br>Comundiad Andina<br>SGP Unión Europea<br>SGP Unión Europea<br>SGPC  | CHLE<br>CHINA<br>BULGARIA<br>COLOMBIA<br>COLOMBIA<br>ALEMANIA<br>ALEMANIA<br>ALEMANIA<br>ARGELIA<br>CHINA | FARINDUSTRIA<br>S.A.<br>FARMOUSTRIA<br>S.A.<br>FARMOUSTRIA<br>S.A.<br>FARMOUSTRIA<br>S.A.<br>RAMEZ RUZ<br>ALEXAIDER<br>CARLOS ANDRES<br>RAMEZ RUZ<br>ALEXAIDER<br>CARLOS ANDRES<br>FARMOUSTRIA<br>S.A. | 2013001938<br>2013001775<br>2013001200<br>2013001013<br>2013000994<br>2013000993<br>2013000993<br>2013000992<br>2013000992 | PENDENTE DE ASIGNAR<br>EVALUADOR<br>PENDENTE DE ASIGNAR<br>EVALUADOR<br>PENDENTE DE ASIGNAR<br>EVALUADOR<br>PENDENTE DE ASIGNAR<br>EVALUADOR<br>PENDENTE DE ASIGNAR<br>EVALUADOR<br>PENDENTE DE ASIGNAR<br>EVALUADOR<br>PENDENTE DE ASIGNAR<br>EVALUADOR | 11/122013 12:33:17           19/112013 17:31:38           1009/2013 11:06:54           02/08/2013 10:06:54           1607/2013 10:07:13           1507/2013 20:48:58           1507/2013 20:48:58           2406/2013 11:16:53 |

O, utilizando los campos de filtro, ingresar y/o seleccionar el dato y da clic en Buscar .

SUCEs

| País: TODOS                   |       | TODOS   | •     | Evaluador: | TODOS |  |
|-------------------------------|-------|---------|-------|------------|-------|--|
| Fecha desde: hasta:           | RUC:  | Estado: | TODOS |            | •     |  |
| Formato: TODOS 🗸 🔘 Solicitud: | SUCE: | Buscar  |       |            |       |  |

#### V.1 EVALUACIÓN PREVIA DE LA SOLICITUD

Como Supervisor, dando clic en el Número de la Solicitud ingresa para ver el detalle y realizar la revisión previa. En el caso, da clic en <u>2013001938</u> (columna **SOLICITUD**).

| Fecha de Actualización: 06/02/2014 15:00 | Versión: 1.0.0  | ME-CO-02-RS |
|------------------------------------------|-----------------|-------------|
| Preparación: Control de Calidad/my.      | Página 10 de 85 | MINCETUR    |

| Pais: TODOS ACUERDO COMERCIAL: TODOS Evaluador: TODOS<br>Fecha desde: Imasta: Imasta: Im | SU                    | entanilla I                                           | Única de C              | Comercio Exteri<br>CCC<br>Perú                | SOLIC                                  | ITUDES DE CERTIFICADO DE ORIGEN                                                                     | BUZÓN ELECTRÓ                    | Roi activo:<br>Un s<br>NICO | CO.ENTDAD.SUPERVISOR | SUPERVISOR EVALUADOR FR           | <u>MA - MONICA (EXTAGE45)</u> <u>Sair x</u><br>s de comercio exterior |
|----------------------------------------------------------------------------------------------------|-----------------------|-------------------------------------------------------|-------------------------|-----------------------------------------------|----------------------------------------|----------------------------------------------------------------------------------------------------|----------------------------------|-----------------------------|----------------------|-----------------------------------|-----------------------------------------------------------------------|
| TUPA         FORMATO         NOMBRE         ACUERDO         PAIS         USUARIO         SOLICITUD         ESTADO DEL REGISTRO         FECHA DE REGISTRO           13         MUTTORI         Emisión de<br>Cuelero de la LO Baci Chia         Cuele         FARMINDUSTRIA         PENDENTE DE ASIGNAR         111/07/012 42/32-47                                                                                                    | Pais:<br>Fech<br>Form | a desde:<br>a desde:<br>nato: T<br>Solicit<br>Evaluad | S<br>ODOS v<br>udes por | Solicitud     Solicitud     r Asignar eccione | Alt hasta: d: 2013001938               | CUEROO COMERCIAL: TODOS  Telefon Rucc: Estado: TOD  SUCE: Buscar  Pendientes de Aceptación  Asignar | v Evaluador: TOD OS Es Aceptadas | •                           |                      | •<br>Filas 1 - 1 de 1. Página     | 1 de 188 @ 10 M                                                       |
| TALE AND A CARE AND A CARE AND A    |                       |                                                       | TUPA                    | FORMATO                                       | NOMBRE                                 | ACUERDO                                                                                             | PAIS                             | USUARIO                     | SOLICITUD            | E STADO DEL REGISTRO              | FECHA DE REGISTRO                                                     |
| Contraction of the Period contraction of the Period contraction of the   |                       |                                                       | 13                      | MCT001                                        | Emisión de<br>Certificado de<br>Origen | ALC Perú-Chile                                                                                      | CHILE                            | FARMINDUSTRIA<br>S.A.       | 2013001938           | PENDIENTE DE ASIGNAR<br>EVALUADOR | 11/12/2013 12:33:17                                                   |

Encontrándose en el detalle de la Solicitud, visualizará en la pestaña **Datos del Solicitante** los que corresponden al Exportador en **DATOS DEL TITULAR** y de la persona que registró la información en **DATOS DEL DECLARANTE**.

| tanilla Única de Comercio Exterio                                                                                                    | or                                                                                                    |                                                                                          |                        | Rol activo: CO.ENTIDAD.SUPERVISOR - SUPERVIS |                          |               |
|----------------------------------------------------------------------------------------------------|----------------------------------------------------------------------------------------------------|------------------------------------------------------------------------------------------|------------------------|----------------------------------------------|--------------------------|---------------|
| ЛСА                                                                                                    |                                                                                                    |                                                                                          |                        |                                              |                          |               |
|                                                                                                    |                                                                                                    |                                                                                          |                        | Un sólo punto de acceso par                  | a tus operaciones de com | ercio exterio |
| Perú                                                                                                    | SOLICITUDES DE CE                                                                                                    | RTIFICADO DE ORIGEN BUZ                                                                  | ZÓN ELECTRÓNICO        |                                              |                          |               |
|                                                                                                    |                                                                                                    |                                                                                          |                        |                                              |                          |               |
|                                                                                                    |                                                                                                    |                                                                                          |                        |                                              |                          |               |
| DEL ACUERDO: CHILE                                                                                                    |                                                                                                    |                                                                                          |                        |                                              |                          |               |
| RDO COMERCIAL: ALC Perú-                                                                                                    | -Chile                                                                                                    | HO DE CAN MARTÍN                                                                         |                        |                                              |                          |               |
| AD CERTIFICADORA. Company                                                                                                    | DE COMERCIO, PRODUCION - TORIO                                                                                                    | NO DE SAN MARTIN                                                                         |                        |                                              |                          |               |
| T001 - Emisión de Certif                                                                                                    | icado de Origen (TUPA · 13)                                                                                                    |                                                                                          |                        |                                              |                          |               |
| 1001 - Ellision de Certin                                                                                                    | Lado de Origen (101A. 15)                                                                                                    |                                                                                          |                        |                                              |                          |               |
|                                                                                                    |                                                                                                    |                                                                                          |                        |                                              |                          |               |
| TOS DE LA SOLICITUD                                                                                                    |                                                                                                    |                                                                                          |                        |                                              |                          |               |
|                                                                                                    |                                                                                                    |                                                                                          |                        |                                              |                          |               |
| ro de Solicitud: 20130019                                                                                                    | 338 Fecha de Inicio: 11/12/2013                                                                                                    | 3 12:33:17 Fecha Actualización:                                                          | 11/12/2013 12:47:22    |                                              |                          |               |
| Numera Manifestation                                                                                                    |                                                                                                    |                                                                                          |                        |                                              |                          |               |
| signar Nueva Notificación                                                                                                    | Regresar                                                                                                    |                                                                                          |                        |                                              |                          |               |
| Datos del Solicitante                                                                                                    | Datos del Certificado                                                                                                    | Factura Mercancía - C                                                                    | alificación Documentos | Adjuntos                                     |                          |               |
|                                                                                                    |                                                                                                    |                                                                                          |                        |                                              |                          |               |
|                                                                                                    |                                                                                                    |                                                                                          |                        |                                              |                          |               |
|                                                                                                    |                                                                                                    |                                                                                          |                        |                                              |                          |               |
| DATOS DEL TITULAR                                                                                                    |                                                                                                    |                                                                                          |                        |                                              |                          |               |
| DATOS DEL TITULAR                                                                                                    | PERSONA JURIDICA                                                                                                    |                                                                                          |                        |                                              |                          |               |
| DATOS DEL TITULAR<br>Tipo de Persona:<br>Tipo de Documento:                                                                                                    | PERSONA JURIDICA<br>RUC                                                                                                    | Nro. Documento:                                                                          | 20282996329            |                                              |                          |               |
| DATOS DEL TITULAR<br>Tipo de Persona:<br>Tipo de Documento:<br>Nombre/Razón Social:                                                                                                    | PERSONA JURIDICA<br>RUC<br>FARMINDUSTRIA S.A.                                                                                                    | Nro. Documento:                                                                          | 20282998329            |                                              |                          |               |
| DATOS DEL TITULAR<br>Tipo de Persona:<br>Tipo de Documento:<br>Nombre/Razón Social:<br>Domicilio:                                                                                                    | PERSONA JURIDICA<br>RUC<br>FARMINDUSTRIA S.A.<br>JR. MARISCAL MILLER URB. LOI                                                                                                    | Nro. Documento:<br>BATON 2151 LIMA LIMA LIMCE                                            | 20262996329            |                                              |                          |               |
| DATOS DEL TITULAR<br>Tipo de Persona:<br>Tipo de Documento:<br>NombreiRazón Social:<br>Domioilio:<br>Departamento:                                                                                                    | PERSONA JURIDICA<br>RUC<br>FARMINDUSTRIA S.A.<br>JR. MARISCAL MILLER URB. LO<br>LIMA                                                                                                    | Nro. Documento:<br>BATON 2151 LIMA LIMA LINCE                                            | 2026296329             |                                              |                          |               |
| DATOS DEL TITULAR<br>Tipo de Persona:<br>Tipo de Documento:<br>Nombre/Razón Social:<br>Domiellio:<br>Departamento:<br>Provincia:                                                                                                    | PERSONA JURIDICA<br>RUC<br>FARMINDUSTRIA S.A.<br>JR. MARISCAL MILLER URB. LO<br>LIMA<br>LIMA                                                                                                    | Nro. Documento:<br>BATON 2151 LIMA LIMA LINCE                                            | 20262986329            |                                              |                          |               |
| DATOS DEL TITULAR<br>Tipo de Persona:<br>Tipo de Documento:<br>Nombre/Razón Social:<br>Departamento:<br>Provincia:<br>Distrito:                                                                                                    | PERSONA JURIDICA<br>RUC<br>FARMINDUSTRIA S.A.<br>JR: MARISCAL MILLER URB. LO<br>LIMA<br>LIMA<br>LINCE                                                                                                    | Nro. Documento:<br>BATON 2161 LIMA LIMA LINCE                                            | 20262996329            |                                              |                          |               |
| DATOS DEL TITULAR<br>Tipo de Porsona:<br>Tipo de Documento:<br>Nombrei/Razón Social:<br>Dominilo:<br>Departamento:<br>Provincia:<br>Distrito:<br>Teléfono:                                                                                                    | PERSONA JURIDICA<br>RUC<br>FARMINOUSTRIA S.A.<br>JR. MARISCAL MILLER URB. LO<br>LIMA<br>LIMA<br>LIMCE<br>4117000                                                                                                    | Nro. Documento:<br>BATON 2161 LIMA LINA LINAE<br>Celular:                                | 20282996329            | Fax:                                         | 4701170                  |               |
| DATOS DEL TITULAR<br>Tipo de Pocumento:<br>Tipo de Documento:<br>Nomber@Razión Social:<br>Dominilio:<br>Departamento:<br>Provincia:<br>Distrito:<br>Teléfono:<br>Correo electrónico:                                                                                                    | PERSONA JURIDICA<br>RUC<br>FARMINDUSTRIA S.A.<br>JR. MARISCAL MILLER URB. LO<br>LIMA<br>LIMCE<br>417000<br>yngaeg@armindustria.com.pe                                                                                                    | Nro. Documento:<br>BATON 2151 LIMA LIMA LINCE<br>Celular:                                | 20202996329            | Fax                                          | 4701170                  |               |
| DATOS DEL TITULAR<br>Tipo de Deumento:<br>Tipo de Documento:<br>Domiolilo:<br>Domiolilo:<br>Dopartamento:<br>Provincia:<br>Distrito:<br>Teléfono:<br>Correo electrômico:                                                                                                    | PERSONA JURIDICA<br>RUC<br>FARMINDUSTRIA S.A.<br>JR. MARISCAL MILLER URB. LO<br>LIMA<br>LIMA<br>LINCE<br>4117000<br>ynapa@famindustria.com.pe                                                                                                    | Nro. Documento:<br>BATON 2151 LIMA LIMA LINCE<br>Celular:                                | 20202990329            | Fax:                                         | 4701170                  |               |
| DATOS DEL TITULAR<br>Tipo de Deranoa:<br>Tipo de Documento:<br>Dominilio:<br>Departamento:<br>Provincia:<br>Distrito:<br>Edifeno:<br>Correo electrônico:                                                                                                    | PERSONA JURIDICA<br>RUC<br>FARMINOUSTRIA S.A.<br>JR. MARISCAL MILLER URB. LO<br>LIMA<br>LIMA<br>LIMCE<br>4117000<br>ynapa@farmindublia.com pe                                                                                                    | Nro. Documento:<br>BATON 2161 LIMA LIMA LIMAE<br>Cetular:                                | 20282996329            | Fax:                                         | 4701170                  |               |
| DATOS DEL TITULAR<br>Tipo de Poessana:<br>Tipo de Documento:<br>Nombrefazón Social:<br>Domicilia:<br>Dopatamento:<br>Provincia:<br>Distrito:<br>Carero electónico:<br>DATOS DEL DOCLARANTET<br>Tipo de Documento:                                                                                                    | PERSONA JURIDICA<br>RUC<br>FARMINDUSTRIA S.A.<br>JR. MARISCAL MILLER URB. LO<br>LIMA<br>LIMA<br>LIMA<br>LIMA<br>HIT200<br>ynapa@farmindustia.com pe<br>DNI                                                                                                    | Nro. Decumento:<br>BATON 2151 LIMA LIMA LINCE<br>Cetular:<br>Nro. Decumento:             | 20202996329            | Fax:                                         | 4701170                  |               |
| DATOS DEL TITULAR<br>Tipo de Deurona:<br>Tipo de Jocumento:<br>Homberfazón Social:<br>Domiolilo:<br>Departamento:<br>Provincia:<br>Distrito:<br>Exifono:<br>Correo electrómico:<br>DATOS DEL DECLARANTE<br>Tipo de Documento:<br>Acuinda y Alomber:                                                                                                    | PERSONA JURIDICA<br>RUC<br>FARMINDUSTRIA S.A<br>JR. MARISCAL MILLER URB. LO<br>LIMA<br>LIMA<br>LIMCE<br>4117000<br>ynspa@famindustria.com.pe<br>DNI<br>JAVER PRADO PEREZ                                                                                                    | Nro. Documento:<br>BATON 2151 LIMA LIMA LIMAE<br>Cetular:<br>Nro. Documento:             | 0859668                | Fac                                          | 4781170                  |               |
| DATOS DEL TITULAR<br>Tipo de Documento:<br>Tipo de Documento:<br>Homberfazón Social:<br>Dominilio:<br>Departamento:<br>Pervanica:<br>Distrito:<br>Correro electónico:<br>Deforme de Documento:<br>Apelidos y Kombers:<br>Denavillo:                                                                                                    | PERSONA JURIDICA<br>RUC<br>FARMINOUSTRIA S.A.<br>JR. MARISCAL MILLER URB. LO<br>LIMA<br>LIMA<br>LIMA<br>411700<br>ynapa@farmindutria.com.pe<br>DHI<br>JAVIER PRADO PEREZ.<br>AV JAVIER PRADO 432                                                                                                    | Nro. Documento:<br>BATON 2151 LIMA LINA LINAE<br>Cetular:<br>Nro. Documento:             | 20282985329            | Fax:                                         | 4701170                  |               |
| DATOS DEL TITULAR Tipo de Decumento: Tipo de Documento: Departamento: Departamento: Departamento: Definito: Definito | PERSONA JURIDICA<br>RUC<br>FARMINDUSTRIA S.A.<br>JR. MARISCAL MILLER URB. LO<br>LIMA<br>LINCE<br>4117000<br>ynspa@farmindusfia.com.pe<br>DHI<br>JAVIER PRADO PEREZ<br>AV JAVIER PRADO 432<br>1104                                                                                                    | Nro. Documento:<br>BATON 2151 LIMA LIMA LINCE<br>Cetular:<br>Nro. Documento:             | 20202900329            | Fax                                          | 4701170                  |               |
| DATOS DEL TITULAR<br>Tipo de Derunne:<br>Ipo de Joeunente:<br>Ipo de Joeunente:<br>Densitie:<br>Departamento:<br>Provincia:<br>Existrito:<br>Existrito:<br>Existrito:<br>Existrito:<br>Defos Del DecLaRANTE<br>Tipo de Documento:<br>Apellidos y Hombres:<br>Departamento:<br>Provincia;                                                                                                    | PERSONA JURIDICA<br>RUC<br>FARMINDUSTRIA S.A.<br>J.R. MARISCAL MILLER URB LOL<br>LIMA<br>LIMA<br>LIMA<br>4117000<br>ynapa@farmindustria.com.pe<br>DNI<br>JAVIER PRADO PEREZ<br>AV JAVIER PRADO 432<br>LIMA                                                                                                    | Nro. Documento:<br>BATON 2161 LIMA LINAE LINAE<br>Cetular:<br>Nro. Documento:            | 00202000               | Fax:                                         | 4701170                  |               |
| DATOS DEL TITULAR<br>Tipo de Poessona:<br>Tipo de Social:<br>Dominilia:<br>Departamento:<br>Provincia:<br>Distrito:<br>Carreo electrónico:<br>DATOS DEL DECLARATE<br>DATOS DEL DECLARATE<br>Datos de Documento:<br>Apellidos y Itombres:<br>Dominilio:<br>Departamento:<br>Provincia:<br>Distrito:                                                                                                    | PERSONA JURIDICA<br>RUC<br>FARMINDUSTRIA S.A.<br>JR. MARISOLA MILLER URB. LO<br>LIMA<br>LIMA<br>LIMA<br>LINCE<br>4117000<br>ynape@famindustia.com.pe<br>DNI<br>JAVIER PRADO PEREZ<br>AV JAVIER PRADO PEREZ<br>AV JAVIER PRADO PEREZ<br>LIMA<br>SAN ISIORO                                                                                                    | Nro. Decumento:<br>BATOM 2151 LIMA LIMA LINCE<br>Cetular:<br>Nro. Documento:             | 20202996329            | Fax:                                         | 4701170                  |               |
| DATOS DEL TITULAR Tipo de Deurona: Tipo de Documento: Domicilio: Departamento: Provincia: Distrito: Defo de Documento: Defo de Documento: Defo de Documento: Defo de Documento: Departamento: Departamento: Departamento: Deforma: Distrito: Distrito: | PERSONA JURIDICA<br>RUC<br>FARMINOUSTRIA S.A<br>JR. MARISCAL MILLER URB. LO<br>LIMA<br>LIMA<br>LIMA<br>LINCE<br>4117000<br>ynspa@famindustria.com.pe<br>DNI<br>JAVER PRADO PEREZ<br>AV JAVER PRADO 432<br>LIMA<br>LIMA<br>SAN ISIDRO                                                                                                    | Nro. Documento:<br>BATON 2151 LIMA LIMA LIMAE<br>Celular:<br>Nro. Documento:             | 0859658                | Fac                                          | 4701170                  |               |
| DATOS DEL TITULAR Tipo de Persona: Tipo de Documento: Departamento: Provincia: Distrito: Decestrónico: Decestrónic | PERSONA JURIDICA<br>RUC<br>FARMINOUSTRIA S.A.<br>JR. MARISCAL MILLER URB. LOL<br>LIMA<br>LIMA<br>LIMCE<br>4117000<br>ynapa@farmindustria.com.pe<br>DNI<br>JAVER PRADO PEREZ<br>AV. JAVER PRADO SEREZ<br>LIMA<br>LIMA<br>SAN ISIDRO                                                                                                    | Nro. Documento:<br>BATON 2151 LIMA LIMA LIMAE<br>Cetular:<br>Nro. Documento:<br>Cetular: | 2020290329             | Fax:                                         | 4701170<br>Fax:          |               |
| DATOS DEL TITULAR Tipo de Deumento: Tipo de Documento: Dominilio: Dominilio: Distrito: Teléfono: Corre electrónico: Dominilio: Documento: Provincia: Dentifono: Dominilio: Departamento: Provincia: Distrito: Teléfono: Corre electrónico: Corre electrónico: Corre  | PERSONA JURIDICA<br>RUC<br>FARMINDUSTRIA S.A.<br>JR. MARINDUSTRIA S.A.<br>LIMA<br>LIMA<br>LINCE<br>4117000<br>ynspa@farmindustria.com pe<br>DNI<br>JAVIER PRADO PEREZ<br>AV JAVIER PRADO PEREZ<br>AV JAVIER PRADO PEREZ<br>AV JAVIER PRADO PEREZ<br>AV JAVIER PRADO PEREZ<br>AV JAVIER PRADO PEREZ<br>AV JAVIER PRADO PEREZ<br>AV JAVIER PRADO 432<br>LIMA<br>SAN ISIDRO<br>gritagal@formail.com | Nro. Documento:<br>BATON 2151 LIMA LIMA LINCE<br>Cetular:<br>Nro. Documento:<br>Cetular: | 0859688                | Fax:                                         | 4701170<br>Fax:          |               |

Al ingresar a la pestaña **Datos del Certificado**, para este Acuerdo de Libre Comercio entre Perú y Chile sólo se encuentra el campo **Observaciones.** 

| Fecha de Actualización: 06/02/2014 15:00 | Versión: 1.0.0  | ME-CO-02-RS |
|------------------------------------------|-----------------|-------------|
| Preparación: Control de Calidad/my.      | Página 11 de 85 | MINCETUR    |

| Ventanilla Única de Comercio Exterior                                        | Rol activa: CO ENTDAD SUPERVISOR 💌 SUPERVISOR EVALUADOR FRMA - MONICA (EXTAGAS) | ) <u>Sair»</u> |
|------------------------------------------------------------------------------|---------------------------------------------------------------------------------|----------------|
| VUCE                                                                         | Un sólo punto de acceso para tus operaciones de comercio ex                     | terior         |
| Perú                                                                         | SOLICITUDES DE CERTIFICADO DE ORIGEN BUZÓN ELECTRÓNICO                          |                |
| PAÍS DEL ACUERDO: CHILE                                                      |                                                                                 |                |
| ACUERDO COMERCIAL: ALC Perú-Chile<br>ENTIDAD CERTIFICADORA: CÁMARA DE COMERC | ICID, PRODUCCIÓN Y TURISMO DE SAN MARTÍN                                        |                |
| MCT001 - Emisión de Certificado d                                            | de Origen (TUPA: 13)                                                            |                |
| DATOS DE LA SOLICITUD                                                        |                                                                                 |                |
| Número de Solicitud: 2013001938                                              | Fecha de Inicio: 11/1/2/2013 12:33:17 Fecha Actualización: 11/1/2/2013 12:47:22 |                |
| Asignar Nueva Notificación Regresa                                           | bar                                                                             | A              |
| Datos del Solicitante Da                                                     | Datos del Certificado Factura Mercancía - Calificación Documentos Adjuntos      |                |
| OBSERVACIONES                                                                |                                                                                 |                |
| Observaciones:                                                               |                                                                                 |                |
| Grabar                                                                       |                                                                                 | _              |
|                                                                              |                                                                                 |                |

Para la pestaña **Factura**, para este Acuerdo Comercial se muestra sólo una Factura. Para visualizar el detalle de ésta, dar clic en <sup>Q</sup> (columna **VER**).

| Ventanilla Única de Comercio Exterior                                                                  |                                                       | Rol activo: CO.ENTIDAD.SUPERVISOR 👻   | <u>SUPERVISOR EVALUADOR FIRMA - MONICA (EXTA0645)</u> Sail |
|----------------------------------------------------------------------------------------------------|-------------------------------------------------------|---------------------------------------|------------------------------------------------------------|
|                                                                                                    |                                                       | Un sólo punto de acceso               | para tus operaciones de comercio exteri                    |
| Perú                                                                                                   | SOLICITUDES DE CERTIFICADO DE ORIGEN                  | BUZÓN ELECTRÓNICO                     |                                                            |
| AÍS DEL ACUERDO: CHILE<br>.CUERDO COMERCIAL: ALC Perú-Chile<br>NTIDAD CERTIFICADORA: CÁMARA DE COMERCI | D, PRODUCCIÓN Y TURISMO DE SAN MARTÍN                 |                                       |                                                            |
| MCT001 - Emisión de Certificado de                                                                     | Origen (TUPA: 13)                                     |                                       |                                                            |
| DATOS DE LA SOLICITUD                                                                                  |                                                       |                                       |                                                            |
| lúmero de Solicitud: 2013001938                                                                        | Fecha de Inicio: 11/12/2013 12:33:17 Fecha Actualizac | :ión: 11/12/2013 12:47:22             |                                                            |
| Asignar Nueva Notificación Regresa                                                                     | r<br>Jac del Catlificado - Factura - Merca            | nein Calificación Decumentes Adjuntes | Į                                                          |
| Dates del Solicitante Da                                                                               | tos del certificado la ractura                        |                                       |                                                            |
| Datos del Solicitante Da                                                                               |                                                       | Jocumentos Aujuntos                   |                                                            |
| Datos del Solicitante Da                                                                               |                                                       |                                       | Filas 1 - 1 de 1. Página 1 de 1 🕷 🖷 🕨                      |
| Datos del Solicitante Da                                                                               | FECHA                                                 | Documentos Aujuntos                   | Filas 1 - 1 de 1. Página 1 de 1 M 4 M M                    |

Estando en la pantalla **Factura**, visualizará los datos de ésta y el archivo con el documento adjuntado.

Para abrir el archivo y ver el PDF de la Factura, dar clic sobre el **NOMBRE ARCHIVO**.

| Fecha de Actualización: 06/02/2014 15:00 | Versión: 1.0.0  | ME-CO-02-RS |
|------------------------------------------|-----------------|-------------|
| Preparación: Control de Calidad/my.      | Página 12 de 85 | MINCETUR    |

| Ventanilla Única de Comercio Exterior                                                                                                |                                                                                                    |                                                   | Rol active: CO ENTDAD SUPERVISOR 💌 S | UPERVISOR EVALUADOR FIRMA - M | ONICA (EXTA0645) Salir » |
|----------------------------------------------------------------------------------------------------|----------------------------------------------------------------------------------------------------|---------------------------------------------------|--------------------------------------|-------------------------------|--------------------------|
| Perú                                                                                                    | SOLICITUDES DE CERTIFICADO DE ORIGEN                                                                     | BUZÓN ELECTRÓNICO                                 | Un solo punto de acceso pa           | ara tus operaciones de        | comercio exterior        |
| PAÍS DEL ACUERDO: CHLE<br>ACUERDO COMERCIAL: ALC Perú-Chie<br>ENTIDAD CERTIFICADORA: CÁMARA DE COM<br>MCT001 - Emisión de Certificad | ierdio, producción y turismo de san martin<br>o <b>de Origen (TUPA: 13)</b>                              | Cerrar<br>Número de Factura:<br>Fecha de Factura: | 001-0002557<br>10/12/2013            | ( <sup>1</sup> )              |                          |
| DATOS DE LA SOLICITUD                                                                                                    |                                                                                                    | Adjuntar Factura:                                 |                                      |                               |                          |
| Asignar Nueva Notificación Reg<br>Datos del Solicitante                                                                              | recha de inicio: <u>11/12/013 12/3317</u> recha Actualiza<br>resar<br>Datos del Certificado Factura Nerc | NOMBRE ARCHIVO                                    |                                      | TAMAÑO (KB)                   | de 1 M C D M             |
| NÚMERO                                                                                                    | FECHA                                                                                                    |                                                   |                                      |                               | VER                      |
| 001-0002557                                                                                                    | 10/12/2013                                                                                               |                                                   |                                      |                               |                          |

Permitiendo Abrir o Guardar el archivo.

| Ventanila Única de Comercio Exterior                                                                                                    | Rol active: CO ENTDAD SUPERVISOR 🕒 SUPERVISOR EVALUADOR FRIMA - MONICA (EXTADB45) Salir x                                                                                                    |
|----------------------------------------------------------------------------------------------------|----------------------------------------------------------------------------------------------------|
| Perú Solicitudes de certificado de origen                                                                                                    | Un sólo punto de acceso para tus operaciones de comercio exterior BUZÓN ELECTRÓNICO Factura Ø                                                                                                    |
| PAÍS DEL ACUERDO: CHLE<br>ACUERDO COMERCIAL: ALC Perú-Chie<br>ENTIDAD CERTIFICADORA: CÁMARA DE COMERCIO, PRODUCCIÓN Y TURISMO DE SAN MARTÍN<br>MCTOOL - Emisión de Certificado de Origen (TUPA: 13)                                                                    | Cerrar<br>Número de Factura: 001-0002557 rg                                                                                                    |
| DATOS DE LA SOLICITUD         Número de Solicitud:       2013001938         Fecha de Inicio:       11/12/2013 12:33:17         Asignar       Nueva Notificación         Regresar       Datos del Solicitante         Datos del Solicitante       Datos del Certificado | Adjuntar Factura:<br>Ha elegido abri:<br>TE FACTURA.pdf<br>Gue et: Hoja de calculo de Microsoft Excel 97-2003 (661 KB)<br>de: http://192168.8.123.8280<br>2Qué deberá hacer firefox con este archivo?<br>Qué deberá hacer firefox con este archivo?<br>California and a constantino a constantino a cons |
| NÚMERO         FECHA           001-0002557         10/12/2013                                                                                                    | Hacer esto automáticamente para estos archivos a partir de ahora.      VER      Aceptar      Cancelar                                                                                                    |

Si se ubica en la pestaña **Mercancía - Calificación**, visualiza la(s) mercancía(s) que conformarán el Certificado de Origen. Al dar clic en <sup>Q</sup> (columna **VER**) se ingresará a ver el detalle de cada.

| Fecha de Actualización: 06/02/2014 15:00 | Versión: 1.0.0  | ME-CO-02-RS |
|------------------------------------------|-----------------|-------------|
| Preparación: Control de Calidad/my.      | Página 13 de 85 | MINCETUR    |

| rentanilla Única de Com<br>VUC                                                                                    | Perú                                                                                                    | DLICITUDES DE CERTI                                                                                                    | FICADO DE ORIGEN BUZÓN ELEC                                                                                                    | Relactive COLENTDAD SUPERVISOR - SUPERVISOR<br>Un sólo punto de acceso para tus<br>IRÓNICO                                                                             | REVALUADORFRMA-MC                                | ONICA (EXTA0645) Sair |
|----------------------------------------------------------------------------------------------------|----------------------------------------------------------------------------------------------------|----------------------------------------------------------------------------------------------------|----------------------------------------------------------------------------------------------------|----------------------------------------------------------------------------------------------------|--------------------------------------------------|-----------------------|
| S DEL ACUERDO:<br>JERDO COMERCIAL:<br>IDAD CERTIFICADORA:                                                         | CHILE<br>ALC Perú-Chile<br>CÁMARA DE COMERCIO, PRODU                                                                      | UCCIÓN Y TURISMO DE SAN M                                                                                                    | NARTÍN                                                                                                    |                                                                                                    |                                                  |                       |
| [CT001 - Emisión o                                                                                                | de Certificado de Orige                                                                                                   | en (TUPA: 13)                                                                                                    |                                                                                                    |                                                                                                    |                                                  |                       |
| sero de Solicitud:                                                                                                | 2013001938 Fecha                                                                                                    | de Inicio: 11/12/2013 1                                                                                                    | 2:33:17 Fecha Actualización: 11/12/20                                                                                                    | 13 12:47:22                                                                                                    |                                                  |                       |
| nero de Solicitud:<br>Asignar Nueva Noti<br>Datos del Solicit                                                     | 2013001938 Fecha<br>ificación Regresar<br>tante Datos de                                                                  | I de Inicio: 11/12/2013 1.                                                                                                    | 233:17 Fecha Actualización: 11/1220<br>Facture Mercancía - Califica                                                                                                    | ilőn Documentos Adjuntos<br>Filas 1 - 3                                                                                                    | de 3. Página 1                                   | ]<br>de 111900        |
| Asignar Nueva Noti Datos del Solicit CALIFICACION UO                                                              | 2013001938 Fecha<br>Ificación Regresar<br>tante Datos de<br>FECHA INICIO VIGENCIA                                         | I Certificado                                                                                                    | 233:17 Fecha Actualización: 11/1220 Factura Mercancía - Califica DENOMINACIÓN                                                                                                    | 13 12 47 22<br>Ilán Documentos Adjuntos<br>Filas 1 - 3<br>PARTIDA ARAINCELARIA                                                                                         | t de 3. Página 1<br>ESTADO                       | de 111                |
| Asignar Nueva Not Datos del Solicit CALIFICACION UO DJ-CCSM- 000218-2013                                          | 2013001938 Fecha<br>tificación Regresar<br>tante Datos de<br>FECHA INICIO VIGENCIA<br>14/10/2013 11 22                    | I de Inicio:         11/12/2013 1.           I Certificado         I           FECHA FIN VIGENCIA         I           14/10/2015 11 22         I | 233:17         Fecha Actualización:         11/1220           Factura         Mercancía - Califica           DENOMINACIÓN         MANDARNAS SATSUMA, ENVUELTAS EN MALLAS DE PLÁSTICO DE 1 KLO Y           EURACADAS CAJAS DE CARTÓN         CORRUGADO POIS KLOGRAMOS                                                                                                    | ián Documentos Adjuntos<br>Filas 1 - 3<br>PARTIDA ARAINCELARIA<br>0805201000 Manderinas (incluídas Las langerinas y satsumas)                                          | s de 3. Página 1<br>ESTADO<br>CALIFICA           | de 1M C MM            |
| Acignar Nueva Not<br>Datos del Solicitus<br>CALIFICACION UO<br>DJ-CCSM-<br>000218-2013<br>DJ-CCSM-<br>000191-2013 | 2013001938 Fecha<br>ificación Regresar<br>tante Datos de<br>FECHA INICIO VIGENCIA<br>14/10/2013 11 22<br>03/10/2013 18:08 | de Inicio: 11/12/2013 1<br>I Certificado 1<br>FECHA FIN VIGENCIA<br>14/10/2015 11:22<br>03/10/2015 18:08                                         | 233:17 Fecha Actualización: 11/1/220     Factura Mercancía - Califica     DENOMINACIÓN     MAIDARNAS SATSUMA, ENVIEIDAS EN     MAIDARNAS SATSUMA, ENVIEIDAS EN     MAIDARNAS SATSUMA, ENVIEIDAS EN     MAIDARNAS ISRAEL, ENVIEIDAS EN     MAIDANAS ISRAEL, ENVIEIDAS EN     MAIDANAS ISRAEL, ENVIEIDAS EN     MAIDANAS ISRAEL, ENVIEIDAS EN     MAIDARNAS CAJAS DE CARTÓN     CORRUGADO POR S KULORAMOS | 19 12 47 22<br>Idén Documentos Adjuntos<br>Filas 1 - 3<br>PARTIDA ARAI/CELARIA<br>0805201000 Mandarinas (incluídas Las langerinas y satsumas)<br>0908100000 - Manzanas | i de 3. Página 1<br>ESTADO<br>CALFICA<br>CALFICA | de 1R C bla           |

En este caso se muestran los Datos según Mercancía DJ y los Datos para el certificado.

| Ventanilla Única de Comercio Exterior<br>VUCCEC<br>Per ú                                                                                                    | SOLICITUDES DE CERTIFICADO DE ORIGEN BUZ | Relactive: COENTDAD SUPERVISOR SUPERVISOR SUPERVISOR. EVALUADOR FRM<br>Un sólo punto de acceso para tus operaciones<br>ÓN ELECTRÓNICO                                                                                   | <u>A-MONICA(EXTA0845) Salta</u><br>de comercio exterior |
|----------------------------------------------------------------------------------------------------|------------------------------------------|----------------------------------------------------------------------------------------------------|---------------------------------------------------------|
| PAÍS DEL ACUERDO<br>ACUERDO COMERCIA<br>ENTURA CENTIFICAD<br>MICTOOL - Emi<br>DATOS DE LA S<br>Número de Solicitus<br>Datos de I<br>CALIFICACIO<br>D.LCCSM.<br>000215-2013<br>D.LCCSM.<br>000165-2013 | Calificaci                               | Ón de Origen<br>Datos para el certificado<br>Descripción para<br>Certificado:<br>INALAS 56: RASTRO DE 1 KLQ Y<br>MALLAS DE PLASTRO DE 1 KLQ Y<br>Minero de Factura: 00952010 €<br>Número de Factura: 0091-0020557 y r € |                                                         |

| Fecha de Actualización: 06/02/2014 15:00 | Versión: 1.0.0  | ME-CO-02-RS |
|------------------------------------------|-----------------|-------------|
| Preparación: Control de Calidad/my.      | Página 14 de 85 | MINCETUR    |

| Producto: Manual de Usuario Extranet - ORIGEN        |  |
|------------------------------------------------------|--|
| Asunto: Ventanilla Única de Comercio Exterior - VUCE |  |

En la última pestaña, **Requisitos Adjuntos** se encontrará(n) los archivos que el Exportador haya creído conveniente adjuntar.

En caso se tengan archivos, dando clic en la **DESCRIPCIÓN** se abren para visualizar su contenido.

| Ventanilla Única de Comercio Exterior                                                                                                 |                                                                            | R                          | ol activo: CO.ENTDAD.SUPERVISOR 👤 | SUPERVISOR EVALUADOR, FRMA - MONIC2 | <u>A (EXTA0645)</u> <u>Sair a</u> |
|----------------------------------------------------------------------------------------------------|----------------------------------------------------------------------------|----------------------------|-----------------------------------|-------------------------------------|-----------------------------------|
|                                                                                                    |                                                                            |                            | Un sólo punto de acceso           | para tus operaciones de com         | nercio exterior                   |
| Perú                                                                                                    | SOLICITUDES DE CERTIFICADO DE ORIGEN                                       | BUZÓN ELECTRÓNICO          |                                   |                                     |                                   |
| PAIS DEL ACUERDO: CHLE<br>ACUERDO COMERCIAL: ALC Perù-Chie<br>ENTIDAD CERTIFICADORA: CÀMARA DE COM<br>MCT001 - Emisión de Certificado | ergio, producción y turismo de san martín<br>o <b>de Origen (TUPA: 13)</b> |                            |                                   |                                     |                                   |
| DATOS DE LA SOLICITUD                                                                                                    |                                                                            |                            |                                   |                                     |                                   |
| Número de Solicitud: 2013001938                                                                                                    | Fecha de Inicio: 11/12/2013 12:33:17 Fecha Actualiza                       | ación: 11/12/2013 12:47:22 |                                   |                                     |                                   |
| Asignar Nueva Notificación Reg<br>Datos del Solicitante                                                                               | resar<br>Datos del Certificado Factura Merc                                | ancía - Calificación       | Documentos Adjuntos               |                                     |                                   |
| DOCUMENTOS A ADJUNTAR PA                                                                                                    | RA LA SOLICITUD DEL CERTIFICADO                                            |                            |                                   |                                     |                                   |
| OBLIGATORIO DESCRIPCIÓN                                                                                                    |                                                                            |                            |                                   |                                     | ADJUNTOS                          |
| No <u>Otros</u>                                                                                                    |                                                                            |                            |                                   |                                     | 0                                 |
|                                                                                                    |                                                                            |                            |                                   |                                     |                                   |

Asimismo, el Supervisor puede ver cómo quedaría el Certificado de Origen, al dar clic en el icono de la Vista Previa.

**NOTA:** Este documento no tiene validez, pues no tiene aún un Número (**N° # Certificado**) y no cuenta con las Firmas del Exportador y la Entidad Certificadora.

| Fecha de Actualización: 06/02/2014 15:00 | Versión: 1.0.0  | ME-CO-02-RS |
|------------------------------------------|-----------------|-------------|
| Preparación: Control de Calidad/my.      | Página 15 de 85 | MINCETUR    |

|                                                                                                    | ASOCIACION LATINOAMERICANA DE INTEGRACIÓN                                                                                                    |
|----------------------------------------------------------------------------------------------------|----------------------------------------------------------------------------------------------------|
|                                                                                                    |                                                                                                    |
| AIS EXPORTADOR                                                                                                    | : PERÚ PAIS IMPORTADOR: CHILE                                                                                                    |
| N° de<br>Orden NALADISA                                                                                                    | DENOMINACION DE LAS MERCADERIAS                                                                                                    |
| 1 08052010                                                                                                    | MANDARINAS SATSUMA, ENVUELTAS EN MALLAS DE PLÁSTICO DE 1 KILO Y EMPACADAS CAJAS DE CARTÓN<br>COMPUNANO DOB 5 KILOCEANOS                                                                                                    |
| 2 08081000                                                                                                    | CORREGADO FOR 5 RELOCIENCES EN MALLAS DE PLÁSTICO DE 1 KILO Y EMPACADAS CAJAS DE CARTÓN<br>CORREGADO POR 5 KILOCIENCOS                                                                                                    |
| 3 08051000                                                                                                    | NAPANNJAS HUNNDO, ENVURLITAS EN MALLAS DE PLÁFIICO DE 1 KILO Y EMPACADAS CAJAS DE CARTÓN<br>CORRUGADO POR 5 KILOGRAMOS                                                                                                    |
|                                                                                                    |                                                                                                    |
|                                                                                                    |                                                                                                    |
|                                                                                                    |                                                                                                    |
|                                                                                                    |                                                                                                    |
|                                                                                                    |                                                                                                    |
|                                                                                                    |                                                                                                    |
|                                                                                                    | DECLARACION DE ORIGEN                                                                                                    |
| ECLARAMOS que la                                                                                                    | s mercaderías indicadas en el presente formulario, correspondientes a la Factura                                                                                                    |
| comercial Nº 001                                                                                                    | -0002557 cumplen con lo establecido en las normas de origen del Acuerdo (2) ALC                                                                                                    |
| comercial Nº 001<br>Perú-Chile de com                                                                                                    | -0002557 cumplen con lo establecido en las normas de origen del Acuerdo (2) ALC<br>nformidad con el siguiente desglose:                                                                                                    |
| Perú-Chile de com<br>Nº de<br>Drden                                                                                                    | -0002557 cumplen con lo establecido en las normas de origen del Acuerdo (2) ALC<br>nformidad con el siguiente desglose:<br>NORMAS (3)                                                                                                    |
| Comercial Nº 001-<br>Perú-Chile de con<br>Nº de<br>Orden<br>(1)<br>1 Capítulo 4, A                                                                                                    | -0002557 cumplen con lo establecido en las normas de origen del Acuerdo (2) ALC<br>nformidad con el siguiente desglose:<br>NORMAS (3)                                                                                                    |
| Comercial N° 001-<br>Perú-Chile de com<br>N° de<br>Orden<br>(1)<br>1 Capítulo 4, A<br>2 Capítulo 4, A                                                                                                    | -0002557 cumplen con lo establecido en las normas de origen del Acuerdo (2) ALC<br>formidad con el siguiente desglose:<br>NORMAS (3)<br>rtículo 4.2, Párrafo (c)<br>rtículo 4.2, Párrafo (c)                                                                                                    |
| Comercial N° 001-<br>Perú-Chile de con<br>N° de<br>Orden<br>(1)<br>1 Capítulo 4, A<br>2 Capítulo 4, A<br>3 Capítulo 4, A                                                                                                    | -0002557 cumplen con lo establecido en las normas de origen del Acuerdo (2) ALC<br>formidad con el siguiente desglose:<br>NORMAS (3)<br>rtículo 4.2, Párrafo (c)<br>rtículo 4.2, Párrafo (c)<br>rtículo 4.2, Párrafo (c)                                                                                                    |
| Comércial Nº 001<br>Perú-Chile de con<br>Nº de<br>(1)<br>1 Capítulo 4, A<br>2 Capítulo 4, A<br>3 Capítulo 4, A                                                                                                    | -0002557 cumplen con lo establecido en las normas de origen del Acuerdo (2) ALC<br>Iformidad con el siguiente desglose:<br>NORMAS(3)<br>rtículo 4.2, Párrafo (c)<br>rtículo 4.2, Párrafo (c)<br>rtículo 4.2, Párrafo (c)                                                                                                    |
| Comércial Nº 001<br>Perú-Chile de cor<br>Nº de<br>(1)<br>1 Capítulo 4, A<br>2 Capítulo 4, A<br>3 Capítulo 4, A                                                                                                    | -0002557 cumplen con lo establecido en las normas de origen del Acuerdo (2) ALC<br>Iformidad con el siguiente desglose:<br>NORMAS (3)<br>rtículo 4.2, Párrafo (c)<br>rtículo 4.2, Párrafo (c)<br>rtículo 4.2, Párrafo (c)                                                                                                    |
| Comércial Nº 001<br>Peré-Chile de con<br>Nº de<br>Orden<br>(1)<br>1 Capítulo 4, A<br>2 Capítulo 4, A<br>3 Capítulo 4, A                                                                                                    | -0002557 cumplen con lo establecido en las normas de origen del Acuerdo (2) ALC<br>formidad con el siguiente desglose:<br>NORMAS (3)<br>rtículo 4.2, Párrafo (c)<br>rtículo 4.2, Párrafo (c)<br>rtículo 4.2, Párrafo (c)                                                                                                    |
| Comercial Nº 001<br>Perd-Chile de con<br>Nº de<br>Orden<br>(1)<br>1 Capítulo 4, A<br>2 Capítulo 4, A<br>3 Capítulo 4, A                                                                                                    | -0002557 cumplen con lo establecido en las normas de origen del Acuerdo (2) ALC<br>formidad con el siguiente desglose:<br>NORMAS (3)<br>rtículo 4.2, Párrafo (c)<br>rtículo 4.2, Párrafo (c)<br>rtículo 4.2, Párrafo (c)                                                                                                    |
| Comercial Nº 001<br>Perd-Chile de con<br>Nº de<br>Orden<br>(1)<br>1 Capítulo 4, A<br>2 Capítulo 4, A<br>3 Capítulo 4, A                                                                                                    | -0002557 cumplen con lo establecido en las normas de origen del Acuerdo (2) ALC<br>formidad con el siguiente desglose:<br>NORMAS (3)<br>rtículo 4.2, Párrafo (c)<br>rtículo 4.2, Párrafo (c)<br>rtículo 4.2, Párrafo (c)                                                                                                    |
| Comercial Nº 001<br>Perío-Chile de con<br>V <sup>e</sup> de<br>Orden<br>(1)<br>1 Capítulo 4, A<br>2 Capítulo 4, A<br>3 Capítulo 4, A                                                                                                    | -0002557 cumplen con lo establecido en las normas de origen del Acuerdo (2) ALC<br>formidad con el siguiente desglose:<br>NORMAS(3)<br>rtículo 4.2, Párrafo (c)<br>rtículo 4.2, Párrafo (c)<br>rtículo 4.2, Párrafo (c)                                                                                                    |
| Comercial Nº 001<br>Perú-Chile de con<br>Nº de<br>Capítulo 4, A<br>2 Capítulo 4, A<br>3 Capítulo 4, A                                                                                                    | -0002557 cumplen con lo establecido en las normas de origen del Acuerdo (2) ALC<br>Iformidad con el siguiente desglose:<br>NORMAS(3)<br>rtículo 4.2, Párrafo (c)<br>rtículo 4.2, Párrafo (c)<br>rtículo 4.2, Párrafo (c)                                                                                                    |
| Comercial Nº 001<br>Perú-Chile de con<br>Nº de<br>Capítulo 4, A<br>2 Capítulo 4, A<br>3 Capítulo 4, A<br>3 Capítulo 4, A                                                                                                    | 0002557 cumplen con lo establecido en las normas de origen del Acuerdo (2) ALC<br>Iformidad con el siguiente desglose:<br>NORMAS (3)<br>rtículo 4.2, Párrafo (c)<br>rtículo 4.2, Párrafo (c)<br>rtículo 4.2, Párrafo (c)                                                                                                    |
| Comercial Nº 001<br>Perú-Chile de con<br>Nº de<br>Capítulo 4, A<br>2 Capítulo 4, A<br>3 Capítulo 4, A<br>3 Capítulo 4, A                                                                                                    | -0002557 cumplen con lo establecido en las normas de origen del Acuerdo (2) ALC<br>iformidad con el siguiente desglose:<br>NORMAS (3)<br>rtículo 4.2, Párrafo (c)<br>rtículo 4.2, Párrafo (c)<br>rtículo 4.2, Párrafo (c)<br>del esportador o productor.                                                                                                    |
| Comercial Nº 001<br>Perú-Chile de con<br>Nº de<br>1 Capítulo 4, A<br>2 Capítulo 4, A<br>3 Capítulo 4, A<br>3 Capítulo 4, A<br>Declaro bajo juramento, e<br>Fecha:<br>tazon Social, sello y firma                                                                                                    | -0002557 cumplen con lo establecido en las normas de origen del Acuerdo (2) ALC<br>iformidad con el siguiente desglose:<br>NORMAS (3)<br>rtículo 4.2, Párrafo (c)<br>rtículo 4.2, Párrafo (c)<br>rtículo 4.2, Párrafo (c)<br>del es normas de origen, que los datos consignados son fidedignos.<br>del exportador o productor:                                                                                               |
| Declaro bajo juramento, e<br>recha:<br>Declaro bajo juramento, e<br>recha:<br>tazon Social, sello y firma<br>BSERVACIONES :                                                                                                    | 0002557 cumplen con lo establecido en las normas de origen del Acuerdo (2) ALC<br>formidad con el siguiente desglose:<br>NORMAS (3)<br>rtículo 4.2, Párrafo (c)<br>rtículo 4.2, Párrafo (c)<br>rtículo 4.2, Párrafo (c)<br>del exportador o productor:                                                                                                    |
| Declaro bajo juramento , e<br>recha:<br>acon Social, selo y firma<br>BEERVACIONES :                                                                                                    | -0002557 cumplen con lo establecido en las normas de origen del Acuerdo (2) ALC<br>iformidad con el siguiente desglose:<br>NORMAS (3)<br>rtículo 4.2, Párrafo (c)<br>rtículo 4.2, Párrafo (c)<br>rtículo 4.2, Párrafo (c)<br>del estormas de origen, que los datos consignados son fidedignos.<br>del exportador o productor:                                                                                                |
| Declaro bajo juramento , e<br>rechati estis estas estas e                                                                                                    | -0002557 cumplen con lo establecido en las normas de origen del Acuerdo (2) ALC<br>iformidad con el siguiente desglose:<br>NORMAS (3)<br>rtículo 4.2, Párrafo (c)<br>rtículo 4.2, Párrafo (c)<br>rtículo 4.2, Párrafo (c)<br>del exportador o productor:<br>1 / 1<br>CERTIFICACION DE ORIGEN                                                                                                    |
| omercial N° 001<br>erri-Chile de con<br>V <sup>e</sup> de<br>Orden<br>(1)<br>1 Capítulo 4, A<br>2 Capítulo 4, A<br>3 Capítulo 4, A<br>3 Capítulo 4, A<br>0 Capítulo 4, A<br>0 Capítulo 4, A<br>8 Capítulo 4, A<br>9 Capítulo 4, A<br>9 Capítulo | -0002557 cumplen con lo establecido en las normas de origen del Acuerdo (2) ALC<br>iformidad con el siguiente desglose:<br>NORMAS (3)<br>rtículo 4.2, Párrafo (c)<br>rtículo 4.2, Párrafo (c)<br>rtículo 4.2, Párrafo (c)<br>rtículo 4.2, Párrafo (c)<br>del exportador o productor:<br>1 / 1<br>CERTIFICACION DE ORIGEN<br>ridad de la presente declaración, que sello y firmo en la ciudad de SAN MARTIN a<br>l mes de de  |
| Declaro bajo juramento , e<br>Gecha:<br>BEREVACIONES :                                                                                                    | -0002557 cumplen con lo establecido en las normas de origen del Acuerdo (2) ALC<br>iformidad con el siguiente desglose:<br>NORMAS (3)<br>rtículo 4.2, Párrafo (c)<br>rtículo 4.2, Párrafo (c)<br>rtículo 4.2, Párrafo (c)<br>rtículo 4.2, Párrafo (c)<br>del exportador o productor:<br>1 / 1<br>CERTIFICACION DE ORIGEN<br>tidad de la presente declaración, que sello y firmo en la ciudad de SAN MARTIN a<br>la mes de de |

Una vez revisada la Solicitud, el Supervisor tiene dos opciones, asignar la Solicitud a un Evaluador o Comunicar al Exportador para que Subsane la Solicitud (modifique datos o adjuntos).

| Fecha de Actualización: 06/02/2014 15:00 | Versión: 1.0.0  | ME-CO-02-RS |
|------------------------------------------|-----------------|-------------|
| Preparación: Control de Calidad/my.      | Página 16 de 85 | MINCETUR    |

#### V.2 SUBSANACIÓN DE SOLICITUD

En caso la Solicitud requiriera que se modifique algún dato, el Supervisor se lo comunicará al Exportador para que realice el cambio.

Para ello, el funcionario con Rol **Supervisor**, ingresa a la opción **SOLICITUDES DE CERTIFICADO DE ORIGEN**, pestaña **Solicitudes por Asignar** y ubica la Solicitud. En el caso ubica la Solicitud y da clic en su Número 2013001938 (columna **SOLICITUD**).

| entanilla<br>M                                                                                                    | Única de | Comercio Exte<br>CCC<br>Perú | erior                                       | SOLICITUDES DE CERTIFIC | Rol.<br>ADO DE ORIGE | activo: CO.ENTDAD.S<br>Un sólo punto<br>N BUZÓN ELEC | SUPERVISOR ▼ S<br>de acceso p<br>CTRÓNICO | HUPERVISOREVALUADORFIRMA          | <u>-MONICA (EXTA0645)</u> <u>Sali</u><br>de comercio exterio |
|----------------------------------------------------------------------------------------------------|----------|------------------------------|---------------------------------------------|-------------------------|----------------------|------------------------------------------------------|-------------------------------------------|-----------------------------------|--------------------------------------------------------------|
| is: TODOS   ACUERDO COMERCIAL: TODOS  Evaluador: TODOS                                                                                        |          |                              |                                             |                         |                      |                                                      |                                           |                                   |                                                              |
| ha desde: III hasta: III RUC: Estado: TODOS - mato: TODOS - Solicitudes Pendientes de Aceptación SUCEs Aceptadas Evaluador:Seleccione Asignar |          |                              |                                             |                         |                      |                                                      |                                           |                                   |                                                              |
|                                                                                                    | TUPA     | FORMATO                      | NOMBRE                                      | ACUERDO                 | PAIS                 | USUARIO                                              | SOLICITUD                                 | ESTADO DEL REGISTRO               | FECHA DE REGISTRO                                            |
|                                                                                                    | 13       | MCT001                       | Emisión de<br>Certificado<br>de Origen      | ALC Perú-Chile          | CHILE                | FARMINDUSTRIA<br>S.A.                                | 2013001938                                | PENDIENTE DE ASIGNAR<br>EVALUADOR | 12/12/2013 11:28:02                                          |
|                                                                                                    | S/N      | MCT005                       | Calificacion<br>de<br>Declaración<br>Jurada | TLC Perú-China          | CHINA                | FARMINDUSTRIA<br>S.A.                                | <u>2013001775</u>                         | PENDIENTE DE ASIGNAR<br>EVALUADOR | 19/11/2013 17:31:38                                          |
|                                                                                                    | S/N      | MCT005                       | Calificacion<br>de<br>Declaración<br>Jurada | AC Perú-Unión Europea   | BULGARIA             | FARMINDUSTRIA<br>S.A.                                | <u>2013001200</u>                         | PENDIENTE DE ASIGNAR<br>EVALUADOR | 10/09/2013 11:06:54                                          |
|                                                                                                    | S/N      | MCT005                       | Calificacion<br>de<br>Declaración<br>Jurada | Comunidad Andina        | COLOMBIA             | FARMINDUSTRIA<br>S.A.                                | <u>2013001013</u>                         | PENDIENTE DE ASIGNAR<br>EVALUADOR | 02/08/2013 10:58:30                                          |
|                                                                                                    | S/N      | MCT005                       | Calificacion<br>de<br>Declaración<br>Jurada | SGP Unión Europea       | ALEMANIA             | RAMIREZ RUIZ<br>ALEXANDER<br>CARLOS<br>ANDRES        | <u>2013000994</u>                         | PENDIENTE DE ASIGNAR<br>EVALUADOR | 16/07/2013 10:07:13                                          |
|                                                                                                    | S/N      | MCT005                       | Calificacion<br>de<br>Declaración<br>Jurada | SGP Unión Europea       | ALEMANIA             | RAMIREZ RUIZ<br>ALEXANDER<br>CARLOS<br>ANDRES        | <u>2013000993</u>                         | PENDIENTE DE ASIGNAR<br>EVALUADOR | 15/07/2013 20:48:58                                          |
|                                                                                                    | S/N      | MCT005                       | Calificacion<br>de<br>Declaración<br>Jurada | SGPC                    | ARGELIA              | FARMINDUSTRIA<br>S.A.                                | <u>2013000992</u>                         | PENDIENTE DE ASIGNAR<br>EVALUADOR | 15/07/2013 20:11:48                                          |
|                                                                                                    | 13       | MCT001                       | Emisión de<br>Certificado<br>de Origen      | TLC Perú-China          | CHINA                | FARMINDUSTRIA<br>S.A.                                | 2013000928                                | PENDIENTE DE ASIGNAR<br>EVALUADOR | 24/06/2013 11:16:53                                          |
|                                                                                                    |          |                              | -                                           |                         |                      |                                                      |                                           |                                   |                                                              |

Luego de revisar la información, para solicitar la Subsanación de la Solicitud da clic en Nueva Notificación

| Fecha de Actualización: 06/02/2014 15:00 | Versión: 1.0.0  | ME-CO-02-RS |
|------------------------------------------|-----------------|-------------|
| Preparación: Control de Calidad/my.      | Página 17 de 85 | MINCETUR    |

| Itanilla Única de Comercio Exter                                                                                                    | ior                                                                                                    |                                                                                         |                                               | Un sólo punto de acceso p | ara tus operaciones de comercio | exte |
|----------------------------------------------------------------------------------------------------|----------------------------------------------------------------------------------------------------|-----------------------------------------------------------------------------------------|-----------------------------------------------|---------------------------|---------------------------------|------|
| Perú                                                                                                    | SOLICITUDES DE CER                                                                                                    | TIFICADO DE ORIGEN BU                                                                   | ZÓN ELECTRÓNICO                               |                           |                                 |      |
| DEL ACUERDO: CHILE<br>IRDO COMERCIAL: ALC Per<br>JAD CERTIFICADORA: CÁMARJ<br>CT001 - Emisión de Certi                                                                                                    | ú-Chile<br>A de comercio, producción y turismo<br><b>ficado de Origen (TUPA: 13)</b>                                                                                                    | O DE SAN MARTÍN                                                                         |                                               |                           |                                 |      |
| ATOS DE LA SOLICITUD                                                                                                    |                                                                                                    |                                                                                         |                                               |                           |                                 |      |
| ro de Solicitud: 201300<br>Signar Nueva Notificación                                                                                                    | 1938 Fecha de Inicio: 11/12/2013 1                                                                                                    | 12:33:17 Fecha Actualización:                                                           | 11/12/2013 12:47:22 Calificación Documentos / | Adjuntos                  |                                 |      |
| Satos de Speciality                                                                                                    |                                                                                                    |                                                                                         |                                               |                           |                                 |      |
| DATOS DEL TITULAR                                                                                                    |                                                                                                    |                                                                                         |                                               |                           |                                 |      |
| DATOS DEL TITULAR<br>Tipo de Persona:                                                                                                    | PERSONA JURIDICA                                                                                                    | He Desuments:                                                                           | 20292998229                                   |                           |                                 |      |
| DATOS DEL TITULAR<br>Tipo de Persona:<br>Tipo de Documento:                                                                                                    | PERSONA JURIDICA<br>RUC                                                                                                    | Nro. Documento:                                                                         | 20262996329                                   |                           |                                 |      |
| DATOS DEL TITULAR<br>Tipo de Persona:<br>Tipo de Documento:<br>Nombre/Razón Social:                                                                                                    | PERSONA JURIDICA<br>RUC<br>FARMINDUSTRIA S.A.                                                                                                    | Nro. Documento:                                                                         | 20262995329                                   |                           |                                 |      |
| DATOS DEL TITULAR<br>Tipo de Persona:<br>Tipo de Documento:<br>Nombre/Razón Social:<br>Domicilio:<br>Departamento:                                                                                                    | PERSONA JURIDICA<br>RUC<br>FARMINDUSTRIA S.A.<br>JR. MARISCAL MILLER URB. LOBA                                                                                                    | Nro. Documento:<br>ATON 2151 LIMA LIMA LINCE                                            | 20262996329                                   |                           |                                 |      |
| DATOS DEL TITULAR<br>Tipo de Persona:<br>Tipo de Documento:<br>Nombre/Razón Social:<br>Domicilio:<br>Departamento:<br>Provincia:                                                                                                    | PERSONA JURIDICA<br>RUC<br>FARMINDUSTRIA S.A.<br>JR. MARIBCAL MILLER URB. LOBA<br>LIMA<br>LIMA                                                                                                    | Nro. Documento:<br>ATON 2151 LIMA LIMA LINCE                                            | 20202990329                                   |                           |                                 |      |
| DATOS DEL TITULAR<br>Tipo de Persona:<br>Tipo de Documento:<br>Nombre/Razón Social:<br>Departamento:<br>Provincia:<br>Distrito:                                                                                                    | PERSONA JURIDICA<br>RUC<br>FARMINDUSTRIA S.A.<br>JR. MARISCAL MILLER URB. LOBA<br>LIMA<br>LIMA<br>LIMA                                                                                                    | Nro, Documento:<br>ATON 2151 LIMA LIMA LINCE                                            | 20262990329                                   |                           |                                 |      |
| DATOS DEL TITULAR<br>Tipo de Persona:<br>Tipo de Documento:<br>Nombre/Razón Social:<br>Domioilio:<br>Departamento:<br>Provincia:<br>Distrito:<br>Teléfono:                                                                                                    | PERSONA JURIDICA<br>RUC<br>FARMINDUSTRIA S.A.<br>JR. MARISCAL MILLER URB. LOBA<br>LIMA<br>LIMA<br>LIMA<br>LINCE<br>4117000                                                                                                    | Nro. Documento:<br>ATON 2151 LIMA LIMA LIMAE<br>Celular:                                | 20202990329                                   | Fac                       | 4701170                         |      |
| DATOS DEL TITULAR<br>Tipo de Persona:<br>Tipo de Documento:<br>Nombre/Razio Social:<br>Domisilio:<br>Departamento:<br>Provincia:<br>Distrito:<br>Taléfono:<br>Correo electrónico:                                                                                                    | PERSONA JURIDICA<br>RUC<br>FARMINDUSTRIA S.A.<br>JR. MARISCAL MILLER URB. LOBA<br>LIMA<br>LIMA<br>LINCE<br>411700<br>ynsp@farmindustria.com.pe                                                                                                    | Nro. Documento:<br>ATON 2151 LIMA LIMA LINCE<br>Celular:                                | 20202590329                                   | Fax.                      | 4701170                         |      |
| DATOS DEL TITULAR<br>Tipo de Persona:<br>Tipo de Documento:<br>Nombre/Racio Bocial:<br>Domisilio:<br>Departamento:<br>Provincia:<br>Distrio:<br>Tatélono:<br>Correo electrónico:<br>DATOS DEL DECLARANTE                                                                                                    | PERSONA JURIDICA<br>RUC<br>RAMINDUSTRIA S.A.<br>JR. MARISCAL MILLER URB. LOBJ<br>LINA<br>LINA<br>LINCE<br>4117000<br>ynape@farmindustria.com.pe                                                                                                    | Nro. Documento:<br>ATON 2151 LIMA LIMA LINCE<br>Celular:                                | 20202590329                                   | Fax                       | 4701170                         |      |
| DATOS DEL TITULAR<br>Tipo de Persona:<br>Tipo de Decumento:<br>Hombreficazón Social:<br>Domicilio:<br>Domicilio:<br>Domicilio:<br>Texifono:<br>Correo electónico:<br>DATOS DEL DECLARANTE<br>Tipo de Documento:                                                                                                    | PERSONA JURIDICA<br>RUC<br>FARMINDUSTRIA S.A.<br>JR. MARISCAL MILLER URB. LOBJ<br>LINA<br>LINAC<br>LINAC<br>4117000<br>ynspæ@farmindustria.com.pe<br>1<br>DN                                                                                                    | Nro. Documento:<br>ATON 2151 LIMA LIMA LINCE<br>Celular:<br>Nro. Documento:             | 20202990329                                   | Fax                       | 4701170                         |      |
| DATOS DEL TITULAR<br>Topo de Persona:<br>Topo de Documento:<br>Nombre/Razón Social:<br>Domicilio:<br>Degartamento:<br>Provinical:<br>Distrito:<br>Taléfono:<br>Correo electrónico:<br>DATOS DEL DECLARANTE<br>Tipo de Documento:<br>Apollidos y Hombres:                                                                                                    | PERSONA JURIDICA<br>RUC<br>FARMINDUSTRIA S.A.<br>JR. MARISCAL MILLER URB. LOBA<br>LIMA<br>LINA<br>LINCE<br>4117000<br>ynapa@farmindustria.com.pe<br>1<br>DN<br>JAVIER PRADO PEREZ                                                                                                    | Nro. Documento:<br>ATON 2151 LIMA LIMA LINCE<br>Celular:<br>Nro. Documento:             | 20202990329                                   | Fax                       | 4701170                         |      |
| DATOS DEL TITULAR<br>Tipo de Persona:<br>Tipo de Documento:<br>Nombreñación Social:<br>Domisilio:<br>Departamento:<br>Provincia:<br>Distrito:<br>Teléfono:<br>Correo electrónico:<br>DATOS DEL DECLARANTE<br>Tipo de Documento:<br>Apelidos y lombres:<br>Domisilio:                                                                                                    | PERSONA JURIDICA<br>RUC<br>FARMINDUSTRIA S.A.<br>JR MARISCAL MILLER URB LOBA<br>LINA<br>LINA<br>LINCE<br>4117000<br>ynsp@farmindustria.com.pe<br>I<br>DNI<br>JAVIER PRADO PEREZ<br>AV JAVIER PRADO 432                                                                                                    | Nro. Documento:<br>ATON 2191 LIMA LIMA LINCE<br>Celular:<br>Nro. Documento:             | 20202990329                                   | Fac                       | 4701170                         |      |
| DATOS DEL TITULAR<br>Tipo de Persona:<br>Tipo de Decumento:<br>Nombre/Razón Social:<br>Domicilio:<br>Degartamento:<br>Provinia:<br>Distrito:<br>Taléfono:<br>Correo electrónico:<br>DATOS DEL DOCLARANTE<br>Tipo de Documento:<br>Agellidos y flombres:<br>Domicilio:<br>Degartamento:                                                                                                    | PERSONA JURIDICA<br>RUC<br>FARMINOUSTRIA S.A.<br>JR. MARISCAL MILLER URB. LOB/<br>LIMA<br>LINCE<br>4117000<br>ynspæ@famindustria.com.pe<br>5<br>DN<br>JAVIER PRADO PEREZ<br>AV JAVIER PRADO PEREZ<br>AV JAVIER PRADO PEREZ<br>LIMA                                                                                                    | Nro. Documento:<br>ATON 2151 LIMA LIMA LINCE<br>Celular:<br>Nro. Documento:             | 20202990329                                   | Fax:                      | 4701170                         |      |
| Datos DEL TITULAR<br>Tipo de Persona:<br>Tipo de Persona:<br>Tipo de Decumento:<br>Domitilio:<br>Departamento:<br>Provincial:<br>Distrito:<br>Datos DEL DECLARANTE<br>Tipo de Documento:<br>Apellitos y Nembres:<br>Departamento:<br>Departamento:<br>Departamento:                                                                                                    | PERSONA JURIDICA<br>RUC<br>FARMINDUSTRIA S.A.<br>JR. MARISCAL MILLER URB LOBA<br>LINA<br>LINA<br>LINA<br>UNCE<br>4117000<br>ynapa@farmindustria.com.pe<br>I<br>DN<br>JAVIER PRADO PEREZ<br>AV JAVIER PRADO 432<br>LINA<br>LINA                                                                                                    | Nro. Documento:<br>ATON 2151 LIMA LIMA LIMA<br>Celular:<br>Nro. Documento:              | 00205000                                      | Fac                       | 4701170                         |      |
| DATOS DEL TITULAR<br>Tipo de Persona:<br>Tipo de Decumento:<br>Hombreficazón Social:<br>Domicilio:<br>Departamento:<br>Provincia:<br>Distrito:<br>Correo electónico:<br>DATOS DEL DECLARANTE<br>DATOS DEL DECLARANTE<br>Tipo de Documento:<br>Apellicas y Hombres:<br>Domicilio:<br>Departamento:<br>Provincia:<br>Distrito:                                                                                                    | PERSONA JURIDICA<br>RUC<br>FARMINOUSTRIA S.A.<br>JR. MARISCAL MILLER URB. LOBJ<br>LINA<br>LINAC<br>4117000<br>ynapa@farmindustria.com.pe<br>1<br>DN<br>JAVIER PRADO PEREZ<br>AV JAVIER PRADO 422<br>LINA<br>LINA<br>SAN ISIDRO                                                                                                    | Nro. Documento:<br>ATON 2151 LIMA LIMA LINCE<br>Celular:<br>Nro. Documento:             | 2020299329                                    | Fax                       | 4701170                         |      |
| DATOS DEL TITULAR<br>Topo de Persona:<br>Topo de Documento:<br>Nombre/Razón Social:<br>Domicilio:<br>Degartamento:<br>Provincial:<br>Distrito:<br>Tipo de Documento:<br>Apelidos y Nemers:<br>Domicilio:<br>Degartamento:<br>Provincial:<br>Distrito:<br>Tipo de Documento:<br>Provincial:<br>Distrito:                                                                                                    | PERSONA JURIDICA<br>RUC<br>FARMINOUSTRIA S.A.<br>JR. MARISCAL MILLER URB LOBA<br>LIMA<br>LINA<br>LINCE<br>4117000<br>ynapa@farmindustria.com.pe<br>1<br>DN<br>JAVIER PRADO PEREZ<br>AV. JAVIER PRADO PEREZ<br>AV. JAVIER PRADO PEREZ<br>AV. JAVIER PRADO PEREZ<br>AV. JAVIER PRADO PEREZ<br>AV. JAVIER PRADO PEREZ<br>AV. JAVIER PRADO PEREZ<br>AV. JAVIER PRADO PEREZ | Nro. Documento:<br>ATON 2151 LIMA LIMA LINCE<br>Celular:<br>Nro. Documento:             | 20202990329                                   | Fac                       | 4701170<br>Fax:                 |      |
| DATOS DEL TITULAR Tipo de Persona: Tipo de Decumento: Dominilio: Departamento: Provincia: Distrito: Tipo de Documento: Apelidoa y Kombres: Departamento: Departamento: Departamento: Distrito: Distrito: Distr | PERSONA.JURIDICA<br>RUC<br>FARMINDUSTRIA S.A.<br>JR. MARISCAL MILLER URB. LOBJ<br>LINA<br>LINA<br>LINCE<br>4117000<br>ynapa@farmindustria.com.pe<br>2<br>DN<br>JAVIER PRADO PEREZ<br>AV JAVIER PRADO PEREZ<br>AV JAVIER PRADO PEREZ<br>AV JAVIER PRADO PEREZ<br>AV JAVIER PRADO PEREZ<br>AV JAVIER PRADO PEREZ<br>AV JAVIER PRADO PEREZ<br>AV JAVIER PRADO PEREZ       | Nro. Documento:<br>ATON 2151 LIMA LIMA LINCE<br>Celular:<br>Nro. Documento:<br>Celular: | 2020290329                                    | Fax                       | 4701170<br>Far:                 |      |

De inmediato se muestra la pantalla **Notificación de Subsanación de la Solicitud**, con el campo **Mensaje** en donde el Supervisor consigna un texto indicando lo que se requiere modificar.

|                                                           |                             |                               | Rol activo: CO.ENTIDAD.SUPERVIS    | DR 🗸 SUPERVISOR, EVALUADOR, FIRMA - MONICA (EXTA0645) Salir » |
|-----------------------------------------------------------|-----------------------------|-------------------------------|------------------------------------|---------------------------------------------------------------|
| Ventanilla Unica de Comercio Exterior                     |                             |                               |                                    |                                                               |
|                                                           |                             |                               |                                    |                                                               |
| Bará                                                      |                             |                               | Un sólo punto                      | de acceso para tus operaciones de comercio exterior           |
| Peru                                                      | SOLICITUDES DE C            | ERTIFICADO DE ORIGEN BUZÓN EL | ECTRÓNICO                          |                                                               |
|                                                           |                             |                               |                                    |                                                               |
|                                                           |                             |                               |                                    |                                                               |
| PAIS DEL ACUERDO: CHILE<br>ACUERDO COMERCIAL: ALC Perú-Ch | ile                         |                               |                                    |                                                               |
| ENTIDAD CERTIFICADORA: CÁMARA DE                          | COMERCIO, PRODUCCIÓN Y TURI | SMO DE SAN MARTÍN             |                                    |                                                               |
|                                                           |                             | Notificación d                | le Subsanación de la Solicitud 🛛 🕅 |                                                               |
| MCT001 - Emisión de Certifica                             | do de Origen (TUPA: 13)     |                               |                                    |                                                               |
|                                                           |                             | Grabar Cerrar                 |                                    |                                                               |
| DATOS DE LA SOLICITUD                                     |                             | Mensaje:                      |                                    |                                                               |
| Número de Solicitud: 2013001938                           | Fecha de Inicio: 11/12/20   |                               |                                    |                                                               |
|                                                           |                             |                               |                                    |                                                               |
| Asignar Nueva Notificación                                | Regresar                    |                               |                                    | لم ال                                                         |
|                                                           |                             |                               |                                    | e.,                                                           |
| Datos del Solicitante                                     | Datos del Certificado       |                               |                                    |                                                               |
|                                                           |                             |                               |                                    |                                                               |
| DATOS DEL TITULAR                                         |                             |                               |                                    |                                                               |
| Tipo de Persona:                                          | PERSONA JURIDICA            |                               |                                    |                                                               |
| Tipo de Documento:                                        | RUC                         |                               |                                    |                                                               |
| Nombre/Razón Social:                                      | FARMINDUSTRIA S.A.          |                               |                                    |                                                               |
| Domicilio:                                                | JR. MARISCAL MILLER URB. L  |                               |                                    |                                                               |
| Departamento:                                             | LIMA                        |                               |                                    |                                                               |
| Provincia:                                                | LIMA                        |                               |                                    |                                                               |
| Distrito:                                                 | LINCE                       |                               |                                    |                                                               |
| Teléfono:                                                 | 4117000                     |                               |                                    | 4701170                                                       |
| Correo electrónico:                                       | ynapa@farmindustria.com.pe  |                               |                                    |                                                               |
|                                                           |                             |                               |                                    |                                                               |
| DATOS DEL DECLARANTE                                      |                             |                               |                                    |                                                               |
| Tipo de Documento:                                        | DNI                         |                               |                                    |                                                               |
| Apellidos y Nombres:                                      | JAVIER PRADO PEREZ          |                               |                                    |                                                               |
| Domicilio:                                                | AV JAVIER PRADO 432         |                               |                                    |                                                               |
| Departamento:                                             | LIMA                        |                               |                                    |                                                               |
| Provincia:                                                | LIMA                        |                               |                                    |                                                               |
| Distrito:                                                 | SANTSIDRO                   |                               |                                    |                                                               |
| Telefono:                                                 | -Marcia Oberterali anas     | Celular:                      |                                    | Fax:                                                          |
| Correo electronico:                                       | grtaplagnotmail.com         |                               |                                    |                                                               |
| Cargo.                                                    | JEFE DE OFERACIÓNES         |                               |                                    |                                                               |
|                                                           |                             |                               |                                    |                                                               |
|                                                           |                             |                               |                                    |                                                               |
| Fecha de Actuali                                          | zación: 06/0                | $\frac{12}{2014}$             | Versión: 1 0 0                     | MF-CO-02-RS                                                   |
| i cena ac Actuali                                         | 2001011.00/0                | 2/2014 13:00                  | VCI 51011. 1.0.0                   |                                                               |
| Prenaración <sup>.</sup> Cor                              | ntrol de Cali               | had/mv                        | Página 18 de 85                    | MINCETUR                                                      |
|                                                           | iti oi uc call              | aaa/my.                       |                                    | MINCLION                                                      |

Ingresado el Mensaje, dar clic en Grabar .

| Ventanilla Única de Comercio Exterior                                                                                       | Rol adive COENTIDAD SUPERVIS                                                                      | OR 🚽 SUPERVISOR, EVALUADOR, FIRMA - MONICA (EXTA0845) Salir a |
|----------------------------------------------------------------------------------------------------|---------------------------------------------------------------------------------------------------|---------------------------------------------------------------|
|                                                                                                    | Notificación de Subsanación de la Solicitud                                                       | de acceso para tus operaciones de comercio exterior           |
| Perú SOLICITUDES DE                                                                                                    | Grabar<br>Grabar                                                                                  |                                                               |
| PAÍS DEL ACUERDO: CHILE<br>ACUERDO COMERCIAL: ALC Perú-Chile<br>ENTIDAD CERTIFICADORA: CÁMARA DE COMERCIO, PRODUCCIÓN Y TUI | SEÑOR EXPORTADOR.<br>ADJUNTAR NUEVAMENTE EL ARCHIVO CON LA FACTURA, PUES ES ILEGIBLE.<br>SALUDOS. |                                                               |
| MCT001 - Emisión de Certificado de Origen (TUPA: 13)                                                                        | EL SUPERVISOR                                                                                     |                                                               |
| DATOS DE LA SOLICITUD                                                                                                    |                                                                                                   |                                                               |
| Número de Solicitud: 2013001938 Fecha de Inicio: 11/12/2                                                                    |                                                                                                   |                                                               |
| Asignar Nueva Notificación Regresar<br>Datos del Solicitante Datos del Certificado                                          |                                                                                                   | B                                                             |
|                                                                                                    |                                                                                                   |                                                               |
| DOCUMENTOS A ADJUNTAR PARA LA SOLICITUD DEL CER                                                                             |                                                                                                   |                                                               |
| OBLIGATORIO DESCRIPCIÓN                                                                                                    |                                                                                                   | ADJUNTOS                                                      |
| No <u>Otros</u>                                                                                                    |                                                                                                   | 0                                                             |
|                                                                                                    |                                                                                                   |                                                               |

En seguida, se muestra en el área de **Mensajes**: *Se ha grabado la notificación de subsanación a la solicitud* y se activan los botones que permiten **Transmitir** esta Notificación al Exportador o **Actualizar** en caso se haya realizado cambios en el Mensaje o **Eliminar** si ya no se solicitara la modificación o **Cerrar** para salir de esta pantalla para luego regresar.

Al dar clic en Cerrar, se muestra la pantalla con el detalle de la Solicitud.

| Ventanilla Única de Comercio Exterior                                                                                                    |                                                                 | Rol active COCENTIDAD.SUPERVI                                                                                                    | SOR 👻 SUPERVISOR EVALUADOR FIRMA - MONICA (EXTA0845) Salir » |
|----------------------------------------------------------------------------------------------------|-----------------------------------------------------------------|----------------------------------------------------------------------------------------------------|--------------------------------------------------------------|
| vuce                                                                                                    |                                                                 | Notificación de Subsanación de la Solicitud 🛛 🕅                                                                                                    | o de acceso para tus operaciones de comercio exterior        |
| Perú                                                                                                    | SOLICITUDES DE O                                                | Mensajes<br>Se ha orabado la notificación de subsanación a la solicitud,                                                                                               |                                                              |
| PAÍS DEL ACUERDO:<br>ACUERDO COMERCIAL:<br>ENTRADO CERTIFICADORE: CAMARA DE C<br>MCT001 - Emisión de Certificado<br>DATOS DE LA SOLICITUD | ,<br>omercio, producción y tur<br>o <b>de Origen (TUPA: 13)</b> | Transmitri Adualizar Eliminar Cenar<br>Menaja:<br>Selida scropradon<br>Adualitar Nuevaniente el Archivo con La Factura, Pues es ilegible.<br>SaLudos,<br>el Supervisor |                                                              |
| Número de Solicitud: 2013001938<br>Asignar Nueva Notificación Re<br>Datos del Solicitante                                                 | Fecha de Inicio: 11/12/2<br>egresar<br>Datos del Certificado    | i.                                                                                                    | Ł                                                            |
| DOCUMENTOS A ADJUNTAR PA                                                                                                    | RA LA SOLICITUD DEL CERT                                        |                                                                                                    |                                                              |
| OBLIGATORIO DESCRIPCIÓN                                                                                                    |                                                                 |                                                                                                    | ADJUNTOS                                                     |
| No <u>Otros</u>                                                                                                    |                                                                 |                                                                                                    | 0                                                            |
|                                                                                                    |                                                                 |                                                                                                    |                                                              |

En el área de **Mensajes** se muestra: *Tiene una notificación pendiente de envío*.

| Fecha de Actualización: 06/02/2014 15:00 | Versión: 1.0.0  | ME-CO-02-RS |
|------------------------------------------|-----------------|-------------|
| Preparación: Control de Calidad/my.      | Página 19 de 85 | MINCETUR    |

| Asunto: Ventanilla Única de Comercio Exterior - VUCE | Producto: Manual de Usuario Extranet - ORIGEN        |  |
|------------------------------------------------------|------------------------------------------------------|--|
|                                                      | Asunto: Ventanilla Única de Comercio Exterior - VUCE |  |

Si se da clic en Regresar se saldrá del detalle de la Solicitud. Pero al dar clic en Nueva Notificación se mostrará la pantalla Notificación de Subsanación de la Solicitud.

| Ventanilla Única de Comercio Exterior                                          | Rel active Co ENTIDAD SUPERVISOR 💽 SUPERVISOR EVALUADOR FIRMA - MONICA IEXTADES                                      | ) <u>Salir »</u> |
|--------------------------------------------------------------------------------|----------------------------------------------------------------------------------------------------|------------------|
| Perú                                                                           | Un sólo punto de acceso para tus operaciones de comercio e<br>SOLICITUDES DE CERTIFICADO DE ORIGEN BUZÓN ELECTRÓNICO | xterior          |
| PAÍS DEL ACUERDO: CHILE<br>ACUERDO COMERCIAL: ALC Perú-Chile                   |                                                                                                    |                  |
| ENTIDAD CERTIFICADORA: CÁMARA DE C<br>MCT001 - Emisión de Certificad           | omercio, producción y turismo de san martín o de Origen (TUPA: 13)                                                   |                  |
| Mensajes<br>Tiene una notificación pendiente de envío<br>DATOS DE LA SOLICITUD | 2.<br>2.                                                                                                    |                  |
| Número de Solicitud: 2013001938                                                | Fecha de Inicio: 11//2/2013 12:33:17 Fecha Actualización: 11/12/2013 12:47-22                                        | 1                |
| Datos del Solicitante                                                          | Datos del Certificado Factura Mercancia - Calificación Documentos Adjuntos                                           |                  |
| DOCUMENTOS A ADJUNTAR PA                                                       | RA LA SOLICITUD DEL CERTIFICADO                                                                                      | _                |
| OBLIGATORIO         DESCRIPCIÓN           No         Otros                     | ADJUNTC                                                                                                    | DS               |
|                                                                                |                                                                                                    |                  |

Dando clic en Transmitir se notificará al Exportador para que realice el(los) cambio(s) solicitado(s).

|                                                                                            | Rol activo: CO.ENTIDAD.SUPERVISOR VISOR, EVALUAD                                      | OR,FIRMA - MONICA (EXTA0645) Salir » |
|--------------------------------------------------------------------------------------------|---------------------------------------------------------------------------------------|--------------------------------------|
| Ventanilla Unica de Comercio Exterior                                                      |                                                                                       |                                      |
|                                                                                            |                                                                                       |                                      |
| Parú                                                                                       | Un sólo punto de acceso para tus ope                                                  | raciones de comercio exterior        |
| SOLICITUDE                                                                                 | Rotificación de Subsanación de la Solicitud                                           |                                      |
|                                                                                            | Transmitir Actualizar Eliminar Cerrar                                                 |                                      |
| PAÍS DEL ACUERDO: CHILE                                                                    | 1 Mensaje:                                                                            |                                      |
| ACUERDO COMERCIAL: ALC Perú-Chile<br>ENTIDAD CERTIFICADORA: CÁMARA DE COMERCIO, PRODUCCIÓN | SENOR EXPORTADOR,<br>ADJUNTAR NUEVAMENTE EL ARCHIVO CON LA FACTURA, PUES ES ILEGIBLE. |                                      |
|                                                                                            | SALUDOS,                                                                              |                                      |
| MCT001 - Emisión de Certificado de Origen (TUPA:                                           | EL SUPERVISOR                                                                         |                                      |
|                                                                                            |                                                                                       |                                      |
| Mensajes<br>Tiene una notificación pendiente de envío                                      |                                                                                       |                                      |
| /                                                                                          |                                                                                       |                                      |
| DATOS DE LA SOLICITUD                                                                      |                                                                                       |                                      |
| Número de Solicitud: 2013001938 Fecha de Inicio: 1                                         |                                                                                       |                                      |
| Anigner Musice Notificación Degreeos                                                       |                                                                                       | <b>N</b>                             |
| Asignal Indevandulicación Tregresar                                                        |                                                                                       |                                      |
| Datos del Solicitante Datos del Certificado                                                |                                                                                       |                                      |
|                                                                                            |                                                                                       |                                      |
| DOCUMENTOS A ADJUNTAR PARA LA SOLICITUD DEL O                                              |                                                                                       |                                      |
|                                                                                            |                                                                                       |                                      |
| OBLIGATORIO DESCRIPCIÓN                                                                    |                                                                                       | ADJUNTOS                             |
| No <u>Otros</u>                                                                            |                                                                                       | 0                                    |
|                                                                                            |                                                                                       |                                      |
|                                                                                            |                                                                                       |                                      |

El Sistema VUCE muestra un mensaje, para confirmar dar clic en Aceptar.

| Fecha de Actualización: 06/02/2014 15:00 | Versión: 1.0.0  | ME-CO-02-RS |
|------------------------------------------|-----------------|-------------|
| Preparación: Control de Calidad/my.      | Página 20 de 85 | MINCETUR    |

| Ventanilla Única de Comercio Exterior                                                                          | Rol activo: CO ENTIDAD SUPERVISOR - SUPERVISOR EVALUADOR FIRM                                   |          |
|----------------------------------------------------------------------------------------------------|-------------------------------------------------------------------------------------------------|----------|
|                                                                                                    |                                                                                                 |          |
| Perú SOLICH                                                                                                    | UDE: Notificación de Subsanación de la Solicitud 🛛 🕅                                            |          |
|                                                                                                    | Transmittir Actualizar Eliminar Cerrar<br>Mensaja:                                              |          |
| AIS DEL ACUERDO: CHILE<br>CUERDO COMERCIAL: ALC Perù-Chile<br>NTIDAD CERTIFICADORA: CÁMARA DE COMERCIO, PRODUC | SEÑOR EXPORTADOR.<br>ADJUNTAR NUEVAMENTE EL ARCHIVO CON LA FACTURA, PUES ES ILEGIBLE.           |          |
| MCT001 - Emisión de Certificado de Origen (TU                                                                  | PA: EL SUPERVISOR                                                                               |          |
| Mensajes                                                                                                    |                                                                                                 |          |
| iene una notificación pendiente de envio                                                                       | stá seguro que desea enviar al usuario la presente Notificación de Subsanación de la Solicitud? |          |
| DATOS DE LA SOLICITUD                                                                                          |                                                                                                 |          |
| úmero de Solicitud: 2013001938 Fecha d                                                                         | Aceptar Cancelar                                                                                |          |
| Asignar Nueva Notificación Regresar                                                                            |                                                                                                 |          |
| Datos del Solicitante Datos del Certifi                                                                        | xado                                                                                            |          |
| DOCUMENTOS A ADJUNTAR PARA LA SOLICITUD                                                                        | DEL                                                                                             |          |
|                                                                                                    |                                                                                                 |          |
| OBLIGATORIO DESCRIPCIÓN                                                                                        |                                                                                                 | ADJUNTOS |
|                                                                                                    |                                                                                                 |          |

Transmitida la Notificación de Subsanación de Solicitud, se muestra en el área de **Mensajes**: *Se ha enviado al usuario la notificación de subsanación a la solicitud*.

| Ventanilla Única de Comercio Exterior                                                                   | Rola                                                  | activo: CO.ENTIDAD.SUPERVISOR 💌              | SUPERVISOR EVALUADOR FIRMA - MONICA (EXTAOB45) | <u>Salir »</u> |
|----------------------------------------------------------------------------------------------------|-------------------------------------------------------|----------------------------------------------|------------------------------------------------|----------------|
| Perú                                                                                                    | SOLICITUDES DE CERTIFICADO DE ORIGEN                  | Un sólo punto de acceso<br>BUZÓN ELECTRÓNICO | ) para tus operaciones de comercio ex          | terior         |
| PAÍS DEL ACUERDO: CHILE<br>ACUERDO COMERCIAL: ALC Perú-Chile<br>ENTIDAD CERTIFICADORA: CÁMARA DE COMERC | 210, PRODUCCIÓN Y TURISMO DE SAN MARTÍN               |                                              |                                                |                |
| MCT001 - Emisión de Certificado d                                                                       | le Origen (TUPA: 13)                                  |                                              |                                                |                |
| Se ha enviado al usuario la notificación de s                                                           | ubsanación a la solicitud                             |                                              |                                                |                |
| Número de Solicitud: 2013001938 Regresar                                                                | Fecha de Inicio: 11/12/2013 12:33:17 Fecha Actualizac | ión: 11/12/2013 12:47:22                     |                                                |                |
| Datos del Solicitante Da<br>DOCUMENTOS A ADJUNTAR PARA                                                  | atos del Certificado Factura Merca                    | ncía - Calificación 🛛 🛛 🛛                    | locumentos Adjuntos                            |                |
| OBLIGATORIO DESCRIPCIÓN                                                                                 |                                                       |                                              | ADJUNT                                         | OS             |
| No <u>Otros</u>                                                                                         |                                                       |                                              | 0                                              |                |

| Fecha de Actualización: 06/02/2014 15:00 | Versión: 1.0.0  | ME-CO-02-RS |
|------------------------------------------|-----------------|-------------|
| Preparación: Control de Calidad/my.      | Página 21 de 85 | MINCETUR    |

Asimismo, se aprecia que al salir a la pestaña Solicitudes por Asignar ya no se muestra ésta Solicitud.

| Ventanila Única de Comercio Exterior<br>Ventanila Única de Comercio Exterior<br>Perú<br>Solicitudes de certificado de origen<br>BUZÓN ELECTRÓNICO<br>SUPERVISOR EVALUADOR FIRMA - MONICA (EXTAORAS)<br>Un sólo punto de acceso para tus operaciones de comercio exterior<br>SOLICITUDES DE CERTIFICADO DE ORIGEN<br>BUZÓN ELECTRÓNICO |                  |                            |                                                                                                    |                                             |                              |                                                                       |                                        |                                                                                                    |                                                                   |
|----------------------------------------------------------------------------------------------------|------------------|----------------------------|----------------------------------------------------------------------------------------------------|---------------------------------------------|------------------------------|-----------------------------------------------------------------------|----------------------------------------|----------------------------------------------------------------------------------------------------|-------------------------------------------------------------------|
| : TOD                                                                                                    | OS               |                            |                                                                                                    | ✓ ACUERDO COMERCIAL: TOD                    | os .                         | Evaluador: TO                                                         | DOS                                    |                                                                                                    | •                                                                 |
| ha desde:                                                                                                    | :                | 🛄 ha                       | asta:                                                                                                    | RUC: Estad                                  | D: TODOS                     |                                                                       | •                                      |                                                                                                    |                                                                   |
| <b>Solicit</b> a<br>Evalua                                                                                                    | udes por a       | Asignar                    | Solicitude                                                                                                    | es Pendientes de Aceptación                 | SUCEs Aceptadas              |                                                                       |                                        | Filas 1 - 8 de 8. Página [                                                                                  | 1_ de 1 📧 🔍 🕨 🕅                                                   |
|                                                                                                    | TUPA             | FORMATO                    | NOMBRE                                                                                                    | ACUERDO                                     | PAIS                         | USUARIO                                                               | SOLICITUD                              | ESTADO DEL REGISTRO                                                                                         | FECHA DE REGISTRO                                                 |
|                                                                                                    | S/N              | MCT005                     | Calificacion<br>de<br>Declaración<br>Jurada                                                                          | TLC Perú-China                              | CHINA                        | FARMINDUSTRIA<br>S.A.                                                 | <u>2013001775</u>                      | PENDIENTE DE ASIGNAR<br>EVALUADOR                                                                           | 19/11/2013 17:31:38                                               |
|                                                                                                    | S/N              | MCT005                     | Calificacion<br>de<br>Declaración<br>Jurada                                                                          | AC Perú-Unión Europea                       | BULGARIA                     | FARMINDUSTRIA<br>S.A.                                                 | <u>2013001200</u>                      | PENDIENTE DE ASIGNAR<br>EVALUADOR                                                                           | 10/09/2013 11:06:54                                               |
|                                                                                                    | S/N              | MCT005                     | Calificacion<br>de<br>Declaración<br>Jurada                                                                          | Comunidad Andina                            | COLOMBIA                     | FARMINDUSTRIA<br>S.A.                                                 | <u>2013001013</u>                      | PENDIENTE DE ASIGNAR<br>EVALUADOR                                                                           | 02/08/2013 10:58:30                                               |
|                                                                                                    | S/N              | MCT005                     | Calificacion<br>de<br>Declaración<br>Jurada                                                                          | SGP Unión Europea                           | ALEMANIA                     | RAMIREZ RUIZ<br>ALEXANDER<br>CARLOS<br>ANDRES                         | 2013000994                             | PENDIENTE DE ASIGNAR<br>EVALUADOR                                                                           | 16/07/2013 10:07:13                                               |
|                                                                                                    |                  |                            | Calificacion                                                                                                    |                                             |                              | RAMIREZ RUIZ                                                          |                                        |                                                                                                    |                                                                   |
|                                                                                                    | S/N              | MCT005                     | de<br>Declaración<br>Jurada                                                                                          | SGP Unión Europea                           | ALEMANIA                     | ALEXANDER<br>CARLOS<br>ANDRES                                         | 2013000993                             | PENDIENTE DE ASIGNAR<br>EVALUADOR                                                                           | 15/07/2013 20:48:58                                               |
|                                                                                                    | S/N<br>S/N       | MCT005<br>MCT005           | de<br>Declaración<br>Jurada<br>Calificacion<br>de<br>Declaración<br>Jurada                                           | SGP Unión Europea                           | ALEMANIA                     | ALEXANDER<br>CARLOS<br>ANDRES<br>FARMINDUSTRIA<br>S.A.                | <u>2013000993</u><br>2013000992        | PENDIENTE DE ASIGNAR<br>EVALUADOR<br>PENDIENTE DE ASIGNAR<br>EVALUADOR                                      | 15/07/2013 20:48:58<br>15/07/2013 20:11:48                        |
|                                                                                                    | S/N<br>S/N<br>13 | MCT005<br>MCT005<br>MCT001 | de<br>Declaración<br>Jurada<br>Calificacion<br>de<br>Declaración<br>Jurada<br>Emisión de<br>Certificado<br>de Origen | SGP Unión Europea<br>SGPC<br>TLC Perù-China | ALEMANIA<br>ARGELIA<br>CHINA | ALEXANDER<br>CARLOS<br>FARMINDUSTRIA<br>S.A.<br>FARMINDUSTRIA<br>S.A. | 2013000993<br>2013000992<br>2013000928 | PENDIENTE DE ASIGNAR<br>EVALUADOR<br>PENDIENTE DE ASIGNAR<br>EVALUADOR<br>PENDIENTE DE ASIGNAR<br>EVALUADOR | 15/07/2013 20:48:58<br>15/07/2013 20:11:48<br>24/08/2013 11:16:53 |

Una vez que el Exportador efectúe el cambio y lo transmita, al ingresar a la pestaña **Solicitudes por Asignar** se mostrará la Solicitud **2013001938**.

Para ingresar y corroborar el cambio solicitado, da clic en <u>2013001938</u> (columna **SOLICITUDES**).

| Fecha de Actualización: 06/02/2014 15:00 | Versión: 1.0.0  | ME-CO-02-RS |
|------------------------------------------|-----------------|-------------|
| Preparación: Control de Calidad/my.      | Página 22 de 85 | MINCETUR    |

| Ventanilla Única de Comercio Exterior       Supervisor evaluador FRMA - MONCA (EXTAGAS)       Sa         Un sólo punto de acceso para tus operaciones de comercio exteri         Solicitudes de Certificado de origen       BUZÓN ELECTRÓNICO |                    |           |                                             |                              |            |                                               |                   |                                   |                     |
|----------------------------------------------------------------------------------------------------|--------------------|-----------|---------------------------------------------|------------------------------|------------|-----------------------------------------------|-------------------|-----------------------------------|---------------------|
| echa desde                                                                                                    | e:                 |           | hasta:                                      | RUC:                         | Estado: TO | DOS                                           |                   | •                                 |                     |
| Solici<br>Evalua                                                                                                    | tudes po<br>dor:Se | r Asignar | Solici                                      | tudes Pendientes de Aceptaci | ión SU(    | CEs Aceptadas                                 |                   | Filas 1 - 9 de 9. Página [        | 1 de 110 4 100      |
|                                                                                                    | TUPA               | FORMATO   | NOMBRE                                      | ACUERDO                      | PAIS       | USUARIO                                       | SOLICITUD         | ESTADO DEL REGISTRO               | FECHA DE REGISTRO   |
|                                                                                                    | 13                 | MCT001    | Certificado<br>de Origen                    | ALC Perú-Chile               | CHILE      | FARMINDUSTRIA<br>S.A.                         | 2013001938        | PENDIENTE DE ASIGNAR<br>EVALUADOR | 12/12/2013 11:28:02 |
|                                                                                                    | S/N                | MCT005    | Calificacion<br>de<br>Declaración<br>Jurada | TLC Perú-China               | CHINA      | FARMINDUSTRIA<br>S.A.                         | <u>2013001775</u> | PENDIENTE DE ASIGNAR<br>EVALUADOR | 19/11/2013 17:31:38 |
|                                                                                                    | S/N                | MCT005    | Calificacion<br>de<br>Declaración<br>Jurada | AC Perú-Unión Europea        | BULGARIA   | FARMINDUSTRIA<br>S.A.                         | <u>2013001200</u> | PENDIENTE DE ASIGNAR<br>EVALUADOR | 10/09/2013 11:06:54 |
|                                                                                                    | s/N                | MCT005    | Calificacion<br>de<br>Declaración<br>Jurada | Comunidad Andina             | COLOMBIA   | FARMINDUSTRIA<br>S.A.                         | <u>2013001013</u> | PENDIENTE DE ASIGNAR<br>EVALUADOR | 02/08/2013 10:58:30 |
|                                                                                                    | S/N                | MCT005    | Calificacion<br>de<br>Declaración<br>Jurada | SGP Unión Europea            | ALEMANIA   | RAMIREZ RUIZ<br>ALEXANDER<br>CARLOS<br>ANDRES | <u>2013000994</u> | PENDIENTE DE ASIGNAR<br>EVALUADOR | 16/07/2013 10:07:13 |
|                                                                                                    | S/N                | MCT005    | Calificacion<br>de<br>Declaración<br>Jurada | SGP Unión Europea            | ALEMANIA   | RAMIREZ RUIZ<br>ALEXANDER<br>CARLOS<br>ANDRES | 2013000993        | PENDIENTE DE ASIGNAR<br>EVALUADOR | 15/07/2013 20:48:58 |
|                                                                                                    | S/N                | MCT005    | Calificacion<br>de<br>Declaración<br>Jurada | SGPC                         | ARGELIA    | FARMINDUSTRIA<br>S.A.                         | <u>2013000992</u> | PENDIENTE DE ASIGNAR<br>EVALUADOR | 15/07/2013 20:11:48 |
|                                                                                                    | 13                 | MCT001    | Emisión de<br>Certificado<br>de Origen      | TLC Perú-China               | CHINA      | FARMINDUSTRIA<br>S.A.                         | 2013000928        | PENDIENTE DE ASIGNAR<br>EVALUADOR | 24/06/2013 11:16:53 |
|                                                                                                    |                    |           |                                             |                              |            |                                               |                   |                                   |                     |

Como en este caso se solicitó cargar nuevamente el archivo con la Factura, se ingresa a la pestaña Factura para revisar y abrir el documento adjuntado.

| Fecha de Actualización: 06/02/2014 15:00 | Versión: 1.0.0  | ME-CO-02-RS |
|------------------------------------------|-----------------|-------------|
| Preparación: Control de Calidad/my.      | Página 23 de 85 | MINCETUR    |

| Ventanita Única de Conercio Exterior<br>Velece<br>Perú<br>Solicitudes de co                                                                                                    | ERTIFICADO DE ORIGEN BUZÓN ELECTRÓNICO                                                                                                    | Riladivo.<br>Un sólo punto de ac      | <u>SUPERVISOREVALUADOR FRMA - MONICA (EXTAORIS)</u> Sak a<br>ceso para tus operaciones de comercio exterior |
|----------------------------------------------------------------------------------------------------|----------------------------------------------------------------------------------------------------|---------------------------------------|----------------------------------------------------------------------------------------------------|
| MCTOOI - Emisión de Certificado de Origen (TU<br>DATOS DE LA SOLICITUD<br>Número de Solicitud: 2013001936 Fecha de Inicio: 11/12/2013<br>Asignar Nueva Notificación Regresar<br>Datos del Solicitante Datos del Certificado<br>NúMERO<br>01-000254 | Factura       Número de Factura:     001-0002554       Fecha de Factura:     08002014       Junitar Factura:     08002014       NOMBRE ARCHIVO | P           TAMAÑO (KB)           660 | Filas 1 - 1 de 1. Pégina 1 de 1 H 4 P M<br>VER                                                              |

#### V.3 ASIGNACIÓN DE LA SOLICITUD A UN EVALUADOR

El Supervisor cuenta con dos (2) maneras de asignar la Solicitud a un Evaluador, asignar cada trámite o Solicitud a un Evaluador o asignar varios trámites o Solicites a un Evaluador.

#### V.3.1 Asignar Evaluador a un Trámite

La primera es asignándolo desde el detalle de la Solicitud, para ello estando en la opción **SOLICITUDES DE CERTIFICADO DE ORIGEN** ubicar la Solicitud y dar clic en el Número de la Solicitud, en el caso en <u>2013001938</u> (columna **SOLICITUD**).

| Ventanilla Única de Comercio Exterior<br>VUCCE<br>Perú | SOLICITUDES DE CERTII           | Rolactivo CC<br>Un só<br>FICADO DE ORIGEN BUZÓ | ).ENTDAD.SUPERVISOR 🗸 😒<br>lo punto de acceso p<br>N ELECTRÓNICO | SUPERVISOR EVALUADOR FIRMA                      | - <u>MONICA (EXTA0645)</u> Salira |
|--------------------------------------------------------|---------------------------------|------------------------------------------------|------------------------------------------------------------------|-------------------------------------------------|-----------------------------------|
| SUCEs<br>País: TODOS<br>Fecha desde: 💷 hast            | ACUERDO COMERCIAL:              | TODOS V Evalu                                  | iador: TODOS                                                     |                                                 | <b>-</b>                          |
| Formato: TODOS 🗸 🖲 Solicitud:                          | 013001938 © SUCE:               | Buscar                                         |                                                                  |                                                 |                                   |
| Solicitudes por Asignar<br>Evaluador: -Seleccione      | Solicitudes Pendientes de Acept | tación SUCEs Acepta                            | das                                                              | Filas 1 - 1 de 1. Página                        | 1 de 1 M 4 D H                    |
| Solicitudes por Asignar<br>Evaluador: -Seleccione      | Solicitudes Pendientes de Acep  | Aación SUCEs Acepta                            | ndas<br>IO SOLICITUD                                             | Filas 1 - 1 de 1. Página<br>ESTADO DEL REGISTRO | 1 de 1 M 	 M                      |

| Fecha de Actualización: 06/02/2014 15:00 | Versión: 1.0.0  | ME-CO-02-RS |
|------------------------------------------|-----------------|-------------|
| Preparación: Control de Calidad/my.      | Página 24 de 85 | MINCETUR    |

| Producto: Manual de Usuario Extranet - ORIGEN        |  |
|------------------------------------------------------|--|
| Asunto: Ventanilla Única de Comercio Exterior - VUCE |  |

Estando en el detalle de la Solicitud, dar clic en Asignar .

| Ventanilla Única de                                             | Comercio Exterior                                         | Roi a                                         | ctivo: CO.ENTIDAD.SUPERVISOR -              | SUPERVISOR EVALUADOR FIRMA - MONIC | <u>A (EXTA0645) Salir »</u> |
|-----------------------------------------------------------------|-----------------------------------------------------------|-----------------------------------------------|---------------------------------------------|------------------------------------|-----------------------------|
|                                                                 | Perú SOL                                                  | ICITUDES DE CERTIFICADO DE ORIGEN             | Un sólo punto de acces<br>BUZÓN ELECTRÓNICO | o para tus operaciones de cor      | mercio exterior             |
| PAÍS DEL ACUERDO:<br>ACUERDO COMERCIAL:<br>ENTIDAD CERTIFICADOR | CHILE<br>ALC Perú-Chile<br>A: CÁMARA DE COMERCIO, PRODUCI | JÓN Y TURISMO DE SAN MARTÍN                   |                                             |                                    |                             |
| MCT001 - Emisio                                                 | n de Certificado de Origen<br>citud                       | (TUPA: 13)                                    |                                             |                                    |                             |
| Número de Solicitud: [                                          | 2013001938 Fecha de                                       | Inicio: 11/12/2013 12:33:17 Fecha Actualizaci | ón: 12/12/2013 11:33:37                     |                                    |                             |
| Asignar Nueva<br>Datos del So                                   | lotificación Regresar<br>icitante Datos del C             | ertificado Factura Merca                      | ncía - Calificación                         | Documentos Adjuntos                | A                           |
| DOCUMENTOS                                                      | A ADJUNTAR PARA LA SOLICI                                 | TUD DEL CERTIFICADO                           |                                             |                                    |                             |
| OBLIGATORIO                                                     | DESCRIPCIÓN                                               |                                               |                                             |                                    | ADJUNTOS                    |
| No                                                              | Otros                                                     |                                               |                                             |                                    | 0                           |
|                                                                 |                                                           |                                               |                                             |                                    |                             |

De inmediato, se muestra la pantalla **Asignar Evaluador** el Supervisor debe seleccionar uno de la lista desplegable para el campo **Evaluador**.

| Ventanilla Única de Comercio Exterior                                                                             | Rol activo: CO ENTIDAD SUPERVISOR 🔽 SUPERVISOR EVALUADOR, FIRMA - MONICA (EXTAGE45)                                                 | <u>Salir »</u> |
|----------------------------------------------------------------------------------------------------|----------------------------------------------------------------------------------------------------|----------------|
| vuce                                                                                                    | Un sólo punto de acceso para tus operaciones de comercio ex                                                                         | terior         |
| Perú SOL                                                                                                    | ICITUDES DE CERTIFICADO DE ORIGEN BUZÓN ELECTRÓNICO                                                                                 |                |
| PAÍS DEL ACUERDO: CHILE<br>ACUERDO COMERCIAL: ALC Peri-Chie<br>ENTIDAD CERTIFICADORA: CÁMARA DE COMERCIO, PRODUCC | IÓN Y TURISMO DE SAN MARTÍN                                                                                                    |                |
| MCT001 - Emisión de Certificado de Origen                                                                         | (TUPA: 13)                                                                                                    |                |
| DATOS DE LA SOLICITUD                                                                                             |                                                                                                    |                |
| Número de Solicitud: 2013001938 Fecha de                                                                          | Inicio: 11/12/2013 12:33:17 Fecha Actualización: 12/12/2013 11:33:37 Asignar Evaluador 2                                            |                |
| Asignar Nueva Notificación Regresar<br>Datos del Solicitante Datos del Co                                         | ertifica Cerrar Asignar Evaluador Documentos Adjuntos                                                                               | A              |
| DOCUMENTOS A ADJUNTAR PARA LA SOLICI                                                                              | Seleccionar Evaluador<br>TUD DE Solicitud: [2002001928                                                                              |                |
| OBLIGATORIO DESCRIPCIÓN                                                                                           | EXTAG46 - SUPERVISOR EVALUADOR FRMA - MONICA<br>EXTAG46 - SUPERVISOR EVALUADOR - MONICA<br>EXTAG46 - SUPERVISOR, EVALUADOR - MONICA | os             |
| No <u>Otros</u>                                                                                                   | EXTA0642 - SUPERVISOR - MONICA<br>EXTA0643 - EVALUADOR - MONICA<br>EXTA0643 - EVALUADOR - MONICA                                    |                |
|                                                                                                    |                                                                                                    |                |

| Fecha de Actualización: 06/02/2014 15:00 | Versión: 1.0.0  | ME-CO-02-RS |
|------------------------------------------|-----------------|-------------|
| Preparación: Control de Calidad/my.      | Página 25 de 85 | MINCETUR    |

| Producto: Manual de Usuario Extranet - ORIGEN        |  |
|------------------------------------------------------|--|
| Asunto: Ventanilla Única de Comercio Exterior - VUCE |  |

A continuación, dar clic en Asignar Evaluador

| Ventanila Única de Comercio Exterior                                                                                      | Rol activo: CO.ENTDAD.SUPERVISOR                             | SUPERVISOR EVALUADOR FRMA - MONICA (EXTA0645) Salir 2 |
|----------------------------------------------------------------------------------------------------|--------------------------------------------------------------|-------------------------------------------------------|
| vuce                                                                                                    | Un sólo punto de acc                                         | eso para tus operaciones de comercio exterior         |
| SOLICITU                                                                                                    | DES DE CERTIFICADO DE ORIGEN BUZÓN ELECTRÓNICO               |                                                       |
| PAÍS DEL ACUERDO: CHILE<br>ACUERDO COMERCIAL: ALO Perú-Chile<br>ENTIDAD CERTIFICADORA: CÁMARA DE COMERCIO, PRODUCCIÓN Y 1 | URISMO DE SAN MARTÍN                                         |                                                       |
| MCT001 - Emisión de Certificado de Origen (TUP                                                                            | A: 13)                                                       |                                                       |
| DATOS DE LA SOLICITUD                                                                                                    |                                                              |                                                       |
| Número de Solicitud: 2013001938 Fecha de Inicio:                                                                          | 11/12/2013 12:33:17 Fecha Actualización: 12/12/2013 11:33:37 |                                                       |
| Asignar Nueva Notificación Regresar<br>Datos del Solicitante Datos del Certific                                           | Cerrar Asignar Evaluador                                     | Documentos Adjuntos                                   |
| DOCUMENTOS A ADJUNTAR PARA LA SOLICITUD D                                                                                 | Seleccionar Evaluador                                        |                                                       |
|                                                                                                    | Evaluador: EXTA0645 - SUPERVISOR, EVALUADOR, FIRMA - MONICA  |                                                       |
| OBLIGATORIO DESCRIPCIÓN                                                                                                   |                                                              | ADJUNTOS                                              |
| No <u>Otros</u>                                                                                                    | L                                                            | 0                                                     |
|                                                                                                    |                                                              |                                                       |

Entonces, el Sistema presenta en el área de Mensajes: La información ha sido actualizada con éxito.

Se apreciará que la Solicitud ya no se muestra en la pestaña **Solicitudes por Asignar**, pues en ésta se encuentran las que aún no han sido asignadas a un Evaluador.

Sólo el Funcionario con Rol Supervisor es quien acceda a la pestaña **Solicitudes por Asignar** y, tiene acceso a las pestañas **Solicitudes Pendientes de Aceptación** y **SUCEs Aceptadas** pero sólo para consultar la información.

Hasta aquí culmina la labor del Supervisor, pues ahora la Solicitud está en manos del **Evaluador**.

| Fecha de Actualización: 06/02/2014 15:00 | Versión: 1.0.0  | ME-CO-02-RS |
|------------------------------------------|-----------------|-------------|
| Preparación: Control de Calidad/my.      | Página 26 de 85 | MINCETUR    |

| Mel<br>La in<br>SU    | Rollactivo:       CO ENTIDAD.SUPERVISOR       SUPERVISOR EVALUADOR.FIRMA - MONICA (EXTADD40)       Salid         VOLGE       Perú       Solicitudes de comercio exterio       Un sólo punto de acceso para tus operaciones de comercio exterio         Solicitudes de comercio exterio       BUZÓN ELECTRÓNICO       BUZÓN ELECTRÓNICO |        |         |                                             |                                                                                                    |                                   |                                               |                   |                                   |                                   |
|-----------------------|----------------------------------------------------------------------------------------------------|--------|---------|---------------------------------------------|----------------------------------------------------------------------------------------------------|-----------------------------------|-----------------------------------------------|-------------------|-----------------------------------|-----------------------------------|
| País:<br>Fech<br>Form | TODA<br>a desde:<br>ato: T<br>Solicita                                                                                                    | opos 🗸 | Solicit | asta:ud:                                    | ACUERDO COMERCIAL: TOD      RUC: Estad      SUCE: Bluscar      Suce: Bluscar      Suce: Aceptación      DOR FIRMA - MONICA      Asignar | OS<br>a: TODOS<br>SUCEs Aceptadas | ▼ Evaluador: TC                               | DOS<br>V          |                                   | -                                 |
| ſ                     |                                                                                                    | TUPA   | FORMATO | NOMBRE                                      | ACUERDO                                                                                                    | PAIS                              | USUARIO                                       | SOLICITUD         | Filas 1 - 8 de 8. Página          | 1 de 1 N A N<br>FECHA DE REGISTRO |
|                       |                                                                                                    | S/N    | MCT005  | Calificacion<br>de<br>Declaración<br>Jurada | TLC Perú-China                                                                                                    | CHINA                             | FARMINDUSTRIA<br>S.A.                         | <u>2013001775</u> | PENDIENTE DE ASIGNAR<br>EVALUADOR | 19/11/2013 17:31:38               |
|                       |                                                                                                    | S/N    | MCT005  | Calificacion<br>de<br>Declaración<br>Jurada | AC Perú-Unión Europea                                                                                                    | BULGARIA                          | FARMINDUSTRIA<br>S.A.                         | 2013001200        | PENDIENTE DE ASIGNAR<br>EVALUADOR | 10/09/2013 11:08:54               |
|                       |                                                                                                    | S/N    | MCT005  | Calificacion<br>de<br>Declaración<br>Jurada | Comunidad Andina                                                                                                    | COLOMBIA                          | FARMINDUSTRIA<br>S.A.                         | <u>2013001013</u> | PENDIENTE DE ASIGNAR<br>EVALUADOR | 02/08/2013 10:58:30               |
|                       |                                                                                                    | S/N    | MCT005  | Calificacion<br>de<br>Declaración<br>Jurada | SGP Unión Europea                                                                                                    | ALEMANIA                          | RAMIREZ RUIZ<br>ALEXANDER<br>CARLOS<br>ANDRES | <u>2013000994</u> | PENDIENTE DE ASIGNAR<br>EVALUADOR | 16/07/2013 10:07:13               |
|                       |                                                                                                    | S/N    | MCT005  | Calificacion<br>de<br>Declaración<br>Jurada | SGP Unión Europea                                                                                                    | ALEMANIA                          | RAMIREZ RUIZ<br>ALEXANDER<br>CARLOS<br>ANDRES | <u>2013000993</u> | PENDIENTE DE ASIGNAR<br>EVALUADOR | 15/07/2013 20:48:58               |
|                       |                                                                                                    | S/N    | MCT005  | Calificacion<br>de<br>Declaración<br>Jurada | SGPC                                                                                                    | ARGELIA                           | FARMINDUSTRIA<br>S.A.                         | 2013000992        | PENDIENTE DE ASIGNAR<br>EVALUADOR | 15/07/2013 20:11:48               |
|                       |                                                                                                    | 13     | MCT001  | Emisión de<br>Certificado<br>de Origen      | TLC Perú-China                                                                                                    | CHINA                             | FARMINDUSTRIA<br>S.A.                         | 2013000928        | PENDIENTE DE ASIGNAR<br>EVALUADOR | 24/08/2013 11:18:53               |
|                       |                                                                                                    | S/N    | MCT005  | Calificacion<br>de<br>Declaración<br>Jurada | ALC Perú-Chile                                                                                                    | CHILE                             | FARMINDUSTRIA<br>S.A.                         | <u>2013000869</u> | PENDIENTE DE ASIGNAR<br>EVALUADOR | 07/06/2013 12:38:57               |

#### V.3.2 Asignar Evaluador a varios Trámites

El Sistema VUCE también permite seleccionar más de una Solicitud para asignarla(s) a un Evaluador.

Para ello, se ubica en la opción **SOLICITUDES DE CERTIFICADO DE ORIGEN**, pestaña **Solicitudes por Asignar** mostrando todas las Solicitudes transmitidas por los Exportadores o Productores. Además haciendo uso de los campos de filtro puede acotar la búsqueda de Solicitudes por: País, Acuerdo Comercial, Evaluador, Fecha desde y Hasta, RUC, Estado, Formato, Solicitud o SUCE.

Dando clic en los recuadros que se muestran en la columna izquierda de cada Solicitud se marcan aquéllos que se les asignará a un Evaluador.

| Fecha de Actualización: 06/02/2014 15:00 | Versión: 1.0.0  | ME-CO-02-RS |
|------------------------------------------|-----------------|-------------|
| Preparación: Control de Calidad/my.      | Página 27 de 85 | MINCETUR    |

| Ve    | entanilla                                                   | a Única de | Comercio Exte | erior                                       |                              |               | activo: CO.ENTIDAD.S                          | UPERVISOR 🗕 🛓     | SUPERVISOR, EVALUADOR, FIRMA      | - MONICA (EXTA0645) Salir » |  |
|-------|-------------------------------------------------------------|------------|---------------|---------------------------------------------|------------------------------|---------------|-----------------------------------------------|-------------------|-----------------------------------|-----------------------------|--|
|       | Y                                                           |            | <b>H</b> E    |                                             |                              |               | Un sólo punto                                 | ) de acceso p     | ara tus operaciones (             | de comercio exterior        |  |
|       |                                                             |            | Peri          |                                             | SOLICITUDES DE CERTIFICA     | ADO DE ORIGEI | N BUZÓN ELEC                                  | CTRÓNICO          |                                   |                             |  |
| SU    | SUCEs                                                       |            |               |                                             |                              |               |                                               |                   |                                   |                             |  |
|       | País: TODOS - ACUERDO COMERCIAL: TODOS - Evaluador: TODOS - |            |               |                                             |                              |               |                                               |                   |                                   |                             |  |
| Fecha | desde                                                       |            |               | hasta:                                      |                              | Estado: TO    | Evaluador: DOS                                | 10005             | •                                 | v                           |  |
| Form  | ato:                                                        | rodos 🗸    | .   Solicitu  | ıd:                                         | SUCE: Bu                     | scar          |                                               |                   |                                   |                             |  |
| _     |                                                             |            |               | _                                           |                              |               |                                               |                   |                                   |                             |  |
|       | Solici                                                      | tudes po   | or Asignar    | Solici                                      | tudes Pendientes de Aceptaci | ón SUC        | CEs Aceptadas                                 |                   |                                   |                             |  |
|       | Evalua                                                      | dor:Se     | leccione      |                                             | ✓ Asignar                    |               |                                               |                   | Filas 1 - 9 de 9. Página          | 1 de 1 🗐 🖷 🕨 🕅              |  |
|       |                                                             | TUPA       | FORMATO       | NOMBRE                                      | ACUERDO                      | PAIS          | USUARIO                                       | SOLICITUD         | ESTADO DEL REGISTRO               | FECHA DE REGISTRO           |  |
|       |                                                             | 13         | MCT001        | Emisión de<br>Certificado<br>de Origen      | ALC Perú-Chile               | CHILE         | FARMINDUSTRIA<br>S.A.                         | <u>2013001938</u> | PENDIENTE DE ASIGNAR<br>EVALUADOR | 12/12/2013 11:28:02         |  |
|       |                                                             | S/N        | MCT005        | Calificacion<br>de<br>Declaración<br>Jurada | TLC Perú-China               | CHINA         | FARMINDUSTRIA<br>S.A.                         | <u>2013001775</u> | PENDIENTE DE ASIGNAR<br>EVALUADOR | 19/11/2013 17:31:38         |  |
|       |                                                             | S/N        | MCT005        | Calificacion<br>de<br>Declaración<br>Jurada | AC Perú-Unión Europea        | BULGARIA      | FARMINDUSTRIA<br>S.A.                         | <u>2013001200</u> | PENDIENTE DE ASIGNAR<br>EVALUADOR | 10/09/2013 11:06:54         |  |
|       |                                                             | S/N        | MCT005        | Calificacion<br>de<br>Declaración<br>Jurada | Comunidad Andina             | COLOMBIA      | FARMINDUSTRIA<br>S.A.                         | <u>2013001013</u> | PENDIENTE DE ASIGNAR<br>EVALUADOR | 02/08/2013 10:58:30         |  |
|       |                                                             | S/N        | MCT005        | Calificacion<br>de<br>Declaración<br>Jurada | SGP Unión Europea            | ALEMANIA      | RAMIREZ RUIZ<br>ALEXANDER<br>CARLOS<br>ANDRES | <u>2013000994</u> | PENDIENTE DE ASIGNAR<br>EVALUADOR | 16/07/2013 10:07:13         |  |
|       |                                                             | S/N        | MCT005        | Calificacion<br>de<br>Declaración<br>Jurada | SGP Unión Europea            | ALEMANIA      | RAMIREZ RUIZ<br>ALEXANDER<br>CARLOS<br>ANDRES | <u>2013000993</u> | PENDIENTE DE ASIGNAR<br>EVALUADOR | 15/07/2013 20:48:58         |  |
|       |                                                             | S/N        | MCT005        | Calificacion<br>de<br>Declaración<br>Jurada | SGPC                         | ARGELIA       | FARMINDUSTRIA<br>S.A.                         | <u>2013000992</u> | PENDIENTE DE ASIGNAR<br>EVALUADOR | 15/07/2013 20:11:48         |  |
|       |                                                             | 13         | MCT001        | Emisión de<br>Certificado<br>de Origen      | TLC Perú-China               | CHINA         | FARMINDUSTRIA<br>S.A.                         | 2013000928        | PENDIENTE DE ASIGNAR<br>EVALUADOR | 24/06/2013 11:16:53         |  |
|       |                                                             | S/N        | MCT005        | Calificacion<br>de<br>Declaración<br>Jurada | ALC Perú-Chile               | CHILE         | FARMINDUSTRIA<br>S.A.                         | <u>2013000869</u> | PENDIENTE DE ASIGNAR<br>EVALUADOR | 07/06/2013 12:38:57         |  |
|       |                                                             |            |               |                                             |                              |               |                                               |                   |                                   |                             |  |

En seguida, estando en el campo **Evaluador** desplegar la tabla de ayuda y seleccionar al que se le asignará la evaluación de ésta(s).

| Fecha de Actualización: 06/02/2014 15:00 | Versión: 1.0.0  | ME-CO-02-RS |
|------------------------------------------|-----------------|-------------|
| Preparación: Control de Calidad/my.      | Página 28 de 85 | MINCETUR    |

| Ventanill                               | a Única                          | de Comercio Ex                                                                                                    | erior                                                                                                 |                                |                        |                                    | Rol activo: CO.ENTIDAD.           | SUPERVISOR 👻 |                                                                           | IA - MONICA (EXTA0645) Sa |
|-----------------------------------------|----------------------------------|----------------------------------------------------------------------------------------------------|----------------------------------------------------------------------------------------------------|--------------------------------|------------------------|------------------------------------|-----------------------------------|--------------|---------------------------------------------------------------------------|---------------------------|
|                                         |                                  |                                                                                                    |                                                                                                    |                                |                        |                                    | Un sólo punt                      | o de acceso  | para tus operaciones                                                      | de comercio exteri        |
|                                         |                                  | Per                                                                                                    | ú i                                                                                                   | SOLICITUDES                    | DE CERTIFICA           | DO DE ORIGE                        | BUZÓN ELECT                       | TRÓNICO      |                                                                           |                           |
| SUCEs                                   |                                  |                                                                                                    |                                                                                                    |                                |                        |                                    |                                   |              |                                                                           |                           |
| is: TOD                                 | os                               |                                                                                                    |                                                                                                    | <ul> <li>ACUERDO CO</li> </ul> | MERCIAL: TODO          | )S                                 | ✓ Evaluador: T                    | ODOS         |                                                                           | •                         |
|                                         |                                  |                                                                                                    |                                                                                                    |                                |                        |                                    |                                   |              |                                                                           |                           |
| cha desde                               |                                  |                                                                                                    | hasta:                                                                                                | E RUG                          | C:                     | Estado: T                          | DDOS                              |              | •                                                                         |                           |
| cha desde<br>rmato:                     | TODOS                            | ▼ ● Solicit                                                                                                    | hasta:                                                                                                | 8 © SUCE:                      | C: Bus                 | Estado: To                         | DDOS                              |              | •                                                                         |                           |
| cha desde<br>rmato:                     | TODOS                            | <ul> <li>✓ ● Solicit</li> </ul>                                                                                                    | hasta:                                                                                                | 1 RUG<br>8 © SUCE:             | C: Bus                 | Estado: T(                         | DDOS                              |              | •                                                                         |                           |
| cha desde<br>rmato:<br>Solici           | tudes                            | Solicit por Asignar                                                                                                    | hasta:<br>ud: 201300193<br>Solic                                                                      | B SUCE:                        | C: Busi                | Estado: To<br>car                  | DDOS<br>ICEs Aceptadas            |              | •                                                                         |                           |
| cha desde<br>rmato:<br>Solici<br>Evalua | tudes                            | Solicit     Or Asignar     Seleccione     Seleccione                                                                                                    | hasta:<br>ud: 20130019:<br>Solic                                                                      | I Ruces Pendiente              | C: Busins de Aceptació | Estado: To<br>car                  | DDDDS<br>ICEs Aceptadas           |              | ▼<br>Filas 1 - 1 de 1. Página                                             | 1 de 1 11 4 16 11         |
| cha desde<br>rmato:<br>Solici<br>Evalua | tudes<br>dor:<br>E<br>TUE<br>TUE | Solicit      por Asignar      Seleccione      Seleccione      Seleccione      XTA0645 - SUPER     XTA0642 - SUPER     XTA0642 - SUPER     XTA0642 - SUPER     XTA0642 - SUPER | hasta:<br>ud: 20130019:<br>Solic:<br>VISOR,EVALUAD<br>VISOR,EVALUAD<br>VISOR,EVALUAD<br>VISOR,EVALUAD | RUCE     SUCE:                 | C: Bus                 | Estado: Tr<br>car<br>n Stu<br>PAIS | DDOS<br>ICEs Aceptadas<br>USUARIO | SOLICITUD    | <ul> <li>Filas 1 - 1 de 1. Página</li> <li>ESTADO DEL REGISTRO</li> </ul> | 1 de 1 M C P M            |

Luego, dar clic en Asignar .

| Vent          | ianilla Única d              | e Comercio Exte               | rior                 | SOLICITUDES DE CERTIFICA                                    | R           | olactivo: CO.ENTIDAD,<br>Un sólo punt<br>BUZÓN ELECT | SUPERVISOR ▼<br>o de acceso j | <u>SUPERVISOR EVALUADOR FIRMA</u><br>para tus operaciones o | <u>MONICA (EXTA0645)</u> <u>Salir »</u><br>de comercio exterior |
|---------------|------------------------------|-------------------------------|----------------------|-------------------------------------------------------------|-------------|------------------------------------------------------|-------------------------------|-------------------------------------------------------------|-----------------------------------------------------------------|
| SUCI<br>País: | <b>Es</b><br>Todos           |                               |                      | ACUERDO COMERCIAL: TODO                                     | OS          | ▼ Evaluador: T                                       | ODOS                          |                                                             | •                                                               |
| Fecha de      | esde:<br>p: TODOS            | <ul><li>Solicitu</li></ul>    | hasta:               | III RUC:<br>38 © SUCE: Bus                                  | Estado: TOD | OS                                                   |                               | Ŧ                                                           |                                                                 |
| So            | olicitudes p<br>valuador: EX | or Asignar<br>A0645 - SUPERVI | Solic<br>SOR,EVALUAD | itudes Pendientes de Aceptació<br>OR,FIRMA - MONICA Asignar | ón SUC      | Es Aceptadas                                         | -                             | Filas 1 - 1 de 1. Página 🗌                                  | 1 de 1 🕷 🖷 🕨 🕅                                                  |
|               | TUPA                         | FORMATO                       | NOMBRE               | ACUERDO                                                     | PAIS        | USUARIO                                              | SOLICITUD                     | ESTADO DEL REGISTRO                                         | FECHA DE REGISTRO                                               |
|               |                              |                               |                      |                                                             |             |                                                      |                               |                                                             |                                                                 |

Por último, dar clic en Aceptar confirmando lo descrito por el mensaje.

| Fecha de Actualización: 06/02/2014 15:00 | Versión: 1.0.0  | ME-CO-02-RS |
|------------------------------------------|-----------------|-------------|
| Preparación: Control de Calidad/my.      | Página 29 de 85 | MINCETUR    |

| Ventanilla                                          | Única de Co      | omercio Exte                                                                                                    |                                                           |                                                                                                    |                   |                           | ol activo: CO.ENTIDAD.                          | SUPERVISOR 👻                                 |                                                             |                                        |
|-----------------------------------------------------|------------------|----------------------------------------------------------------------------------------------------|-----------------------------------------------------------|----------------------------------------------------------------------------------------------------|-------------------|---------------------------|-------------------------------------------------|----------------------------------------------|-------------------------------------------------------------|----------------------------------------|
| M                                                   |                  | 36                                                                                                    |                                                           |                                                                                                    |                   |                           |                                                 |                                              |                                                             |                                        |
|                                                     |                  | Perú                                                                                                    |                                                           | SOLICITUDES                                                                                                    | DE CERTIFICA      | DO DE ORIGEN              | BUZÓN ELECT                                     | RÓNICO                                       |                                                             |                                        |
|                                                     |                  |                                                                                                    |                                                           |                                                                                                    |                   |                           |                                                 |                                              |                                                             |                                        |
| SUCEs                                               |                  |                                                                                                    |                                                           |                                                                                                    |                   |                           |                                                 |                                              |                                                             |                                        |
| Dates TODOR                                         |                  |                                                                                                    |                                                           |                                                                                                    |                   |                           |                                                 |                                              |                                                             |                                        |
| als: 10003                                          |                  |                                                                                                    |                                                           | A CHEDDO CO                                                                                                    | MEDCIAL TODO      | 10                        | Evelynder T                                     | 0000                                         |                                                             |                                        |
|                                                     | s<br>            |                                                                                                    |                                                           | → ACUERDO CO                                                                                                    | DMERCIAL: TODO    | )S                        |                                                 | ODOS                                         |                                                             | <b>.</b>                               |
| echa desde:                                         | s                |                                                                                                    | hasta:                                                    | ACUERDO CO                                                                                                    | MERCIAL: TODO     | )S<br>— —                 |                                                 | ODOS                                         |                                                             | _ <b>.</b>                             |
| Fecha desde:<br>Formato: TO                         | DDOS -           | <ul><li>Solicitut</li></ul>                                                                                                    | hasta:<br>1: 201300193                                    | <ul> <li>ACUERDO CO</li> <li>B ¿Está segu</li> </ul>                                                                                                    | o que desea asig  | nar los registros s       | Evaluador: T seleccionados al Eval              | odos<br>luador selecciona                    | do?                                                         |                                        |
| Fecha desde:<br>Formato: TO                         |                  | <ul><li>Solicitur</li></ul>                                                                                                    | hasta:<br>1:                                              | ACUERDO CO     Co     Co | omercial: TODO    | nar los registros s       | Evaluador: T seleccionados al Eval              | odos<br>uador selecciona                     |                                                             | •                                      |
| echa desde:<br>Formato: TO<br>Solicitu              | odos y des por / | <ul> <li>Solicitur</li> <li>Asignar</li> </ul>                                                                                                    | hasta:<br>1: 201300193<br>Solic                           | ACUERDO Cí     ¿Está segu tu                                                                                                    | OMERCIAL: TODO    | nar los registros s       | Evaluador: T seleccionados al Eval              | uador selecciona                             | do?                                                         | •                                      |
| Fecha desde:<br>Formato: TO<br>Solicitu<br>Evaluado | DDOS 🗸           | Solicitur Asignar 345 - SUPERVE                                                                                                    | hasta:<br>1: 201300193<br>Solic                           | ACUERDO CI     C                                                                                                    | ro que desea asig | nar los registros s       | Evaluador: T eeleccionados al Eval Acepta       | uador selecciona<br>ar Cancelar              | do?                                                         | •                                      |
| Fecha desde:<br>Formato: TO<br>Solicitu<br>Evaluado | DDOS 🚽           | <ul> <li>Solicitur</li> <li>Asignar</li> <li>Supervision</li> </ul>                                                                                                    | hasta:<br>d: _201300193<br>Solic<br>SOR,EVALUAD           | ACUERDO CO     CO     C     C     C     C     C     C     C     C     C     C     C     C     C     C     C                                                                                                    | ro que desea asig | os<br>nar los registros s | Evaluador: T seleccionados al Eval Acepta       | uador selecciona<br>ar Cancelar              | do?                                                         | •<br>1 de 1 M ( ) ( ) M                |
| Fecha desde:<br>Formato: TO<br>Solicitu<br>Evaluado | DDDOS 🖵          | Solicitur     Solicitur     Solicitur | hasta: 201300193<br>4: 201300193<br>Solic<br>Sor.evaluado | ACUERDO CO     Lestá segu                                                                                                    | mercial: TODO     | nar los registros s       | Evaluador: T eleccionados al Eval Acept USUARIO | uador selecciona<br>ar Cancelar<br>SOLICITUD | do?<br>J<br>Filas 1 - 1 de 1. Página<br>ESTADO DEL REGISTRO | •<br>1 de 1 m • m<br>FECHA DE REGISTRO |

En este caso se está asignando sólo una Solicitud a un Evaluador, pero el Sistema VUCE permite asignar varias Solicitudes marcando con Check los recuadros que se encuentran delante de la columna TUPA para a continuación asignarlas a un Evaluador que se seleccionará de la tabla de ayuda.

Si el Supervisor ingresa a la pestaña **Solicitudes Pendientes de Aceptación** encontrará a la Solicitud **2013001938**, pues ésta se encuentra a la espera que el Evaluador la acepte o rechace.

|                       |                     | Xterior                              |                 |                    | Rol activo: CC     | ).ENTIDAD.SUPERVIS | OR                                                   | <u>A - MONICA (EXTA0645)</u> Salir » |
|-----------------------|---------------------|--------------------------------------|-----------------|--------------------|--------------------|--------------------|------------------------------------------------------|--------------------------------------|
| and the second second |                     |                                      |                 |                    | Un só              | lo punto de a      | cceso para tus operaciones                           | de comercio exterior                 |
|                       | Pe                  | rú                                   | SOLICITUD       | ES DE CERTIFICAE   | OO DE ORIGEN BUZĆ  | N ELECTRÓNIC       | 0                                                    |                                      |
| SUCEs                 |                     |                                      |                 |                    |                    |                    |                                                      |                                      |
| vaís: TODOS           |                     |                                      | - ACUERDO       | COMERCIAL: TODOS   | š → Evalu          | ador: TODOS        |                                                      | •                                    |
| echa desde:           |                     | 🖞 hasta:                             |                 | RUC:               | Estado: TODOS      |                    | •                                                    |                                      |
| ormato: TOD/          | OS 🗸 🔘 Solic        | citud:                               | SUCE:           | Busc               | ar                 |                    |                                                      |                                      |
| Solicitud             | les por Asignar     | Soli                                 | citudes Pendier | ntes de Aceptación | SUCEs Acepta       | das                | Filas 1 - 1 de 1. Página [                           | 1 de 1 N < > >                       |
| TUPA                  | FORMATO NO          | MBRE ACU                             | ERDO            | PAIS               | USUARIO            | SOLICITUD          | NOMBRE EVALUADOR                                     | FECHA DE REGISTRO                    |
| 13                    | MCT001 Ceri<br>de l | sión de<br>rtificado ALC (<br>Origen | Perú-Chile      | CHILE              | FARMINDUSTRIA S.A. | 2013001938         | EXTA0645 -<br>SUPERVISOR,EVALUADOR,FIRMA -<br>MONICA | 12/12/2013 11:28:02                  |

Mientras que, si ingresa a la pestaña **SUCEs Aceptadas** encontrará aquellas Solicitudes que fueron aceptadas por el Evaluador y que por ende tienen un Número de SUCE, mostrando para cada una el nombre del Evaluador a quien le fue asignado.

| Fecha de Actualización: 06/02/2014 15:00 | Versión: 1.0.0  | ME-CO-02-RS |
|------------------------------------------|-----------------|-------------|
| Preparación: Control de Calidad/my.      | Página 30 de 85 | MINCETUR    |

Éstas pueden encontrarse en diferentes Estados, incluyendo aquéllas cuyo trámite ha culminado (Aprobado o Denegado).

Como Supervisor no podrá tomar ninguna acción ingresando a esta pestaña.

| Ven       | Ventanilla Única de Comercio Exterior Rol activo CO ENTDAD SUPERVISOR 🗸 SUPERVISOR EVALUADOR, FRMA - MONICA (EXTA0645) Salir.2 |                                             |                            |                   |            |                   |                                                  |                                                      |                     |  |  |  |
|-----------|----------------------------------------------------------------------------------------------------|---------------------------------------------|----------------------------|-------------------|------------|-------------------|--------------------------------------------------|------------------------------------------------------|---------------------|--|--|--|
|           | Un sólo punto de acceso para tus operaciones de comercio exterior                                                              |                                             |                            |                   |            |                   |                                                  |                                                      |                     |  |  |  |
|           | Perú Solicitudes de certificado de origen Buzón electrónico                                                                    |                                             |                            |                   |            |                   |                                                  |                                                      |                     |  |  |  |
|           |                                                                                                    |                                             |                            |                   |            |                   |                                                  |                                                      |                     |  |  |  |
| SUC       | SUCEs                                                                                                    |                                             |                            |                   |            |                   |                                                  |                                                      |                     |  |  |  |
| País:     | País: TODOS   ACUERDO COMERCIAL: TODOS   Evaluador: TODOS                                                                      |                                             |                            |                   |            |                   |                                                  |                                                      |                     |  |  |  |
| Fecha d   | Fecha desde: I hasta: III RUC: Estado: TODOS                                                                                   |                                             |                            |                   |            |                   |                                                  |                                                      |                     |  |  |  |
| Format    | Formato: TODOS V Solicitud: SUCE: Buscar                                                                                       |                                             |                            |                   |            |                   |                                                  |                                                      |                     |  |  |  |
| s         | olicitudes po                                                                                                    | r Asignar                                   | Solicitudes Pend           | lientes de Acepta | ción       | SUCEs Acept       | adas                                             |                                                      |                     |  |  |  |
|           |                                                                                                    |                                             |                            |                   |            |                   |                                                  | Filas 1 - 15 de 81. Página                           | 1 de 6 ៧ 🗨 🕨 🗎      |  |  |  |
|           | UPA FORM                                                                                                    | ATO NOMBRE                                  | ACUERDO                    | PAIS              | SOLICITUD  | SUCE              | ESTADO                                           | NOMBRE EVALUADOR                                     | FECHA DE REGISTRO   |  |  |  |
| s         | /N MCT00                                                                                                    | de<br>Declaración<br>Jurada                 | AIC Perú-México            | MEXICO            | 2013001936 | <u>2013000640</u> | DENEGADA                                         | EXTA0645 -<br>SUPERVISOR,EVALUADOR,FIRMA -<br>MONICA | 11/12/2013 10:49:16 |  |  |  |
| s         | /N MCTOO                                                                                                    | Calificacion<br>de<br>Declaración<br>Jurada | AIC Perú-México            | MEXICO            | 2013001846 | <u>2013000638</u> | APROBADO                                         | EXTA0645 -<br>SUPERVISOR,EVALUADOR,FIRMA -<br>MONICA | 10/12/2013 12:17:47 |  |  |  |
| s         | /N MCT00                                                                                                    | Calificacion<br>de<br>Declaración<br>Jurada | SGP Unión<br>Europea       | ALEMANIA          | 2013000998 | <u>2013000628</u> | PENDIENTE DE<br>RESPUESTA DE<br>LA ENTIDAD       | EXTA0643 - EVALUADOR - MONICA                        | 02/12/2013 17:20:49 |  |  |  |
| s         | N MCTOO                                                                                                    | Calificacion<br>de<br>Declaración<br>Jurada | ACE Nº 58<br>Perú-Mercosur | URUGUAY           | 2013001736 | 2013000627        | DENEGADA                                         | EXTA0645 -<br>SUPERVISOR,EVALUADOR,FIRMA -<br>MONICA | 29/11/2013 16:29:34 |  |  |  |
| s         | /N MCT00                                                                                                    | Calificacion<br>de<br>Declaración<br>Jurada | Comunidad Andina           | BOLIVIA           | 2013001898 | 2013000625        | PENDIENTE DE<br>SUBSANACIÓN<br>POR EL<br>USUARIO | EXTA0645 -<br>SUPERVISOR,EVALUADOR,FIRMA -<br>MONICA | 29/11/2013 10:59:02 |  |  |  |
| s         | VN MCT00                                                                                                    | Calificacion<br>de<br>Declaración<br>Jurada | TLC Perú-China             | CHINA             | 2013000953 | <u>2013000609</u> | APROBADO                                         | EXTA0645 -<br>SUPERVISOR,EVALUADOR,FIRMA -<br>MONICA | 25/11/2013 10:27:49 |  |  |  |
| 1         | з мстоо                                                                                                    | Emisión de<br>Certificado<br>de Origen      | TLC Perú-China             | CHINA             | 2013001705 | <u>2013000581</u> | APROBADO<br>(PENDIENTE DE<br>FIRMAS)             | EXTA0645 -<br>SUPERVISOR,EVALUADOR,FIRMA -<br>MONICA | 15/11/2013 16:12:07 |  |  |  |
| 1         | 3 МСТОО                                                                                                    | Emisión de<br>Certificado<br>de Origen      | ALC Perú-Chile             | CHILE             | 2013001735 | <u>2013000576</u> | APROBADO<br>(PENDIENTE DE<br>FIRMAS)             | EXTA0645 -<br>SUPERVISOR,EVALUADOR,FIRMA -<br>MONICA | 14/11/2013 14:54:16 |  |  |  |
| 1         | 3 MCT00                                                                                                    | Emisión de<br>Certificado<br>de Origen      | ACE N° 58<br>Perú-Mercosur | ARGENTINA         | 2013001730 | <u>2013000575</u> | APROBADO<br>(PENDIENTE DE<br>FIRMAS)             | EXTA0645 -<br>SUPERVISOR,EVALUADOR,FIRMA -<br>MONICA | 14/11/2013 14:54:15 |  |  |  |
| 1         | 3 MCT00                                                                                                    | Emisión de<br>Certificado<br>de Origen      | ACE Nº 50<br>Perú-Cuba     | CUBA              | 2013001725 | <u>2013000574</u> | APROBADO<br>(PENDIENTE DE<br>FIRMAS)             | EXTA0645 -<br>SUPERVISOR,EVALUADOR,FIRMA -<br>MONICA | 14/11/2013 14:54:13 |  |  |  |
| 1         | 3 МСТОО                                                                                                    | Emisión de<br>Certificado<br>de Origen      | Comunidad Andina           | BOLIVIA           | 2013001720 | <u>2013000573</u> | APROBADO<br>(PENDIENTE DE<br>FIRMAS)             | EXTA0645 -<br>SUPERVISOR,EVALUADOR,FIRMA -<br>MONICA | 14/11/2013 14:54:12 |  |  |  |
| s         | VN MCT00                                                                                                    | Calificacion<br>de<br>Declaración<br>Jurada | ACE Nº 58<br>Perú-Mercosur | URUGUAY           | 2013001734 | <u>2013000572</u> | APROBADO                                         | EXTA0645 -<br>SUPERVISOR,EVALUADOR,FIRMA -<br>MONICA | 14/11/2013 12:48:39 |  |  |  |
| s         | /N MCT00                                                                                                    | Calificacion<br>de<br>Declaración<br>Jurada | ACE Nº 58<br>Perú-Mercosur | PARAGUAY          | 2013001733 | <u>2013000571</u> | APROBADO                                         | EXTA0645 -<br>SUPERVISOR,EVALUADOR,FIRMA -<br>MONICA | 14/11/2013 12:48:38 |  |  |  |
| s         | VN MCT00                                                                                                    | Calificacion<br>de<br>Declaración<br>Jurada | ACE Nº 58<br>Perú-Mercosur | BRASIL            | 2013001732 | <u>2013000570</u> | APROBADO                                         | EXTA0645 -<br>SUPERVISOR,EVALUADOR,FIRMA -<br>MONICA | 14/11/2013 12:48:36 |  |  |  |
| s         | /N MCT00                                                                                                    | Calificacion<br>de<br>Declaración<br>Jurada | ACE Nº 58<br>Perú-Mercosur | ARGENTINA         | 2013001731 | <u>2013000569</u> | APROBADO                                         | EXTA0645 -<br>SUPERVISOR,EVALUADOR,FIRMA -<br>MONICA | 14/11/2013 12:48:35 |  |  |  |
| hannannan |                                                                                                    |                                             |                            |                   |            |                   |                                                  |                                                      |                     |  |  |  |
| Fecha     | de Act                                                                                                    | ualizaciór                                  | n: 06/02/2                 | 014 15:00         | Ver        | sión: 1.          | 0.0                                              | ME-CO-02-                                            | -RS                 |  |  |  |
| Prepa     | eparación: Control de Calidad/my. Página 31 de 85 MINCETUR                                                                     |                                             |                            |                   |            |                   |                                                  |                                                      |                     |  |  |  |

#### VI. Evaluador

El Funcionario con Rol Evaluador es quien evalúa el trámite y notifica la Subsanación de SUCE en caso se deba modificar datos y/o adjuntos en la SUCE.

Para ello, ingresar al Sistema VUCE y consignar el Código de USUARIO y CLAVE.

Siendo la misma persona quien tiene el Rol de Supervisor y Evaluador, sin necesidad de salir del Sistema VUCE para volver a autenticarse cambia de rol, ubicándose en el campo **Rol activo** lo cambia. En el caso, de **SUPERVISOR** a **EVALUADOR**.

|       | Ventanilla Única de Comercio Exterior       Rel activo:       CO ENTIDAD SUPERVISOR VALUADOR FIRMA - MONICA (EXTA0845)       Sal         VOLCECE       Per ú       SOLICITUDES DE CERTIFICADO DE ORIGEN       BUZÓN ELECTRÓNICO |          |                             |                                             |                             |                |                                               |                   |                                   |                     |  |  |
|-------|----------------------------------------------------------------------------------------------------|----------|-----------------------------|---------------------------------------------|-----------------------------|----------------|-----------------------------------------------|-------------------|-----------------------------------|---------------------|--|--|
| SU    | CEs                                                                                                    |          |                             |                                             |                             |                |                                               |                   |                                   |                     |  |  |
| País: | TOD                                                                                                    | os       |                             |                                             | ACUERDO COMERCIAL: TO       | DOS            | ▼ Evaluador: TC                               | DDOS              |                                   | <b>•</b>            |  |  |
| Fech  | a desde:                                                                                                    |          | H                           | asta:                                       | RUC: Esta                   | do: TODOS      |                                               | •                 |                                   |                     |  |  |
| Form  | ato: T                                                                                                    | opos -   | <ul> <li>Solicit</li> </ul> | ua:                                         | Buscar                      |                |                                               |                   |                                   |                     |  |  |
|       | Solicitu                                                                                                    | udes por | Asignar                     | Solicitud                                   | es Pendientes de Aceptación | SUCEs Aceptada | 5                                             |                   |                                   |                     |  |  |
|       | Evalua                                                                                                    | dor:Se   | leccione                    |                                             | ✓ Asignar                   |                |                                               |                   | Filas 1 - 8 de 8. Página          | 1 de 1 M 4 🕨 M      |  |  |
|       |                                                                                                    | TUPA     | FORMATO                     | NOMBRE                                      | ACUERDO                     | PAIS           | USUARIO                                       | SOLICITUD         | ESTADO DEL REGISTRO               | FECHA DE REGISTRO   |  |  |
|       |                                                                                                    | S/N      | MCT005                      | Calificacion<br>de<br>Declaración<br>Jurada | TLC Perú-China              | CHINA          | FARMINDUSTRIA<br>S.A.                         | <u>2013001775</u> | PENDIENTE DE ASIGNAR<br>EVALUADOR | 19/11/2013 17:31:38 |  |  |
|       |                                                                                                    | S/N      | MCT005                      | Calificacion<br>de<br>Declaración<br>Jurada | AC Perú-Unión Europea       | BULGARIA       | FARMINDUSTRIA<br>S.A.                         | 2013001200        | PENDIENTE DE ASIGNAR<br>EVALUADOR | 10/09/2013 11:06:54 |  |  |
|       |                                                                                                    | S/N      | MCT005                      | Calificacion<br>de<br>Declaración<br>Jurada | Comunidad Andina            | COLOMBIA       | FARMINDUSTRIA<br>S.A.                         | <u>2013001013</u> | PENDIENTE DE ASIGNAR<br>EVALUADOR | 02/08/2013 10:58:30 |  |  |
|       |                                                                                                    | S/N      | MCT005                      | Calificacion<br>de<br>Declaración<br>Jurada | SGP Unión Europea           | ALEMANIA       | RAMIREZ RUIZ<br>ALEXANDER<br>CARLOS<br>ANDRES | <u>2013000994</u> | PENDIENTE DE ASIGNAR<br>EVALUADOR | 16/07/2013 10:07:13 |  |  |
|       |                                                                                                    | S/N      | MCT005                      | Calificacion<br>de<br>Declaración<br>Jurada | SGP Unión Europea           | ALEMANIA       | RAMIREZ RUIZ<br>ALEXANDER<br>CARLOS<br>ANDRES | 2013000993        | PENDIENTE DE ASIGNAR<br>EVALUADOR | 15/07/2013 20:48:58 |  |  |
|       |                                                                                                    | S/N      | MCT005                      | Calificacion<br>de<br>Declaración<br>Jurada | SGPC                        | ARGELIA        | FARMINDUSTRIA<br>S.A.                         | 2013000992        | PENDIENTE DE ASIGNAR<br>EVALUADOR | 15/07/2013 20:11:48 |  |  |
|       |                                                                                                    | 13       | MCT001                      | Emisión de<br>Certificado<br>de Origen      | TLC Perú-China              | CHINA          | FARMINDUSTRIA<br>S.A.                         | 2013000928        | PENDIENTE DE ASIGNAR<br>EVALUADOR | 24/08/2013 11:18:53 |  |  |
|       |                                                                                                    | S/N      | MCT005                      | Calificacion<br>de<br>Declaración<br>Jurada | ALC Perú-Chile              | CHILE          | FARMINDUSTRIA<br>S.A.                         | 2013000869        | PENDIENTE DE ASIGNAR<br>EVALUADOR | 07/08/2013 12:38:57 |  |  |

Siendo Funcionario con Rol Evaluador, visualiza las Opciones:

- SUCES
- BUZÓN ELECTRÓNICO

| Fecha de Actualización: 06/02/2014 15:00 | Versión: 1.0.0  | ME-CO-02-RS |
|------------------------------------------|-----------------|-------------|
| Preparación: Control de Calidad/my.      | Página 32 de 85 | MINCETUR    |

| Asunto: Ventanilla Única de Comercio Exterior - VUCE | Producto: Manual de Usuario Extranet - ORIGEN        |  |
|------------------------------------------------------|------------------------------------------------------|--|
|                                                      | Asunto: Ventanilla Única de Comercio Exterior - VUCE |  |

En el área central se muestra el resumen de **Solicitudes Pendientes de Aceptación** y las **SUCEs Aceptadas**. En el extremo derecho se muestra la cantidad de trámites que se tiene para cada una.

| Ventanilla Única de Comercio Exterior | Rolactivo: COENTDADEVALUADOR - <u>SUPERVISOREVALUADOR FRMA - MONICA (EXTAOB45)</u> Salir »<br>Un sólo punto de acceso para tus operaciones de comercio exterior                                                                            |
|---------------------------------------|----------------------------------------------------------------------------------------------------|
| Perú                                  | SUCES BUZÓN ELECTRÓNICO                                                                                                    |
| SUPERVISOR, EVALUAI                   | XOR,FIRMA - MONICA, bienvenido al sistema COMPONENTE ORIGEN, desde aquí podrás realizar tus operaciones y también monitorearlas.         Solicitudes y SUCEs         Solicitudes Pendientes de Aceptación (1)         SUCEs Aceptadas (25) |

Para realizar la búsqueda de determinado trámite, se tienen los campos: País, ACUERDO COMERCIAL, Fecha desde, hasta, RUC, Estado, Formato, Solicitud y SUCE que permiten filtrar la información y acotar la búsqueda. Ingresado(s) y/o seleccionado(s) el(los) dato(s) dat clic en Buscar.

|                          | Ventanilla                             | Única de Com            | ercio Exterior<br>Perú                 | SU                 | CES        | BUZÓN ELECTRÓ             | NICO                     | Rolactivo: CO.<br>Un sólo                            | ENTDAD.EVALUADOR ✔ S              | <u>UPERVISOR EVALUADOR FIR</u><br>ara tus operacione | <u>MA-MONICA (B</u><br>s de come | <u>XTAQ645)</u> <u>Saliræ</u><br>rcio exterior |
|--------------------------|----------------------------------------|-------------------------|----------------------------------------|--------------------|------------|---------------------------|--------------------------|------------------------------------------------------|-----------------------------------|------------------------------------------------------|----------------------------------|------------------------------------------------|
| SI<br>Pais<br>Fec<br>For | UCEs<br>s: TODC<br>ha desde<br>mato: T | os<br>:<br>rodos 🗸 (    | ) hast                                 | •<br>ta:           |            | DO COMERCIAL: TO<br>RUC:B | DDOS<br>Estado:<br>uscar | тороз                                                | •                                 |                                                      |                                  |                                                |
|                          | Solicit                                | tudes Pendie<br>FORMATO | entes de Ace<br>NOMBRE                 | ptación<br>ACUERDO | SU<br>PAIS | CEs Aceptadas             | SOLICITUD                | NOMBRE EVALUADOR                                     | ESTADO DEL REGISTRO               | Filas 1 - 1 de 1. Página<br>FECHA DE REGISTRO        | a 1 de 1<br>ACEPTAR              | RECHAZAR                                       |
|                          | 13                                     | MCT001                  | Emisión de<br>Certificado<br>de Origen | ALC<br>Perú-Chile  | CHILE      | FARMINDUSTRIA<br>S.A.     | 2013001938               | EXTA0645 -<br>SUPERVISOR,EVALUADOR,FIRMA<br>- MONICA | PENDIENTE DE ASIGNAR<br>EVALUADOR | 12/12/2013 11:28:02                                  | ø                                | $\oslash$                                      |

Por defecto el Sistema muestra la relación con TODOS los trámites.

SUCEs

| País:  | TODOS       |              | ▼ ACUERDO COMERCIAL: | TODOS   | •     |
|--------|-------------|--------------|----------------------|---------|-------|
| Fecha  | desde:      | hasta:       | E RUC:               | Estado: | TODOS |
| Format | to: TODOS 👻 | O Solicitud: | SUCE:                | Buscar  |       |

| Fecha de Actualización: 06/02/2014 15:00 | Versión: 1.0.0  | ME-CO-02-RS |
|------------------------------------------|-----------------|-------------|
| Preparación: Control de Calidad/my.      | Página 33 de 85 | MINCETUR    |

El Evaluador puede elegir entre **ACEPTAR** o **RECHAZAR** la Solicitud que le ha sido asignada por el Supervisor para que la evalúe.

#### VI.1 ACEPTACIÓN DE SOLICITUD ASIGNADA

Para aceptar la Solicitud y proceder a su evaluación, el Evaluador debe ubicar primero la Solicitud ingresando a la opción **SUCES**, pestaña **Solicitudes Pendientes de Aceptación**.

Se aprecia que la Solicitud se encuentra con **ESTADO DEL REGISTRO PENDIENTE DE ASIGNAR EVALUADOR**, para aceptarla dar clic en **S** (columna **ACEPTAR**).

| Ventanila Única de Comercio Exterior<br>VUCCEC<br>Perú | SUCES BUZÓN ELECTRÓ                | Rolactivo CO<br>Un sólo<br>DNICO                    | ENTDAD.EVALUADOR 👻 😒              | JPERVISOR EVALUADOR FRMA | <u>-MONICA (EXTA0945)</u> Salira<br>de comercio exterior |
|--------------------------------------------------------|------------------------------------|-----------------------------------------------------|-----------------------------------|--------------------------|----------------------------------------------------------|
| SUCEs<br>Pais: TODOS<br>Fecha desde: hasta:            | ACUERDO COMERCIAL: TC     III RUC: | ODOS •<br>Estado: TODOS                             | •                                 |                          |                                                          |
| Formato: TODOS - O Solicitud:                          | Ción SUCE: B                       | Buscar                                              |                                   | Filas 1 - 1 de 1. Página | 1 de 1 🕅 🧠 🕨 🕅                                           |
| TUPA FORMATO NOMBRE A                                  | CUERDO PAIS USUARIO                | SOLICITUD NOMBRE EVALUADOR                          | ESTADO DEL REGISTRO               | FECHA DE REGISTRO        | ACEPTAR RECHAZAR                                         |
| 13 MCT001 Emisión de Al<br>Certificado Pe              | LC CHILE FARMINDUSTRIA<br>s.A.     | 2013001938 EXTA0645 -<br>SUPERVISOR,EVALUADOR,FIRMA | PENDIENTE DE ASIGNAR<br>EVALUADOR | 12/12/2013 11:28:02      | <ul> <li>Ø</li> </ul>                                    |

Entonces, esta Solicitud ya no se muestra en esta pestaña presentando en el área de **Mensajes**: *La información ha sido actualizada con éxito.* 

| Ventanila Única de Comercio Exterior                                                                                                    | Rol activo: CO ENTIDAD EVALUADOR 👻       | SUPERVISOR EVALUADOR FRMA - MONICA (EXTA0845) Salir 2 |
|----------------------------------------------------------------------------------------------------|------------------------------------------|-------------------------------------------------------|
| Perú SUCES BUZÓN ELECTRÓNICO                                                                                                    | Un sólo punto de acceso                  | para tus operaciones de comercio exterior             |
|                                                                                                    |                                          |                                                       |
| Mensajes<br>La información ha sido actualizada con éxito<br>SUCEs                                                                                                    |                                          |                                                       |
| Pais:     TODOS <ul> <li>ACUERDO COMERCIAL:</li> <li>TODOS</li> <li>Fecha desde:</li> <li>III hasta:</li> <li>III RUC:</li> <li>Estado</li> <li>Formato:</li> <li>TODOS •</li> <li>Solicitud:</li> <li>SUCE:</li> <li>Euscer</li> <li>Euscer</li></ul> | x TODOS •                                |                                                       |
| Solicitudes Pendientes de Aceptación SUCEs Aceptadas                                                                                                    |                                          |                                                       |
| TUPA FORMATO NOMBRE ACUERDO PAIS USUARIO SOLICI<br>No hay informacion a mostrar.                                                                                                    | TUD NOMBRE EVALUADOR ESTADO DEL REGISTRO | FECHA DE REGISTRO ACEPTAR RECHAZAR                    |
|                                                                                                    |                                          |                                                       |
| Fecha de Actualización: 06/02/2014 15:00                                                                                                    | Versión: 1.0.0                           | ME-CO-02-RS                                           |
| Preparación: Control de Calidad/my.                                                                                                    | Página 34 de 85                          | MINCETUR                                              |

Con la aceptación por parte del Evaluador, el Sistema VUCE genera un Número de SUCE para esa Solicitud, encontrándose ahora este trámite en la pestaña **SUCEs Aceptadas**.

| Ventani           | illa Única de Co   | Perú                                        | ar<br>SUC                  | ces Buzói   | N ELECTRÓN  | ICO               | Rol i                                            | CO_ENTDADEVALUADOR •                                 | <u>SUPERVISOR EVALUADO</u><br>9 para tus operació | R.FIRMA - MONICA (E<br>ones de comei | <u>KTA0645)</u> Sair;<br>cio exterio: |
|-------------------|--------------------|---------------------------------------------|----------------------------|-------------|-------------|-------------------|--------------------------------------------------|------------------------------------------------------|---------------------------------------------------|--------------------------------------|---------------------------------------|
| lensaje<br>inform | s<br>ación ha sido | actualizada co                              | n éxito.                   |             |             |                   |                                                  |                                                      |                                                   |                                      |                                       |
| SUCEs             |                    |                                             |                            |             |             |                   |                                                  |                                                      |                                                   |                                      |                                       |
| ís: TO            | DOS                |                                             | •                          | ACUERDO COM | ERCIAL: TOD | DS                | •                                                |                                                      |                                                   |                                      |                                       |
| cha des           | de:                | i ha                                        | asta:                      | RUC:        |             | Estado: T         | DDOS                                             | ▼                                                    |                                                   |                                      |                                       |
| rmato:            | TODOS 👻            | Solicitud:                                  |                            | © SUCE:     | Bus         | car               |                                                  |                                                      |                                                   |                                      |                                       |
| Soli              | citudes Pene       | dientes de Ao                               | ceptación                  | SUCES A     | ceptadas    |                   |                                                  |                                                      | Filas 1 - 15 de 26. Pá                            | igina 1 de 2                         | H                                     |
| TUPA              | FORMATO            | NOMBRE                                      | ACUERDO                    | PAIS        | SOLICITUD   | SUCE              | ESTADO                                           | NOMBRE EVALUADOR                                     | FECHA DE REGISTRO                                 | ACCION SUCE                          | CALIFICA DJ                           |
| 13                | MCT001             | Emisión de<br>Certificado<br>de Origen      | ALC<br>Perú-Chile          | CHILE       | 2013001938  | <u>2013000643</u> | PENDIENTE DE<br>RESPUESTA DE<br>LA ENTIDAD       | EXTA0645 -<br>SUPERVISOR,EVALUADOR,FIRMA<br>- MONICA | 12/12/2013 17:09:35                               | <b>a</b>                             |                                       |
| S/N               | MCT005             | Calificacion<br>de<br>Declaración<br>Jurada | AIC<br>Perú-México         | MEXICO      | 2013001936  | <u>2013000640</u> | DENEGADA                                         | EXTA0645 -<br>SUPERVISOR,EVALUADOR,FIRMA<br>- MONICA | 11/12/2013 10:49:16                               |                                      |                                       |
| S/N               | MCT005             | Calificacion<br>de<br>Declaración<br>Jurada | AIC<br>Perú-México         | MEXICO      | 2013001846  | <u>2013000638</u> | APROBADO                                         | EXTA0645 -<br>SUPERVISOR,EVALUADOR,FIRMA<br>- MONICA | 10/12/2013 12:17:47                               | £                                    |                                       |
| 5/N               | MCT005             | Calificacion<br>de<br>Declaración<br>Jurada | ACE Nº 58<br>Perú-Mercosur | URUGUAY     | 2013001736  | <u>2013000627</u> | DENEGADA                                         | EXTA0645 -<br>SUPERVISOR,EVALUADOR,FIRMA<br>- MONICA | 29/11/2013 16:29:34                               |                                      |                                       |
| S/N               | MCT005             | Calificacion<br>de<br>Declaración<br>Jurada | Comunidad<br>Andina        | BOLIVIA     | 2013001898  | <u>2013000625</u> | PENDIENTE DE<br>SUBSANACIÓN<br>POR EL<br>USUARIO | EXTA0645 -<br>SUPERVISOR,EVALUADOR,FIRMA<br>- MONICA | 29/11/2013 10:59:02                               | Ê                                    | <b>G</b>                              |
| S/N               | MCT005             | Calificacion<br>de<br>Declaración<br>Jurada | TLC<br>Perú-China          | CHINA       | 2013000953  | <u>2013000609</u> | APROBADO                                         | EXTA0645 -<br>SUPERVISOR,EVALUADOR,FIRMA<br>- MONICA | 25/11/2013 10:27:49                               | <b></b>                              |                                       |
| 13                | MCT001             | Emisión de<br>Certificado<br>de Origen      | TLC<br>Perú-China          | CHINA       | 2013001705  | <u>2013000581</u> | APROBADO<br>(PENDIENTE DE<br>FIRMAS)             | EXTA0645 -<br>SUPERVISOR,EVALUADOR,FIRMA<br>- MONICA | 15/11/2013 16:12:07                               | Ø                                    |                                       |
| 13                | MCT001             | Emisión de<br>Certificado<br>de Origen      | ALC<br>Perú-Chile          | CHILE       | 2013001735  | <u>2013000576</u> | APROBADO<br>(PENDIENTE DE<br>FIRMAS)             | EXTA0645 -<br>SUPERVISOR,EVALUADOR,FIRMA<br>- MONICA | 14/11/2013 14:54:16                               | Ľ                                    |                                       |
| 13                | MCT001             | Emisión de<br>Certificado<br>de Origen      | ACE Nº 58<br>Perú-Mercosur | ARGENTINA   | 2013001730  | <u>2013000575</u> | APROBADO<br>(PENDIENTE DE<br>FIRMAS)             | EXTA0645 -<br>SUPERVISOR,EVALUADOR,FIRMA<br>- MONICA | 14/11/2013 14:54:15                               | Ø                                    |                                       |
| 13                | MCT001             | Emisión de<br>Certificado<br>de Origen      | ACE Nº 50<br>Perú-Cuba     | CUBA        | 2013001725  | <u>2013000574</u> | APROBADO<br>(PENDIENTE DE<br>FIRMAS)             | EXTA0645 -<br>SUPERVISOR,EVALUADOR,FIRMA<br>- MONICA | 14/11/2013 14:54:13                               | Ĺ                                    |                                       |
| 13                | MCT001             | Emisión de<br>Certificado<br>de Origen      | Comunidad<br>Andina        | BOLIVIA     | 2013001720  | <u>2013000573</u> | APROBADO<br>(PENDIENTE DE<br>FIRMAS)             | EXTA0645 -<br>SUPERVISOR,EVALUADOR,FIRMA<br>- MONICA | 14/11/2013 14:54:12                               | Ø                                    |                                       |
| S/N               | MCT005             | Calificacion<br>de<br>Declaración<br>Jurada | ACE N° 58<br>Perú-Mercosur | URUGUAY     | 2013001734  | <u>2013000572</u> | APROBADO                                         | EXTA0645 -<br>SUPERVISOR,EVALUADOR,FIRMA<br>- MONICA | 14/11/2013 12:48:39                               | Ø                                    |                                       |
| S/N               | MCT005             | Calificacion<br>de<br>Declaración<br>Jurada | ACE Nº 58<br>Perú-Mercosur | PARAGUAY    | 2013001733  | <u>2013000571</u> | APROBADO                                         | EXTA0645 -<br>SUPERVISOR,EVALUADOR,FIRMA<br>- MONICA | 14/11/2013 12:48:38                               | <b>₽</b>                             |                                       |
| S/N               | MCT005             | Calificacion<br>de<br>Declaración<br>Jurada | ACE Nº 58<br>Perú-Mercosur | BRASIL      | 2013001732  | <u>2013000570</u> | APROBADO                                         | EXTA0645 -<br>SUPERVISOR,EVALUADOR,FIRMA<br>- MONICA | 14/11/2013 12:48:36                               |                                      |                                       |
| S/N               | MCT005             | Calificacion<br>de<br>Declaración           | ACE Nº 58<br>Perú-Mercosur | ARGENTINA   | 2013001731  | 2013000569        | APROBADO                                         | EXTA0645 -<br>SUPERVISOR,EVALUADOR,FIRMA<br>- MONICA | 14/11/2013 12:48:35                               | <b></b>                              |                                       |

| Fecha de Actualización: 06/02/2014 15:00 | Versión: 1.0.0  | ME-CO-02-RS |
|------------------------------------------|-----------------|-------------|
| Preparación: Control de Calidad/my.      | Página 35 de 85 | MINCETUR    |

#### VI.2 RECHAZO DE SOLICITUD ASIGNADA

Si el Evaluador decidiera no iniciar la evaluación de la Solicitud que le ha sido asignada, dará clic en

(columna **RECHAZAR**).

| Ventanil                                             | Ila Única de Co |                                        | x                 |       |                       |            | Rolactivo: <mark>CO.ENTI</mark><br>Un sólo p         | DAD.EVALUADOR → <u>SUPE</u><br>unto de acceso para | <u>RVISOREVALUADORFIRMA</u><br>a tus operaciones d | <u>- MONICA (EXTA</u><br>le comerci | . <u>0645) Sair»</u><br>o exterior |
|------------------------------------------------------|-----------------|----------------------------------------|-------------------|-------|-----------------------|------------|------------------------------------------------------|----------------------------------------------------|----------------------------------------------------|-------------------------------------|------------------------------------|
|                                                      |                 | Perú                                   |                   | SUCES | BUZÓN ELECTR          | ÓNICO      |                                                      |                                                    |                                                    |                                     |                                    |
| SUCEs                                                | 6               |                                        |                   |       |                       |            |                                                      |                                                    |                                                    |                                     |                                    |
| País: TODOS   ACUERDO COMERCIAL: TODOS               |                 |                                        |                   |       |                       |            |                                                      |                                                    |                                                    |                                     |                                    |
| Fecha desde: 🔤 hasta: 🔤 RUC: Estado: TODOS 🗸         |                 |                                        |                   |       |                       |            |                                                      |                                                    |                                                    |                                     |                                    |
| Formato: TODOS 🗸 🔘 Solicitud: 💿 SUCE: Buscar         |                 |                                        |                   |       |                       |            |                                                      |                                                    |                                                    |                                     |                                    |
|                                                      |                 |                                        |                   |       |                       |            |                                                      |                                                    |                                                    |                                     |                                    |
| Solicitudes Pendientes de Aceptacion SUCES Aceptadas |                 |                                        |                   |       |                       |            |                                                      |                                                    |                                                    |                                     |                                    |
| TUPA                                                 | FORMATO         | NOMBRE                                 | ACUERDO           | PAIS  | USUARIO               | SOLICITUD  | NOMBRE EVALUADOR                                     | E STADO DEL REGISTRO                               | FECHA DE REGISTRO                                  | ACEPTAR                             | RECHAZAR                           |
| 13                                                   | MCT001          | Emisión de<br>Certificado<br>de Origen | ALC<br>Perú-Chile | CHILE | FARMINDUSTRIA<br>S.A. | 2013001938 | EXTA0645 -<br>SUPERVISOR,EVALUADOR,FIRMA<br>- MONICA | PENDIENTE DE ASIGNAR<br>EVALUADOR                  | 12/12/2013 11:28:02                                | ø                                   | $\langle \Diamond \rangle$         |

En seguida, el Sistema presenta un mensaje al cual se da clic en Aceptar

| Venta                     | nilla Única de C                          |                                     |            |                |                |                              | Rolactivo: <mark>CO.ENT</mark><br>Un sólo p                              | DADEVALUADOR 👻 SUPE |                                              |          |          |
|---------------------------|-------------------------------------------|-------------------------------------|------------|----------------|----------------|------------------------------|--------------------------------------------------------------------------|---------------------|----------------------------------------------|----------|----------|
|                           |                                           | Perú                                |            | SUCES          | BUZÓN ELECT    | RÓNICO                       |                                                                          |                     |                                              |          |          |
| SUCE                      | 5                                         |                                     |            |                |                |                              |                                                                          |                     |                                              |          |          |
| ais: T                    | ODOS                                      |                                     |            | ✓ ACUI         | RDO COMERCIAL: | TODOS                        | *                                                                        |                     |                                              |          |          |
|                           |                                           |                                     |            |                |                |                              |                                                                          |                     |                                              |          |          |
| echa de                   | sde:                                      | h III                               | asta:      |                | 🔟 RUC:         |                              |                                                                          | •                   |                                              |          |          |
| echa de<br>ormato:        | sde:<br>TODOS 👻                           | Solicitud                           | asta:      | ] © su         | Est            | a seguro que de              | esea rechazar la asignación de la S                                      | UCE?                |                                              |          |          |
| echa de<br>ormato:        | sde:                                      | Solicitud                           | asta:      | ] © su         | RUC: Est       | a seguro que de              | esea rechazar la asignación de la S                                      | UCE?                |                                              |          |          |
| echa de<br>ormato:<br>Sol | sde:<br>TODOS 👻                           | Solicitud dientes de A              | sceptación | ] O su         | RUC: Est       | a seguro que de              | esea rechazar la asignación de la S                                      | UCE?                | art that Bhains                              | 1 46100  |          |
| echa de<br>ormato:<br>Sol | sde:<br>TODOS<br>licitudes Pen<br>FORMATO | Solicitud<br>dientes de A<br>NOMBRE | asta:      | ] © su<br>PAIS | USUARIO        | a seguro que de<br>SOLICITUD | esea rechazar la asignación de la S<br>Aceptar Cance<br>NOMBRE EVALUADOR | UCE?                | as 1 - 1 de 1. Página [<br>FECHA DE REGISTRO | 1 de 1 M | RECHAZAI |

Entonces se aprecia que en la pestaña **Solicitudes Pendientes de Aceptación** ya no se muestra la Solicitud **2013001938**, pues al ser rechazada retorna al Supervisor para que la asigne a otro Evaluador.

Mostrando en el área de **Mensajes**: *La información ha sido actualizada con éxito*.

| Fecha de Actualización: 06/02/2014 15:00 | Versión: 1.0.0  | ME-CO-02-RS |
|------------------------------------------|-----------------|-------------|
| Preparación: Control de Calidad/my.      | Página 36 de 85 | MINCETUR    |
| Ventanilla Única de Comercio Exterior               |           |                |           | Rol activo: C    | 0.ENTIDAD.EVALUADOR 👻 |                   | <u>IRMA - MONICA (</u> | <u>EXTA0645)</u> Salii |
|-----------------------------------------------------|-----------|----------------|-----------|------------------|-----------------------|-------------------|------------------------|------------------------|
| VUCE                                                |           |                |           | Un só            | lo punto de acceso p  | ara tus operacion | es de come             | rcio exterio           |
| Perú                                                | SUCES     | BUZÓN ELECTR   | ÓNICO     |                  |                       |                   |                        |                        |
| Mensajes                                            |           |                |           |                  |                       |                   |                        |                        |
| a información ha sido actualizada con éxit<br>SUCEs |           |                |           |                  |                       |                   |                        |                        |
| ais: TODOS                                          |           | RDO COMERCIAL: | TODOS     | •                |                       |                   |                        |                        |
| echa desde: hasta:                                  |           | RUC:           | Estado:   | TODOS            | •                     |                   |                        |                        |
| ormato: TODOS 🗸 🔘 Solicitud:                        | © su      | CE:            | Buscar    |                  |                       |                   |                        |                        |
| Solicitudes Pendientes de Acepta                    | ción s    | UCEs Aceptadas |           |                  |                       |                   |                        |                        |
| TUPA FORMATO NOMBRE A                               | CUERDO PA | IS USUARIO     | SOLICITUD | NOMBRE EVALUADOR | ESTADO DEL REGISTRO   | FECHA DE REGISTRO | ACEPTAR                | RECHAZAR               |
|                                                     |           |                |           |                  |                       |                   |                        |                        |

En este caso el Supervisor deberá realizar el procedimiento descrito líneas arriba (ver página al ) y asignar esta Solicitud a un nuevo Evaluador.

#### VI.3 EVALUACIÓN DE LA SUCE

Cuando el Evaluador acepta la Solicitud el Sistema VUCE genera una SUCE. En el caso para la **SOLICITUD 2013001938** se ha generado la **SUCE** <u>2013000643</u>, cuyo **ESTADO** es **PENDIENTE DE RESPUESTA DE LA ENTIDAD**, esto indica que el Evaluador determinará si se emite o no el Certificado de Origen.

Dando clic en <u>2013000643</u> (columna **SUCE**) el Evaluador ingresa al detalle de la SUCE para revisar la información.

|                | Ventan                             | nilla Única de C                       | omercio Exteri<br>Dece<br>Perú         | or                | SUCES                                                      | BUZÓN ELL    | ECTRÓNICO                            |                                                  | Rolactivo: COENTC<br>Un sólo pu                      | DAD.EVALUADOR 👻    | SUPERVISOR EVALUAD  | OR.FIRMA - MONICA | <u>(EXTAO645)</u> <u>Sair»</u><br>Hercio exterior |
|----------------|------------------------------------|----------------------------------------|----------------------------------------|-------------------|------------------------------------------------------------|--------------|--------------------------------------|--------------------------------------------------|------------------------------------------------------|--------------------|---------------------|-------------------|---------------------------------------------------|
| 5              | SUCE                               | s                                      |                                        |                   |                                                            |              |                                      |                                                  |                                                      |                    |                     |                   |                                                   |
| Pa<br>Fe<br>Fo | ís: Tí<br>cha des<br>rmato:<br>Sol | odos<br>sde:<br>Todos<br>licitudes Pen | Solicitud                              | nasta:            | <ul> <li>ACUE</li> <li>■</li> <li>■</li> <li>SU</li> </ul> | RDO COMERCIA | AL: TODOS<br>Es<br>43 Buscar<br>adas | tado: TOD                                        | •<br>05                                              | •                  |                     |                   |                                                   |
|                |                                    |                                        |                                        |                   |                                                            |              |                                      |                                                  |                                                      |                    | Filas 1 - 1 de 1. F | agina <u>1</u> de | 1 1 4 1 1                                         |
|                | TUPA                               | FORMATO                                | NOMBRE                                 | ACUERDO           | PAIS                                                       | SOLICITUD    | SUCÉ                                 | ESTADO                                           | NOMBRE EVALUADOR                                     | FECHA DE REGIS     | TRO ACCION SUCE     | CALIFICA DJ       | RECTIFICACION                                     |
|                | 13                                 | MCT001                                 | Emisión de<br>Certificado<br>de Origen | ALC<br>Perú-Chile | CHILE                                                      | 2013001938   | 2013000643                           | PENDIENTE<br>DE<br>RESPUESTA<br>DE LA<br>ENTIDAD | EXTA0645 -<br>SUPERVISOR,EVALUADOR,FIRMA<br>- MONICA | 12/12/2013 17:09:3 | 5 😰                 |                   |                                                   |
|                |                                    |                                        |                                        |                   |                                                            |              |                                      |                                                  |                                                      |                    |                     |                   |                                                   |
| Fec            | ha                                 | de Act                                 | ualiza                                 | ción: (           | )6/0                                                       | 2/201        | 4 15:00                              | ) V                                              | 'ersión: 1.0.0                                       |                    | ME-CO-0             | 2-RS              |                                                   |
| Pre            | par                                | ación:                                 | Conti                                  | rol de (          | Calic                                                      | lad/m        | v.                                   | Р                                                | ágina 37 de 85                                       |                    | MINCETL             | JR                |                                                   |

Estando en la pestaña **Datos del Solicitante** se visualizarán las áreas **DATOS DEL TITULAR** y **DATOS DEL DECLARANTE**.

| Ventanilla Única de Comercio Exterior                                                                                            |                                                                      |                            | Rol activo: CO.ENTIC         | AD.EVALUADOR SUPERVISO    | R,EVALUADOR,FIRMA - MONICA (EXTA0645) | <u>Salir »</u> |
|----------------------------------------------------------------------------------------------------|----------------------------------------------------------------------|----------------------------|------------------------------|---------------------------|---------------------------------------|----------------|
| VUCE                                                                                                    |                                                                      |                            |                              | sólo punto de acceso para | tus operaciones de comercio e:        | terior         |
| Perú                                                                                                    |                                                                      | ECTRÓNICO                  |                              |                           |                                       |                |
| and design of the second second second second second second second second second second second second second s                   | SUCES BUZUN EL                                                       | ECTRONICO                  |                              |                           |                                       |                |
| PAÍS DEL ACUERDO: CHILE<br>ACUERDO COMERCIAL: ALC Perú-Chi<br>ENTIDAD CERTIFICADORA: CÁMARA DE<br>MCT001 - Emisión de Certificad | le<br>comercio, producción y turis<br><b>lo de Origen (TUPA: 13)</b> | MO DE SAN MARTÍN           |                              |                           |                                       |                |
| DATOS DE LA SUCE                                                                                                    |                                                                      |                            |                              |                           |                                       |                |
| SUCE: 2013000643 Fecha de                                                                                                    | e Inicio: 12/12/2013 17:09:35                                        |                            |                              |                           |                                       |                |
| Regresser                                                                                                    |                                                                      |                            |                              |                           |                                       | <b>k</b>       |
| Regresar                                                                                                    |                                                                      |                            | _                            | _                         |                                       |                |
| Datos del Solicitante                                                                                                    | Datos del Certificado                                                | Factura Mercancía -        | Calificación 🚺 Documentos Ad | juntos                    |                                       |                |
|                                                                                                    |                                                                      |                            |                              |                           |                                       |                |
| DATOS DEL TITULAR                                                                                                    |                                                                      |                            |                              |                           |                                       | _              |
| Tipo de Persona:                                                                                                    | PERSONA JURIDICA                                                     |                            |                              |                           |                                       |                |
| Tipo de Documento:                                                                                                    | RUC                                                                  | Nro. Documento:            | 20262996329                  |                           |                                       |                |
| Nombre/Razón Social:                                                                                                    | FARMINDUSTRIA S.A.                                                   |                            |                              |                           |                                       |                |
| Domicilio:                                                                                                    | JR. MARISCAL MILLER URB. LO                                          | BATON 2151 LIMA LIMA LINCE |                              |                           |                                       |                |
| Departamento:                                                                                                    | LIMA                                                                 |                            |                              |                           |                                       |                |
| Provincia:                                                                                                    | LIMA                                                                 |                            |                              |                           |                                       |                |
| Distrito:                                                                                                    | LINCE                                                                |                            |                              |                           |                                       |                |
| Teléfono:                                                                                                    | 4117000                                                              | Celular:                   |                              | Fax:                      | 4701170                               |                |
| Correo electrónico:                                                                                                    | ynapa@farmindustria.com.pe                                           |                            |                              |                           |                                       |                |
| DATOS DEL DECLARANTE                                                                                                    |                                                                      |                            |                              |                           |                                       |                |
| Tipo de Documento:                                                                                                    | DNI                                                                  | Nro. Documento:            | 08595858                     |                           |                                       |                |
| Apellidos y Nombres:                                                                                                    | JAVIER PRADO PEREZ                                                   |                            |                              |                           |                                       |                |
| Domicilio:                                                                                                    | AV JAVIER PRADO 432                                                  |                            |                              |                           |                                       |                |
| Departamento:                                                                                                    | LIMA                                                                 |                            |                              |                           |                                       |                |
| Provincia:                                                                                                    | LIMA                                                                 |                            |                              |                           |                                       |                |
| Distrito:                                                                                                    | SAN ISIDRO                                                           |                            |                              |                           |                                       |                |
| Teléfono:                                                                                                    |                                                                      | Celular:                   |                              |                           | Fax:                                  |                |
| Correo electrónico:                                                                                                    | ciftania@hotmail.com                                                 |                            |                              |                           |                                       |                |
| Carno:                                                                                                    | IEEE DE OPERACIONES                                                  |                            |                              |                           |                                       |                |
| Cargo:                                                                                                    | JEFE DE OPERACIONES                                                  |                            |                              |                           |                                       |                |
|                                                                                                    |                                                                      |                            |                              |                           |                                       |                |
|                                                                                                    |                                                                      |                            |                              |                           |                                       |                |

Al ingresar a la pestaña **Datos del Certificado** se visualizan los datos registrados en ésta. Para este caso, sólo se tienen las **Observaciones** que no se han ingresado al no ser un dato no obligatorio

| Fecha de Actualización: 06/02/2014 15:00 | Versión: 1.0.0  | ME-CO-02-RS |
|------------------------------------------|-----------------|-------------|
| Preparación: Control de Calidad/my.      | Página 38 de 85 | MINCETUR    |

|                                                                                                    | 9111111      |
|----------------------------------------------------------------------------------------------------|--------------|
| Rol activo: CO:ENTDAD EVALUADOR 🗸 SUPERVISOR E VALUADOR FRMA - MONICA (EXTA0645) Sa                                                                                                    | <u>lir »</u> |
| Un sólo punto de acceso para tus operaciones de comercio exteri                                                                                                    | ior          |
| Perú suces Buzón Electrónico                                                                                                    |              |
| PAÍS DEL ACUERDO: CHLE<br>ACUERDO COMERCIAL: ALC PERÍ-CNIe<br>ENTIDAD CERTIFICADORA: CÁMARA DE COMERCIO, PRODUCCIÓN Y TURISMO DE SAN MARTÍN<br>MCT001 - Emisión de Certificado de Origen (TUPA: 13) |              |
|                                                                                                    |              |
| DATOS DE LA SUCE                                                                                                    |              |
| SUCE: 2013000643 Fecha de Inicio: 12/12/2013 17:09:35                                                                                                    |              |
| Regresar<br>Datos del Solicitante Datos del Certificado Factura Mercancía - Calificación Documentos Adjuntos                                                                                        | Þ            |
| OBSERVACIONES                                                                                                    |              |
| Observaciones:                                                                                                    |              |
| Grabar                                                                                                    |              |
|                                                                                                    |              |

En la pestaña **Factura** se tiene un registro resumen, dando clic en <sup>C</sup> (columna VER) se visualizará el detalle de ésta.

| Ventanilla Única de Comercio Exterior                                                                 | Relactive COENTOAD                                          | EVALUADOR 🗸 SUPERVISOR EVALUADOR FRMA - MONICA (EXTA0645) Salir 2 |
|----------------------------------------------------------------------------------------------------|-------------------------------------------------------------|-------------------------------------------------------------------|
| Perú                                                                                                  | Un sólo punt                                                | o de acceso para tus operaciones de comercio exterior             |
| PAÍS DEL ACUERDO: CHILE<br>ACUERDO COMERCIAL: ALC Perú-Chile<br>ENTIDAD CERTIFICADORA: CÁMARA DE COME | RCIO, PRODUCCIÓN Y TURISMO DE SAN MARTÍN                    |                                                                   |
| MCT001 - Emisión de Certificado<br>DATOS DE LA SUCE                                                   | de Origen (TUPA: 13)                                        |                                                                   |
| SUCE: 2013000643 Fecha de l                                                                           | nicio: 12/12/2013 17:09:35                                  |                                                                   |
| Regresar<br>Datos del Solicitante                                                                     | Datos del Certificado Factura Mercancia - Calificación Docu | umentos Adjuntos                                                  |
|                                                                                                    |                                                             | Filas 1 - 1 de 1. Página 1 de 1 🗮 🖷 🗎                             |
| NÚMERO                                                                                                | FECHA                                                       | VER                                                               |
| 001-0002557                                                                                           | 10/12/2013                                                  |                                                                   |
|                                                                                                    |                                                             |                                                                   |

También se puede abrir el archivo conteniendo la Factura dando clic en el **NOMBRE ARCHIVO**.

| Fecha de Actualización: 06/02/2014 15:00 | Versión: 1.0.0  | ME-CO-02-RS |
|------------------------------------------|-----------------|-------------|
| Preparación: Control de Calidad/my.      | Página 39 de 85 | MINCETUR    |

| Ventanilla Única de Comercio Exterior                                                                                                    |                                                   | Rol activo: 🕻                     | CO.ENTDAD.EVALUADOR.       | SUPERVISOR EVALUADOR FIRMA - MONICA (EXTA0845) Salt 2 |
|----------------------------------------------------------------------------------------------------|---------------------------------------------------|-----------------------------------|----------------------------|-------------------------------------------------------|
| Perú                                                                                                    |                                                   | Un s<br>Factura                   | ólo punto de acceso y      | para tus operaciones de comercio exterior             |
| PAÍS DEL ACUERDO: CHLE<br>ACUERDO COMERCIALS ALC Perú-Chie<br>ENTIDAD CERTIFICADORA: CÁMARA DE COMERCIO, PRODUC<br>MCT001 - Emisión de Certificado de Origen | Cerrar<br>Número de Factura:<br>Fecha de Factura: | 001-0002557<br>10/12/2013 III (1) | (1)                        |                                                       |
| DATOS DE LA SUCE SUCE: 2013000643 Fecha de Inicio: 12                                                                                                    | Adjuntar Factura:                                 |                                   | TAMAÑO (KB)            660 |                                                       |
| Datos del Solicitante Datos del C                                                                                                    |                                                   |                                   |                            | ilas 1 - 1 de 1. Página 1 de 1 🕷 🖤 🗎                  |
| NÚMERO<br>001-0002557                                                                                                    |                                                   |                                   |                            | VER                                                   |

Permitiendo el Sistema VUCE abrir el documento para visualizarlo (**Abrir con**) o almacenarlo para verlo posteriormente (**Guardar archivo**). Dar luego clic en Aceptar

| Vertanilla Única de Comercio Exterior<br>VUICCE<br>Per ú                                                                                                    | Rolactivo COENTDADEVALUADOR - SUPERVISO<br>Un sólo punto de acceso para tus<br>ES BUZÓN ELECTRÓNICO                                                                                                    | REVALUADOR.FRMA - MONCA (EXTA0845) Salra<br>operaciones de comercio exterior |
|----------------------------------------------------------------------------------------------------|----------------------------------------------------------------------------------------------------|------------------------------------------------------------------------------|
| PAÍS DEL ACUERDO: CHLE<br>ACUERDO COMERCIAL: ALC Perù-Chie<br>ENTURAO CENTIFICADORA: CAMARA DE COMERCIO, PRODUC<br>MCTOOI - Emisión de Certificado de Origen<br>DATOS DE LA SUCE<br>SUCE: 2013000643 Fecha de Inicio: 12<br>Regresar<br>Datos del Solicitante Datos del C<br>HÚMERO<br>001-0002557 | Cerrar     001-0002557     e)       Número de Factura:     001-0002557     e)       Fecha de Factura:     Abriendo FACTURA, NUEVA.pdf     Image: Constraint of the constraint of the cons | 1 de 1. Página 1 de 1 M S M<br>VER                                           |

Al ubicarse en la pestaña **Mercancía – Calificación** se visualiza la(s) mercancía(s) que se mostrarán en el Certificado de Origen. Para visualizar el detalle de cada una dar clic en <sup>Q</sup> (columna **VER/EDITAR**).

| Fecha de Actualización: 06/02/2014 15:00 | Versión: 1.0.0  | ME-CO-02-RS |
|------------------------------------------|-----------------|-------------|
| Preparación: Control de Calidad/my.      | Página 40 de 85 | MINCETUR    |

| /entanilla Única de Cor                                                                                                    | Perú                    | JCES BUZÓN ELEC                                  | TRÓNICO                                                                                                    | Rolactivo: COENTDADEVALUADOR 🖃 <u>SUPERVE</u><br>Un sólo punto de acceso para tu                                                                             | SOREVALUADORFRMA-1                                   | MONICA (EXTAOB45) Salir »  |  |
|----------------------------------------------------------------------------------------------------|-------------------------|--------------------------------------------------|----------------------------------------------------------------------------------------------------|----------------------------------------------------------------------------------------------------|------------------------------------------------------|----------------------------|--|
| ÍS DEL ACUERDO: CHLE<br>JUERDO COMERCIAL: ALC Perú-Chie<br>TIDAD CERTIFICADORA: CÁMARA DE COMERCIO, PRODUCCIÓN Y TURISMO DE SAN MARTÍN |                         |                                                  |                                                                                                    |                                                                                                    |                                                      |                            |  |
| ICT001 - Emisión                                                                                                    | de Certificado de Orige | en (TUPA: 13)                                    |                                                                                                    |                                                                                                    |                                                      |                            |  |
| ATOS DE LA SUCE                                                                                                    |                         |                                                  |                                                                                                    |                                                                                                    |                                                      |                            |  |
| F: 2013000643                                                                                                    | Fecha de Inicio:        | 12/12/2013 17:09:35                              |                                                                                                    |                                                                                                    |                                                      |                            |  |
| E: 2013000643<br>Regresar<br>Datos del Solici                                                                                          | Fecha de Inicio:        | 12/12/2013 17:09:35                              | Factura Mercancía - C                                                                                                    | alificación Documentos Adjuntos<br>Filas 1                                                                                                    | - 3 de 3. Página 1                                   | de 1 1 1 1 1 1             |  |
| E: 2013000643 Regresar Datos del Solici CALIFICACION UO                                                                                | Fecha de Inicio:        | I2/12/2013 17:09:35                              | Factura Mercancía - C<br>DENOMINACIÓN                                                                                                    | alificación Documentos Adjuntos<br>Filas 1<br>PARTIDA ARANCELARIA                                                                                            | - 3 de 3. Página 1<br>ESTADO                         | de 1M C D M                |  |
| E: 201300643<br>Regresar<br>Datos del Solici<br>CALIFICACION UO<br>DL-CC5M-<br>000218-2013                                             | Fecha de Inicio:        | ICertificado FECHA FIN VIGENCIA 14/10/2015 11.22 | Factura Mercancía - C<br>DENOMINACIÓN<br>MANDARINAS SATSUMA,<br>ENVUELTAS EN MALLAS DE<br>PLASTOLO EL KLO Y EMPACADAS<br>CALAS DE CARTÓN CORRUGADO<br>PORS SKLOGRAMOS                                                                                                    | alificación Documentos Adjuntos<br>Filas 1<br>PARTIDA ARANCELARIA<br>0805201000 Mandarinas (incluidas Las tangerinas y<br>aatsumas)                          | - 3 de 3. Página 1<br>ESTADO                         | de 1 M C M                 |  |
| E: 2013000643<br>Rogresar<br>Datos del Solici<br>CALIFICACION UO<br>DJ-CCSM-<br>000218-2013<br>DJ-CCSM-<br>000191-2013                 | Fecha de Inicio:        | 12/12/2013 17:09:35                              | Factura Mercancía - C<br>DENOMINACIÓN<br>MANDARINAS SATSUMA,<br>ENVUELTAS EN MALLAS DE<br>PLÁSTCO DE 1 KLO Y ENMACADAS<br>CALAS DE CARTÓN COBRUGAD<br>POR SKLOGRAMOS<br>MANZANAS ISRAEL, ENVUELTAS<br>EN MALLAS DE LÁSTICO DE 1 KLO<br>Y ENMACADAS CALAS DE CARTÓN<br>CORRUGADO POR SKLOGRAMÓS | alificación Documentos Adjuntos<br>Filas 1<br>PARTIDA ARANCELARIA<br>0805201000 Mandarinas (incluidas Las tangerinas y<br>astrumas)<br>0800100000 - Manzanas | - 3 de 3, Página 1<br>ESTADO<br>CALIFICA<br>CALIFICA | de 1 M 4 P M<br>VER/EDITAR |  |

En la pantalla Calificación de Origen se muestran los **Datos según Mercancía DJ** y los **Datos para el certificado**.

| Ventanila Única de Comercio Exterior<br>VUICCE<br>Perú                                                                         | Relactivo COENTDADEVALUADOR SUPERVISOR EVALUADOR FRMA - MONICA (E<br>Un sólo punto de acceso para tus operaciones de comer<br>SUCES BUZÓN ELECTRÓNICO                                                                                                    | KTA0645) <u>Salir.</u> ∌<br>∵cio exterior |
|----------------------------------------------------------------------------------------------------|----------------------------------------------------------------------------------------------------|-------------------------------------------|
| Pais DELAC<br>ACUERDO CE<br>ENTIDAD CES<br>MCTOOI<br>DATOS C<br>SUCE:<br>Dat<br>Dat<br>CALIF<br>D.CC<br>00015<br>D.CC<br>00015 | Calificación de Origen         Calificación de Origen         ercancia DJ         ANDARNAS SATSUMA         OBSS201000         OSS201000         Certificado         Descripción para         LIADISA:         Descripción para         UNADRIAS CAAS DE CARTON         Ibgramo(s) |                                           |

| Fecha de Actualización: 06/02/2014 15:00 | Versión: 1.0.0  | ME-CO-02-RS |
|------------------------------------------|-----------------|-------------|
| Preparación: Control de Calidad/my.      | Página 41 de 85 | MINCETUR    |

Asimismo, puede consultar el(los) documento(s) cuyos archivos han sido adjuntados en la pestaña **Documentos Adjuntos** dando clic en su **DESCRIPCIÓN**.

| Ventanila Única de Comercio E<br>VUICE<br>Pe                                                                    | yterior<br>P ú SUCES BUZÓN ELECTRÓNICO                                                                | Rolactivo: COENTGADEVALUADOR 💌 SUFERVISOREVALUADOR.FIRMA - MONICA (EXTAGR45) Salir a<br>Un sólo punto de acceso para tus operaciones de comercio exterior |
|----------------------------------------------------------------------------------------------------|----------------------------------------------------------------------------------------------------|----------------------------------------------------------------------------------------------------|
| País del acuerdo: Chle<br>acuerdo comercial: Alc Pre<br>entidad certificadora: cámar<br>MCT001 - Emisión de Cer | ú-chie<br>a de comercio, producción y turismo de san martín<br>r <b>tificado de Origen (TUPA: 13)</b> |                                                                                                    |
| DATOS DE LA SUCE<br>SUCE: 2013000643<br>Regresar<br>Datos del Solicitante                                       | Fecha de Inicio: 12/12/2013 17:09:35 Datos del Certificado Factura                                    | Mercancía - Calificación Documentos Adjuntos                                                                                                    |
|                                                                                                    |                                                                                                    | ADUNTOS                                                                                                    |
| No <u>Otros</u>                                                                                                 |                                                                                                    | 0                                                                                                    |

Además, podrá visualizar cómo quedaría el Certificado de Origen al dar clic en el icono 🔊 Vista Previa.

| Fecha de Actualización: 06/02/2014 15:00 | Versión: 1.0.0  | ME-CO-02-RS |
|------------------------------------------|-----------------|-------------|
| Preparación: Control de Calidad/my.      | Página 42 de 85 | MINCETUR    |

| Nº de<br>(1)         Delocominacion DE LAS MERCADERIAS           1         0000200 DE STLOGRADO<br>DERUGADO DE STLOGRADO<br>CORRECTION DE LAS MERCADERIAS           2         0001000<br>DESIDIO<br>CORRECTION DE LAS MERCADERIAS           3         00001000<br>DESIDIO<br>CORRECTION DE LAS MERCADERIAS           4         00001000<br>DESIDIO<br>CORRECTION DE LAS MERCADERIAS<br>DECLARACION DE ORIGEN           DECLARACION DE ORIGEN           DECLARACION CONTRUE STLOGRADO DE STLOGRADO CONTRUCTURA<br>DE STLOGRADO DE STLOGRADO DE STLOGRADO DE ORIGEN           ORIGINAL SUBJURATION AL 2, DÉRTATO (C)           1         Optitulo 4, Artículo 4.2, DÉRTATO (C)           2         Optitulo 4, Artículo 4.2, DÉRTATO (C)           3         Capítulo 4, Artículo 4.2, DÉRTATO (C)                                                                                                    | N° de                       |                                                                                                    | PERU PAIS IMPORTADOR: CHILE                                                                                                    |  |  |  |  |  |  |
|----------------------------------------------------------------------------------------------------|-----------------------------|----------------------------------------------------------------------------------------------------|----------------------------------------------------------------------------------------------------|--|--|--|--|--|--|
| (1)         Interview           1         0005200         MAINAINAS EATOMA, INVITITA EN MAILAS DE PLÁSTICO DE 1 KILO Y BERADANS CALAS DE CANTÓN           2         0001000         MAINAINAS EATOMA, ENVIRITAS EN MAILAS DE PLÁSTICO DE 1 KILO Y BERADANS CALAS DE CANTÓN           3         0001000         MAINAINAS MENDO, BUNCHARAS EN MAILAS DE PLÁSTICO DE 1 KILO Y BERADANS CALAS DE CANTÓN           3         0001000         DECLARACION DE ORIGEN           DECLARACION DE ORIGEN           DECLARACION DE ORIGEN           NORMAS que las mercaderías indicadas en el presente formulario, correspondientes a la Factura Comercial Nº 001-002557 cumpien con lo establecido en las normas de origen del Acuerdo (2) ALC           PERÍ-Chile de conformidad con el siguiente desglose:           NORMAS (3)           1         1           Opticulo 4, Artículo 4, pérmáfo (0)           2           Capítulo 4, Artículo 4, pérmáfo (c)           2           CERTIFICACION DE ORIGEN           Reconstructures en componitento de las normas de origen, que los datos consegnados son fidedigos.           PERÍON DE DECLARACION DE ORIGEN           Capítulo 4, Artículo 4, pérmáfo (c)           Capítulo 4, Artículo 4, pérmáfo (c)           CERTIFICACION D                                                                                                    | Orden                       | NALADISA                                                                                                    | DENOMINACION DE LAS MERCADERIAS                                                                                                    |  |  |  |  |  |  |
| 1       UNIDADIAD ENTRY, BAVALON         2       GENERATION         3       GENERATION         3       GENERATION         4       GENERATION         4       GENERATION         5       GENERATION         6       GENERATION         6       GENERATION         6       GENERATION         6       GENERATION         6       GENERATION         6       GENERATION         6       GENERATION         6       GENERATION         6       GENERATION         6       GENERATION         6       GENERATION         7       GENERATION         7       GENERATION         7       GENERATION         7       GENERATION         7       GENERATION         7       GENERATION         8       MORINARIA         8       MORINARIA         8       MORINARIA         8       GENERATION         9       GENERATION         9       GENERATION         9       GENERATION         9       GENERATION         9       GEN                                                                                                    | (1)                         |                                                                                                    |                                                                                                    |  |  |  |  |  |  |
| 2         OUNTION         CONSIDUADO POR S KILOGRAMOS           3         GENERADO POR S KILOGRAMOS         NUMERA BUNDO, MUNUTARE BU PALLAS DE PLÁSTICO DE 1 KILO Y BROACADAS CADAS DE CARTÓN           CERSIDADO POR S KILOGRAMOS         DECLARACION DE ORIGEN           DECLARACIÓN DE ORIGEN         DECLARACIÓN DE ORIGEN           DECLARACIÓN DE ORIGEN         Consercial IX y OUNDO TORS S KILOGRAMOS           DECLARACIÓN DE ORIGEN         DECLARACIÓN DE ORIGEN           Nº de DOL-002557 Cumpien con lo establecido en las normas de origen del Acuerdo (2) ALC           Perú-chile de conformidad con el siguiente desglose.           Nº de DOL-002557 Cumpien con lo establecido en las normas de origen del Acuerdo (2) ALC           Perú-chile de conformidad con el siguiente desglose.           1         Capítulo 4, Artículo 4.2, Párrafo (c)           2         Capítulo 4, Artículo 4.2, Párrafo (c)           3         Capítulo 4, Artículo 4.2, Párrafo (c)           3         Capítulo 4, Artículo 4.2, Párrafo (c)           3         Capítulo 4, Artículo 4.2, Párrafo (c)           3         Capítulo 4, Artículo 4.2, Párrafo (c)           3         Capítulo 4, Artículo 4.2, Párrafo (c)           4         CERTIFICACION DE ORIGEN           Rato Bocal, selo y fima dei exportador o productor:           NEREVACIONES:         1 / 1                                                                                                    | 1                           | 08052010                                                                                                    | MANDARINAS SATSUMA, ENVUELTAS EN MALLAS DE PLASTICO DE 1 KILO Y EMPACADAS CAJAS DE CARTON<br>COREUGADO POR 5 KILOGRAMOS                                                                                                    |  |  |  |  |  |  |
| J         Oversioo         Modalize schedul, structure is which is privation is 1 kind 1 structure on a kind is of the privation of the privation of the | -                           | 08081000                                                                                                    | CORRUGADO POR 5 KILOGRAMOS                                                                                                    |  |  |  |  |  |  |
| DECLARACION DE ORIGEN           DECLARACION DE ORIGEN           DECLARACION DE ORIGEN           DECLARACION DE ORIGEN           Norma           Norma           Onden           NORMAS (3)           (1)           1           Capítulo 4, Artículo 4.2, Párrafo (c)           2           2           Capítulo 4, Artículo 4.2, Párrafo (c)           3           Capítulo 4, Artículo 4.2, Párrafo (c)           2           Capítulo 4, Artículo 4.3, Párrafo (c)           3           Capítulo 4, Artículo 4.3, Párrafo (c)           3           Capítulo 4, Artículo 4.3, Párrafo (c)           3           Capítulo 4, Artículo 4.3, Párrafo (c)           3           Capítulo 4, Artículo 4.3, Párrafo (c)           3           Declaro bajo juramento, en cumplimiento de las normas de origen, que los datos consignados son fidedignos.           Retario           Ration Social, selo y fima del exportador o productor:           Inservacioners           1/ 1           CERTIFICACION DE ORIGEN           Catífico la veracidad de la presente declaración, que sello y firmo en la ciudad de SAN MARTIN a los                                                                                                    | 3                           | 08051000                                                                                                    | NARANGAE HUANDO, ENVUELTAS EN MALLAS DE PLASTICO DE 1 KILO Y EMPACADAS CAJAS DE CARTON<br>COERUGADO POR 5 KILOGRAMOS                                                                                                    |  |  |  |  |  |  |
| DECLARACION DE ORIGEN         DECLARAMOS que las mercaderías indicadas en el presente formulario, correspondientes a la Factura Derdi-Chile de conformidad con el siguiente desglose.         N'den originada de las normas de origen del Acuerdo (2) ALC         Orden o la capítulo 4, Artículo 4.2, Párrafo (c)         2       Capítulo 4, Artículo 4.2, Párrafo (c)         3       Capítulo 4, Artículo 4.2, Párrafo (c)         3       Capítulo 4, Artículo 4.2, Párrafo (c)         3       Capítulo 4, Artículo 4.2, Párrafo (c)         3       Capítulo 4, Artículo 4.2, Párrafo (c)         3       Capítulo 4, Artículo 4.2, Párrafo (c)         3       Capítulo 4, Artículo 4.2, Párrafo (c)         3       Capítulo 4, Artículo 4.2, Párrafo (c)         3       Capítulo 4, Artículo 4.2, Párrafo (c)         3       Capítulo 4, Artículo 4.2, Párrafo (c)         3       Capítulo 4, Artículo 4.2, Párrafo (c)         4       Capítulo 4, Artículo 4.2, Párrafo (c)         5       Capítulo 4, Artículo 4.2, Párrafo (c)         6       Capítulo 4, Artículo 4.2, Párrafo (c)         3       Capítulo 4, Artículo 4.2, Párrafo (c)         4       Capítulo 4, Artículo 4.2, Párrafo (c)         5       Capítulo 4, Artículo 4.2, Párrafo (c)         6       Capítulo 4, Artículo 4.2, Párrafo (c)                                                                                                    |                             |                                                                                                    |                                                                                                    |  |  |  |  |  |  |
| N° de<br>(1)       NORMAS (3)         1       Capítulo 4, Artículo 4.2, Párrafo (c)         2       Capítulo 4, Artículo 4.2, Párrafo (c)         3       Capítulo 4, Artículo 4.2, Párrafo (c)         3       Capítulo 4, Artículo 4.2, Párrafo (c)         3       Capítulo 4, Artículo 4.2, Párrafo (c)         3       Capítulo 4, Artículo 4.2, Párrafo (c)         0       Declaro bajo juramento, en cumplimiento de las nomas de origen, que los datos consignados son fidedignos.         Fecha:       Razon Social, sello y firma del exportador o productor:         NBSERVACIONES :       1 / 1         CERTIFICACION DE ORIGEN         La veracidad de la presente declaración, que sello y firmo en la ciudad de SAN MARTIN a los                                                                                                    | DECLAR<br>Comerc:<br>Perú-C | NMOS que la<br>ial Nº 001-<br>hile de con                                                                                                    | DECLARACION DE ORIGEN<br>s mercaderías indicadas en el presente formulario, correspondientes a la Factura<br>000257 cumplen con lo establecido en las normas de origen del Acuerdo (2) ALC<br>formidad con el siguiente desglose. |  |  |  |  |  |  |
| (1)       capítulo 4, Artículo 4.2, Párrafo (c)         2       Capítulo 4, Artículo 4.2, Párrafo (c)         3       Capítulo 4, Artículo 4.2, Párrafo (c)         3       Capítulo 4, Artículo 4.2, Párrafo (c)         3       Capítulo 4, Artículo 4.2, Párrafo (c)         3       Capítulo 4, Artículo 4.2, Párrafo (c)         3       Capítulo 4, Artículo 4.2, Párrafo (c)         3       Capítulo 4, Artículo 4.2, Párrafo (c)         3       Capítulo 4, Artículo 4.2, Párrafo (c)         0       Declaro bajo juramento, en cumplimiento de las normas de origen, que los datos consignados son fidedignos.         Fecha:       Razon Social, sello y firma del exportador o productor:         NBSERVACIONES :       1 / 1         CERTIFICACION DE ORIGEN         Sertifico la veracidad de la presente declaración, que sello y firmo en la ciudad de SAN MARTIN a los                                                                                                    | N° de<br>Orden              |                                                                                                    | NORMAS (3)                                                                                                    |  |  |  |  |  |  |
| Deciaro bajo juramento, en cumplimiento de las normas de origen, que los datos consignados son fidedignos.<br>Fecha:<br>Razón Social, sello y firma del exportador o productor:<br>XBSERVACIONES:<br>1 / 1<br>CERTIFICACION DE ORIGEN<br>lertifico la veracidad de la presente declaración, que sello y firmo en la ciudad de SAN MARTIN a<br>los días del mes de de                                                                                                    | 3 (                         | 2 Capítulo 4, Artículo 4.2, Párrafo (c)<br>3 Capítulo 4, Artículo 4.2, Párrafo (c)                                                                    |                                                                                                    |  |  |  |  |  |  |
| Fecha:<br>Razón Social, sello y firma del exportador o productor:<br>DESERVACIONES:                                                                                                    | Declaro b                   | ajo juramento , er                                                                                                    | cumplimiento de las normas de origen, que los datos consignados son fidedignos.                                                                                                    |  |  |  |  |  |  |
| Imme del exponsion o productor.         DESERVACIONES:         Imme del exponsion o productor.         CERTIFICACION DE ORIGEN         Certifico la veracidad de la presente declaración, que sello y firmo en la ciudad de SAN MARTIN a los días del mes de de                                                                                                    | Fecha:                      | olal sollo v firma :                                                                                                    | tel evontador o poduetor                                                                                                    |  |  |  |  |  |  |
| CERTIFICACION DE ORIGEN<br>Certifico la veracidad de la presente declaración, que sello y firmo en la ciudad de SAN MARTIN a<br>los días del mes de de                                                                                                    | BEERVACIONES:               |                                                                                                    |                                                                                                    |  |  |  |  |  |  |
| Certifico la veracidad de la presente declaración, que sello y firmo en la ciudad de SAN MARTIN a<br>los días del mes de de                                                                                                    |                             |                                                                                                    | 1/1                                                                                                    |  |  |  |  |  |  |
| I                                                                                                    |                             | CERTIFICACION DE ORIGEN<br>ertifico la veracidad de la presente declaración, que sello y firmo en la ciudad de SAN MARTIN a<br>los días del mes de de |                                                                                                    |  |  |  |  |  |  |

# VI.4 NOTIFICACIÓN DE SUBSANACIÓN DE SUCE

Sólo en caso que durante la evaluación se encontrara información inconsistente, el Evaluador puede solicitar al Exportador que modifique los datos de su SUCE.

| Fecha de Actualización: 06/02/2014 15:00 | Versión: 1.0.0  | ME-CO-02-RS |
|------------------------------------------|-----------------|-------------|
| Preparación: Control de Calidad/my.      | Página 43 de 85 | MINCETUR    |

El Evaluador puede notificar la Subsanación de la SUCE mientras no se haya emitido el Documento Resolutivo.

## VI.4.1 Solicitud de Subsanación de SUCE

Para solicitar la Subsanación de datos y/o adjuntos el Evaluador ingresa a la opción **SUCES**, pestaña **SUCEs Aceptadas** ubicar el trámite y dar clic en 📽 (columna **ACCIÓN SUCE**).

En el caso, realiza la búsqueda por SUCE **2013000643** que se encuentra **PENDIENTE DE RESPUESTA DE LA ENTIDAD** (columna **ESTADO**).

| Ventanila Única de Comercio Exterior       Supervision Evaluador - Supervision Evaluador FEMA - MONICA (EXTABRES) Sale         Ventanila Única de Comercio Exterior       Un sólo punto de acceso para tus operaciones de comercio exterior         Buzón ELECTRÓNICO       Suces |              |                                        |                   |        |               |                     |                                                  |                                                      |                     |                   | (EXTA0645) Saira  |               |
|----------------------------------------------------------------------------------------------------|--------------|----------------------------------------|-------------------|--------|---------------|---------------------|--------------------------------------------------|------------------------------------------------------|---------------------|-------------------|-------------------|---------------|
| SUCEs                                                                                                    |              |                                        |                   |        |               |                     |                                                  |                                                      |                     |                   |                   |               |
| País: TO                                                                                                    | DOS          |                                        |                   | - ACU  | RDO COMERCIA  | L: TODOS            |                                                  | •                                                    |                     |                   |                   |               |
| Fecha des                                                                                                    | de:          | III h                                  | asta:             |        | RUC:          | E                   | stado: TODOS                                     |                                                      | •                   |                   |                   |               |
| Formato:                                                                                                    | TODOS 👻      | Solicitud                              |                   | ) 🔍 su | CE: 201300064 | <sup>3</sup> Buscar |                                                  |                                                      |                     |                   |                   |               |
| Soli                                                                                                    | citudes Pene | dientes de A                           | ceptación         |        | SUCEs Acepta  | das                 |                                                  |                                                      | Fil                 | as 1 - 1 de 1. Pa | ágina <b>1</b> de |               |
| TUPA                                                                                                    | FORMATO      | NOMBRE                                 | ACUERDO           | PAIS   | SOLICITUD     | SUCE                | ESTADO                                           | NOMBRE EVALUADOR                                     | FECHA DE REGISTRO   | ACCION SUCE       | CALIFICA DJ       | RECTIFICACION |
| 13                                                                                                    | MCT001       | Emisión de<br>Certificado<br>de Origen | ALC<br>Perú-Chile | CHILE  | 2013001938    | <u>2013000643</u>   | PENDIENTE<br>DE<br>RESPUESTA<br>DE LA<br>ENTIDAD | EXTA0645 -<br>SUPERVISOR,EVALUADOR,FIRMA<br>- MONICA | 12/12/2013 17:09:35 |                   |                   |               |

Al ingresar al detalle de la SUCE se cursor ubica en la pestaña Datos del Solicitante.

| Fecha de Actualización: 06/02/2014 15:00 | Versión: 1.0.0  | ME-CO-02-RS |
|------------------------------------------|-----------------|-------------|
| Preparación: Control de Calidad/my.      | Página 44 de 85 | MINCETUR    |

| Ventanilla Única de Comercio Exte                                                                                                    | rior                                                                                                    |                                                                                           | Rol activo:             | CO.ENTIDAD.EVALUADOR          | R, EVALUADOR, FIRMA - MONICA (EXTAGO | <u>345) Salir »</u> |
|----------------------------------------------------------------------------------------------------|----------------------------------------------------------------------------------------------------|-------------------------------------------------------------------------------------------|-------------------------|-------------------------------|--------------------------------------|---------------------|
| <b>VUCC</b><br>Perú                                                                                                    | SUCES BUZÓ                                                                                                    | IN ELECTRÓNICO                                                                            | Un                      | sólo punto de acceso para tus | operaciones de comercio              | exterior            |
| ÍS DEL ACUERDO: CHILE<br>JUERDO COMERCIAL: ALC Perú-C<br>TIDAD CERTIFICADORA: CÁMARA D                                                                                                    | Shile<br>JE COMERCIO, PRODUCCIÓN Y TURISMO                                                                                                    | O DE SAN MARTÍN                                                                           |                         |                               |                                      |                     |
| ACT001 - Registro de la Sol                                                                                                    | licitud Certificado de Origer                                                                                                    | a (TUPA: 13)                                                                              |                         |                               |                                      |                     |
| DATOS DE LA SUCE                                                                                                    |                                                                                                    |                                                                                           |                         |                               |                                      |                     |
| CF 2013000643 Fee                                                                                                    | cha de Inicio: 12/12/2013 17:09:5                                                                                                    | 25                                                                                        |                         |                               |                                      |                     |
| Regresar Datos de la SUCI                                                                                                    | E                                                                                                    |                                                                                           |                         |                               |                                      | Å                   |
| Datos del Solicitante                                                                                                    | Notif. de Subsanación                                                                                                    | Subsanaciones                                                                             | Docs. Resolutivos       |                               |                                      |                     |
|                                                                                                    |                                                                                                    |                                                                                           |                         |                               |                                      |                     |
|                                                                                                    |                                                                                                    |                                                                                           |                         |                               |                                      |                     |
| DATOS DEL TITULAR                                                                                                    | PERSONA JURIDICA                                                                                                    |                                                                                           |                         |                               |                                      | _                   |
| DATOS DEL TITULAR<br>Tipo de Persona:<br>Tipo de Documento:                                                                                                    | PERSONA JURIDICA<br>RUC                                                                                                    | Nro. Documento:                                                                           | 20262996329             |                               |                                      | _                   |
| DATOS DEL TITULAR<br>Tipo de Persona:<br>Tipo de Documento:<br>Nombre/Razón Social:                                                                                                    | PERSONA JURIDICA<br>RUC<br>FARMINDUSTRIA S.A.                                                                                                    | Nro. Documento:                                                                           | 20262996329             |                               |                                      | -                   |
| DATOS DEL TITULAR<br>Tipo de Persona:<br>Tipo de Documento:<br>Nombre/Razón Social:<br>Domicilio:                                                                                                    | Persona Juridica<br>Ruc<br>Farmindustria S.A.<br>Jr. Mariscal Miller urb. L                                                                                                    | Nro. Documento:<br>OBATON 2151 LIMA LIMA LINCE                                            | 20262996329             |                               |                                      | -                   |
| DATOS DEL TITULAR<br>Tipo de Persona:<br>Tipo de Documento:<br>Nombre/Razón Social:<br>Domicilio:<br>Departamento:                                                                                                    | PERSONA JURDICA<br>RUC<br>FARMINDUSTRIA S.A.<br>JR. MARSCAL MILLER URB. L<br>LIMA                                                                                                    | Nro. Documento:<br>OBATON 2151 LIMA LIMA LINCE                                            | 20262996329             |                               |                                      | _                   |
| DATOS DEL TITULAR<br>Tipo de Persona:<br>Tipo de Documento:<br>Nombre/Razón Social:<br>Domicilio:<br>Departamento:<br>Provincia:                                                                                                    | PERSONA JURDICA<br>RUC<br>FARMINDUSTRIA S.A.<br>JR. MARISCAL MILLER URB. LI<br>LIMA<br>LIMA                                                                                                    | Nro. Documento:<br>OBATON 2151 LIMA LIMA LINCE                                            | 20262996329             |                               |                                      |                     |
| DATOS DEL TITULAR<br>Tipo de Persona:<br>Tipo de Documento:<br>Nombre/Rasón Social:<br>Domicilio:<br>Departamento:<br>Provincia:<br>Distrito:                                                                                                    | PERSONA JURDICA<br>RUC<br>FARMINDUSTRIA S.A.<br>JR. MARISCAL MILLER URD. L<br>LIMA<br>LIMA<br>LING                                                                                                    | Nro. Documento:<br>OBATON 2151 LIMA LIMA LINCE                                            | 20262996329             |                               |                                      |                     |
| DATOS DEL TITULAR<br>Tipo de Persona:<br>Tipo de Documento:<br>Nombre/Razón Social:<br>Domicilio:<br>Departamento:<br>Provincia:<br>Distrito:<br>Teléfono:                                                                                                    | PERSONA JURDICA<br>RUC<br>FARMINDUSTRIA S.A.<br>JR. MARISCAL MILLER URD. L<br>LIMA<br>LIMA<br>LIMA<br>4117000                                                                                                    | Nro. Documento:<br>OBATON 2151 LIMA LIMA LINCE<br>Celular:                                | 20262996329             | Fax:                          | 4701170                              |                     |
| DATOS DEL TITULAR<br>Tipo de Persona:<br>Tipo de Documento:<br>Nombre:Razón Social:<br>Domicilio:<br>Departamento:<br>Provincia:<br>Distrito:<br>Teléfono:<br>Correo electrónico:                                                                                                    | PERSONA JURDICA<br>RUC<br>FARMINDUSTRIA S.A.<br>JR. MARISCAL MILLER URD. L<br>LIMA<br>LIMA<br>LINCE<br>4117000<br>ynapa@farmindustria.com.pe                                                                                                    | Nro. Documento:<br>OBATON 2151 LIMA LIMA LINCE<br>Cetular:                                | 20262996329             | Fax:                          | 4701170                              |                     |
| DATOS DEL TITULAR<br>Tipo de Persona:<br>Tipo de Documento:<br>Domicilio:<br>Departamento:<br>Provincia:<br>Distrito:<br>Teléfono:<br>Correo electrónico:                                                                                                    | PERSONA JURDICA<br>RUC<br>FARIMIDUSTRIA S.A.<br>JR. MARISCAL MILLER URB. L<br>LIMA<br>LIMA<br>LINA<br>4117000<br>ynapa@farmindustria.com.pe                                                                                                    | Nro. Documento:<br>OBATON 2151 LIMA LIMA LINCE<br>Celular:                                | 20262996329             | Fax:                          | 4701170                              |                     |
| DATOS DEL TITULAR<br>Tipo de Persona:<br>Tipo de Documento:<br>Nombre/Razón Social:<br>Departamento:<br>Provincia:<br>Distrito:<br>Teléfono:<br>Correo electrónico:<br>DATOS DEL DECLARANTE<br>Tipo de Documento:                                                                                                    | PERSONA JURDICA<br>RUC<br>FARMINDUSTRIA S.A.<br>JR. MARSCAL MILLER URB. L<br>LIMA<br>LIMA<br>LINCE<br>4117000<br>ynapa@farmindustria.com.pe                                                                                                    | Nro. Documento:<br>OBATON 2151 LIMA LIMA LIMA<br>Celular:<br>Nro. Documento:              | 20262996329             | Fax:                          | 4701170                              |                     |
| DATOS DEL TITULAR<br>Tipo de Persona:<br>Tipo de Documento:<br>NombreiRazón Social:<br>Departamento:<br>Provincia:<br>Distrito:<br>Teléfono:<br>Correo electrónico:<br>DATOS DEL DECLARANTE<br>Tipo de Documento:<br>Aoelidios y Kombres:                                                                                                    | PERSONA JURDICA<br>RUC<br>FARINIDUSTRIA S.A.<br>JR. MARISCAL MILLER URB. L<br>LIMA<br>LIMA<br>LINCE<br>4117700<br>ynepa@farmindustria.com.pe<br>DNI<br>JAVIER IPRADO PEREZ                                                                                                  | Nro. Documento:<br>OBATON 2151 LIMA LIMA LIMAE<br>Celular:<br>Nro. Documento:             | 20262996329<br>08695658 | Fas:                          | 4701170                              |                     |
| DATOS DEL TITULAR<br>Tipo de Persona:<br>Tipo de Documento:<br>Domicilio:<br>Departamento:<br>Provincia:<br>Distrito:<br>Teléfono:<br>Correo electrónico:<br>DATOS DEL DECLARANTE<br>Tipo de Documento:<br>Apelidos y Hombres:<br>Domicilio:                                                                                                    | PERSONA JURDICA<br>RUC<br>FARIMIDUSTRIA S.A.<br>JR. MARISCAL MILLER URB. L<br>LIMA<br>LINCE<br>4117000<br>ynapa@farmindustria.com.pe<br>DNI<br>JAVIER PRADO PEREZ<br>AV JAVKE PRADO 422                                                                                     | Nro. Documento:<br>OBATON 2151 LIMA LIMA LIMA LIMA<br>Celular:<br>Nro. Documento:         | 20262996329<br>00595858 | Fax:                          | 4701170                              |                     |
| DATOS DEL TITULAR<br>Tipo de Persona:<br>Tipo de Documento:<br>Nombre/Razón Social:<br>Departamento:<br>Provincia:<br>Distrito:<br>Teléfono:<br>Correo electrónico:<br>DATOS DEL DECLARANTE<br>Tipo de Documento:<br>Apellidos y Nombres:<br>Domicilio:<br>Departamento:                                                                                       | PERSONA JURDICA<br>RUC<br>FARMINDUSTRIA S.A.<br>JR. MARISCAL MILLER URB. L<br>LIMA<br>LIMA<br>LINCE<br>4117000<br>yriapa@farmindustria.com.pe<br>DNI<br>JAVIER PRADO PEREZ<br>AV JAVIER PRADO 432                                                                           | Nro. Documento:<br>OBATON 2151 LIMA LIMA LIMA<br>Celular:<br>Nro. Documento:              | 20262996329             | Fax:                          | 4701170                              |                     |
| DATOS DEL TITULAR<br>Tipo de Persona:<br>Tipo de Documento:<br>NombreiRazón Social:<br>Departamento:<br>Provincia:<br>Distrito:<br>Teléfono:<br>Correo elettrónico:<br>DATOS DEL DECLARANTE<br>Tipo de Documento:<br>Apelidios y Hombres:<br>Domicilio:<br>Departamento:<br>Provincia:                                                                         | PERSONA JURDICA<br>RUC<br>FARINIDUSTRIA S.A.<br>JR. MARISCAL MILER URB. L<br>LIMA<br>LINA<br>LINCE<br>4117700<br>ynapa@farmindustria.com.pe<br>DNI<br>JAVER PRADO PEREZ<br>AV JAVER PRADO 432                                                                               | Nro. Documento:<br>OBATON 2151 LIMA LIMA LINCE<br>Celular:<br>Nro. Documento:             | 20262996329<br>08595858 | Fas:                          | 4701170                              |                     |
| DATOS DEL TITULAR<br>Tipo de Persona:<br>Tipo de Documento:<br>Domicilio:<br>Departamento:<br>Provincia:<br>Distrito:<br>Teléfono:<br>Correo electrónico:<br>DATOS DEL DECLARANTE<br>Notos DEL DECLARANTE<br>Tipo de Documento:<br>Apelidos y Hombres:<br>Domicilio:<br>Departamento:<br>Provincia:<br>Distrito:                                               | PERSONA JURDICA<br>RUC<br>PARIMIDUSTRIA S.A.<br>JR. MARISCAL MILLER URD. L<br>LIMA<br>LIMA<br>LINCE<br>4117000<br>ynapa@farmindustria.com.pe<br>DNI<br>JAVER PRADO PEREZ<br>AV JAVER PRADO 432                                                                              | Nro. Documento:<br>OBATON 2151 LIMA LIMA LINCE<br>Celular:<br>Nro. Documento:             | 20262996329             | Fax:                          | 4701170                              |                     |
| DATOS DEL TITULAR<br>Tipo de Persona:<br>Tipo de Documento:<br>Nombre/Razón Social:<br>Departamento:<br>Provincia:<br>Distrito:<br>Teléfono:<br>Correo electrónico:<br>DATOS DEL DECLARANTE<br>Npo de Documento:<br>Apellidos y Nombres:<br>Dopartamento:<br>Provincia:<br>Distrito:<br>Teléfono:                                                              | PERSONA JURDICA<br>RUC<br>FARMINDUSTRIA S.A.<br>JR. MARSCAL MILLER URB. L<br>LIMA<br>LIMA<br>LINCE<br>4117000<br>ynapa@farmindustria.com.pe<br>DNI<br>JAVIER PRADO FEREZ<br>AV JAVIER PRADO FEREZ                                                                           | Nro. Documento:<br>OBATON 2151 LIMA LIMA LIMCE<br>Celular:<br>Nro. Documento:             | 20262996329             | Fax:                          | 4701170<br>Fax:                      |                     |
| DATOS DEL TITULAR<br>Tipo de Persona:<br>Tipo de Documento:<br>NombreiRazón Social:<br>Departamento:<br>Provincia:<br>Distrito:<br>Teléfono:<br>Correo electrónico:<br>DATOS DEL DECLARANTE<br>Nipo de Documento:<br>Apelidos y Hombres:<br>Domicilio:<br>Departamento:<br>Provincia:<br>Distrito:<br>Teléfono:<br>Correo electrónico:                         | PERSONA JURDICA<br>RUC<br>PARINIDUSTRIA S.A.<br>JR. MARISCAL MILER URB. L<br>LIMA<br>LIMA<br>LINCE<br>4117000<br>ynapa@farmindustria.com.pe<br>DNI<br>JAVIER PRADO PEREZ<br>AV JAVER PRADO 432                                                                              | Nro. Documento:<br>OBATON 2151 LIMA LIMA LIMCE<br>Celular:<br>Nro. Documento:<br>Celular: | 20262996329             | Fas:                          | 4701170<br>Fax:                      |                     |
| DATOS DEL TITULAR<br>Tipo de Persona:<br>Tipo de Documento:<br>Domicilio:<br>Departamento:<br>Provincia:<br>Distrito:<br>Teléfono:<br>Correo electrónico:<br>Datos DEL DECLARANTE<br>Notos DEL DECLARANTE<br>Tipo de Documento:<br>Apelidos y Hombres:<br>Domicilio:<br>Departamento:<br>Provincia:<br>Distrito:<br>Teléfono:<br>Correo electrónico:<br>Caroo: | PERSONA JURDICA<br>RUC<br>FARIMIDUSTRIA S.A.<br>JR. MARISCAL MILLER URB. L<br>LIMA<br>LIMA<br>LINA<br>LINCE<br>4117000<br>ynapa@farmindustria.com.pe<br>DNI<br>JAVER PRADO PEREZ<br>AV JAVER PRADO PEREZ<br>AV JAVER PRADO 432<br>Offapia@htmail.com<br>JEFE DE OPERACIDIES | Nro. Documento:<br>OBATON 2151 LIMA LIMA LINCE<br>Celular:<br>Nro. Documento:<br>Celular: | 20262996329             | Fax:                          | 4701170<br>Fax:                      |                     |

Para solicitar la Subsanación de SUCE ingresar a la **pestaña Notif. de Subsanación** y dar clic en Nueva Notificación

| Ventanilla Única de Comercio Exterior                                                                  |                                         | Rol activo: CO.ENTIDAD.EVALUADOR 💌 SL |                            | EXTA0645) Salir » |
|----------------------------------------------------------------------------------------------------|-----------------------------------------|---------------------------------------|----------------------------|-------------------|
| VUCE                                                                                                   |                                         | Un sólo punto de acceso pa            | ra tus operaciones de come | rcio exterior     |
| Perú                                                                                                   | SUCES BUZÓN ELECTRÓNICO                 |                                       |                            |                   |
| NÁS DEL ACUERDO: CHILE<br>ICUERDO COMERCIAL: ALC Perú-Chile<br>INTIDAD CERTIFICADORA: CÁMARA DE COMER( | 210, PRODUCCIÓN Y TURISMO DE SAN MARTÍN |                                       |                            |                   |
| MCT001 - Registro de la Solicitud (                                                                    | Certificado de Origen (TUPA: 13)        |                                       |                            |                   |
| DATOS DE LA SUCE                                                                                       |                                         |                                       |                            |                   |
| UCE: 2013000643 Fecha de Ini                                                                           | cio: 12/12/2013 17:09:35                |                                       |                            |                   |
|                                                                                                    |                                         |                                       |                            |                   |
| Regresar Datos de la SUCE                                                                              |                                         |                                       |                            | A                 |
| Regresar Datos de la SUCE<br>Datos del Solicitante N                                                   | otif. de Subsanación Subsanaci          | iones Docs. Resolutivos               |                            | Å                 |
| Regresar Datos de la SUCE<br>Datos del Solicitante N<br>Nueva Notificàción                             | otif. de Subsanación Subsanaci          | iones Docs. Resolutivos               |                            | Ł                 |
| Regresar Datos de la SUCE<br>Datos del Solicitante N<br>Nueva Notificăción<br>FECHA REGISTRO MENSAJE   | otif. de Subsanación Subsanaci          | iones Docs. Resolutivos               | ESTADO FECHA ATENCIÓN      |                   |

| Fecha de Actualización: 06/02/2014 15:00 | Versión: 1.0.0  | ME-CO-02-RS |
|------------------------------------------|-----------------|-------------|
| Preparación: Control de Calidad/my.      | Página 45 de 85 | MINCETUR    |

Consignado el texto con el motivo de la solicitud de Subsanación en el campo **Mensaje**, dar clic en Grabar

|                                                                                                    | Rol activo: CO.ENTIDAD.EVALUADOR                                                                                                    | RVISOR EVALUADOR FIRMA - MONICA (EXTA0645) Salir » |
|----------------------------------------------------------------------------------------------------|----------------------------------------------------------------------------------------------------|----------------------------------------------------|
| Ventanilla Única de Comercio Exterior                                                                            | Notificación de Subsanación de SUCE                                                                                                    |                                                    |
| Perú                                                                                                    | Grabar<br>Cernar<br>Señores,<br>POR LA PRESENTE SE LES SOLICITA LA MODIFICACIÓN DE LA SUCE 2013000643, FAVOR ADJUNTAR NUEVAMENTE EL<br>DIGARAMA CON EL PROCESO PRODUCTIVO, PUES EL ARCINIO ADJUNTO NO ES LEGREL. | tus operaciones de comercio exterior               |
| PAÍS DEL ACUERDO: CHILE<br>ACUERDO COMERCIAL: ALC Perú-Chile<br>ENTIDAD CERTIFICADORA: CÁMARA DE COMERCIO, PRODU | SALUDOS,<br>EL EVALUADOR                                                                                                    |                                                    |
| MCT001 - Registro de la Solicitud Certifica                                                                      |                                                                                                    |                                                    |
| DATOS DE LA SUCE                                                                                                 | Luego de grabar se mostrará la interface para Cargar archivos y Transmitir                                                                                                    |                                                    |
| SUCE: 2013000643 Fecha de Inicio: 16                                                                             |                                                                                                    |                                                    |
| Regresar Datos de la SUCE<br>Datos del Solicitante Notif. de S                                                   |                                                                                                    | Ð                                                  |
| Nueva Notificación                                                                                               |                                                                                                    |                                                    |
| FECHA REGISTRO MENSAJE                                                                                           |                                                                                                    | ESTADO FECHA ATENCIÓN ACCION                       |
| No hay informacion a mostrar.                                                                                    |                                                                                                    |                                                    |
|                                                                                                    |                                                                                                    |                                                    |

En el área inferior se activarán los campos que permiten adjuntar archivos. En este caso no se adjunta ningún documento y se da clic en Cerrar.

| Ventanilla Única de Comercio Exterior              | Rol activo CO ENTDAD EVALUADOR                                                                                                    | SUPERVISOR EVALUADOR FIRMA - MONICA (EXTA0645) Salir »                                                          |
|----------------------------------------------------|----------------------------------------------------------------------------------------------------|----------------------------------------------------------------------------------------------------|
|                                                    | Notificación de Subsanación de SUCE                                                                                                    |                                                                                                    |
|                                                    |                                                                                                    | ra tus operaciones de comercio exterior                                                                         |
| Perú suc                                           | ES Mensaie:                                                                                                    |                                                                                                    |
|                                                    | SEÑORES,                                                                                                    |                                                                                                    |
| DAÍS DEL ACHEDDOL CHUE                             | POR LA PRESENTE SE LES SOLICITA LA MODIFICACIÓN DE LA SUCE 2013000643. FAVOR ADJUNTAR LA FACTURA PUES<br>EL ARCHIVO ADJUNTO NO ES LEGIBLE. |                                                                                                    |
| ACUERDO COMERCIAL: ALC Perú-Chile                  | SALUDOS,                                                                                                    |                                                                                                    |
| EITIDAD CERTIFICADORA. CAMARA DE COMERCIO, PRODUCI | EL EVALUADOR                                                                                                    |                                                                                                    |
| MCT001 - Registro de la Solicitud Certificad       | o de                                                                                                    |                                                                                                    |
|                                                    |                                                                                                    |                                                                                                    |
| DATOS DE LA SUCE                                   | Luego de grabar se mostrará la interface para Cargar archivos y Transmitir                                                                 |                                                                                                    |
| SUCE: 2013000643 Fecha de Inicio: 16/              | 12/201                                                                                                    |                                                                                                    |
|                                                    | Cargar Archivo Eliminar<br>Salaccionar las Documentas a Adiustar (Máximo 10 MB por archivo):                                               | The second second second second second second second second second second second second second second second se |
| Regresar Datos de la SUCE                          | Sólo archivos *.pdf                                                                                                    | e e e e e e e e e e e e e e e e e e e                                                                           |
| Datos del Solicitante Notif. de Su                 | bsai Examinar. No se ha seleccionado ningún archivo.                                                                                       |                                                                                                    |
| Nueva Notificación                                 | NOMBRE ARCHIVO                                                                                                    |                                                                                                    |
|                                                    | No hay informacion a mostrar.                                                                                                    | ilas 1 - 1 de 1. Página 🚺 de 1 🕅 🔍 🕨 🕅                                                                          |
| FECHA REGISTRO MENSAJE                             |                                                                                                    | ESTADO FECHA ATENCIÓN ACCION                                                                                    |
|                                                    |                                                                                                    |                                                                                                    |
| SALUDOS, EL EVALUADOR                              |                                                                                                    |                                                                                                    |
|                                                    |                                                                                                    |                                                                                                    |
|                                                    |                                                                                                    |                                                                                                    |

Se aprecia que estando en la pestaña **Notif. de Subsanación** se ha generado un registro resumen que no tiene **FECHA REGISTRO** ni **FECHA ATENCIÓN** con **ESTADO NO ATENDIDO** y que permite

| Fecha de Actualización: 06/02/2014 15:00 | Versión: 1.0.0  | ME-CO-02-RS |
|------------------------------------------|-----------------|-------------|
| Preparación: Control de Calidad/my.      | Página 46 de 85 | MINCETUR    |

| Asunto: Ventanilla Única de Comercio Exterior - VUCE | Producto: Manual de Usuario Extranet - ORIGEN        |  |
|------------------------------------------------------|------------------------------------------------------|--|
|                                                      | Asunto: Ventanilla Única de Comercio Exterior - VUCE |  |

volver al detalle de la Subsanación al dar clic en el icono  $\mathbb{E}$  (columna ACCIÓN) pues aún no ha sido transmitida.

| Ventanilla Única de Comercio                                                       | Rol activo CO ENTDAD EVALUADOR 🔹 SUPE                                                                                                    | RVISOR,EVALU.  | ador, firma - Monica (e | XTA0645) <u>Salir</u> .≽ |
|------------------------------------------------------------------------------------|----------------------------------------------------------------------------------------------------|----------------|-------------------------|--------------------------|
|                                                                                    | Un sólo punto de acceso para<br>SUCES BUZÓN ELECTRÓNICO                                                                                                    | tus opera      | aciones de comer        | cio exterior             |
| PAÍS DEL ACUERDO: CHILE<br>ACUERDO COMERCIAL: ALC P<br>ENTIDAD CERTIFICADORA: CÁMA | erú-Chie<br>Ra de comercio, producción y turismo de san martín                                                                                                    |                |                         |                          |
| MCT001 - Registro de la                                                            | Solicitud Certificado de Origen (TUPA: 13)                                                                                                    |                |                         |                          |
| DATOS DE LA SUCE                                                                   |                                                                                                    |                |                         |                          |
| SUCE: 2013000651                                                                   | Fecha de Inicio: 16/12/2013 16:00:53                                                                                                    |                |                         |                          |
| Regresar Datos de la S<br>Datos del Solicitante                                    | SUCE Notif. de Subsanación Subsanaciones Docs. Resolutivos                                                                                                    |                |                         |                          |
| Nueva Notificación                                                                 | Files                                                                                                    | s 1 - 1 de 1.  | Página 1 de 1           |                          |
| FECHA REGISTRO ME                                                                  | NSAJE                                                                                                    | ESTADO         | FECHA ATENCIÓN          | ACCION                   |
| SEF                                                                                | IORES, POR LA PRESENTE SE LES SOLICITA LA MODIFICACIÓN DE LA SUCE 2013000647. FAVOR ADJUNTAR LA FACTURA PUES EL ARCHIVO ADJUNTO NO ES LEGIBLE.<br>LUDOS, EL EVALUADOR | NO<br>ATENDIDO |                         | 2                        |
|                                                                                    |                                                                                                    |                |                         |                          |

Volviendo a la pantalla Notificación de Subsanación de SUCE, se da clic en Transmitir.

| Ventanilla Única de Comercio Exterior                                                                               | Rol activo. CO ENTIDAD EVALUADOR 🗣                                                                                                    | UPERVISOR, EVALUADOR, FIRMA - MONICA (EXTA0645) Salir » |
|----------------------------------------------------------------------------------------------------|----------------------------------------------------------------------------------------------------|---------------------------------------------------------|
|                                                                                                    | Notificación de Subsanación de SUCE                                                                                                    |                                                         |
| Perú                                                                                                    | Transmitri Actualizar Eliminar Cerrar                                                                                                    | ra tus operaciones de comercio exterior                 |
| PAÍS DEL ACUERDO: CHLE<br>ACUERDO COMERCIAL: ALC Peri-Chle<br>ENTIDAD CERTIFICADORA: CÁMARA DE COMERCIO, PRODUCCIÓN | SENDRES.<br>POR LA PRESENTE SE LES SOLICITA LA MODFICACIÓN DE LA SUCE 2013000843. FAVOR ADJUNTAR LA FACTURA PUES<br>EL ARCHIVO ADJUNTO NO ES LEGBLE.<br>SALUDOS,<br>EL EVALUADOR |                                                         |
| MCT001 - Registro de la Solicitud Certificado d                                                                     | e                                                                                                    |                                                         |
| DATOS DE LA SUCE                                                                                                    | Luego de grabar se mostrará la interface para Cargar archivos y Transmitir                                                                                                    |                                                         |
| SUCE: 2013000643 Fecha de Inicio: 16/12/2                                                                           | Cargar Archivo Eliminar                                                                                                    |                                                         |
| Regresar Datos de la SUCE                                                                                           | Seleccionar los Documentos a Adjuntar (Máximo 10 MB por archivo):                                                                                                    | , A                                                     |
| Datos del Solicitante Notif. de Subs                                                                                | No se ha seleccionado ningún archivo.                                                                                                    |                                                         |
| Nueva Notificación                                                                                                  | NOMBRE ARCHIVO                                                                                                    |                                                         |
|                                                                                                    | No hay informacion a mostrar.                                                                                                    | ilas 1 - 1 de 1. Página 🚺 de 1 🕅 🔍 🕨 🕅                  |
| FECHA REGISTRO MENSAJE                                                                                              |                                                                                                    | ESTADO FECHA ATENCIÓN ACCION                            |
| SEÑORES, POR LA PRESENTE SE LI<br>SALUDOS, EL EVALUADOR                                                             | 5                                                                                                    | E. NO E                                                 |
|                                                                                                    |                                                                                                    |                                                         |

Inmediatamente, se muestra un mensaje el cual se acepta.

| Fecha de Actualización: 06/02/2014 15:00 | Versión: 1.0.0  | ME-CO-02-RS |
|------------------------------------------|-----------------|-------------|
| Preparación: Control de Calidad/my.      | Página 47 de 85 | MINCETUR    |

| Ventanilla Unica de Comercio Exterior                                                                               | Rolachio. CO ENTDAD EVALUADOR 🛩                                                                                                    | SUPERVESOR EVALUADOR FRMA - MONICA (EXTA0845) Sale 2 |
|----------------------------------------------------------------------------------------------------|----------------------------------------------------------------------------------------------------|------------------------------------------------------|
| Perù suces                                                                                                    | Notificación de Subsanación de SUCE  Transmitir Actualizar Eliminar Cerrar Mensaje:                                                                                               | ra tus operaciones de comercio exterior              |
| PAÍS DEL ACUERDO: CHLE<br>ACUERDO COMERCIA: ALS PIECONIO<br>ENTIDAS CENTIFICADORA: CÂNARA DE COMERCIO, PRODUCCIÓN Y | SEÑORES.<br>POR LA PRESENTE SE LES SOLICITA LA MODFICACIÓN DE LA SUCE 2013000643; FAVOR ADJUNTAR LA FACTURA PUES<br>EL ARCINIO ADJUNTO NO ES LEGIBLE.<br>SALUDOS,<br>EL EVALUACOR |                                                      |
| MCT001 - Registro de la Solicitud Certificado de                                                                    | ¿Está seguro que desea enviar al usuario la presente Notificación de Subsanación de SUCE?                                                                                         |                                                      |
| SUCE: 2013000643 Fecha de Inicio: 16/12/20                                                                          | Lor<br>Aceptar Cancelar<br>Calculation for Dominanting of Advance (19 LIB non-product)                                                                                            |                                                      |
| Regresar Datos de la SUCE<br>Datos del Solicitante Notif. de Subsa                                                  | Serconten to Doumenous a Augunal (waxing to the por archito)<br>EksaminarNo se ha seleccionado ningún archivo.                                                                    | ð                                                    |
| Nueva Notificación                                                                                                  | NOMERE ARCHIVO                                                                                                    | ilas 1 - 1 de 1. Página 🚺 de 1 🕷 🖷 💌 🛤               |
| FECHA REGISTRO MENSAJE                                                                                              |                                                                                                    | E STADO FECHA ATENCIÓN ACCION                        |
| SEÑORES, POR LA PRESENTE SE LES<br>SALUDOS, EL EVALUADOR                                                            |                                                                                                    | E NO E                                               |

Mostrándose en el área de **Mensajes**: *Se ha enviado al usuario la notificación de subsanación a la SUCE*.

Se aprecia que, en el caso se muestra la **FECHA DE REGISTRO 13/12/2013 10:53** y que ya no se pueden editar los datos mostrándose el icono <sup>C</sup> (columna ACCIÓN).

| Ventanilla Única de Com                                                 | rcio Exterior                                                   |               | Rol activo: CO    | ENTIDAD.EVALUADOR 👻 SUF |                                 | r,firma - Monica (e) |              |
|-------------------------------------------------------------------------|-----------------------------------------------------------------|---------------|-------------------|-------------------------|---------------------------------|----------------------|--------------|
|                                                                         | Perú Suces Buzó                                                 | LELECTRÓNICO  | Un sól            | o punto de acceso par   | ra tus operacio                 | ones de comer        | cio exterior |
|                                                                         | Succes Burg                                                     |               |                   |                         |                                 |                      |              |
| PAÍS DEL ACUERDO: (<br>ACUERDO COMERCIAL: A<br>ENTIDAD CERTIFICADORA: ( | HILE<br>LC Perú-Chile<br>ÁMARA DE COMERCIO, PRODUCCIÓN Y TURISM | DE SAN MARTÍN |                   |                         |                                 |                      |              |
| MCT001 - Registre e                                                     | e la Solicitud Cortificado de Origer                            | (TUPA: 13)    |                   |                         |                                 |                      |              |
| Se ha enviado al usuario l                                              | a notificación de subsanación a la SUCE                         |               |                   |                         |                                 |                      |              |
| SUCE: 2013000643                                                        | Fecha de Inicio: 12/12/2013 17:09:3                             |               |                   |                         |                                 |                      |              |
|                                                                         | la SUCE                                                         |               |                   |                         |                                 |                      | A            |
| Regresar Datos d                                                        | nte Notif. de Subsanación                                       | Subsanaciones | Docs. Resolutivos |                         |                                 |                      |              |
| Regresar Datos de Datos del Solicit                                     | ante Notif. de Subsanación                                      | Subsanaciones | Docs. Resolutivos | Fil                     | ilas 1 - 1 de 1. Pá             | gina 1 de 1 🗄        |              |
| Regresar Datos de<br>Datos del Solicit                                  | Notif. de Subsanación<br>MENSAJE                                | Subsanaciones | Docs. Resolutivos | Fil                     | ilas 1 - 1 de 1. Pá<br>ESTADO I | gina 1 de 1          | ACCION       |

Una vez que el Exportador realice la(s) corrección(es) solicitada(s) por el Evaluador éstas se recibe(n) en la pestaña **Subsanaciones**.

| Fecha de Actualización: 06/02/2014 15:00 | Versión: 1.0.0  | ME-CO-02-RS |
|------------------------------------------|-----------------|-------------|
| Preparación: Control de Calidad/my.      | Página 48 de 85 | MINCETUR    |

| Ventanilla Única de Comercio Exterior                                                                                                    |                                                                       |               |                   | Rol activo: CO.ENTIDAD. | EVALUADOR 💌 SUPE |             | DR,FIRMA - MONICA (EXTA) | <u>0645)</u> <u>Salii</u> |
|----------------------------------------------------------------------------------------------------|-----------------------------------------------------------------------|---------------|-------------------|-------------------------|------------------|-------------|--------------------------|---------------------------|
| VUCE                                                                                                    |                                                                       |               |                   | Un sólo punt            | o de acceso para | tus operaci | ones de comercio         | o exterio                 |
| Perú                                                                                                    | SUCES BUZÓN                                                           | ELECTRÓNICO   |                   |                         |                  |             |                          |                           |
| CUERDO COMERCIAL: ALC Perú-Chile<br>INTIDAD CERTIFICADORA: CÁMARA DE COMERCIO                                                                                               | D, PRODUCCIÓN Y TURISMO                                               | DE SAN MARTÍN |                   |                         |                  |             |                          |                           |
| MCT001 - Registro de la Solicitud Ce                                                                                                    | ertificado de Origen                                                  | (TUPA: 13)    |                   |                         |                  |             |                          |                           |
| MCT001 - Registro de la Solicitud Ce<br>DATOS DE LA SUCE<br>JUCE: 2013000643 Fecha de Inicio                                                                                | ertificado de Origen                                                  | (TUPA: 13)    |                   |                         |                  |             |                          |                           |
| MCT001 - Registro de la Solicitud Ce<br>DATOS DE LA SUCE<br>SUCE: 2013000643 Fecha de Inicio<br>Regresar Datos de la SUCE<br>Datos del Solicitante Not                      | ertificado de Origen<br>o: 12/12/2013 17:09:35<br>tif. de Subsanación | (TUPA: 13)    | es Docs. Resoluti | vos                     |                  |             |                          |                           |
| MCT001 - Registro de la Solicitud Ce<br>DATOS DE LA SUCE<br>201300643 - Fecha de Inicio<br>Regresar Datos de la SUCE<br>Datos del Solicitante Not<br>FECHA REGISTRO MENSAJE | ertificado de Origen<br>o: 12/12/2013 17.09.36<br>tif, de Subsanación | (TUPA: 13)    | es Docs. Resoluti | vos                     |                  | ESTADO      | FECHA RESPUESTA          | VER                       |

**NOTA:** También se aprecia que, ingresando a la pestaña **Docs. Resolutivos** el Evaluador no puede emitir el Documento Resolutivo pues los botones no se activan al tener una Subsanación de SUCE pendiente de respuesta por el Usuario.

| Perú       SUCES       BUZÓN ELECTRÓNICO         PRÍS DEL ACUERDO:       CHLE         CUERDO COMERCIAL:       ALC Perú-Chie         ENTIDAD CERTIFICADORA:       CÁMARA DE COMERCIO, PRODUCCIÓN Y TURISMO DE SAN MARTÍN         MCT001 - Registro de la Solicitud Certificado de Origen (TUPA: 13)         DATOS DE LA SUCE         SUCE:       2013000643         Fecha de Inicio:       12122013 17.08:35         Motif. de Subsanación       Subsanaciones         Datos del Solicitante       Notif. de Subsanación | Ventanilla Única de Comercio Exterior                                                                                                    |                                   | Rol activo: CO ENTDAD EVALUADOR | SUPERVISOR, EVALUADOR, FIRMA - MONICA ( | EXTA0645) <u>Salir</u> |
|----------------------------------------------------------------------------------------------------|----------------------------------------------------------------------------------------------------|-----------------------------------|---------------------------------|-----------------------------------------|------------------------|
| PAÍS DEL ACUERDO: CHLE<br>ACUERDO COMERCIAL: ALC Periò-Chie<br>Entrado CENTROLORI: CAMARA DE COMERCIO, PRODUCCIÓN Y TURISMO DE SAN MARTÍN<br>MICTODI - Registro de la Solicitud Certificado de Origen (TUPA: 13)<br>DATOS DE LA SUCE<br>SUCE: 2013000645 Fecha de Inicio: 12/12/2013 17:09:35<br>Regiresar Datos de la SUCE<br>Datos del Solicitante Notif, de Subsanación Subsanaciones Docs. Resolutivos                                                                                                    | Perú SUCES BUZ                                                                                                    | ÓN ELECTRÓNICO                    | Un sólo punto de acceso p       | para tus operaciones de come            | rcio exterio           |
| DATOS DE LA SUCE         SUCE:       2013000643         Fecha de Inicio:       12/12/2013 17:09:35         Regresar       Datos de la SUCE         Datos del Solicitante       Notif. de Subsanación         Subsanaciones       Docs. Resolutivos                                                                                                    | is del Acuerdo: CHLE<br>DUERDO COMERCIAL: ALC Persi-Chie<br>TIDAD CERTIFICADORA: CAMARA DE COMERCIO, PRODUCCIÓN Y TURE<br>VICTODI - Revistro de la Solicitud Certificado de Orie | MO DE SAN MARTÍN<br>en (TUPA: 13) |                                 |                                         |                        |
| Regresar     Datos de la SUCE       Datos del Solicitante     Notif, de Subsanación       Subsanaciones     Docs, Resolutivos                                                                                                    | DATOS DE LA SUCE<br>CE: 2013000643 Fecha de Inicio: 12/12/2013 17:0                                                                                                    | 235                               |                                 |                                         |                        |
|                                                                                                    | Regresar Datos de la SUCE<br>Datos del Solicitante Notif. de Subsanació                                                                                                    | n Subsanaciones                   | Docs. Resolutivos               |                                         | 2                      |
| NÚMERO DE DOCUMENTO TIPO DE DR FECHA DE REGISTRO DATOS                                                                                                    | NÚMERO DE DOCUMENTO                                                                                                    | TIPO DE DR                        | FECHA DE REGISTRO               | DATOS                                   |                        |

Al dar clic en Regresar, se aprecia que la SUCE **2013000643** está **PENDIENTE DE SUBSANACIÓN POR EL USUARIO** (columna **ESTADO**).

| Fecha de Actualización: 06/02/2014 15:00 | Versión: 1.0.0  | ME-CO-02-RS |
|------------------------------------------|-----------------|-------------|
| Preparación: Control de Calidad/my.      | Página 49 de 85 | MINCETUR    |

| Ventanilla Única de Comercio Exterior |                             |              |                   |                                       | Rol activo: CO.                                      | ENTIDAD.EVALUADOR 👻 | SUPERVISOR.EVAL   | UADOR, FIRMA - MC | NICA (EXTA0645) Sa |
|---------------------------------------|-----------------------------|--------------|-------------------|---------------------------------------|------------------------------------------------------|---------------------|-------------------|-------------------|--------------------|
| VUCE                                  |                             |              |                   |                                       | Un sólo                                              | o punto de acceso   | para tus oper     | aciones de l      | comercio exteri    |
| Perú                                  | SUCES BL                    | JZÓN ELECTRÓ | NICO              |                                       |                                                      |                     |                   |                   |                    |
| SUCEs                                 |                             |              |                   |                                       |                                                      |                     |                   |                   |                    |
| País: TODOS                           | <ul> <li>ACUERDO</li> </ul> | COMERCIAL: T | ODOS              | •                                     |                                                      |                     |                   |                   |                    |
| echa desde: 🛄 hasta:                  |                             | RUC:         | Estado:           | TODOS                                 | •                                                    |                     |                   |                   |                    |
| ormato: TODOS 🗸 🔘 Solicitud:          | SUCE:                       | 2013000643 E | Buscar            |                                       |                                                      |                     |                   |                   |                    |
| Solicitudes Pendientes de Acepta      | ción SUCI                   | Es Aceptadas |                   |                                       |                                                      |                     |                   |                   |                    |
|                                       |                             |              |                   |                                       |                                                      |                     | Filas 1 - 1 de 1. | Página 1          | de 1 🕅 🔍 🕨 №       |
| TUPA FORMATO NOMBRE                   | ACUERDO PAIS                | SOLICITUD    | SUCE              | ESTADO                                | NOMBRE EVALUADOR                                     | FECHA DE REGISTRO   | ACCION SUCE       | CALIFICA DJ       | RECTIFICACION      |
| 13 MCT001 Emisión de<br>Certificado   | ALC<br>Perú-Chile CHILE     | 2013001938   | <u>2013000643</u> | PENDIENTE DE<br>SUBSANACIÓN<br>POR EL | EXTA0645 -<br>SUPERVISOR,EVALUADOR,FIRMA<br>- MONICA | 12/12/2013 17:09:35 | ₫                 |                   |                    |

#### VI.4.2 Respuesta a la Notificación de Subsanación de SUCE

Cuando el Usuario haya respondido la Notificación de Subsanación de SUCE ingresando a la opción SUCES, pestaña SUCEs Aceptadas apreciará que el **ESTADO** ha cambiado a **PENDIENTE DE RESPUESTA DE LA ENTIDAD**.

| Ventanilla Ú | Inica de Comer | cio Exterior                           |                   |            |              |                   |                                       | Rol activo: CC                                       | 0.ENTIDAD.EVALUADOR 👻 | SUPERVISOR, EVAL | UADOR, FIRMA - MC | DNICA (EXTA0645) Sali |
|--------------|----------------|----------------------------------------|-------------------|------------|--------------|-------------------|---------------------------------------|------------------------------------------------------|-----------------------|------------------|-------------------|-----------------------|
|              |                | Perú                                   | SUCE              | S BUZ      | ÓN ELECTRÓ   | NICO              |                                       | Un só                                                | lo punto de acceso    | para tus oper    | aciones de        | comercio exterio      |
| UCEs         |                |                                        |                   |            |              |                   |                                       |                                                      |                       |                  |                   |                       |
| s: TODOS     | J              |                                        | •                 | ACUERDO CO | DMERCIAL: TO | DOS               | -                                     |                                                      |                       |                  |                   |                       |
| .ha desde:   |                | hasta:                                 |                   | RU RU      | C:           | Estado:           | TODOS                                 | -                                                    |                       |                  |                   |                       |
| mato: 10     | <u>JUS</u> -   | Solicitud:                             |                   | SUCE: 20   | 113000043    | iscar             |                                       |                                                      |                       |                  |                   |                       |
| Solicitu     | des Pendien    | tes de Acepta                          | ación             | SUCES      | Aceptadas    | A                 |                                       |                                                      |                       |                  | Cénina 🚺          |                       |
| TUPA         | FORMATO        | NOMBRE                                 | ACUERDO           | PAIS       | SOLICITUD    | SUCE              | ESTADO                                | NOMBRE EVALUADOR                                     | FECHA DE REGISTRO     | ACCION SUCE      | CALIFICA DJ       | RECTIFICACION         |
| 13           | MCT001         | Emisión de<br>Certificado<br>de Origen | ALC<br>Perú-Chile | CHILE      | 2013001938   | <u>2013000643</u> | PENDIENTE<br>DE<br>RESPUESTA<br>DE LA | EXTA0645 -<br>SUPERVISOR,EVALUADOR,FIRMA<br>- MONICA | 12/12/2013 17:09:35   | <b>₽</b>         |                   |                       |

Al dar clic en 📽 (columna ACCIÓN SUCE) el Evaluador ingresa a la pestaña Notif. de Subsanación y visualiza que el registro resumen tiene ahora el ESTADO de ATENDIDO y FECHA DE ATENCIÓN 16/12/2013 17:34.

| Fecha de Actualización: 06/02/2014 15:00 | Versión: 1.0.0  | ME-CO-02-RS |
|------------------------------------------|-----------------|-------------|
| Preparación: Control de Calidad/my.      | Página 50 de 85 | MINCETUR    |

| Ventanilla Única de Com                                                                         | ercio Exterior                                                                    |                                                |                   | Rol activo: CO.ENTIDA | AD.EVALUADOR 💌 SU | PERVISOR, EVALUA           | <u>Dor, Firma - Monica (E</u>   | <u>EXTA0645)</u> Sali |
|-------------------------------------------------------------------------------------------------|-----------------------------------------------------------------------------------|------------------------------------------------|-------------------|-----------------------|-------------------|----------------------------|---------------------------------|-----------------------|
|                                                                                                 |                                                                                   |                                                |                   | Un sólo pu            | nto de acceso pa  | ra tus operac              | ciones de come                  | rcio exteri           |
|                                                                                                 | Perú SUCES                                                                        | BUZÓN ELECTRÓNICO                              |                   |                       |                   |                            |                                 |                       |
| CUERDO COMERCIAL:<br>ITIDAD CERTIFICADORA:                                                      | ALC Perú-Chile<br>CÁMARA DE COMERCIO, PRODUCCIÓN<br>de la Solicitud Certificado d | Y TURISMO DE SAN MARTÍN<br>e Origen (TUPA: 13) |                   |                       |                   |                            |                                 |                       |
| DATOS DE LA SUCE                                                                                |                                                                                   |                                                |                   |                       |                   |                            |                                 |                       |
| DATOS DE LA SUCE<br>JCE: 2013000643                                                             | Fecha de Inicio: 12/12/2                                                          | 013 17:09:35                                   |                   |                       |                   |                            |                                 |                       |
| DATOS DE LA SUCE<br>JCE: 2013000843<br>Regresar Datos d                                         | Fecha de Inicio: 12/12/2                                                          | 113 17:09:35                                   |                   |                       |                   |                            |                                 |                       |
| DATOS DE LA SUCE<br>JCE: 2013000643<br>Regresar Datos d<br>Datos del Solicit                    | Fecha de Inicio: 12/12/2<br>e la SUCE<br>tante Notif. de Subsa                    | )13 17:09:35<br>Subsanación                    | ones Docs. Resolu | tivos                 |                   |                            |                                 |                       |
| DATOS DE LA SUCE<br>ICE: 2013000843<br>Regresar Datos de<br>Datos del Solicit                   | Fecha de Inicio: 12/12/2<br>e la SUCE<br>ante Notif. de Subs:                     | 013 17:09:35<br>Subsanación Subsanaci          | ones Docs, Resolu | tivos                 | F                 | ilas 1 - 1 de 1.           | Página 1 de 1                   |                       |
| DATOS DE LA SUCE<br>JICE: 2013000643<br>Regresar Datos d<br>Datos del Solicit<br>FECHA REGISTRO | Fecha de Inicio: 12/12/2<br>e la SUCE<br>nante Notif. de Subs:<br>MENSAJE         | 113 17:09:35                                   | Docs, Resolu      | tivos                 | F                 | ilas 1 - 1 de 1.<br>ESTADO | Página 1 de 1<br>FECHA ATENCIÓN | R. CON                |

Dando clic en <sup>S</sup> (columna ACCIÓN) se visualiza el **Mensaje** con el motivo de cambio o Subsanación de SUCE.

| Verterille <sup>ú</sup> leise de Companie Eutories                                    | Rolactivo: CO.ENTDAD.EVALUADOR 💌                                                                                                    | SUPERVISOR, EVALUADOR, FIRMA - MONICA (EXTA0645) Salir » |
|---------------------------------------------------------------------------------------|----------------------------------------------------------------------------------------------------|----------------------------------------------------------|
| ventanina offica de contercio Extenor                                                 | Notificación de Subsanación de SUCE 🛛 🕅                                                                                                    |                                                          |
|                                                                                       | 0                                                                                                    | asta tus aparacianas da comorsia avtarias                |
| Perú                                                                                  | Cerrar<br>Mensaie:                                                                                                    |                                                          |
| SU                                                                                    | SEÑORES,                                                                                                    |                                                          |
|                                                                                       | POR LA PRESENTE SE LES SOLICITÀ LA MODIFICACIÓN DE LA SUCE 2013000647. FAVOR ADJUNTAR LA FACTURA PUES<br>EL ARCHIVO ADJUNTO NO ES LEGIBLE. |                                                          |
| PAÍS DEL ACUERDO: CHILE                                                               | SALUDOS,                                                                                                    |                                                          |
| ACUERDO COMERCIAL: ALC Perú-Chile<br>ENTIDAD CERTIFICADORA: CÁMARA DE COMERCIO, PRODU | CIÓ EL EVALUADOR                                                                                                    |                                                          |
|                                                                                       |                                                                                                    |                                                          |
| MCT001 - Registro de la Solicitud Certifica                                           | lo e                                                                                                    |                                                          |
|                                                                                       | en en en en en en en en en en en en en e                                                                                                   |                                                          |
| DATOS DE LA SUCE                                                                      | Luego de gradar se moscara la merrace para cargar archivos y mansmun                                                                       |                                                          |
| SUCE: 2013000643 Fecha de Inicio: 12                                                  | NOMBRE ARCHIVO                                                                                                    |                                                          |
| Regreser Dates de la SLICE                                                            | No bay informacion a mostrar                                                                                                    | <b>N</b>                                                 |
| Tregresar Dates de la COCE                                                            | no nay mornaoin a modal.                                                                                                    | <b>C</b> /                                               |
| Datos del Solicitante Notif. de S                                                     | ubs                                                                                                    |                                                          |
|                                                                                       |                                                                                                    | Filas 1 - 1 de 1. Página 1 de 1 M 4 MM                   |
| FECHA REGISTRO MENSAJE                                                                |                                                                                                    | ESTADO FECHA ATENCIÓN ACCION                             |
| 12//2/2013 10-52 SEÑORES, POR LA PRESENTE                                             | SE L                                                                                                    | BLE. 47510500 46/42/2012 47/24                           |
| SALUDOS, EL EVALUADOR                                                                 |                                                                                                    | ALIODO 10122013 17.34                                    |
|                                                                                       |                                                                                                    |                                                          |
|                                                                                       |                                                                                                    |                                                          |

Ingresando a la pestaña **Subsanaciones** se visualizará la respuesta del Exportador a la solicitud de Subsanación de SUCE, es decir, los cambios realizados en la SUCE.

El registro resumen se muestra en **ESTADO PENDIENTE DE RESPUESTA DE LA ENTIDAD**, dando clic en en (columna **VER**) se ingresa al detalle.

| Fecha de Actualización: 06/02/2014 15:00 | Versión: 1.0.0  | ME-CO-02-RS |
|------------------------------------------|-----------------|-------------|
| Preparación: Control de Calidad/my.      | Página 51 de 85 | MINCETUR    |

| SUPERVISOR EVALUA                                | ADOR, FIRMA - MONICA (EXTAGE                     | <u>345) Salir »</u>                            |
|--------------------------------------------------|--------------------------------------------------|------------------------------------------------|
| o para tus opera                                 | ciones de comercio                               | exterior                                       |
|                                                  |                                                  |                                                |
|                                                  |                                                  |                                                |
|                                                  |                                                  |                                                |
|                                                  |                                                  |                                                |
|                                                  |                                                  |                                                |
|                                                  |                                                  |                                                |
|                                                  |                                                  |                                                |
| Filas 1 - 1 de 1.                                | Página 1 de 1 🕅 🚿                                | <b>H</b>                                       |
| ESTADO                                           | FECHA RESPUESTA                                  | VER                                            |
| PENDIENTE<br>DE<br>RESPUESTA<br>DE LA<br>ENTIDAD |                                                  |                                                |
|                                                  | PENDIENTE<br>DE<br>RESPUESTA<br>DE LA<br>ENTIDAD | PENDENTE<br>DE<br>RESPUESTA<br>DE LA<br>ENTDAD |

Estando en la pantalla **Subsanación de Notificación de SUCE** se muestra tanto el **MENSAJE** enviado por el Evaluador solicitando el cambio como el **Mensaje** del Exportador respondiendo a ésta.

Para visualizar el cambio, para luego aprobar o rechazar la Subsanación, dar clic en Abrir Modificación de SUCE

|                                                | Subsanación de Notificación de SUCE                                                                                                    |                                                     |
|------------------------------------------------|----------------------------------------------------------------------------------------------------|-----------------------------------------------------|
| Ventanilla Única de Comercio Exterior          | and the second second se | VISOR, EVALUADOR, FIRMA - MONICA (EXTA0645) Salir » |
|                                                | Abrir Medificación de SUCE - Aprobar - Rechazar - Cerrar                                                                                                    |                                                     |
|                                                |                                                                                                    |                                                     |
|                                                |                                                                                                    | tus operaciones de comercio exterior                |
| Perú                                           | A SU SOLICITUD SE PROCEDE A SUBSANAR LA SUCE 2013000643, ADJUNTANDO NUEVAMENTE LA FACTURA.                                                                                                    |                                                     |
|                                                | CALINOS                                                                                                    |                                                     |
|                                                | LA EMPRESA                                                                                                    |                                                     |
| PAÍS DEL ACUERDO: CHI E                        |                                                                                                    |                                                     |
| ACUERDO COMERCIAL: ALC Perú-Chile              |                                                                                                    |                                                     |
| ENTIDAD CERTIFICADORA: CAMARA DE COMERCIO, PRO |                                                                                                    |                                                     |
|                                                |                                                                                                    |                                                     |
| MC1001 - Registro de la Solicitud Certifi      | a                                                                                                    |                                                     |
|                                                |                                                                                                    |                                                     |
| DATOS DE LA SUCE                               | ADJUNTOS DEL RECHAZO:                                                                                                    | _ E                                                 |
|                                                | NOMBRE ARCHIVO                                                                                                    |                                                     |
| SUCE: 2013000643 Fecha de Inicio:              | No have before a standard                                                                                                    |                                                     |
| Degreezer Dates de la SLICE                    |                                                                                                    | T.                                                  |
| Regresar Datos de la SUCE                      |                                                                                                    |                                                     |
| Datos del Solicitante Notif. de                | ADJUNTOS:                                                                                                    |                                                     |
|                                                | (                                                                                                    |                                                     |
|                                                | NOMBRE ARCHIVO                                                                                                    |                                                     |
| FECHA REGISTRO MENSAJE                         | No hay informacion a mostrar.                                                                                                    | ESTADO FECHA RESPUESTA VER                          |
|                                                |                                                                                                    | CHOTHER .                                           |
|                                                | NOTIFICACIÓN(ES) RELACIONADA(S):                                                                                                    | DE                                                  |
| 16/12/2013 17:32 SR. EVALAUADOR, A SU S        |                                                                                                    | RESPUESTA                                           |
|                                                | FECHA RECEPCION MENSAJE                                                                                                    | ENTIDAD                                             |
|                                                | SEÑORES. POR LA PRESENTE SE LES SOLICITA LA MODIFICACIÓN DE LA SUCE 2013000647.                                                                                                    |                                                     |
|                                                | 13/12/2013 10:53 FAVOR ADJUNTAR LA FACTURA PUES EL ARCHIVO ADJUNTO NO ES LEGIBLE. SALUDOS, EL                                                                                                    | *                                                   |
|                                                |                                                                                                    |                                                     |

| Fecha de Actualización: 06/02/2014 15:00 | Versión: 1.0.0  | ME-CO-02-RS |
|------------------------------------------|-----------------|-------------|
| Preparación: Control de Calidad/my.      | Página 52 de 85 | MINCETUR    |

Ingresando a **MODIFICACIÓN DE SUCE** se ubica a la pestaña **Diferencias en la Modificación** se mostrarán los cambios efectuados en los datos de la SUCE.

| ventanilla Única de Comercio Exterior                                                                                                    |                                                            |               |                                      | Rol activo: CO.ENTIDAD.EVALUADO | R SUPERVISOR, EVALUADOR, FIRMA - MONICA (EXTA0645) |
|----------------------------------------------------------------------------------------------------|------------------------------------------------------------|---------------|--------------------------------------|---------------------------------|----------------------------------------------------|
| MICE                                                                                                    |                                                            |               |                                      |                                 |                                                    |
| Bará                                                                                                    |                                                            |               |                                      | Un sólo punto de ac             | ceso para tus operaciones de comercio exte         |
| Peru                                                                                                    | SUCES BUZÓN                                                | ELECTRÓNICO   |                                      |                                 |                                                    |
|                                                                                                    |                                                            |               |                                      |                                 |                                                    |
| S DEL ACUERDO: CHILE<br>UERDO COMERCIAL: ALC Perú-Chile<br>FIDAD CERTIFICADORA: CÁMARA DE COMERC                                                                                                    | CIO, PRODUCCIÓN Y TURISMO                                  | DE SAN MARTÍN |                                      |                                 |                                                    |
| IODIFICACIÓN DE SUCE                                                                                                    |                                                            |               |                                      |                                 |                                                    |
| ICT001 - Emisión de Certificado d                                                                                                    | le Origen (TUPA: 13)                                       |               |                                      |                                 |                                                    |
| DATOS DE LA SUCE                                                                                                    |                                                            |               |                                      |                                 |                                                    |
|                                                                                                    |                                                            |               |                                      |                                 |                                                    |
|                                                                                                    |                                                            |               |                                      |                                 |                                                    |
| CE: 2013000643 Fecha de Ini                                                                                                    | cio: 12/12/2013 17:09:35                                   |               |                                      |                                 |                                                    |
| CE: 2013000643 Fecha de Ini<br>Regresar                                                                                                    | cio: 12/12/2013 17:09:35                                   |               |                                      |                                 |                                                    |
| CE: 2013000643 Fecha de Ini<br>Regresar<br>Datos del Solicitante D                                                                                                    | cio: 12/12/2013 17:09:35                                   | Factura       | Mercancía - Calificación             | Documentos Adjuntos             | Diferencias en la Modificación                     |
| CE: 2013000643 Fecha de Ini<br>Regresar<br>Datos del Solicitante D                                                                                                    | cio: 12/12/2013 17:09:35<br>Patos del Certificado          | Factura       | Mercancía - Calificación             | Documentos Adjuntos             | Diferencias en la Modificación                     |
| CE: 2013000643 Fecha de Ini<br>Regresar<br>Datos del Solicitante D<br>DIFERENCIAS EN CAMPOS DEL FO                                                                                                    | cio: 12/12/2013 17:09:35<br>latos del Certificado<br>RMATO | Factura       | Mercancía - Calificación             | Documentos Adjuntos             | Diferencias en la Modificación                     |
| CE: 2013000643 Fecha de Ini<br>Regresar<br>Datos del Solicitante D<br>DIFERENCIAS EN CAMPOS DEL FO<br>DIFERENCIA                                                                                                    | cio: 12/12/2013 17:09:35<br>hatos del Certificado<br>RMATO | Factura       | Mercancia - Calificación<br>DATO ORI | Documentos Adjuntos             | Diferencias en la Modificación                     |
| CE: 2013000643 Fecha de Ini<br>Regresar<br>Datos del Solicitante D<br>DIFERENCIAS EN CAMPOS DEL FO<br>DIFERENCIA<br>No hay informacion a mostrar.                                                                                                    | do: 12/122013 17:0935                                      | Factura       | Mercancía - Calificación<br>DATO ORI | Documentos Adjuntos             | Diferencias en la Modificación                     |
| CE: 2013000643 Fecha de Ini<br>Regresar Datos del Solicitante D DIFERENCIAS EN CAMPOS DEL FO DIFERENCIA No hay informacion a mostrar. NUENOS BECIETROS                                                                                                    | do: 12/12/2013 17:0935                                     | Factura       | Mercancía - Calificación<br>DATO ORU | Documentos Adjuntos             | Diferencias en la Modificación                     |
| CE: 2013000643 Fecha de Ini<br>Regresar Datos del Solicitante D DIFERENCIAS EN CAMPOS DEL FO DIFERENCIA No hay informacion a mostrar. NUEVOS RECISTROS DIFERENCIA                                                                                             | do: 12/122013 17.0935                                      | Factura       | Mercancía - Calificación<br>DATO ORI | Documentos Adjuntos             | Diferencias en la Modificación                     |
| CE: 2013000643 Fecha de Ini<br>Regresar<br>Datos del Solicitante D<br>DIFERENCIAS EN CAMPOS DEL FO<br>DIFERENCIA<br>No hay informacion a mostrar.<br>NUEVOS RECISTROS<br>DIFERENCIA                                                                           | do: 12/122013 17.0935                                      | Factura       | Mercancía - Calificación<br>DATO ORI | Documentos Adjuntos             | Diferencias en la Modificación<br>NUEVO DATO       |
| CE: 2013000643 Fecha de Ini<br>Regresar<br>Datos del Solicitante D<br>DIFERENCIAS EN CAMPOS DEL FO<br>DIFERENCIA<br>No hay informacion a mostrar.<br>DIFERENCIA<br>No hay informacion a mostrar.                                                              | do: 12/122013 17.0935                                      | Factura       | Mercancía - Calificación<br>DATO ORI | Documentos Adjuntos             | Diferencias en la Modificación                     |
| CE: 2013000643 Fecha de Ini<br>Regresar Datos del Solicitante D DIFERENCIAS EN CAMPOS DEL FO DIFERENCIA No hay informacion a mostrar. NUEVOS RECISTROS DIFERENCIA No hay informacion a mostrar. REGISTROS ELIMINADOS                                          | do: 12/122013 17.09.35                                     | Factura       | Mercancía - Calificación<br>DATO ORI | Documentos Adjuntos             | Diferencias en la Modificación<br>NUEVO DATO       |
| CE: 2013000643 Fecha de Ini<br>Regresar Datos del Solicitante D DIFERENCIAS EN CAMPOS DEL FO DIFERENCIA No hay informacion a mostrar. NUEVOS REGISTROS DIFERENCIA No hay informacion a mostrar. REGISTROS ELIMINADOS DIFERENCIA                               | do: 12/122013 17.09.35                                     | Factura       | Mercancía - Calificación<br>DATO ORI | Documentos Adjuntos             | Diferencias en la Modificación<br>NUEVO DATO       |
| CE: 2013000643 Fecha de Ini<br>Regresar Datos del Solicitante D DIFERENCIAS EN CAMPOS DEL FO DIFERENCIA No hay informacion a mostrar. NUEVOS REGISTROS DIFERENCIA No hay informacion a mostrar. REGISTROS ELIMINADOS DIFERENCIA No hay informacion a mostrar. | do: 12/122013 17.09.35                                     | Factura       | Mercancía - Calificación<br>DATO ORI | Documentos Adjuntos             | Diferencias en la Modificación<br>NUEVO DATO       |

En este caso, el cambio realizado no fue de un dato sino de un archivo adjunto. Por lo que ingresando a la opción **Factura** el Evaluador revisa el nuevo archivo.

| Restant Get Check Distant       Distant Control Listant       States Butzón ELECTRÓNICO       In solo punto de acceso para tus operaciones de comercio exterior         Ni pola Lavando Controlate Controlate Control                           | -                                                                                           |                       |                            |                                          |                           |
|----------------------------------------------------------------------------------------------------|---------------------------------------------------------------------------------------------|-----------------------|----------------------------|------------------------------------------|---------------------------|
| Period       Succes       ButZohn ELECTRONICO         Period       Succes       ButZohn ELECTRONICO         Period       Succes       ButZohn ELECTRONICO         Period       Succes       ButZohn ELECTRONICO         Period       Succes       ButZohn ELECTRONICO         Period       Succes       ButZohn ELECTRONICO         Period       Succes       ButZohn ELECTRONICO         Period       Succes       ButZohn ELECTRONICO         Period       Succes       ButZohn ELECTRONICO         Period       Succes       ButZohn ELECTRONICO         Period       Succes       ButZohn ELECTRONICO         Period       Succes       ButZohn ELECTRONICO         Period       Succes       ButZohn ELECTRONICO         Period       Succes       Succes         Period       Succes       Succes         Period       Succes       Succes         Period       Succes       Succes         Period       Succes       Succes         Period       Succes       Period         Period       Succes       Period         Period       Period       Period         Period       Period       Period     <                                                                                                    | Ventanilla Única de Comercio Exterior                                                       |                       | Rol activo: CO.ENTIDAD.    | EVALUADOR 💌 SUPERVISOR EVALUADOR FIRMA - | MONICA (EXTA0645) Salir » |
| Un solo punto de acceso para luis operaciones de comercio exterior         Perú       SUCES       BUZÓN ELECTRÓNICO         Pris BIL ACUERDO       COLESCOLO       Factura         Pris BIL ACUERDO       COLESCOLO       Factura         Pris BIL ACUERDO       COLESCOLO       Factura         DITION CENERONA:       CALE Pará COMERCO, REDOUCCIÓN Y TURENIO DE SAN BARTN       Fecha de factura:       Imiero de factura:       Imiero de factura:<                                                                                                    |                                                                                             |                       |                            |                                          |                           |
| Pord       Succs       Buzón ELECIRÓNICO         PAIS BEL ACUERO:       CHE       Contrativa de la contrativa de la contra de la contrativa de la contrativa de la contr                                    |                                                                                             |                       | Un sólo punt               | o de acceso para tus operaciones de      | e comercio exterior       |
| Wis BL ACUERDO: ULT MO     Wis BL ACUERDO: Winero de Tatura:     Minero de Tatura: Intero de Tatura:     Pecha de Certificado de Origen (TUPA: 13)     NOTOS DE LA SUCE     Notos de la Suicitante     Datos del Certificado de Origen (TUPA: 13)     Intero de Tatura:     Notos de la Suicitante     Datos del Certificado de Origen (TUPA: 13)     Intero de Tatura:     Intero de Tatura: <                                                                                                    | Peru SUCES                                                                                  | BUZÓN ELECTRÓNICO     | Factura                    | ×                                        |                           |
| Attendor centrenciane       Attendor centrenciane         Millerion centrenciane       Cidwarka de Courseno, PRODUCCIÓN Y TURESHO DE SAN MARTÍN         MODIFICACIÓN DE SUCE       Ninero de Factura:         MUCTORI - Emission de Certificado de Origen (TUPA: 13)       Ininero de Factura:         DATOS DE LA SUCE       OLMARKA DE Courseno, PRODUCCIÓN Y TURESHO DE SAN MARTÍN         Fortos de La SUCE       Ininero de Factura:         SUCE:       201202013 17:0935         Fortos del Solicitante       Datos del Certificado         Fecha de Incio:       201202013 17:0935         INIMERO       Fectura         Fecha de Actualización:       06/02/2014 15:00         Versión:       1.0.0         ME-CO-02-RS         Preparación:       Control de Calidad/my.                                                                                                    |                                                                                             |                       | Cerrar                     |                                          |                           |
| NODIFICACIÓN DE SUCE         NICTOUI - Emisión de Certificado de Origen (FUPA: 13)         DATOS DE LA SUCE         SUCE:       201300643         Fecha de la citura:       10122013         Totalos del Solicitante       Datos del Certificado         Fecha de Actualización: 06/02/2014 15:00       Versión: 1.0.0         ME-CO-02-RS         Preparación: Control de Calidad/my.       Página 53 de 85                                                                                                    | ACUERDO COMERCIAL: ALC Perú-Chile<br>ENTIDAD CERTIFICADORA: CÁMARA DE COMERCIO PRODUCCIÓN Y | TURISMO DE SAN MARTÍN | Número de Factura: 001-000 | 2557 (*)                                 |                           |
| NODIFICACIÓN DE SUCE         NUCTOUI - Emisión de Certificado de Origen (FUPA: 13)         DATOS DE LA SUCE         SUCE:       2015000633         Fecha de lociciante       Datos del Certificado         Fecha de Actualización:       06/02/2014 15:00         Versión:       1.0.0         ME-CO-02-RS         Preparación:       Control de Calidad/my.                                                                                                    |                                                                                             |                       | Fecha de Factura: 10/12/20 | 013 (*)                                  |                           |
| MiCT001 - Emisión de Certificado de Origen (TUPA: 13)       INVERTOR         DATOS DE LA SUCE       INVERTOR         SUCE:       DISIONGA3         Fecha de Indicio:       12/12/2013 17:09:35         INVERZO       Fecha de Indicio:         Techa de Solicitante       Datos del Certificado         Fecha de Actualización:       06/02/2014 15:00         Versión:       1.0.0         ME-CO-02-RS         Preparación:       Control de Calidad/my.                                                                                                    | MODIFICACIÓN DE SUCE                                                                        |                       | diuntar Factura            |                                          |                           |
| DATOS DE LA SUCE       INNERE ARCHVO       TAMAÑO (KS)         BUCE:       2013000643       Fecha de Inicia:       12122013 17.99.35         INNERO       FECHA       FECHA       Image: Status del Solicitante       Image: Status del Solicitante         Fecha de Actualización:       06/02/2014 15:00       Versión:       1.0.0       ME-CO-02-RS         Preparación:       Control de Calidad/my.       Página 53 de 85       MINCETUR                                                                                                    | MCT001 - Emisión de Certificado de Origen (TUP                                              | PA: 13)               |                            |                                          |                           |
| DATOS DE LA SUCE       000         201300043       Fecha de Incici         12122013       Fecha de Actualización:         06/02/2014       15:00         Versión:       1.0.0         ME-CO-02-RS         Preparación:       Control de Calidad/my.         Página 53 de 85       MINCETUR                                                                                                    |                                                                                             |                       | NOMBRE ARCHIVO             | TAMAÑO (KB)                              |                           |
| SUCE:       201000043       Fecha de Inicio:       12/12/2013 17:00:35         Image: Superior Control Control de Calidad/my.       Fécha de Actualización: 06/02/2014 15:00       Versión: 1.0.0       ME-CO-02-RS                                                                                                    | DATOS DE LA SUCE                                                                            |                       | FACTURA NUEVA.pdf          | 660                                      |                           |
| Regressif         Datos del Certificado         Fecha         NUMERO         FECHA         OLIGOSSOF         Fecha de Actualización: 06/02/2014 15:00         Versión: 1.0.0       ME-CO-02-RS         Preparación: Control de Calidad/my.       Página 53 de 85       MINCETUR                                                                                                    | SUCE: 2013000643 Fecha de Inicio: 12/12/2013                                                | 3 17:09:35            |                            |                                          |                           |
| Datos del Solicitante       Datos del Certificado       Factura       Image: Constraint of the sector of the sector of the sec | Regresar                                                                                    |                       |                            |                                          |                           |
| FECHA         Implication: 06/02/2014 15:00         Versión: 1.0.0         ME-CO-02-RS         Preparación: Control de Calidad/my.         Página 53 de 85       MINCETUR                                                                                                    | Datos del Solicitante Datos del Certific                                                    | cado Factura M        |                            |                                          |                           |
| NÚMERO       FECHA       VER         001-002557       10122013       Image: Control of Control of Control                                    |                                                                                             |                       |                            |                                          |                           |
| NÚMERO       FECHA       VER         001-0002557       10/12/2013       Image: Constraint of the second second s                                    |                                                                                             |                       |                            |                                          | de 1 14 4 16 16           |
| 10/12/2013         Fecha de Actualización: 06/02/2014 15:00       Versión: 1.0.0       ME-CO-02-RS         Preparación: Control de Calidad/my.       Página 53 de 85       MINCETUR                                                                                                    | NÚMERO                                                                                      | FECHA                 |                            |                                          | VER                       |
| Fecha de Actualización: 06/02/2014 15:00       Versión: 1.0.0       ME-CO-02-RS         Preparación: Control de Calidad/my.       Página 53 de 85       MINCETUR                                                                                                    | 001-0002557                                                                                 | 10/12/2013            |                            |                                          |                           |
| Fecha de Actualización: 06/02/2014 15:00       Versión: 1.0.0       ME-CO-02-RS         Preparación: Control de Calidad/my.       Página 53 de 85       MINCETUR                                                                                                    |                                                                                             |                       |                            |                                          |                           |
| Fecha de Actualización: 06/02/2014 15:00Versión: 1.0.0ME-CO-02-RSPreparación: Control de Calidad/my.Página 53 de 85MINCETUR                                                                                                    |                                                                                             |                       |                            |                                          |                           |
| Preparación: Control de Calidad/my. Página 53 de 85 MINCETUR                                                                                                    | Fecha de Actualización: 06/                                                                 | 02/2014 15:00         | Versión: 1.0.0             | ME-CO-02-RS                              |                           |
|                                                                                                    | Preparación: Control de Cali                                                                | idad/my.              | Página 53 de 85            | MINCETUR                                 |                           |

| Producto: Manual de Usuario Extranet - ORIGEN        |  |
|------------------------------------------------------|--|
| Asunto: Ventanilla Única de Comercio Exterior - VUCE |  |
|                                                      |  |

Habiendo revisado la(s) modificación(es) efectuada(s) por el Exportador dar clic en Regresar .

| Ventanilla Única de Comercio Exterior                                                                 |                                                        | Rei active: COLENTIDAD EVALUADOR 🖃 SUPERVISOR EVALUADOR FRMA - MONICA (EXTA0645) Salt a |
|----------------------------------------------------------------------------------------------------|--------------------------------------------------------|-----------------------------------------------------------------------------------------|
| Perú                                                                                                  | SUCES BUZÓN ELECTRÓNICO                                | Un sólo punto de acceso para tus operaciones de comercio exterior                       |
| PAÍS DEL ACUERDO: CHILE<br>ACUERDO COMERCIAL: ALC Perú-Chile<br>ENTIDAD CERTIFICADORA: CÁMARA DE COME | RCO, PRODUCCIÓN Y TURISMO DE SAN MARTÍN                |                                                                                         |
| <u>MODIFICACIÓN DE SUCE</u><br>MCT001 - Emisión de Certificado                                        | de Origen (TUPA: 13)                                   |                                                                                         |
| DATOS DE LA SUCE                                                                                      | nicio: 12/12/2013 17:09:35                             |                                                                                         |
| Regresar<br>Datos del Solicitante                                                                     | Datos del Certificado Factura Mercancía - Calificación | Documentos Adjuntos Diferencias en la Modificación                                      |
|                                                                                                    |                                                        | Filas 1 - 1 de 1. Página 1 de 1 🕅 🔍 🕨 🕷                                                 |
| NÚMERO                                                                                                | FECHA                                                  | VER                                                                                     |
| 001-0002557                                                                                           | 10/12/2013                                             | Q.                                                                                      |
|                                                                                                    |                                                        |                                                                                         |

Entonces, para aprobar o rechazar el(los) cambio(s) realizados ingresar a 📽 (columna ACCIÓN SUCE).

| /entanilla Ú | nica de Comerc | io Exterior  |         |              |           |         |        | Rol activo: CO.r | Entidad.evaluador 👻 | SUPERVISOR, EVALU | JADOR, FIRMA - MO | NICA (EXTA0645) Salir » |
|--------------|----------------|--------------|---------|--------------|-----------|---------|--------|------------------|---------------------|-------------------|-------------------|-------------------------|
| V.           |                | Ê            |         |              |           |         |        | Un sóld          | punto de acceso (   | para tus oper     | aciones de o      | omercio exterior        |
|              |                | eru          | SUCES   | BUZÓN E      | LECTRÓN   | ICO     |        |                  |                     |                   |                   |                         |
| UCEs         |                |              |         |              |           |         |        |                  |                     |                   |                   |                         |
| s: TODOS     | i              |              | - ACI   | UERDO COMERO | CIAL: TOD | os      | •      |                  |                     |                   |                   |                         |
| ha desde:    |                | 🛄 hasta:     |         | RUC:         |           | Estado: | TODOS  | •                |                     |                   |                   |                         |
| mato: TC     | DOS 🗸 🔘        | Solicitud:   | • s     | 3UCE: 201300 | 0643 Bus  | scar    |        |                  |                     |                   |                   |                         |
| _            |                |              |         |              |           |         |        |                  |                     |                   |                   |                         |
| Solicitu     | des Pendient   | es de Acepta | ción    | SUCEs Acep   | ptadas    |         |        |                  |                     | Filas 1 - 1 de 1. | Página 1          | de 1 H 4 1 H            |
|              |                |              |         |              |           |         |        |                  |                     | 1100 1 100 11     |                   |                         |
| TUPA         | FORMATO        | NOMBRE       | ACUERDO | PAIS SO      | LICITUD   | SUCE    | ESTADO | NOMBRE EVALUADOR | FECHA DE REGISTRO   | ACCION SUCE       | CALIFICA DJ       | RECTIFICACION           |

Estando en la pantalla **Subsanación de Notificación de SUCE** encontrará los botones Aprobar y Rechazar

| Fecha de Actualización: 06/02/2014 15:00 | Versión: 1.0.0  | ME-CO-02-RS |
|------------------------------------------|-----------------|-------------|
| Preparación: Control de Calidad/my.      | Página 54 de 85 | MINCETUR    |

| Producto: Manual de Usuario Extranet - ORIGEN        |
|------------------------------------------------------|
| Asunto: Ventanilla Única de Comercio Exterior - VUCE |
|                                                      |

|                                                                                      | Subsanación de Notificación de SUCE                                                                                                    |                                                     |
|--------------------------------------------------------------------------------------|----------------------------------------------------------------------------------------------------|-----------------------------------------------------|
| Ventanilla Única de Comercio Exterior                                                |                                                                                                    | VISOR, EVALUADOR, FIRMA - MONICA (EXTA0645) Salir » |
|                                                                                      | Alia Madiferentia de OlICE Anabera Destanta                                                                                                    |                                                     |
|                                                                                      | Abili Modilicación de SOCE Aprobar Rechazar Centar                                                                                                    |                                                     |
|                                                                                      | Mensaje:                                                                                                    | tus operaciones de comercio exterior                |
| Peru s                                                                               | A SU SOLICITUD SE PROCEDE A SUBSANAR LA SUCE 2013000643, ADJUNTANDO NUEVAMENTE LA FACTURA.                                                                                        |                                                     |
|                                                                                      | SALIDOS                                                                                                    |                                                     |
|                                                                                      | LA EMPRESA                                                                                                    |                                                     |
| PAÍS DEL ACUERDO: CHILE                                                              |                                                                                                    |                                                     |
| ACUERDO COMERCIAL: ALC Perú-Chile<br>ENTIDAD CERTIFICADORA: CÁMARA DE COMERCIO, PROI |                                                                                                    |                                                     |
|                                                                                      |                                                                                                    |                                                     |
| MCT001 - Registro de la Solicitud Certific                                           |                                                                                                    |                                                     |
|                                                                                      |                                                                                                    |                                                     |
| DATOS DE LA SUCE                                                                     | ADJUNTOS DEL RECHAZO:                                                                                                    | -                                                   |
|                                                                                      |                                                                                                    |                                                     |
| SUCE: 2013000643 Fecha de Inicio:                                                    | NOMBRE ARCHIVO                                                                                                    |                                                     |
|                                                                                      | No hay informacion a mostrar.                                                                                                    |                                                     |
| Regresar Datos de la SUCE                                                            |                                                                                                    |                                                     |
| Datos del Solicitante Notif de                                                       |                                                                                                    |                                                     |
|                                                                                      | ADJUNTOS:                                                                                                    |                                                     |
|                                                                                      | NOMBRE ARCHIVO                                                                                                    | 1 - 1 de 1. Página 1 de 1 🔍 🕨 M                     |
| FECHA REGISTRO MENSAJE                                                               | No kay information a master                                                                                                    | ESTADO FECHA RESPUESTA VER                          |
|                                                                                      | No nay información a mostrar.                                                                                                    |                                                     |
|                                                                                      |                                                                                                    | DE                                                  |
| 16/12/2013 17:32 SR. EVALAUADOR, A SU S                                              | NUTIFICACIONES) RELACIONADA(S).                                                                                                    | RESPUESTA DE LA                                     |
|                                                                                      | FECHA RECEPCIÓN MENSAJE                                                                                                    | ENTIDAD                                             |
|                                                                                      | SEÑORES, POR LA PRESENTE SE LES SOLICITA LA MODIFICACIÓN DE LA SUCE 2013000647.                                                                                                   |                                                     |
|                                                                                      | 13/12/2013 10:53 FAVOR ADJUNTAR LA FACTURA PUES EL ARCHIVO ADJUNTO NO ES LEGIBLE. SALUDOS, EL                                                                                     | +                                                   |
|                                                                                      | 13/12/2013 10:53 SCHURES, FOR LA PRESENTE SE LES SOLICITA LA MODIFICACIÓN DE LA SUCE 2013/000647.<br>FAVOR ADJUNTAR LA FACTURA PUES EL ARCHIVO ADJUNTO NO ES LEGIBLE. SALUDOS, EL | Ŧ                                                   |

# VI.4.3 Aprobación de la Notificación de Subsanación de SUCE

En caso se reciba la respuesta del Exportador por la Notificación de Subsanación de SUCE, ésta se mostrará en la pestaña **Subsanaciones** en **ESTADO PENDIENTE DE RESPUESTA DE LA ENTIDAD**.

Dando clic en 🖹 (columna VER) se ingresa al detalle.

| Ventanilla Única de Com                                           | Rolactivo<br>CO_ENTIDAD_EVALUADOR ■ S<br>Perú<br>SUCES BUZÓN ELECTRÓNICO                                                                                      | <u>UPERVISOR EVALUADOR FRMA - MONICA (EXTANS45)</u> Sair <u>»</u><br>ara tus operaciones de comercio exterior |
|-------------------------------------------------------------------|----------------------------------------------------------------------------------------------------|----------------------------------------------------------------------------------------------------|
| PAÍS DEL ACUERDO:<br>ACUERDO COMERCIAL:<br>ENTIDAD CERTIFICADORA: | HLE<br>LC Perú-Chile<br>ÁMARA DE COMERCIO, PRODUCCIÓN Y TURISMO DE SAN MARTÍN                                                                                 |                                                                                                    |
| MCT001 - Registro o                                               | e la Solicitud Certificado de Origen (TUPA: 13)                                                                                                    |                                                                                                    |
| DATOS DE LA SUCE                                                  |                                                                                                    |                                                                                                    |
| SUCE: 2013000643<br>Regresar Datos d<br>Datos del Solicit         | Fecha de Inicio:     12/12/2013 17:39:35       Ia SUCE     Inite     Notif. de Subsanación     Subsanaciones       Docs. Resolutivos                          |                                                                                                    |
| FECHA REGISTRO                                                    | MENSAJE                                                                                                    | Filas 1 - 2 de 2. Página 1 de 1 M 4 P M<br>ESTADO FECHA RESPUESTA VER                                         |
| 17/12/2013 16:29                                                  | SR. EVALAUADOR HABENDO ADJUNTADO POR ERROR EL ARCHIVO DE OTRO DOCUMENTO, SE REALIZA EL CAMBIO ADJUNTANDO EL ARCHIVO CON LA<br>FACTURA. SALUDOS, EL EXPORTADOR | PENDENTE<br>DE<br>RESPUESTA<br>DE LA<br>ENTDAD                                                                |
| 16/12/2013 17:32                                                  | SR. EVALAUADOR, A SU SOLICITUD SE PROCEDE A SUBSANAR LA SUCE 2013000643, ADJUNTANDO NUEVAMENTE LA FACTURA. SALUDOS, LA EMPRESA                                | RECHAZADO 17/12/2013 16:06                                                                                    |

Mostrándose la pantalla Subsanación de Notificación de SUCE, dar clic en Aprobar .

| Fecha de Actualización: 06/02/2014 15:00 | Versión: 1.0.0  | ME-CO-02-RS |
|------------------------------------------|-----------------|-------------|
| Preparación: Control de Calidad/my.      | Página 55 de 85 | MINCETUR    |

| Vertanila Única de Comercio Exteror<br>Verta Ococe<br>Per de<br>Acuerdo:<br>Acuerdo: comercia:<br>Entribad certificadora:<br>MCT001 - Registro de la Solicitud Cert |                                                                                                    | RVISOREVALUADOR.FRMA - MONICA (EXTANGAS) Salv a |
|----------------------------------------------------------------------------------------------------|----------------------------------------------------------------------------------------------------|-------------------------------------------------|
| DATOS DE LA SUCE                                                                                                    |                                                                                                    |                                                 |
| SUCE: 2013000643 Fecha de Inicio:                                                                                                    |                                                                                                    | E                                               |
| Regresar Datos de la SUCE                                                                                                    |                                                                                                    | -                                               |
| Datos del Solicitante Noti                                                                                                    | No hay informacion a mostrar.                                                                                                    | -                                               |
|                                                                                                    | AD HINTOS-                                                                                                    | de 2. Página 1 de 1 🔍 🔍 🗎                       |
| FECHA REGISTRO MENSAJE                                                                                                    | NOMBRE ARCHIVO                                                                                                    | ADO FECHA RESPUESTA VER                         |
| 17/12/2013 16:29 SR. EVALAUADOR HA                                                                                                    | No hay informacion a mostrar.                                                                                                    | IDIENTE<br>DE<br>:PUESTA                        |
| PACTORA. SALUDOS,                                                                                                    | NOTIFICACIÓN(ES) RELACIONADA(S):                                                                                                    | JE LA<br>ITIDAD                                 |
| 16/12/2013 17:32 SR. EVALAUADOR, A                                                                                                    | FECHA RECEPCIÓN MENSAJE                                                                                                    | HAZADO 17/12/2013 16:06 🔍                       |
|                                                                                                    | SEÑORES, POR LA PRESEVITE SE LES SOLCITA LA MODIFICACIÓN DE LA SUCE 201900047.<br>13/12/2013 10:53 FAVOR ADJUNTAR LA FACTURA PUES EL ARCHIVO ADJUNTO NO ES LEGIBLE SALUDOS, EL | •                                               |

En seguida se muestra en **Mensajes**: *Se ha admitido la modificación/subsanación de la SUCE*. Asimismo, se aprecia que el **ESTADO** se muestra en **ADMITIDA** y con **FECHA RESPUESTA 17/12/2013 16:52**.

| Ventanilla Única de Com                                           | Rol activo: CO ENTDAD EVALUADOR 🐱 SUPER                                                                                                    | RVISOR, EVALUADO | DR.FIRMA - MONICA (EXTAU | <u>)645) Salir »</u> |
|-------------------------------------------------------------------|----------------------------------------------------------------------------------------------------|------------------|--------------------------|----------------------|
|                                                                   | Vn sólo punto de acceso para<br>Perú SUCES BUZÓN ELECTRÓNICO                                                                                                 | tus operaci      | ones de comercio         | exterior             |
| PAÍS DEL ACUERDO:<br>ACUERDO COMERCIAL:<br>ENTIDAD CERTIFICADORA: | CHILE<br>ALC Perú-Chile<br>CÂMARA DE COMERCIO, PRODUCCIÓN Y TURISMO DE SAN MARTÍN                                                                            |                  |                          |                      |
| MCT001 - Registro                                                 | de la Solicitud Certificado de Origen (TUPA: 13)                                                                                                    |                  |                          |                      |
| <mark>Mensajes</mark><br>Se ha admitido la modific                | ación/subsanación de la SUCE.                                                                                                    |                  |                          |                      |
| DATOS DE LA SUCE                                                  |                                                                                                    |                  |                          |                      |
| SUCE: 2013000643                                                  | Fecha de Inicio: 12/12/2013 17:09:35                                                                                                    |                  |                          |                      |
| Regresar                                                          |                                                                                                    |                  |                          | A                    |
| Datos del Solicit                                                 | tante Notif. de Subsanación Subsanaciones Docs. Resolutivos                                                                                                  |                  |                          |                      |
|                                                                   | Fila:                                                                                                    | s 1 - 2 de 2. P  | ágina 1 de 1 🕅 🖻         | 4                    |
| FECHA REGISTRO                                                    | MENSAJE                                                                                                    | ESTADO           | FECHA RESPUESTA          | VER                  |
| 17/12/2013 16:29                                                  | SR EVALAUADOR HABENDO ADJUNTADO POR ERROR EL ARCHIVO DE OTRO DOCUMENTO, SE REALIZA EL CAMBIO ADJUNTANDO EL ARCHIVO CON LA<br>FACTURA. SALUDOS, EL EXPORTADOR | ADMITIDA         | 17/12/2013 16:52         | 9                    |
| 16/12/2013 17:32                                                  | SR. EVALAUADOR, A SU SOLICITUD SE PROCEDE A SUBSANAR LA SUCE 2013000643, ADJUNTANDO NUEVAMENTE LA FACTURA. SALUDOS, LA EMPRESA                               | RECHAZADO        | 17/12/2013 16:06         | О,                   |
|                                                                   |                                                                                                    |                  |                          |                      |

| Fecha de Actualización: 06/02/2014 15:00 | Versión: 1.0.0  | ME-CO-02-RS |
|------------------------------------------|-----------------|-------------|
| Preparación: Control de Calidad/my.      | Página 56 de 85 | MINCETUR    |

# VI.4.4 Rechazo de la Notificación de Subsanación de SUCE

Si habiendo revisado la(s) modificación(es) realizadas por el Usuario los datos no son consistentes, el Evaluador procede a rechazar la Subsanación de SUCE.

|                                                                                   | Subsanación de Notificación de SUCE                                                           |                                            |
|-----------------------------------------------------------------------------------|-----------------------------------------------------------------------------------------------|--------------------------------------------|
| Ventanilla Única de Comercio Exterior                                             |                                                                                               | ALUADOR, FIRMA - MONICA (EXTA0645) Salir » |
|                                                                                   | Abrir Medificación de SLICE Aprobati Bachazar Corrar                                          |                                            |
|                                                                                   | Abin Woundactor de Social Aproban - Rechazar - Centar                                         |                                            |
|                                                                                   |                                                                                               | ieraciones de comercio exterior            |
| Peru                                                                              | A SU SOLICITUD SE PROCEDE A SUBSANAR LA SUCE 2013000643, ADJUNTANDO NUEVAMENTE LA FACTURA.    |                                            |
|                                                                                   | SALUDOS                                                                                       |                                            |
|                                                                                   | LA EMPRESA                                                                                    |                                            |
| PAÍS DEL ACUERDO: CHILE                                                           |                                                                                               |                                            |
| ACUERDO COMERCIAL: ALC Perú-Chile<br>ENTIDAD CERTIFICADORA: CÁMARA DE COMERCIO RE |                                                                                               |                                            |
|                                                                                   |                                                                                               |                                            |
| MCT001 - Registro de la Solicitud Certi                                           |                                                                                               |                                            |
|                                                                                   |                                                                                               |                                            |
|                                                                                   | ADJUNTOS DEL RECHAZO:                                                                         |                                            |
| DATOS DE LA SUCE                                                                  |                                                                                               | F                                          |
| SUCE: 2013000643 Fecha de Inicio:                                                 | NOMBRE ARCHIVO                                                                                |                                            |
|                                                                                   | No hay informacion a mostrar.                                                                 |                                            |
| Regresar Datos de la SUCE                                                         |                                                                                               |                                            |
| Dates del Celisitante Netif                                                       |                                                                                               |                                            |
| Datos del Solicitante Notil.                                                      | ADJUNTOS:                                                                                     |                                            |
|                                                                                   | NOMBRE ARCHIVO                                                                                | 1. Página 1 de 1 🕅 🔍 🕨 🕅                   |
| FECHA REGISTRO MENSAJE                                                            | No kay information a market                                                                   | DO FECHA RESPUESTA VER                     |
|                                                                                   | No hay information a mostral.                                                                 |                                            |
|                                                                                   |                                                                                               | IENTE<br>IE                                |
| 16/12/2013 17:32 SR. EVALAUADOR, A SU                                             |                                                                                               | JESTA                                      |
|                                                                                   | FECHA RECEPCIÓN MENSAJE                                                                       | DAD                                        |
|                                                                                   | SEÑORES, POR LA PRESENTE SE LES SOLICITA LA MODIFICACIÓN DE LA SUCE 2013000647.               |                                            |
|                                                                                   | 13/12/2013 10:53 FAVOR ADJUNTAR LA FACTURA PUES EL ARCHIVO ADJUNTO NO ES LEGIBLE. SALUDOS, EL | *                                          |

Para ello, da clic en Rechazar.

Inmediatamente, se muestra un mensaje el cual es aceptado.

|                                                                                    | Subsanación de Notificación de SUCE                                                         |                                |
|------------------------------------------------------------------------------------|---------------------------------------------------------------------------------------------|--------------------------------|
| Ventanilla Única de Comercio Exterior                                              |                                                                                             |                                |
|                                                                                    | Abrir Modificación de SUCE Aprobar Rechazar Cerrar                                          |                                |
|                                                                                    | Mensaje:                                                                                    | eraciones de comercio exterior |
| Perú                                                                               | SR. EVALAUADOR,                                                                             |                                |
|                                                                                    | A 30 SOLICIOD SE PROCEDE A SOUSAIDAR LA SUCE 2015000043, ADJUNTARZO NOLVAIRENTE LA FACTURA. |                                |
|                                                                                    | SALUDOS,<br>LA EMPRESA                                                                      |                                |
| PAÎS DEL ACUERDO: CHLE                                                             |                                                                                             |                                |
| ACUERDO COMERCIAL: ALC PERJ-Chile<br>ENTIDAD CERTIFICADORA: CÁMARA DE COMERCIO, PR |                                                                                             |                                |
|                                                                                    |                                                                                             |                                |
| MCT001 - Registro de la Solicitud Certi                                            | ¿Está seguro que desea rechazar la Subsanación de Notificación?                             |                                |
|                                                                                    | ADJUNTOS DEL RE                                                                             |                                |
| DATOS DE LA SUCE                                                                   |                                                                                             | E                              |
| SUCE: 2013000643 Fecha de Inicio:                                                  | NOMBRE ARCHIVO Aceptar Cancelar                                                             |                                |
|                                                                                    | No hay informacion a r                                                                      |                                |
| Regresar Datos de la SUCE                                                          |                                                                                             |                                |
| Datos del Solicitante Notif.                                                       | ADJUNTOS:                                                                                   |                                |
|                                                                                    | NOMBRE ARCHIVO                                                                              | :1. Página 1 de 1 M 4 1 M 4    |
| FECHA REGISTRO MENSAJE                                                             |                                                                                             | DO FECHA RESPUESTA VER         |
|                                                                                    | No nay información a mostrar.                                                               |                                |
|                                                                                    | NOTIFICACIÓN(ES) RELACIONADA(S):                                                            | ENTE<br>E                      |
| fort2/2013 17:32 SR. EVALAUADOR, A SU                                              | FECHA RECEPCIÓN MENSAJE                                                                     | LA<br>DAD                      |
|                                                                                    | SEÑORES, POR LA PRESENTE SE LES SOLICITA LA MODIFICACIÓN DE LA SUCE 2013000647.             |                                |
|                                                                                    | TAYOR ADDITAL DE TAYOR FOLS LE ARONNO ADDITIONO ES LEGISLE. ARONNO, EL                      |                                |

| Fecha de Actualización: 06/02/2014 15:00 | Versión: 1.0.0  | ME-CO-02-RS |
|------------------------------------------|-----------------|-------------|
| Preparación: Control de Calidad/my.      | Página 57 de 85 | MINCETUR    |

Activándose la pantalla **Rechazo**, el Evaluador ingresa en el campo **Mensaje** el motivo por el cual no está de acuerdo con los cambios realizados por el Usuario.

| Ventanilla Única de Comercio Exterior                        | Subsanación de Notificación de SUCE                                                           | ALUADOR, FIRMA - MONICA (EXTA0645) | alir »   |
|--------------------------------------------------------------|-----------------------------------------------------------------------------------------------|------------------------------------|----------|
|                                                              | Abri Rechazo                                                                                  |                                    |          |
|                                                              | h Aceptar Cancelar                                                                            | eraciones de comercio exter        | ior      |
| Peru                                                         | A : Mensaje:                                                                                  |                                    |          |
|                                                              | SA<br>LA                                                                                      |                                    |          |
| PAÍS DEL ACUERDO: CHILE<br>ACUERDO COMERCIAL: ALC Perú-Chile |                                                                                               |                                    |          |
| ENTIDAD CERTIFICADORA: CAMARA DE COMERCIO, PA                |                                                                                               |                                    |          |
| MCT001 - Registro de la Solicitud Certi                      |                                                                                               | :                                  |          |
| DATOS DE LA SUCE                                             | AC Si desea puede adjuntar un documento:                                                      |                                    |          |
| SUCE: 2013000643 Fecha de Inicio:                            | Séleccionar los Documentos a Adjuntar (Máximo 10 MB por archivo):<br>Sélo archivos *.pdf      |                                    | _        |
| Personar Datas de la SLICE                                   | Examinar_ No se ha seleccionado ningún archivo.                                               | _                                  | <b>k</b> |
| Datos del Solicitante                                        |                                                                                               |                                    | Ð        |
| Dates del Solicitalite notif.                                |                                                                                               | : 1. Página 1 de 1 M 4 🕨 M         |          |
| FECHA REGISTRO MENSAJE                                       |                                                                                               | DO FECHA RESPUESTA VER             |          |
|                                                              |                                                                                               | IENTE                              |          |
| 16/12/2013 17:32 SR. EVALAUADOR, A SU                        | NC                                                                                            |                                    |          |
|                                                              |                                                                                               | DAD                                |          |
|                                                              | 13/12/2013 10:53 FAVOR ADJUNTAR LA FACTURA PUES EL ARCHIVO ADJUNTO NO ES LEGIBLE. SALUDOS, EL |                                    |          |

Si habiendo ingresado en el área de **Mensaje** el motivo del rechazo y se da clic en Aceptar, el Sistema presenta en **Mensajes**: *Se ha rechazado la modificación/subsanación de la SUCE.* 

Generando un registro resumen con **FECHA DE RESPUESTA 17/12/2013 16:06**, **ESTADO RECHAZADO**.

| Ventanilla Única de Come                                                | Rol schro: CO ENTDAD EVALUADOR - SUPERVISOR EVALUADOR FRMA - MONICA (EXTANGAS) Salk a                                                                       |
|-------------------------------------------------------------------------|----------------------------------------------------------------------------------------------------|
| VUC                                                                     | Un sólo punto de acceso para tus operaciones de comercio exterior                                                                                           |
|                                                                         | SUCES BUZÓN ELECTRÓNICO                                                                                                    |
| PAÍS DEL ACUERDO: C<br>ACUERDO COMERCIAL: A<br>ENTIDAD CERTIFICADORA: C | CHLE<br>ALC Perú-Chile<br>CÁMARA DE COMERCIO, PRODUCCIÓN Y TURISMO DE SAN MARTÍN                                                                            |
| MCT001 - Registro d                                                     | de la Solicitud Certificado de Origen (TUPA: 13)                                                                                                    |
| <mark>Mensajes</mark><br>Se ha rechazado la modifi                      | icación/subsanación de la SUCE.                                                                                                    |
|                                                                         | Eacha da Inizio 12/12/0013 17:02:35                                                                                                    |
| Regresar<br>Datos del Solicit                                           | tante Notif, de Subsanación Subsanaciones Docs, Resolutivos                                                                                                 |
|                                                                         | Filas 1 - 1 de 1. Página 1 de 1 🕷 🕷 🕷                                                                                                    |
| FECHA REGISTRO                                                          | MENSAJE ESTADO FECHA RESPUESTA VER                                                                                                    |
| 16/12/2013 17:32                                                        | SR. EVALAUADOR, A SU SOLICITUD SE PROCEDE A SUBSANAR LA SUCE 2013000643, ADJUNTANDO NJEVAMENTE LA FACTURA. SALUDOS, LA EMPRESA RECHAZADO 17/12/2013 16:06 Q |

| Fecha de Actualización: 06/02/2014 15:00 | Versión: 1.0.0  | ME-CO-02-RS |
|------------------------------------------|-----------------|-------------|
| Preparación: Control de Calidad/my.      | Página 58 de 85 | MINCETUR    |

Ahora el trámite regresa a manos del Exportador, quien visualizará el botón Responder Notificación . Cuando éste realice el cambio y vuelve a transmitirlo el Evaluador lo revisará (procedimiento descrito en las páginas 49 al 54).

#### VI.5 EMISIÓN DE DR

Realizada la evaluación de datos y adjuntos de la SUCE el Evaluador ingresa a la opción **SUCES**, pestaña **SUCEs Aceptadas** y ubica la Solicitud o SUCE. A continuación, da clic en **(columna ACCIÓN SUCE**).

|           | a Única de Cor | nercio Exterior<br>Perú                | s                 | UCES  | BUZÓN ELEC    | TRÓNICO           |                                       | Rolactivo: COENTI<br>Un sólo p                       | DAD_EVALUADOR 👻 SU  | PERVISOR EVALUAD   | OORFIRMA-MONIC     | <u>A(EXTAQ645)</u> Sair»<br>mercio exterior |
|-----------|----------------|----------------------------------------|-------------------|-------|---------------|-------------------|---------------------------------------|------------------------------------------------------|---------------------|--------------------|--------------------|---------------------------------------------|
| SUCEs     |                |                                        |                   |       |               |                   |                                       |                                                      |                     |                    |                    |                                             |
| País: TOD | os             |                                        |                   | ACUER | RDO COMERCIAL | : TODOS           | •                                     |                                                      |                     |                    |                    |                                             |
| echa desd | e:             | 💻 ha                                   | sta:              |       | RUC:          | Est               | ado: TODOS                            |                                                      | •                   |                    |                    |                                             |
| ormato:   | TODOS 👻        | Solicitud:                             |                   | suc   | E: 2013000643 | Buscar            |                                       |                                                      |                     |                    |                    |                                             |
| Solic     | itudes Pend    | ientes de Ac                           | eptación          | s     | UCEs Aceptad  | as                |                                       |                                                      | F                   | ilas 1 - 1 de 1. 🛛 | Página <b>1</b> de | e 1 1 4 1 1                                 |
| TUPA      | FORMATO        | NOMBRE                                 | ACUERDO           | PAIS  | SOLICITUD     | SUCE              | ESTADO                                | NOMBRE EVALUADOR                                     | FECHA DE REGISTRO   | ACCION SUCE        | CALIFICA DJ        | RECTIFICACION                               |
| 13        | MCT001         | Emisión de<br>Certificado<br>de Origen | ALC<br>Perú-Chile | CHILE | 2013001938    | <u>2013000643</u> | PENDIENTE<br>DE<br>RESPUESTA<br>DE LA | EXTA0645 -<br>SUPERVISOR,EVALUADOR,FIRMA<br>- MONICA | 12/12/2013 17:09:35 |                    |                    |                                             |

Ubicarse en la pestaña **Docs. Resolutivos**, en ésta visualizan dos (2) botones: Emitir DR de Aprobación para aprobar la SUCE y Emitir DR de Denegación para denegar la SUCE. En ambos casos se genera un Documento Resolutivo.

| Fecha de Actualización: 06/02/2014 15:00 | Versión: 1.0.0  | ME-CO-02-RS |
|------------------------------------------|-----------------|-------------|
| Preparación: Control de Calidad/my.      | Página 59 de 85 | MINCETUR    |

| Ventanilla Única de Comercio Exterior                                                                              |                       | Rol activo. CO.ENTDAD.EVALUADOR 💌 | <u>Supervisor, Evaluador, Firma - Monica (ex</u> | <u> (A0645)</u> <u>Salir</u> |
|----------------------------------------------------------------------------------------------------|-----------------------|-----------------------------------|--------------------------------------------------|------------------------------|
|                                                                                                    |                       | Un sólo punto de acceso           | o para tus operaciones de comerc                 | io exterio                   |
| Perú                                                                                                    | BUZÓN ELECTRÓNICO     |                                   |                                                  |                              |
| ÚS DEL ACUERDO: CHLE<br>ZUERDO COMERCIAL: ALC Perú-Chile<br>ITIDAD CERTIFICADORA: CÁMARA DE COMERCIO, PRODUCCIÓN Y | TURISMO DE SAN MARTÍN |                                   |                                                  |                              |
| MCT001 - Registro de la Solicitud Certificado de O                                                                 | Drigen (TUPA: 13)     |                                   |                                                  |                              |
| DATOS DE LA SUCE                                                                                                   |                       |                                   |                                                  |                              |
| JCE: 2013000643 Fecha de Inicio: 12/12/2013                                                                        | 17:09:35              |                                   |                                                  |                              |
| Regresar Datos de la SUCE                                                                                          |                       |                                   |                                                  | 2                            |
| Datos del Solicitante Notif. de Subsana                                                                            | ación Subsanaciones   | Docs. Resolutivos                 |                                                  |                              |
| Emitir DR de Aprobación Emitir DR de Denegación                                                                    |                       |                                   |                                                  |                              |
|                                                                                                    |                       |                                   |                                                  |                              |
| NÚMERO DE DOCUMENTO                                                                                                | TIPO DE DR            | FECHA DE REGISTRO                 | DATOS                                            |                              |

En caso se tenga una Subsanación de SUCE pendiente de aprobación, al dar clic en Emitir DR de Aprobación el Sistema presenta el mensaje: Existe una subsanación pendiente de aprobación, está seguro de continuar?.

| Regresar     Datos del SUCE       Datos del Solicitante     Notif. de Subsanación     Subsanaciones       Docs. Resolutivos       Emitir DR de Aprobación     Emitir DR de Denegación | SUCES BUZÓ<br>SUCES BUZÓ<br>SUEL ACUERDO: CHLE<br>UERDO COMERCIAL: ALC PRICONE<br>TODO CENTIFICAJORA: CÁNARA DE COMERCO, PRODUCCIÓN Y TURISM<br>ICTO01 - Registro de la Solicitud Certificado de Origen<br>DATOS DE LA SUCE<br>CE: 2013000643 Fecha de Inicio: 12/12/2013 17.02. | n Electrónico<br>o de San Martín<br>o (TUPA: 13)<br>Existe una subsanación pendi | ente de aprobación, esta seguro de continuar?<br>Aceptar Cancelar |              |
|----------------------------------------------------------------------------------------------------|----------------------------------------------------------------------------------------------------|----------------------------------------------------------------------------------|-------------------------------------------------------------------|--------------|
|                                                                                                    | Regresar Datos de la SUCE<br>Datos del Solicitante Notif. de Subsanación<br>Emitir DR de Aprobación Emitir DR de Denegación                                                                                                    | Subsanaciones Docs. Re                                                           | solutivos                                                         | <u>&amp;</u> |

## VI.5.1 Emisión de DR de Aprobación

Ingresando a la pestaña Docs. Resolutivos se da clic en Emitir DR de Aprobación

| Fecha de Actualización: 06/02/2014 15:00 | Versión: 1.0.0  | ME-CO-02-RS |
|------------------------------------------|-----------------|-------------|
| Preparación: Control de Calidad/my.      | Página 60 de 85 | MINCETUR    |

| PAÍS DEL ACUERDO: CHLE<br>ACUERDO COMERCIAL: ALC Perú-Chie<br>EITIDAD CERTIFICADORA: CÁMARA DE COMERCIO, PRODUCCIÓN Y TURISMO DE SAN MARTÍN<br>MCTOOL - Registro de la Solicitad Certificado de Origen (TUPA: 13)<br>DATOS DE LA SUCE<br>SUCE: 2013000643 Pecha de Inicio: 12/12/2013 17.09:35<br>Regresar Datos de la SUCE<br>Datos de la SUCE<br>Datos de la SUCE<br>Datos de la SUCE<br>Entitir DR de Denegación<br>Entitir DR de Denegación | Ventanila Única de Comercio Exterior<br>VULCECE<br>Perú                                                                                                    | BUZÓN ELECTRÓNICO                          | Rolactivo: COENTDADEVALUADOR 💌<br>Un sólo punto de acceso | <u>SUPERVISOR EVALUADOR FRMA - MONCA (EXTA</u><br>para tus operaciones de comerci | <u>∖0645)</u> <u>Sair∍</u><br>oexterior |
|----------------------------------------------------------------------------------------------------|----------------------------------------------------------------------------------------------------|--------------------------------------------|-----------------------------------------------------------|-----------------------------------------------------------------------------------|-----------------------------------------|
| DATOS DE LA SUCE SUCE: 2015000643 Fecha de Inicio: 12/12/2013 17:09:35 Regresar Datos de la SUCE Datos del Solicitante Notif. de Subsanación Subsanaciones Docs. Resolutivos Emitir DR de Aprobación Emitir DR de Denegación                                                                                                    | AÍS DEL ACUERDO: CHLE<br>CUERDO COMERCIAL: ALC Perú-Chle<br>TIDAD CERTIFICADORA: CÁMARA DE COMERCIO, PRODUCCIÓN Y<br>MCT001 - Registro de la Solicitud Certificado de | TURISMO DE SAN MARTÍN<br>Origen (TUPA: 13) |                                                           |                                                                                   |                                         |
| Regresar       Datos de la SUCE         Datos del Solicitante       Notif. de Subsanación       Subsanaciones       Docs. Resolutivos         Emitir DR de Aprobación       Emitir DR de Denegación       Emitir DR de Denegación                                                                                                    | DATOS DE LA SUCE           JCE:         2013000643         Fecha de Inicio:         12/12/201                                                                         | 3 17:09:35                                 |                                                           |                                                                                   |                                         |
|                                                                                                    | Regresar Datos de la SUCE Datos del Solicitante Notif. de Subsar Emitir DR de Aprobación Emitir DR de Denegación                                                      | ación Subsanaciones                        | Docs. Resolutivos                                         |                                                                                   | A                                       |
| NÚMERO DE DOCUMENTO TIPO DE DR FECHA DE REGISTRO DATOS                                                                                                    | NÚMERO DE DOCUMENTO                                                                                                    | TIPO DE DR                                 | FECHA DE REGISTRO                                         | DATOS                                                                             |                                         |

En seguida, se muestra en el área de **Mensajes**: La información ha sido grabada con éxito. Generando un registro resumen sin Número de DR pues está en **BORRADOR** (columna **NÚMERO DE DOCUMENTO**), **RESOLUTIVO DE AUTORIZACIÓN** (columna **TIPO DE DR**) y **2013-12-16 07:49:55.0** (columna **FECHA DE REGISTRO**).

| Ventar                              | nilla Única de Comercio Exterior<br>Perú<br>SUCES Bi                                                                                                    | Rolach<br>JZÓN ELECTRÓNICO                  | ∞ <mark>COENTDADEVALUADOR →</mark> SUPERVISOREVA<br>n sólo punto de acceso para tus ope | LUADOR.FRMA - MONICA (EXTAGE<br>Praciones de comercio | 45) <u>Salir»</u><br>exterior |
|-------------------------------------|----------------------------------------------------------------------------------------------------|---------------------------------------------|-----------------------------------------------------------------------------------------|-------------------------------------------------------|-------------------------------|
| PAÍS DEL<br>ACUERDO<br>ENTIDAD      | ACUERDO: CHILE<br>D COMERCIAL: ALC Perú-Chile<br>CERTIFICADORA: CÁMARA DE COMERCIO, PRODUCCIÓN Y TUI                                                            | RISMO DE SAN MARTÍN                         |                                                                                         |                                                       |                               |
| MCT(<br>Mensaj<br>La Inform<br>DATO | 001 - Registro de la Solicitud Certificado de Or<br>fes<br>mación ha sido grabada con éxito<br>os DE LA SUCE                                                    | igen (TUPA: 13)                             |                                                                                         |                                                       |                               |
| SUCE:                               | 2013000643 Fecha de Inicio: 12/12/2013 17<br>esar Datos de la SUCE<br>Datos del Solicitante Notif. de Subsanace<br>nitr DR de Aprobación Emitr DR de Denegación | 09.35<br>ón Subsanaciones Docs. Resolutivos |                                                                                         |                                                       | Þ                             |
| NÚ                                  | ÚMERO DE DOCUMENTO                                                                                                    | TIPO DE DR                                  | FECHA DE REGISTRO                                                                       | DATOS                                                 |                               |
| BC                                  | DRRADOR                                                                                                    | RESOLUTIVO DE AUTORIZACION                  | 2013-12-18 07:49:55.0                                                                   |                                                       | 2                             |

El icono <sup>9</sup> que se muestra en el extremo derecha es indicador que el Certificado de Origen no ha sido firmado. Dando clic en <sup>2</sup> (columna **DATOS**) se ingresa al detalle del DR.

| Fecha de Actualización: 06/02/2014 15:00 | Versión: 1.0.0  | ME-CO-02-RS |
|------------------------------------------|-----------------|-------------|
| Preparación: Control de Calidad/my.      | Página 61 de 85 | MINCETUR    |

|                       | 2                                                                                                    |                                      |                                  |                                        |                     |
|-----------------------|----------------------------------------------------------------------------------------------------|--------------------------------------|----------------------------------|----------------------------------------|---------------------|
| Ve                    | entanilla Única de Comercio Exterior                                                                          | Rolact                               | vo: CO.ENTIDAD.EVALUADOR SUPERVI | SOR, EVALUADOR, FIRMA - MONICA (EXTAGE | 145) <u>Salir »</u> |
|                       | VILLE                                                                                                    |                                      | n sólo punto de acceso para ti   | us operaciones de comercio             | exterior            |
|                       | Perú SUCES                                                                                                    | BUZÓN ELECTRÓNICO                    |                                  |                                        |                     |
|                       |                                                                                                    |                                      |                                  |                                        |                     |
| PAÍS<br>ACUE<br>ENTIE | DEL ACUERDO: CHILE<br>RIDO COMERCIAL: ALC Perú-Chile<br>DAD CERTIFICADORA: CÁMARA DE COMERCIO, PRODUCCIÓN Y 1 | TURISMO DE SAN MARTÍN                |                                  |                                        |                     |
| M                     | CT001 - Registro de la Solicitud Certificado de O                                                             | Origen (TUPA: 13)                    |                                  |                                        |                     |
| Mei                   | nsajes                                                                                                    |                                      |                                  |                                        |                     |
|                       |                                                                                                    |                                      |                                  |                                        |                     |
| D/                    | ATOS DE LA SUCE                                                                                               |                                      |                                  |                                        |                     |
| SUCE                  | E: 2013000643 Fecha de Inicio: 12/12/2013                                                                     | 17:09:35                             |                                  |                                        |                     |
| F                     | Regresar Datos de la SUCE                                                                                     |                                      |                                  |                                        | A                   |
|                       | Datos del Solicitante Notif. de Subsana                                                                       | ción Subsanaciones Docs. Resolutivos |                                  |                                        | Č                   |
|                       |                                                                                                    |                                      |                                  |                                        |                     |
|                       | Emitir DR de Aprobación Emitir DR de Denegación                                                               |                                      |                                  |                                        |                     |
|                       | NÚMERO DE DOCUMENTO                                                                                           | TIPO DE DR                           | FECHA DE REGISTRO                | DATOS                                  |                     |
|                       | BORRADOR                                                                                                    | RESOLUTIVO DE AUTORIZACION           | 2013-12-18 07:49:55.0            |                                        | <b>?</b>            |
|                       |                                                                                                    |                                      |                                  | Aún no se ha adjuntado la firma corres | pondiente al DR.    |
|                       |                                                                                                    |                                      |                                  |                                        |                     |

En la pantalla **Borrador del Documento Resolutivo** se muestran los datos ingresados por el Exportador. El Evaluador podría ingresar algún texto en el campo **Observaciones complementarias del Evaluador**.

| Ventanilla Única de Comercio E                       | xterior                                | Rel activo CO ENTIDAD EVALUADOR 💌 SUPERVISOR EVALUADOR FR | MA - MONICA (EXTA0645) Salir » |
|------------------------------------------------------|----------------------------------------|-----------------------------------------------------------|--------------------------------|
|                                                      |                                        |                                                           |                                |
|                                                      |                                        | Un sólo punto de acceso para tus operaciones              | s de comercio exterior         |
| Fe Fe                                                |                                        |                                                           |                                |
|                                                      | Imprimir Certificado Origen Eliminar E | Iorrador DR Transmitir Cerrar                             |                                |
| PAÍS DEL ACUERDO: CHILE<br>ACUERDO COMERCIAL: ALC Pe | Datos Generales                        |                                                           |                                |
| ENTIDAD CERTIFICADORA: CAMAR                         | Guardar                                |                                                           |                                |
| MCT001 - Registro de la l                            | MCT001 - Emisión de Certif             | icado de Origen (TUPA: 13) =                              |                                |
| Mensajes                                             | Datos Generales                        |                                                           |                                |
| La información ha sido grabada                       | Nro. del Certificado Origen:           |                                                           |                                |
| DATOS DE LA SUCE                                     | Fecha de emisión:                      |                                                           |                                |
|                                                      | Fecha de vigencia:                     |                                                           |                                |
| SUCE: 2013000643                                     |                                        |                                                           |                                |
|                                                      | Datos Importador                       |                                                           | t n                            |
| Regresar Datos de la S                               | Acuerdo Comerciai:                     |                                                           |                                |
| Datos del Solicitante                                | Fais del Acuerdo:                      |                                                           |                                |
| Emilia DD de Asushavija                              | Lindad Certificadora.                  | CAMARA DE COMERCIO, PRODUCCIÓN I TORISMO DE SAN MAR       |                                |
| Emilir DR de Aprobación                              | Observaciones:                         |                                                           |                                |
|                                                      |                                        |                                                           |                                |
| NÚMERO DE DOCUMENTO                                  | Observaciones complementarias          |                                                           |                                |
| BORRADOR                                             | del Evaluador:                         |                                                           | •                              |
|                                                      |                                        | Filas 1 - 1 de 1. Página 🚺 de 1 💘 🐠 🕷                     |                                |

Los datos que se muestran no pueden ser modificados.

| Fecha de Actualización: 06/02/2014 15:00 | Versión: 1.0.0  | ME-CO-02-RS |
|------------------------------------------|-----------------|-------------|
| Preparación: Control de Calidad/my.      | Página 62 de 85 | MINCETUR    |

| Ventanilla Única de Comercio Exte                                                    | erior               |                                                                                                    |                 |                                     | Rolactivo: CO.ENTIDAD | EVALUADOR - SUPERVISOR                   | EVALUADOR    | FIRMA - | MONICA (EXTA0645) Salira |
|--------------------------------------------------------------------------------------|---------------------|----------------------------------------------------------------------------------------------------|-----------------|-------------------------------------|-----------------------|------------------------------------------|--------------|---------|--------------------------|
| Pa                                                                                   |                     |                                                                                                    | Borrador del Do | rumento Reso                        | utivo                 | o de acceso para tus                     | operación    | X       | e comerció exterior      |
|                                                                                      | Observa<br>del Eval | aciones complementarias<br>uador:                                                                                             |                 |                                     |                       | .:                                       | :            | ^       |                          |
| PAÍS DEL ACUERDO: CHILE<br>ACUERDO COMERCIAL: ALC Pe<br>ENTIDAD CERTIFICADORA: CÁMAR | Factura             | s                                                                                                    |                 |                                     | Filas 1 - 1 de        | 1. Página 1 de 1 🕷 🤇                     |              |         |                          |
|                                                                                      | NUMER               | 0                                                                                                    |                 | FECH                                | A                     |                                          |              |         |                          |
| MCT001 - Registro de la                                                              |                     |                                                                                                    |                 |                                     |                       |                                          |              |         |                          |
|                                                                                      | 001-000             | 2557                                                                                                    |                 | 10/12/                              | 2013                  |                                          |              |         |                          |
| Mensajes<br>La información ha sido grabada                                           |                     |                                                                                                    |                 |                                     | Filas 1 - 3 de        | 3. Página 1 de 1 🕅 🖣                     | 8 <b>b</b> H |         |                          |
| DATOS DE LA SUCE                                                                     | Mercano             | tias                                                                                                    |                 |                                     |                       |                                          |              |         |                          |
| SUCE 2012020212                                                                      | ITEM                | DESCRIPCIÓN                                                                                                    | CALIFICACIÓN    | NORMA                               | CRITERIO ORIGEN       | CRITERIO ORIGEN CERTIF.                  | VER          |         |                          |
| Regresar Datos de la S                                                               | 1                   | MANDARINAS SATSUMA, ENVUELTAS EN<br>MALLAS DE PLÁSTICO DE 1 KILO Y<br>EMPACADAS CAJAS DE CARTÓN<br>CORRUGADO POR 5 KILOGRAMOS | APROBADO        | Capítulo 4,<br>Régimen de<br>Origen | TO - Reino vegetal    | Capítulo 4, Artículo 4.2,<br>Párrafo (c) | ٩            |         | Þ                        |
| Emitir DR de Aprobación                                                              | 2                   | MANZANAS ISRAEL, ENVUELTAS EN<br>MALLAS DE PLÁSTICO DE 1 KILO Y<br>EMPACADAS CAJAS DE CARTÓN<br>CORRUGADO POR 5 KILOGRAMOS    | APROBADO        | Capitulo 4,<br>Régimen de<br>Origen | TO - Reino vegetal    | Capítulo 4, Artículo 4.2,<br>Párrafo (c) | Q            | =       |                          |
| NÚMERO DE DOCUMENTO<br>BORRADOR                                                      | 3                   | NARANJAS HUANDO, ENVUELTAS EN<br>MALLAS DE PLÁSTICO DE 1 KILO Y<br>EMPACADAS CAJAS DE CARTÓN<br>CORRUGADO POR 5 KILOGRAMOS    | APROBADO        | Capitulo 4,<br>Régimen de<br>Origen | TO - Reino vegetal    | Capítulo 4, Artículo 4.2,<br>Párrafo (c) | Q            |         | •                        |
|                                                                                      |                     |                                                                                                    |                 |                                     |                       |                                          |              | •       |                          |

En caso estando en esta etapa el Evaluador se percatara que se requiere modificar algún dato de la SUCE podría dar clic en Eliminar Borrador DR e ingresar a la pestaña **Notif. de Subsanación** para solicitárselo al Exportador.

Ya sea que el Evaluador consigne o no un texto en **Observaciones complementarias del Evaluador**, dará luego clic en Transmitir . En caso se consigne un texto, éste se mostrará en el área de Observaciones del Certificado de Origen.

| Ventanilla Única de Comercio Ex<br>VUICE             | terior                                          |                     | Rolactivo <mark>COLENTDAD EVALUADO</mark><br>Un sólo punto de ac | R SUPERVISOREVALUADOR FRMA - MONICA (EXTAGAS) Salf a |
|------------------------------------------------------|-------------------------------------------------|---------------------|------------------------------------------------------------------|------------------------------------------------------|
| Pe                                                   |                                                 | Borrador            | del Documento Resolutivo                                         |                                                      |
|                                                      | Imprimir Certificado Origen Eliminar Borrado    | or DR Transmitir    | Cerrar                                                           | <u>^</u>                                             |
| PAÍS DEL ACUERDO: CHILE<br>ACUERDO COMERCIAL: ALC Pe | Datos Generales                                 |                     |                                                                  |                                                      |
| ENTIDAD CERTIFICADORA: CAMAF                         | Guardar                                         |                     |                                                                  |                                                      |
| MCT001 - Registro de la                              | MCT001 - Emisión de Certificado                 | o de Origen (1      | TUPA: 13)                                                        | E                                                    |
|                                                      | Datos Cenerales                                 |                     |                                                                  |                                                      |
| Mensajes                                             | Nro. del Certificado Origen:                    |                     |                                                                  |                                                      |
| ca mornación na sido grabada                         | Fecha de emisión:                               |                     |                                                                  |                                                      |
| DATOS DE LA SUCE                                     | Fecha de vigencia:                              |                     |                                                                  |                                                      |
|                                                      | -                                               |                     |                                                                  |                                                      |
| SUCE: 2013000643                                     | Datos Importador                                |                     |                                                                  |                                                      |
| Regresar Datos de la S                               | Acuerdo Comercial: ALC P                        | Perú-Chile          |                                                                  |                                                      |
|                                                      | País del Acuerdo: CHILE                         |                     |                                                                  |                                                      |
| Datos del Solicitante                                | Entidad Certificadora:                          | ARA DE COMERCIO, PI | RODUCCIÓN Y TURISMO DE SAN MAR                                   |                                                      |
| Emitir DR de Aprobación                              |                                                 |                     |                                                                  |                                                      |
|                                                      | Observaciones:                                  |                     |                                                                  |                                                      |
|                                                      |                                                 |                     |                                                                  |                                                      |
| NUMERO DE DOCUMENTO                                  | Observaciones complementarias<br>del Evaluador: |                     |                                                                  |                                                      |
| BORRADOR                                             |                                                 |                     |                                                                  |                                                      |
|                                                      |                                                 |                     | Silaa 1 1 da 1 Dúaia                                             |                                                      |
| L                                                    |                                                 |                     | rias 1 - 1 de 1. Pagin                                           |                                                      |
|                                                      |                                                 |                     |                                                                  |                                                      |
| Fecha de Actualiz                                    | ación: 06/02/2014                               | 15:00               | Versión: 1.0.0                                                   | ME-CO-02-RS                                          |
| Preparación: Con                                     | trol de Calidad/my                              |                     | Página 63 de 85                                                  | MINCETUR                                             |

De inmediato, el Sistema VUCE se traslada a la pestaña **SUCEs Aceptadas** mostrando en **Mensajes**: *La información fue transmitida con éxito.* 

Además se aprecia que, el trámite se muestra ahora en **ESTADO APROBADO (PENDIENTE DE FIRMAS)**.

| Ventan    | illa Única de Co      |                                             |                            |             |              |                   |                                                  | Relactivo: COENTDADEVALUADO                          | R → SUPERVISOR.EVAL | <u>UADOR,FIRMA - MO</u><br>raciones de o | NICA (EXTA0645)<br>comercio exte | <u>Sair∍</u><br>erior |
|-----------|-----------------------|---------------------------------------------|----------------------------|-------------|--------------|-------------------|--------------------------------------------------|------------------------------------------------------|---------------------|------------------------------------------|----------------------------------|-----------------------|
|           |                       | Perú                                        | SUC                        | ES BUZÓI    | I ELECTRÓNI  | со                |                                                  |                                                      |                     |                                          |                                  |                       |
| Mensaje   | es<br>pación fue tran | smitida con éx                              | rito.                      |             |              |                   |                                                  |                                                      |                     |                                          |                                  |                       |
| SUCE      | s                     |                                             |                            |             |              |                   |                                                  |                                                      |                     |                                          |                                  | 2                     |
| País: TO  | DDOS                  |                                             | •                          | ACUERDO COM | ERCIAL: TODO | )S                | •                                                |                                                      |                     |                                          |                                  |                       |
| Fecha des | sde:                  | 🛄 ha                                        | asta:                      | RUC:        |              | Estado: T         | ODOS                                             | •                                                    |                     |                                          |                                  |                       |
| Formato:  | TODOS 👻               | Solicitud:                                  |                            | SUCE:       | Bus          | car               |                                                  |                                                      |                     |                                          |                                  |                       |
| Sol       | icitudes Pen          | dientes de A                                | ceptación                  | SUCEs A     | ceptadas     |                   |                                                  |                                                      |                     |                                          |                                  |                       |
|           | 1001-121              | None                                        | ACUERS                     | DALC        | 00110701     | 6110F             | FATADO                                           |                                                      | Filas 1 - 15 de 31  | . Página 1                               | de 3 🛛 🔍 🕨                       | N                     |
| TUPA      | FORMATO               | Emisión de                                  | ACUERDO                    | PAIS        | SOLICITUD    | SUCE              |                                                  | NUMBRE EVALUADOR                                     | FECHA DE REGISTRO   | ACCION SUCE                              | CALIFICA DJ                      | REC1                  |
| 13        | MCT001                | Certificado<br>de Origen                    | ALC<br>Perú-Chile          | CHILE       | 2013001938   | 2013000643        | (PENDIENTE DE<br>FIRMAS)                         | SUPERVISOR, EVALUADOR, FIRMA<br>- MONICA             | 12/12/2013 17:09:35 | Ê                                        |                                  |                       |
| 13        | MCT001                | Emisión de<br>Certificado<br>de Origen      | ALC<br>Perú-Chile          | CHILE       | 2013001959   | <u>2013000651</u> | PENDIENTE DE<br>SUBSANACIÓN<br>POR EL<br>USUARIO | EXTA0645 -<br>SUPERVISOR,EVALUADOR,FIRMA<br>- MONICA | 16/12/2013 16:00:53 |                                          |                                  |                       |
| 13        | MCT001                | Emisión de<br>Certificado<br>de Origen      | TLC<br>Perú-China          | CHINA       | 2013001942   | <u>2013000647</u> | APROBADO                                         | EXTA0645 -<br>SUPERVISOR,EVALUADOR,FIRMA<br>- MONICA | 13/12/2013 09:58:41 | <b></b>                                  |                                  | 9                     |
| S/N       | MCT005                | Calificacion<br>de<br>Declaración<br>Jurada | TLC<br>Perú-China          | CHINA       | 2013001945   | <u>2013000646</u> | APROBADO                                         | EXTA0645 -<br>SUPERVISOR,EVALUADOR,FIRMA<br>- MONICA | 13/12/2013 09:54:23 | Ê                                        |                                  |                       |
| S/N       | MCT005                | Calificacion<br>de<br>Declaración<br>Jurada | TLC<br>Perú-China          | CHINA       | 2013001944   | <u>2013000645</u> | APROBADO                                         | EXTA0645 -<br>SUPERVISOR,EVALUADOR,FIRMA<br>- MONICA | 13/12/2013 09:40:25 | Ê                                        |                                  |                       |
| S/N       | MCT005                | Calificacion<br>de<br>Declaración<br>Jurada | TLC<br>Perú-China          | CHINA       | 2013001943   | <u>2013000644</u> | APROBADO                                         | EXTA0645 -<br>SUPERVISOR,EVALUADOR,FIRMA<br>- MONICA | 13/12/2013 09:36:57 | <b>2</b>                                 |                                  |                       |
| S/N       | MCT005                | Calificacion<br>de<br>Declaración<br>Jurada | AIC<br>Perú-México         | MEXICO      | 2013001936   | <u>2013000640</u> | DENEGADA                                         | EXTA0645 -<br>SUPERVISOR,EVALUADOR,FIRMA<br>- MONICA | 11/12/2013 10:49:16 | Ê                                        |                                  |                       |
| S/N       | MCT005                | Calificacion<br>de<br>Declaración<br>Jurada | AIC<br>Perú-México         | MEXICO      | 2013001846   | 2013000638        | APROBADO                                         | EXTA0645 -<br>SUPERVISOR,EVALUADOR,FIRMA<br>- MONICA | 10/12/2013 12:17:47 | <b></b>                                  |                                  |                       |
| S/N       | MCT005                | Calificacion<br>de<br>Declaración<br>Jurada | ACE Nº 58<br>Perú-Mercosur | URUGUAY     | 2013001736   | <u>2013000627</u> | DENEGADA                                         | EXTA0645 -<br>SUPERVISOR,EVALUADOR,FIRMA<br>- MONICA | 29/11/2013 16:29:34 | <b></b>                                  |                                  |                       |
| S/N       | MCT005                | Calificacion<br>de<br>Declaración<br>Jurada | Comunidad<br>Andina        | BOLIVIA     | 2013001898   | <u>2013000625</u> | PENDIENTE DE<br>SUBSANACIÓN<br>POR EL<br>USUARIO | EXTA0645 -<br>SUPERVISOR,EVALUADOR,FIRMA<br>- MONICA | 29/11/2013 10:59:02 |                                          | <b>G</b>                         |                       |
| S/N       | MCT005                | Calificacion<br>de<br>Declaración<br>Jurada | TLC<br>Perú-China          | CHINA       | 2013000953   | <u>2013000609</u> | APROBADO                                         | EXTA0645 -<br>SUPERVISOR,EVALUADOR,FIRMA<br>- MONICA | 25/11/2013 10:27:49 | <b></b>                                  |                                  |                       |
| 13        | MCT001                | Emisión de<br>Certificado<br>de Origen      | TLC<br>Perú-China          | CHINA       | 2013001705   | <u>2013000581</u> | APROBADO<br>(PENDIENTE DE<br>FIRMAS)             | EXTA0645 -<br>SUPERVISOR,EVALUADOR,FIRMA<br>- MONICA | 15/11/2013 16:12:07 | <b></b>                                  |                                  |                       |
| 13        | MCT001                | Emisión de<br>Certificado<br>de Origen      | ALC<br>Perú-Chile          | CHILE       | 2013001735   | <u>2013000576</u> | APROBADO<br>(PENDIENTE DE<br>FIRMAS)             | EXTA0645 -<br>SUPERVISOR,EVALUADOR,FIRMA<br>- MONICA | 14/11/2013 14:54:16 | A state                                  |                                  |                       |
| 13        | MCT001                | Emisión de<br>Certificado<br>de Origen      | ACE Nº 58<br>Perú-Mercosur | ARGENTINA   | 2013001730   | 2013000575        | APROBADO<br>(PENDIENTE DE<br>FIRMAS)             | EXTA0645 -<br>SUPERVISOR,EVALUADOR,FIRMA<br>- MONICA | 14/11/2013 14:54:15 |                                          |                                  |                       |
| 13        | MCT001                | Emisión de<br>Certificado<br>de Origen      | ACE N° 50<br>Perú-Cuba     | CUBA        | 2013001725   | <u>2013000574</u> | APROBADO<br>(PENDIENTE DE<br>FIRMAS)             | EXTA0645 -<br>SUPERVISOR,EVALUADOR,FIRMA<br>- MONICA | 14/11/2013 14:54:13 |                                          |                                  |                       |
| •         |                       |                                             |                            |             |              |                   |                                                  |                                                      |                     |                                          |                                  | •                     |

| Fecha de Actualización: 06/02/2014 15:00 | Versión: 1.0.0  | ME-CO-02-RS |
|------------------------------------------|-----------------|-------------|
| Preparación: Control de Calidad/my.      | Página 64 de 85 | MINCETUR    |

Al dar clic  $\mathbb{E}$  (columna ACCIÓN SUCE) e ingresar a la pestaña **Docs. Resolutivos** se aprecia que el icono de la columna **DATOS** cambió a  $\mathbb{R}$ , esto significa que los datos no podrán ser editados, sólo visualizados.

| Ventanila Única de Comercio Exterior<br>Velego<br>Perú                                                                                                    | Rola<br>BUZÓN ELECTRÓNICO                       | uctivo: <mark>COENTDADEVALUADOR  →</mark> <u>SUFERVISOR E</u><br>Un sólo punto de acceso para tus o | <u>VALUADORFRMA-MONICA (EXTAGE45)</u> <u>Saire</u><br>peraciones de comercio exterior |
|----------------------------------------------------------------------------------------------------|-------------------------------------------------|----------------------------------------------------------------------------------------------------|---------------------------------------------------------------------------------------|
| PAÍS DEL ACUERDO: CHLE<br>ACUERDO COMERCIAL: ALC Perú-Chie<br>ENTIDAD CERTIFICADORA: CÁMARA DE COMERCIO, PRODUCCIÓN<br>MCT001 - Registro de la Solicitud Certificado d<br>DATOS DE LA SUCE | IY TURISMO DE SAN MARTÍN<br>e Origen (TUPA: 13) |                                                                                                    |                                                                                       |
| SUCE: 2013000643 Fecha de Inicio: 12/12/2<br>Regresar Datos de la SUCE<br>Datos del Solicitante Notif. de Subs                                                                             | anación Subsanaciones Docs. Resolutivos         |                                                                                                    | <b>&gt;</b>                                                                           |
| NÚMERO DE DOCUMENTO                                                                                                    | TIPO DE DR                                      | FECHA DE REGISTRO                                                                                   | DATOS                                                                                 |
| 2013000822                                                                                                    | RESOLUTIVO DE AUTORIZACION                      | 2013-12-18 07:49:55.0                                                                               | ्र                                                                                    |

Estando en la pantalla **Documentos Resolutivos** el Evaluador sólo visualizará los datos pues los campos se encuentran bloqueados.

|                                                        |                                                 | Rol activo. CO.ENTIDAD.EVALUADOR                    | RMA - MONICA (EXTA0645) Salir » |
|--------------------------------------------------------|-------------------------------------------------|-----------------------------------------------------|---------------------------------|
| Ventanilla Única de Comercio E                         | nior                                            | Documento Resolutivo                                | 3                               |
| VUCE                                                   | Cerrar Versión de DR: Versión 1 (VIGEN          | TE) •                                               | de comercio exterior            |
|                                                        | Datos Generales                                 |                                                     |                                 |
| PAÍS DEL ACUERDO: CHILE<br>ACUERDO COMERCIAL: ALC Peri | Guardar                                         | ficado de Origen (TURA - 13)                        | _                               |
| ENTIDAD CERTIFICADORA: CÁMARA                          | MC 1001 - Emision de Ceru                       | iicado de Origen (TOTA: 13)                         |                                 |
|                                                        | Datos Generales                                 |                                                     |                                 |
| MC1001 - Registro de la S                              | Nro. del Certificado Origen:                    | 2013-04-0000185                                     |                                 |
|                                                        | Fecha de emisión:                               | 18/12/2013                                          |                                 |
| DATOS DE LA SUCE                                       | Fecha de vigencia:                              | 18/06/2014                                          |                                 |
| SUCE: 2013000643 F                                     | Datos Importador                                |                                                     |                                 |
| Regresar Datos de la SU                                | Acuerdo Comercial:                              | ALC Perú-Chile                                      | لم<br>ا                         |
|                                                        | País del Acuerdo:                               | CHILE                                               | ~                               |
| Datos del Solicitante                                  | Entidad Certificadora:                          | CÁMARA DE COMERCIO, PRODUCCIÓN Y TURISMO DE SAN MAR |                                 |
|                                                        | Observaciones:                                  |                                                     |                                 |
| NÚMERO DE DOCUMENTO                                    | Observaciones complementarias<br>del Evaluador: |                                                     |                                 |
| 2013000822                                             |                                                 |                                                     | 8                               |
|                                                        |                                                 | Filas 1 - 1 de 1. Página 🚺 de 1 💘 🐠 🕷               | -                               |

Ahora el trámite está en manos del Exportador, quien imprimirá el Certificado de Origen y lo firmará.

| Fecha de Actualización: 06/02/2014 15:00 | Versión: 1.0.0  | ME-CO-02-RS |
|------------------------------------------|-----------------|-------------|
| Preparación: Control de Calidad/my.      | Página 65 de 85 | MINCETUR    |

| Ventanilia Única de Comercio Exteror         Ventanilia Única de Comercio Exteror         Portá         SUCES         Portá         SUCES         Portá         SUCES         Ráis DEL ACUERDO:         ACUERDO COMERCIAL:         ACUERDO COMERCIAL:         ALC Perú-Chile         ENTIDAD CERTIFICADORA:         CÁMARA DE COMERCIO, PRODUCCIÓN Y TU         MCT001 - Registro de la Solicitud Certit         DATOS DE LA SUCE         EUTOS         CO1200022         Tento de Intínio | UZÓN ELECTRÓNICO<br>IRISMO DE SAN MARTÍN<br>generar un DR de Denegación debido a qu | Rolactivo <u>COLENTDADEVALU</u><br>Un sólo punto de<br>re lodas las DJs de la SUCE han sido calificada | ADOR SUPERVSOR EVALUADOR FRMA - MONIC<br>acceso para tus operaciones de con<br>as positivamente. | A <u>(CXTASS45)</u> <u>Sair.a</u><br>nercio exterior |
|----------------------------------------------------------------------------------------------------|-------------------------------------------------------------------------------------|----------------------------------------------------------------------------------------------------|--------------------------------------------------------------------------------------------------|------------------------------------------------------|
| Regresar Datos de la SUCE<br>Datos del Solicitante Notif. de Subsanao<br>Emitir DR de Aprobación Emitir DR de Denegación                                                                                                    | ión Subsanaciones                                                                   | Docs, Resolutivos                                                                                      |                                                                                                  |                                                      |
| HÚMERO DE DOCUMENTO<br>No hay informacion a mostrar:                                                                                                    | TIPO DE DR                                                                          | FECHA DE REGISTRO                                                                                      | DATOS                                                                                            |                                                      |

## VI.5.2 Respuesta a la Solicitud de Rectificación de DR

Habiendo culminado el trámite, es decir, el funcionario con Rol Firma ha dado por finalizado el Documento Resolutivo, el Exportador puede solicitar la **Rectificación de DR**, sólo en caso se requiera que el Evaluador modifique las **Observaciones Complementarias del Evaluador**.

Entonces una vez que el Exportador envía la Solicitud de Rectificación de DR a la Entidad Certificadora el Funcionario con Rol **Evaluador** ingresa a la opción **SUCES**, pestaña **SUCEs Aceptadas** para ubicar el trámite.

| Fecha de Actualización: 06/02/2014 15:00 | Versión: 1.0.0  | ME-CO-02-RS |
|------------------------------------------|-----------------|-------------|
| Preparación: Control de Calidad/my.      | Página 66 de 85 | MINCETUR    |

| Watanila Única de Comercio Exteror       SUPERVISOR EVALUADOR FEMA-MONICA (EXTAGASS) Safa         Virtanila Única de Comercio Exteror       Supervisor Evaluador FEMA-MONICA (EXTAGASS) Safa         Un sólo punto de acceso para tus operaciones de comercio exterior         SUCES       BUZÓN ELECTRÓNICO |                                                            |                                             |                 |                |            |                   |                                                  |                                                        |                     |             |                           |  |
|----------------------------------------------------------------------------------------------------|------------------------------------------------------------|---------------------------------------------|-----------------|----------------|------------|-------------------|--------------------------------------------------|--------------------------------------------------------|---------------------|-------------|---------------------------|--|
| Pais: TODO                                                                                                    | s                                                          | - Lucitor                                   | ACUE            | RDO COMERCIAL: | TODOS      | •                 |                                                  |                                                        |                     |             |                           |  |
| Formato: T                                                                                                    | Solicitudes Pendientes de Aceptación       SUCEs Aceptadas |                                             |                 |                |            |                   |                                                  |                                                        | H                   |             |                           |  |
| TUPA                                                                                                    | FORMATO                                                    | NOMBRE                                      | ACUERDO         | PAIS           | SOLICITUD  | SUCE              | ESTADO                                           | NOMBRE EVALUADOR                                       | FECHA DE REGISTRO   | ACCION SUCE | CALIFICA DJ RECTIFICACION |  |
| 13                                                                                                    | MCT001                                                     | Emisión de<br>Certificado<br>de Origen      | ALC Perú-Chile  | CHILE          | 2013001938 | <u>2013000643</u> | APROBADO                                         | EXTA0645 -<br>SUPERVISOR, EVALUADOR, FIRMA -<br>MONICA | 12/12/2013 17:09:35 | <b></b>     | ۲                         |  |
| 13                                                                                                    | MCT001                                                     | Emisión de<br>Certificado<br>de Origen      | ALC Perú-Chile  | CHILE          | 2013001959 | <u>2013000651</u> | PENDIENTE DE<br>SUBSANACIÓN<br>POR EL<br>USUARIO | EXTA0645 -<br>SUPERVISOR,EVALUADOR,FIRMA -<br>MONICA   | 16/12/2013 16:00:53 | Ê           |                           |  |
| 13                                                                                                    | MCT001                                                     | Emisión de<br>Certificado<br>de Origen      | TLC Perú-China  | CHINA          | 2013001942 | 2013000647        | APROBADO                                         | EXTA0645 -<br>SUPERVISOR,EVALUADOR,FIRMA -<br>MONICA   | 13/12/2013 09:58:41 | <b>≅</b>    | 9                         |  |
| S/N                                                                                                    | MCT005                                                     | Calificacion<br>de<br>Declaración<br>Jurada | TLC Perú-China  | CHINA          | 2013001945 | <u>2013000646</u> | APROBADO                                         | EXTA0645 -<br>SUPERVISOR,EVALUADOR,FIRMA -<br>MONICA   | 13/12/2013 09:54:23 |             |                           |  |
| S/N                                                                                                    | MCT005                                                     | Calificacion<br>de<br>Declaración<br>Jurada | TLC Perú-China  | CHINA          | 2013001944 | <u>2013000645</u> | APROBADO                                         | EXTA0645 -<br>SUPERVISOR,EVALUADOR,FIRMA -<br>MONICA   | 13/12/2013 09:40:25 | 2           |                           |  |
| S/N                                                                                                    | MCT005                                                     | Calificacion<br>de<br>Declaración<br>Jurada | TLC Perú-China  | CHINA          | 2013001943 | <u>2013000644</u> | APROBADO                                         | EXTA0645 -<br>SUPERVISOR,EVALUADOR,FIRMA -<br>MONICA   | 13/12/2013 09:36:57 |             |                           |  |
| S/N                                                                                                    | MCT005                                                     | Calificacion<br>de<br>Declaración           | AIC Perú-México | MEXICO         | 2013001936 | <u>2013000640</u> | DENEGADA                                         | EXTA0645 -<br>SUPERVISOR,EVALUADOR,FIRMA -<br>MONICA   | 11/12/2013 10:49:16 | <b></b>     |                           |  |

En este caso, ubica la SUCE y se observa que en el extremo derecho se muestra el icono **?** (columna **RECTIFICACIÓN**).

| Ventanilla Ü                                                                                                    | nica de Comerci<br>UCC<br>P | e r ú                                            | SUCES   | BUZÓN ELECT   | FRÓNICO    |                    |          | Rolactivo. CC<br>Un sól                                                  | ENTDADEVALUADOR ╺   | <u>SUPERVISOR EVAL</u><br>para tus ope | UADOR,FRMA - MONCA.<br>raciones de com | (EXTA0645) <u>Sairæ</u><br>ercio exterior |
|----------------------------------------------------------------------------------------------------|-----------------------------|--------------------------------------------------|---------|---------------|------------|--------------------|----------|--------------------------------------------------------------------------|---------------------|----------------------------------------|----------------------------------------|-------------------------------------------|
| SUCEs Pais: TODOS  ACUERDO COMERCIAL: TODOS Fecha desde:  Basta:  SUCE: Estado: TODOS  Formato: TODOS  Solicitud:  SUCE:  SUCE:  SUCE: SUTS000643 Buscar |                             |                                                  |         |               |            |                    |          |                                                                          |                     |                                        |                                        |                                           |
| Solicitu                                                                                                    | ides Pendient               | es de Acept                                      | tación  | SUCEs Aceptad | as         |                    |          |                                                                          |                     | Filas 1 - 1 de 1.                      | Página 1 de 1                          |                                           |
| 13                                                                                                    | FORMATO<br>MCT001           | NOMBRE<br>Emisión de<br>Certificado<br>de Origen | ACUERDO | CHILE         | 2013001938 | SUCE<br>2013000643 | APROBADO | NOMBRE EVALUADOR<br>EXTA0645 -<br>SUPERVISOR,EVALUADOR,FIRMA -<br>MONICA | 12/12/2013 17:09:35 |                                        | CALIFICA DJ REC                        |                                           |
|                                                                                                    |                             |                                                  |         |               |            |                    |          |                                                                          |                     | El certificado 1                       | iene una solicitud de re               | ctificación pendiente.                    |

Para ingresar al detalle dar clic en 🗹 (columna ACCIÓN SUCE).

Ubicarse en la pestaña **Docs. Resolutivos** donde se encuentra el registro resumen del DR, dar clic en <sup>C</sup><sub>4</sub> (columna **DATOS**).

| Fecha de Actualización: 06/02/2014 15:00 | Versión: 1.0.0  | ME-CO-02-RS |
|------------------------------------------|-----------------|-------------|
| Preparación: Control de Calidad/my.      | Página 67 de 85 | MINCETUR    |

| Ventanilla Única de Comercio Exterior                                                                                                    |                                                                 | Rol activo: CO.ENTDAD.EVALUADOR 💌 SL | JPERVISOR EVALUADOR, FRMA - MONICA (EXTA0645) Sair » |
|----------------------------------------------------------------------------------------------------|-----------------------------------------------------------------|--------------------------------------|------------------------------------------------------|
| Perú                                                                                                    | SUCES BUZÓN ELECTRÓNICO                                         | Un sólo punto de acceso pa           | ira tus operaciones de comercio exterior             |
| VAIS DEL ACUERDO: CHLE<br>ACUERDO COMERCIAL: ALC Perú-Chie<br>SINTIDAD CENTIFICADORA: CAMARA DE COMERCIO, PR<br>MCTO01 - Registro de la Solicitud Certi | oducción y turismo de san martín<br>ficado de Origen (TUPA: 13) |                                      |                                                      |
| DATOS DE LA SUCE                                                                                                    | 12/12/2013 17:09:35                                             |                                      |                                                      |
| Regresar Datos de la SUCE<br>Datos del Solicitante Notif.                                                                                               | de Subsanación Subsanaciones Docs. Resolutivos                  |                                      | Å                                                    |
|                                                                                                    |                                                                 |                                      |                                                      |
| NÚMERO DE DOCUMENTO                                                                                                    | TIPO DE DR                                                      | FECHA DE REGISTRO                    | DATOS                                                |

Estando en la pestaña **Solicitudes de Rectificación de DR** se visualiza el motivo por el cual el Exportador solicita la rectificación, ver en **MENSAJE**. Además, se aprecia que su **ESTADO** es **PENDIENTE DE RESPUESTA DE LA ENTIDAD** y no tiene **FECHA RESPUESTA**.

| r 🗖                                                                                                    |                                                                                                    | EVALUADOR FRIMA - MONICA (EVTAREAS) - Salir - |
|----------------------------------------------------------------------------------------------------|----------------------------------------------------------------------------------------------------|-----------------------------------------------|
| Ventanilla Única de Comercio Exterior                                                                     | Documento Resolutivo                                                                                              |                                               |
| Porú                                                                                                    | Centrar Versión de DR: Versión 1 (VIGENTE) •<br>Datos Generales Solicitudes de Rectificación de DR                | peraciones de comercio exterior               |
| PAÍS DEL ACUERDO: CHLE<br>ACUERDO COMERCIAL: ALC Perú-Chile<br>ENTIDAD CERTIFICADORA: CÂMARA DE COMERCIO, | FECHA MENSAJE ESTADO FECHA RESPUESTA                                                                              |                                               |
| MCT001 - Registro de la Solicitud Cer                                                                     | 17.26 ELIT-DE BIL 02012345878 SALUDOS, EL EXPORTADOB RESPUESTA<br>BILLO DE BIL 02012345878 SALUDOS, EL EXPORTADOB |                                               |
| DATOS DE LA SUCE                                                                                          |                                                                                                    |                                               |
| SUCE: 2013000643 Fecha de Inicio:                                                                         |                                                                                                    |                                               |
| Règresar Datos de la SUCE<br>Datos del Solicitante Notif                                                  |                                                                                                    | ß                                             |
| NÚMERO DE DOCUMENTO<br>2013000822                                                                         |                                                                                                    | DATOS                                         |

Entonces, en la pantalla **Solicitud de Rectificación de DR** se muestran los botones que permiten **Aprobar** o **Rechazar** la Rectificación.

| Fecha de Actualización: 06/02/2014 15:00 | Versión: 1.0.0  | ME-CO-02-RS |
|------------------------------------------|-----------------|-------------|
| Preparación: Control de Calidad/my.      | Página 68 de 85 | MINCETUR    |

| Ventanilla Única de Comercia Exterior                       | Rolactivo: CO.ENTDAD.EVALUADOR                                                                                    | SUPERVISOR,EV | ALUADOR, FIRMA - MONICA (EXTA0645) Salir » |
|-------------------------------------------------------------|----------------------------------------------------------------------------------------------------|---------------|--------------------------------------------|
| ventarinia offica de contenció extento                      | Documento Resolutivo                                                                                              |               |                                            |
|                                                             | Cerrar Versió Solicitud de Rectificación de DR 🛛 🛛                                                                |               | eraciones de comercio exterior             |
| Perú                                                        | Datos Aprobar Rechazar Cerrar Ventana                                                                             |               |                                            |
|                                                             | FFCHA Mensaje:                                                                                                    | ESPUESTA      |                                            |
| PAÍS DEL ACUERDO: CHILE<br>ACUERDO COMERCIAL: ALC Perú-Chie | POR LA PRESENTE SE SOLICITA INCORPORAR EN OBSERVACIONES COMPLEMENTARIAS DEL EVALUADOR EL Nº DE B/L<br>02012345678 |               |                                            |
| ENTIDAD CERTIFICADORA: CÁMARA DE COMERCIO, P                | 18/12/2013 SALUDOS,<br>FL EXODITATION                                                                             |               |                                            |
| MCT001 - Registro de la Solicitud Certi                     | 17-26 LE DIG OT (MDD) (                                                                                           |               |                                            |
|                                                             |                                                                                                    |               |                                            |
| DATOS DE LA SUCE                                            |                                                                                                    |               |                                            |
| SUCE: 2013000643 Fecha de Inicio:                           |                                                                                                    |               |                                            |
|                                                             | NOMBRE ARCHIVO                                                                                                    |               | T I                                        |
| Regresar Datos de la SUCE                                   | No hay informacion a mostrar.                                                                                     |               |                                            |
| Datos del Solicitante Notif.                                |                                                                                                    |               |                                            |
|                                                             |                                                                                                    |               |                                            |
|                                                             |                                                                                                    |               |                                            |
| NÚMERO DE DOCUMENTO                                         |                                                                                                    |               | DATOS                                      |
| 2013000822                                                  |                                                                                                    |               | ■ ● ● ● ● ● ● ● ● ● ● ● ● ● ● ● ● ● ● ●    |
|                                                             |                                                                                                    |               |                                            |

## VI.5.3 Aprobación de Rectificación de DR

Estando en la pantalla **Solicitud de Rectificación de DR** dar clic en Aprobar, mostrándose un mensaje el cual se confirma dando clic en Aceptar.

| Ventanilla Única de Comercio Exterior | Ret active: COENTCAGEVALUADOR CO<br>Documento Resolutivo                                                                                                    | SUPERVISOR EVALUADOR FRMA - MONICA (EXTAOR45) Self-a |
|---------------------------------------|----------------------------------------------------------------------------------------------------|------------------------------------------------------|
| Perú Piás del Acuerdo                 | Cerral Versite Solicitud de Rectificación de DR  Pachaz Cerral Vertan  Pechaz Pechaz Pechaz Cerral Vertan  Post A RESENTE de Solicita Ancokrobane En observaciones Conne Eventuatos del Evaluador el nº de BL  Objocaden73 SALUDOS SALUDOS SALUDOS Certal Vertan Certal Vertan Certal Vert | SPUESTA                                              |

De inmediato se muestra en el área de **Mensajes**: *Se aprobó correctamente la solicitud de rectificación*. Dar clic en Iniciar Rectificación DR.

| Fecha de Actualización: 06/02/2014 15:00 | Versión: 1.0.0  | ME-CO-02-RS |
|------------------------------------------|-----------------|-------------|
| Preparación: Control de Calidad/my.      | Página 69 de 85 | MINCETUR    |

| _                                                            |                                                                                                    |
|--------------------------------------------------------------|----------------------------------------------------------------------------------------------------|
|                                                              | Rolactivo: COENTEDADEVALUADOR 🔽 SUPERVISOR EVALUADOR FRIMA - MONICA (EXTADR45) Sair »                    |
| Ventanilla Unica de Comercio Exterior                        | Documento Resolutivo 🔯                                                                                   |
|                                                              |                                                                                                    |
|                                                              | Cerrar Verzó Solicitud de Rectificación de DR                                                            |
| Peru                                                         | Mensajes                                                                                                 |
|                                                              | Datos Se aprobó correctamente la solicitud de rectificación                                              |
|                                                              | FECHA                                                                                                    |
| PAIS DEL ACUERDO: CHILE<br>ACUERDO COMERCIAL: ALC Perú-Chile | Iniciar Rectificación DR Cerrar Ventana                                                                  |
| ENTIDAD CERTIFICADORA: CÂMARA DE COMERCIO                    | 18/12/013 Mensaje:                                                                                       |
| MCT001 - Registro de la Solicitud Ce                         | 17:26 POR LA PRESENTE SE SOLICITA INCORPORAR EN OBSERVACIONES COMPLEMENTARIAS DEL EVALUADOR EL Nº DE BIL |
| Me 1001 - Registro de la Solicitad Ce                        | 02012345878                                                                                              |
|                                                              | SALUDOS,<br>EL EXPORTADOR                                                                                |
|                                                              |                                                                                                    |
| SUCE: 2013000643 Fecha de Inicio                             |                                                                                                    |
| Pagrasar Dates do la SLICE                                   |                                                                                                    |
| Regresari Datos de la SOCE                                   |                                                                                                    |
| Datos del Solicitante Not                                    | NOMBRE ARCHIVO                                                                                           |
|                                                              |                                                                                                    |
|                                                              | No hay informacion a mostrar.                                                                            |
| NÚMERO DE DOCUMENTO                                          | DATOS                                                                                                    |
|                                                              |                                                                                                    |
| 2013000822                                                   |                                                                                                    |
|                                                              |                                                                                                    |
|                                                              |                                                                                                    |

En seguida se muestra un mensaje el cual se confirmará, dando clic en Aceptar.

| Ventanilla Única de Comercio Exterior                                                                                                    | Rel adus: COERTCADEVALUADOR -<br>Documento Resolutivo                                                                                                    | SUPERVISIOR EVALUADOR FRMA MONICA (EXTAORAS) Sult.a |
|----------------------------------------------------------------------------------------------------|----------------------------------------------------------------------------------------------------|-----------------------------------------------------|
| Porú Porú Porú Porú Prisoda Acuenos Contencas Contencas | Curror         Verral         Solicitud de Rectificación de DR         Image: Correctamente la solicitud de rectificación           PECHA         Provide Correctamente la solicitud de rectificación         Image: Correctamente la solicitud de rectificación           17-00         Monsaje:         Solicitud de Rectificación DR         Corrar Vertano           17-00         Monsaje:         Solicitud de Solicitud de sea aprobar la Rectificación del DR?         Está seguro que desea aprobar la Rectificación del DR?           SALUDOS         EL EVORTADOR         LEstá seguro que desea aprobar la Rectificación del DR?           Nomiser ARCHIVO         No hay información a mostrar. | SPUESTA                                             |

Luego, se muestra la pantalla **Documentos Resolutivos** mostrando en el área de **Mensajes**: *Se registró correctamente la rectificación*.

#### VI.5.4.1 Confirmar Rectificación

En este caso, el Evaluador modifica el dato del campo **Observaciones complementarias del Evaluador** y da clic en <sup>Guardar</sup>.

| Fecha de Actualización: 06/02/2014 15:00 | Versión: 1.0.0  | ME-CO-02-RS |
|------------------------------------------|-----------------|-------------|
| Preparación: Control de Calidad/my.      | Página 70 de 85 | MINCETUR    |

|                                                                                |                                        | Rol activo: CO.ENTDAD.EVALUADOR                                                                                 | SUPERVISOR EVALUADOR, FIRMA - MONICA (EXTA0645) Salir » |
|--------------------------------------------------------------------------------|----------------------------------------|----------------------------------------------------------------------------------------------------|---------------------------------------------------------|
| Ventanilla Única de Comercio Exterior                                          |                                        | Documento Resolutivo                                                                                            |                                                         |
|                                                                                |                                        |                                                                                                    | ×                                                       |
|                                                                                | Mensajes                               |                                                                                                    | peraciones de comercio exterior                         |
| Perú                                                                           | La información ha sido actualizada con | éxito.                                                                                                    |                                                         |
|                                                                                |                                        |                                                                                                    |                                                         |
|                                                                                | Eliminar Rectificación Confirmar Re    | Ctificación Cerrar Versión de DR: Versión BORRADOR (NO VIGENTE) -                                               |                                                         |
| PAÍS DEL ACUERDO: CHILE                                                        |                                        |                                                                                                    |                                                         |
| ACUERDO COMERCIAL: ALC Perú-Chile<br>ENTIDAD CERTIFICADORA: CÁMARA DE COMERCIO | Datos Generales                        |                                                                                                    |                                                         |
|                                                                                | Guardar                                |                                                                                                    | E.                                                      |
| MCT001 - Registro de la Solicitud Ce                                           |                                        |                                                                                                    |                                                         |
|                                                                                | MC1001 - Emision de Cert               | fficado de Origen (TUPA: 13)                                                                                    |                                                         |
| DATOS DE LA SUCE                                                               | Datos Generales                        |                                                                                                    |                                                         |
|                                                                                | Nro. del Certificado Origen:           | 2013-04-0000186                                                                                                 |                                                         |
| SUCE: 2013000643 Fecha de Inicio                                               | Fecha de emisión:                      | 23/12/2013                                                                                                    |                                                         |
| Deserver Detection of the SUICE                                                | Fecha de vigencia:                     | 23/06/2014                                                                                                    |                                                         |
| Regresar Datos de la SOCE                                                      |                                        |                                                                                                    |                                                         |
| Datos del Solicitante Not                                                      | Datos Importador                       |                                                                                                    |                                                         |
|                                                                                | Acuerdo Comercial:                     | ALC Perú-Chile                                                                                                  |                                                         |
|                                                                                | País del Acuerdo:                      | CHILE                                                                                                    |                                                         |
|                                                                                | Entidad Certificadora:                 | CÁMARA DE COMERCIO, PRODUCCIÓN Y TURISMO DE SAN MAR                                                             |                                                         |
| NUMERO DE DOCUMENTO                                                            | 01                                     |                                                                                                    | DATOS                                                   |
| 2013000822                                                                     | observaciones.                         | ي المستعمر ال                                                                                                   |                                                         |
|                                                                                | Observasiones complementarias          | B/L N° 2012345678                                                                                               |                                                         |
|                                                                                | del Evaluador:                         | Provide the second second second second second second second second second second second second second second s | *                                                       |

Después, dando clic en Confirmar Rectificación se continuará con el proceso de aprobación de Rectificación del DR.

| -                                      |                                                                               |  |  |  |  |
|----------------------------------------|-------------------------------------------------------------------------------|--|--|--|--|
|                                        | Rolactivo COENTCAD EVALUADOR - SUBERVISOR EVALUADOR F.RMA - MONICA (EXTABLES) |  |  |  |  |
| Ventanilla Unica de Comercio Extenor   | Documento Resolutivo 🛛                                                        |  |  |  |  |
|                                        |                                                                               |  |  |  |  |
|                                        | Cerrar Versió Documento Resolutivo peraciones de comercio exterior            |  |  |  |  |
| Perú                                   |                                                                               |  |  |  |  |
|                                        | Datos 1 General de certificación                                              |  |  |  |  |
|                                        | Se registro correctemente la recurración                                      |  |  |  |  |
| PAÍS DEL ACUERDO: CHILE                | FECHA                                                                         |  |  |  |  |
| ACUERDO COMERCIAL: ALC Perú-Chile      |                                                                               |  |  |  |  |
| ENTIDAD CERTIFICADORA: CAMARA DE COMER | 18/12/2013 Data Canacitar                                                     |  |  |  |  |
| MCT001 - Registro de la Solicitud C    | 1728 Datos denerares                                                          |  |  |  |  |
| ACTON REGIMO IC II SOMMAN              | Guardar                                                                       |  |  |  |  |
| DATOS DE LA SUCE                       | MCT001 - Emisión de Certificado de Origen (TUPA: 13)                          |  |  |  |  |
| SUCE: 2013000643 Fecha de Ini          | tio: Datos Generales                                                          |  |  |  |  |
|                                        | Nro. del Certificado Origen: 2013-04-0000185                                  |  |  |  |  |
| Regresar Datos de la SUCE              | Fecha de emisión: 18/12/2013                                                  |  |  |  |  |
|                                        | Fecha de vigencia: 18/06/2014                                                 |  |  |  |  |
| Datos del Solicitante                  |                                                                               |  |  |  |  |
|                                        | Datos Importador                                                              |  |  |  |  |
|                                        | Acuerdo Comercial: ALC Perú-Chile                                             |  |  |  |  |
| NÚMERO DE DOCUMENTO                    | País del Acuerdo: CHILE DATOS                                                 |  |  |  |  |
|                                        | Entidad Certificadora: CÁMARA DE COMERCIO, PRODUCCIÓN Y TURISMO DE SAN MAR    |  |  |  |  |
| 2013000822                             |                                                                               |  |  |  |  |
|                                        | Observaciones:                                                                |  |  |  |  |
|                                        |                                                                               |  |  |  |  |

Confirmar el mensaje que presenta el Sistema VUCE, dando clic en Aceptar.

| Fecha de Actualización: 06/02/2014 15:00 | Versión: 1.0.0  | ME-CO-02-RS |
|------------------------------------------|-----------------|-------------|
| Preparación: Control de Calidad/my.      | Página 71 de 85 | MINCETUR    |

| Ventanilla Única de Comercio Exterior                                                                                                    | Rei activo CO EXITUDAD EVALUADOR 🖝 SUBSEVEDRE EVALUADOR (FRM MONICA (EXITADESS) - Salt -<br>Documento Resolutivo                                                                                                    |
|----------------------------------------------------------------------------------------------------|----------------------------------------------------------------------------------------------------|
| Porú Porú Paris del Acturdo C. Chie Acturdo Comircolat. Chie Entrodo Centrincadora: Calaga de Comircolo MICTOOI - Registro de la Solicitud Cen Datos de La Suce Suce: 201000643 Preha de Inicio. | Cerral Versió     Documento Resolutivo       Datas     Mensajos       Se replatrió correctamente la rectificación       FECHA     Eliminar Rectificación       1912/2013       172/80       Datos Generales       Lestá seguro de confirmar le registro de rectificación?       Datos Generales       Lestá seguro de confirmar le registro de rectificación?       Datos Generales       Lestá seguro de confirmar le registro de rectificación?       Datos Generales       Lestá seguro de confirmar le registro de rectificación?       Datos Generales       Lestá seguro de confirmar le registro de rectificación?       Datos Generales       Lestá seguro de confirmar le registro de rectificación?       Datos Generales       Lestá seguro de confirmar le registro de rectificación? |
| Regresar         Datos de la SUCE           Datos del Solicitante         Not           NÚMERO DE DOCUMENTO         201300052                                                                    | Fecha de emisión:     [0122013]       Fecha de vigencia:     [806/2014]       Datos Importador       Acuerdo Comercial:     ALC Perú-Chie       País del Acuerdo:     [Ont.E]       Entidad Certificadora:     CAMARA DE COMERCIO, PRODUCCIÓN Y TURISMO DE SAN MAR       Observaciones:                                                                                                    |

Con esto culmina el procedimiento para la aprobación de la Rectificación de DR, mostrándose en el área de **Mensajes**: *Se confirmó correctamente la rectificación*.

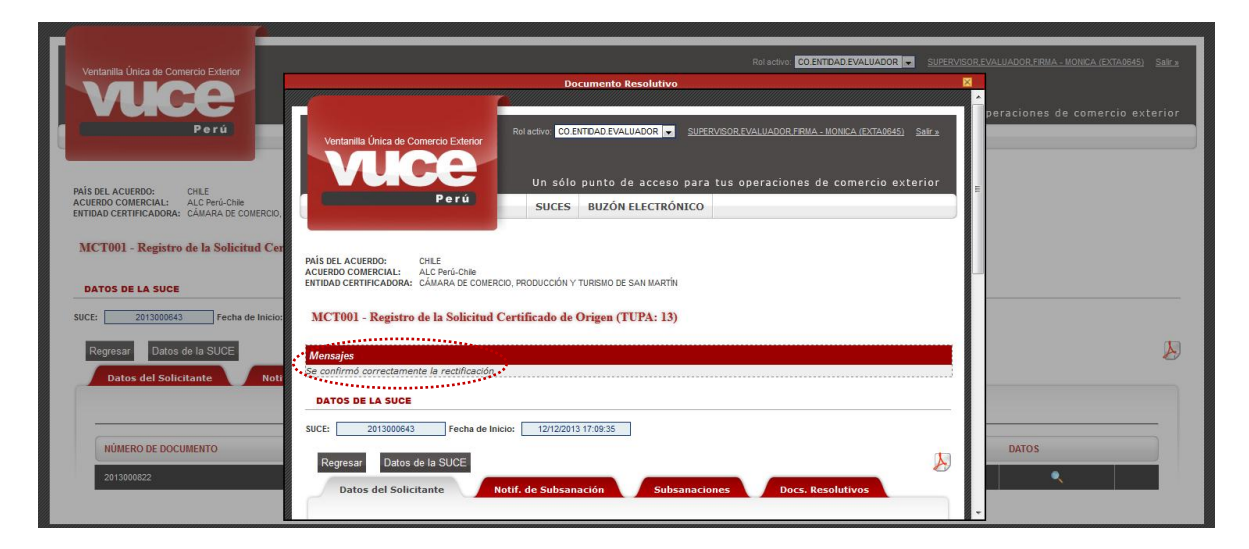

Volviendo a la pestaña **Docs. Resolutivos**, en la pantalla **Documento Resolutivo** se aprecia que en Solicitudes de Rectificación de DR el registro resumen se encuentra en **ESTADO APROBADO** y que la **FECHA RESPUESTA** es **23/12/2013 09:14**.

| Fecha de Actualización: 06/02/2014 15:00 | Versión: 1.0.0  | ME-CO-02-RS |
|------------------------------------------|-----------------|-------------|
| Preparación: Control de Calidad/my.      | Página 72 de 85 | MINCETUR    |
| r F                                                                            | Ref House POTENTION DOWNIN                                                                                                    |                                                       |
|--------------------------------------------------------------------------------|----------------------------------------------------------------------------------------------------|-------------------------------------------------------|
| Ventanilla Única de Comercio Exterior                                          | Documento Resolutivo                                                                                                    | SUPERVISOR (VALUADOR, PRIMA - MONICA (LATAGORS) Sal 2 |
| Perú                                                                           | Cerrar Versión de DR: Versón 1 (NO VGEHTE) -<br>Datos Generales Solicitudes de Rectificación de DR                                                       | peraciones de comercio exterior                       |
| DAIS DEL ACHEDDOL CHI E                                                        | FECHA MENSAJE ESTADO FI                                                                                                    | CHA RESPUESTA                                         |
| ACUERDO COMERCIAL: ALC Perú-Chile<br>ENTIDAD CERTIFICADORA: CÁMARA DE COMERCIO | 18/12/2013 POR LA PRESENTE SE SOLCITA INCORPORAR EN OBSERVACIONES COMPLEMENTARIAS DEL EVALUADOR<br>17:26 EL Nº DE RAL 02/12/45/78 SALUDOS, EL EXPORTADOR | 23/12/2013 09:14                                      |
| MCT001 - Registro de la Solicitud Ce                                           |                                                                                                    |                                                       |
| DATOS DE LA SUCE                                                               |                                                                                                    |                                                       |
| SUCE: 2013000643 Fecha de Inicio                                               |                                                                                                    |                                                       |
| Regresar Datos de la SUCE                                                      |                                                                                                    | Jan 1997                                              |
| Datos del Solicitante Not                                                      |                                                                                                    |                                                       |
|                                                                                |                                                                                                    |                                                       |
| NÚMERO DE DOCUMENTO                                                            |                                                                                                    | DATOS                                                 |
| 2013000822                                                                     |                                                                                                    |                                                       |
|                                                                                |                                                                                                    |                                                       |

Ahora, el trámite está en manos del Exportador quien imprimirá y firmará el Certificado de Origen rectificado para luego, acercarse a la Entidad Certificadora para que el Funcionario con Rol **Firma** firme por la Entidad y suba el archivo PDF en el Sistema VUCE (ver páginas del 73 al 82).

### VI.5.4.2 Eliminar Rectificación

Por el contrario, si estando en la pantalla **Documento Resolutivo** se da clic en Eliminar Rectificación el Sistema VUCE presenta un mensaje el cual se confirma, dando clic en Aceptar, para continuar con el proceso.

| _                                                                                                    |                                                                                                    |
|----------------------------------------------------------------------------------------------------|----------------------------------------------------------------------------------------------------|
|                                                                                                    | Rol activa COENTDAD EVALUADOR (* SUBERVISOR EVALUADOR (* SUBERVISOR EVALUADOR (* SUBERVISOR EVALUADOR (* SUBER |
| ventanilla Onica de Comercio Extenor                                                                     | Documento Resolutivo                                                                                           |
|                                                                                                    |                                                                                                    |
|                                                                                                    | Mensajes peraciones de comercio exterior                                                                       |
| Perú                                                                                                    | La información ha sido actualizada con exito.                                                                  |
|                                                                                                    | Eliminar Rectificación Confirmar Rectificación Ceirar Versión BORRADOR (NO VIGENTE) -                          |
| PAÍS DEL ACUERDO: CHLE<br>ACUERDO COMERCIAL: ALC Perú-Chile<br>ENTIDAD CERTIFICADORA: CÁMARA DE COMERCIO | Datos Generales                                                                                                |
|                                                                                                    | Guardan                                                                                                    |
| MCT001 - Registro de la Solicitud Co                                                                     |                                                                                                    |
|                                                                                                    | MICTUUT - Emision de Ceramcad ¿Esta seguro de eliminar el registro de rectificación?                           |
| DATOS DE LA SUCE                                                                                         | Datos Generales                                                                                                |
|                                                                                                    | Nro. del Certificado Origen: 2013-4 Acentar, Cancelar                                                          |
| SUCE: 2013000643 Fecha de Inici                                                                          | Fecha de emisión: 23/12/                                                                                       |
| Regresar Datos de la SUCE                                                                                | Fecha de vigencia:                                                                                             |
| Datos del Solicitante No                                                                                 | Datos Importador                                                                                               |
|                                                                                                    | Acuerdo Comercial: ALC Perú-Chie                                                                               |
|                                                                                                    | Pais del Acuerdo: CHLE                                                                                         |
| Carteria                                                                                                 | Entidad Certificadora: CÁMARA DE COMERCIO, PRODUCCIÓN Y TURISMO DE SAN MAR                                     |
| NÚMERO DE DOCUMENTO                                                                                      | DATOS                                                                                                    |
| 2013000622                                                                                               |                                                                                                    |
|                                                                                                    | Observaciones complementarias del Evaluador:                                                                   |

Mostrando en el área de Mensajes: Se eliminó correctamente la rectificación.

| Fecha de Actualización: 06/02/2014 15:00 | Versión: 1.0.0  | ME-CO-02-RS |
|------------------------------------------|-----------------|-------------|
| Preparación: Control de Calidad/my.      | Página 73 de 85 | MINCETUR    |

| anila única de Comercio Exterio<br><b>Puece</b><br>Perú                                                                                                    | SUCES BUZÓN ELECT                                                                                                    | TRÓNICO                                                                                                    |                                        | Roladivo COENTIDAD EVALUADOR 💌 SUE | PERVISOR EVALUADOR FIRMA - MONICA<br>o para tus operaciones de cor | <u>(EXTA0045)</u> Se |
|----------------------------------------------------------------------------------------------------|----------------------------------------------------------------------------------------------------|----------------------------------------------------------------------------------------------------|----------------------------------------|------------------------------------|--------------------------------------------------------------------|----------------------|
| DEL ACUERDO: CHILE<br>RDO COMERCIAL: ALC Perú<br>AD CERTIFICADORA: CÁMARA                                                                                                    | Chile<br>DE COMERCIO, PRODUCCIÓN Y TURISMO                                                                                                    | DE SAN MARTÍN                                                                                                    |                                        |                                    |                                                                    |                      |
| T001 - Registro de la Soli                                                                                                    | icitud Certificado de Origen (TUPA                                                                                                    | A: 13)                                                                                                    |                                        |                                    |                                                                    |                      |
| sajes<br>minó correctamente la rectifica<br>TOS DE LA SUCE                                                                                                    | ación                                                                                                    |                                                                                                    |                                        |                                    |                                                                    |                      |
| 2013000651 Fech                                                                                                    | ia de Inicio: 16/12/2013 16:00:53                                                                                                    |                                                                                                    |                                        |                                    |                                                                    |                      |
| egresar Datos de la SUC                                                                                                    | DE<br>Nalif de Subcanación                                                                                                    | Subsensioner Dorr Re                                                                                              | - In Concession                        |                                    |                                                                    |                      |
| egresar Datos de la SUd<br>Datos del Solicitante<br>DATOS DEL TITULAR                                                                                                    | Notif. de Subsanación 5                                                                                                    | Subsanaciones Docs. Re                                                                                            | solutivos                              |                                    |                                                                    |                      |
| egresar Datos de la SUd<br>Datos del Solicitante<br>DATOS DEL TITULAR<br>Tipo de Persona:                                                                                                    | DE Notif. de Subsanación S                                                                                                    | Subsanaciones Docs. Re                                                                                            | solutivos                              |                                    |                                                                    |                      |
| egresar Datos de la SU<br>Datos del Solicitante<br>DATOS DEL TITULAR<br>Tipo de Persona:<br>Tipo de Documento:                                                                                                    | DE Notif. de Subsanación S<br>PERSONA JURIDICA<br>RUC                                                                                                    | Subsanaciones Docs. Re                                                                                            | solutivos                              |                                    |                                                                    |                      |
| egresar Datos de la SU<br>Datos del Solicitante<br>DATOS DEL TITULAR<br>Tipo de Persona:<br>Tipo de Persona:<br>Nombre/Razón Social:                                                                                                    | Persona Junicica<br>Ruc<br>Farminoustria s.a.                                                                                                    | Subsanaciones Docs. Re                                                                                            | solutivos                              |                                    |                                                                    |                      |
| egresar Datos de la SU<br>Datos del Solicitante<br>DATOS DEL TITULAR<br>Tipo de Persona:<br>Tipo de Documento:<br>Nombre/Ratón Social:<br>Domicilio:                                                                                                    | PERSONAJURIDICA<br>RUC<br>FARIMOUSTRIA S.A<br>JR. MARISCAL MILLER URB LOBAT                                                                                                    | Subsanaciones Docs. Re<br>Nro. Documento:<br>TON 2161 LIMA LINGE                                                  | solutivos<br>20202896329               |                                    |                                                                    |                      |
| egresar Datos de la SUd<br>Datos del Solicitante<br>DATOS DEL TITULAR<br>Tipo de Documento:<br>Nombre/Razón Social:<br>Domicilio:<br>Departamento:                                                                                                    | PERSONA JURIDICA<br>PERSONA JURIDICA<br>RUC<br>FARININOUSTRIA S.A.<br>JR. MARISCAL MILLER URB LOBAT<br>LUMA                                                                                                    | Subsanaciones Docs. Re<br>Nro. Documento:<br>TON 2161 LINA LINCE                                                  | solutivos<br>2020:2996029              |                                    |                                                                    |                      |
| egresar Datos de la SU<br>Datos del Solicitante<br>DATOS DEL TITULAR<br>Tipo de Porsona:<br>Tipo de Documento:<br>Nombre/Razón Social:<br>Domicilio:<br>Departamento:<br>Previndia:                                                                                                    | Persona Juridica<br>Persona Juridica<br>Ruc<br>Farminibustria S.A.<br>Jr. Mariscal Miller URB LOBAT<br>LIMA<br>LIMA                                                                                                    | Subsansciones Docs. Re<br>Nro. Oocumento:<br>TON 2151 LIMA LINCE                                                  | <b>solutivos</b><br>20202299329        |                                    |                                                                    |                      |
| egresar Datos de la SU<br>Datos del Solicitante<br>Datos del Solicitante<br>Tipo de Persona:<br>Tipo de Decumento:<br>Nomitifie:<br>Departamento:<br>Provincia:<br>Distrito:                                                                                                    | PERSONA JURIDICA<br>RUC<br>FARMINOUSTRIA S.A.<br>JR. MARISCAL MILLER URB LOBAT<br>LIMA<br>LIMA<br>LINA                                                                                                    | Subsanaciones Docs. Re<br>Nro. Documento:<br>TGN 2161 LIMA LIMA LINCE                                             | <b>solutivos</b>                       |                                    |                                                                    |                      |
| egresar Datos de la SU<br>Datos del Solicitante<br>DATOS DEL TITULAR<br>Tipo de Decumento:<br>Nombrefitación Social:<br>Domicilio:<br>Departamento:<br>Provincia:<br>Distrito:<br>Teléfono:                                                                                                    | PERSONA JURIDICA<br>RUC<br>FARMINDUSTRIA S.A.<br>JR MARISCAL MILLER URB LOBAT<br>LIMA<br>LIMA<br>LIMA<br>4117000                                                                                                    | Subsanaciones Docs. Re<br>Nro. Documento:<br>TON 2151 LIMA LIMA LIMCE<br>Celular:                                 | solutivo:<br>20202390329               | Fac                                | 4701170                                                            |                      |
| egresar Datos de la SU<br>Datos del Solicitante<br>DATOS DEL TITULAR<br>Tipo de Documento:<br>Nombreitataño Social:<br>Domisilio:<br>Departamento:<br>Provincia:<br>Distrito:<br>Teléfono:<br>Correo electrónico:                                                                                                    | PERSONA JURIDICA<br>RUC<br>FARIMINUSTRIA S.A.<br>JR MARISCAL MILLER URB LOBAT<br>LIMA<br>LIMA<br>LIMA<br>4117000<br>ynspæ@ferminduatia.com.pe                                                                                                    | Subsanaciones Docs. Re<br>Nro. Documento:<br>TON 2151 LIMA LIMA LINCE<br>Celular:                                 | solutivos<br>20202390329               | Fax                                | 4701170                                                            |                      |
| egresar Datos de la SU<br>Datos del Solicitante<br>DATOS DEL TITULAR<br>Tipo de Documento:<br>Nombrefitación Social:<br>Domicilio:<br>Departamento:<br>Provincia:<br>Distrito:<br>Teréfono:<br>Correo electrónico:                                                                                                    | PERSONA JURIDICA<br>RUC<br>FARINIDUSTRIA SA<br>JR MARISCAL MILLER URB LOBAT<br>LIMA<br>LIMA<br>LINCE<br>4117000<br>ynapa@farminduatria.com.pe                                                                                                    | Subsanaciones Docs. Re<br>Nro. Documento:<br>TON 2151 LIMA LIMA LINCE<br>Celular:                                 | solutivos<br>20202390329               | Fax                                | 4701170                                                            |                      |
| egrezzi Datos de la SU<br>Datos del Solicitante<br>Datos del Solicitante<br>Tipo de Documento:<br>Tipo de Documento:<br>Domitrilia del Solicitante<br>Domitrilia:<br>Domitrilia:<br>Departamento:<br>Provincia:<br>Distriba:<br>Cartes electómica:<br>Datos Del DeclaRatte<br>Tipo de Documento:                                                                                                    | Notif de Subsanación<br>PERSONA JURIDICA<br>RUC<br>PARIMOUSTRIA S.A.<br>JR. MARISCAL MILLER URB. LOBAT<br>LIMA<br>LINCE<br>4117000<br>ynspæ@farmindustia.com.pe                                                                                                    | Stibsanaciones Docs. Re<br>Nro. Documento:<br>TON 2161 LIMA LIMA LINCE<br>Celular:<br>Nro. Documento:             | 20202999329<br>20202999329             | Fac                                | 4701170                                                            |                      |
| egresar Datos de la SU<br>Datos del Solicitante<br>Datos del Solicitante<br>Datos del Solicitante<br>Datos DEL TITULAR<br>Tipo de Occumento:<br>Nombreñtanto Social:<br>Dominia:<br>Departamento:<br>Provincia:<br>Distrito:<br>Teréfono:<br>Correo electónico:<br>Distorito:<br>Datos DEL DECLARANTE<br>Tipo de Documento:<br>Apellidos y Rombres:                                                                         | Notif-de Subsanación<br>PERSONA JURIDICA<br>RUC<br>FARININDUSTRIA S.A.<br>JR. MARISCAL MILLER URB. LOBAT<br>LIMA<br>LIMA<br>LIMA<br>LIMCE<br>4117000<br>ynapa@farmindustia.com.pe<br>DNI<br>JAVIER PRADO PEREZ                                                                           | Subsanaciones Docs. Re<br>Nro. Documento:<br>TON 2161 LIMA LINGE<br>Celular:<br>Nro. Documento:                   | solutives<br>202023990329<br>0859588   | Fac                                | 4701170                                                            |                      |
| egresar Datos de la SU<br>Datos del Solicitante<br>DATOS DEL TITULAR<br>Tipo de Persoa:<br>Tipo de Occumento:<br>NombreiRazón Social:<br>Domicilio:<br>Departamento:<br>Pervincia:<br>Distrito:<br>Correo electrónico:<br>DATOS DEL DECLARANTE<br>Tipo de Documento:<br>Apelidos y Kombres:<br>Domicilio:                                                                                                    | Notif de Subsanación<br>PERSONA JURIDICA<br>RUC<br>PARMINUSTRIA S.A.<br>JR. MINIFICAL MILLER URB. LOBAT<br>LIMA<br>LINA<br>LINCE<br>4117000<br>ynapa@farmindushia.com.pe<br>DNI<br>JAVIER PRADO PEREZ<br>AV JAVIER PRADO PEREZ<br>AV JAVIER PRADO PEREZ                                  | Subsansciones Docs. Re Nro. Documento: TON 2151 LIMA LIMA LINCE Celutar: Nro. Documento:                          | 20002000320<br>20002000320             | Fac                                | 4701170                                                            |                      |
| egressi Datos de la SU<br>Datos del Solicitante<br>Datos del Solicitante<br>Datos del Solicitante<br>Datos de Decumento:<br>Tipo de Decumento:<br>Domicilio:<br>Departamento:<br>Provincia:<br>Distrito:<br>Tipo de Documento:<br>Agelidos y Rombres:<br>Domicilio:<br>Degartamento:                                                                                                    | Netif-de Subsanación<br>PERSONA JURIDICA<br>RUC<br>FARIMINOUSTRIA S.A.<br>JR. MARISCAL MILLER URB. LOBAT<br>LIMA<br>LIMA<br>LIMA<br>LIMA<br>LIMA<br>DNE<br>4117000<br>ynspæ@farmindustia.com.pe<br>DNI<br>JAVIER PRADO PEREZ<br>AV JAVIER PRADO PEREZ                                    | Stibbanaciones Docs. Re<br>Nro. Documento:<br>TON 2161 LIMA LINCE<br>Celular:<br>Nro. Documento:                  | solutivos<br>2026/20032/9<br>00094088  | Fax                                | 4701170                                                            |                      |
| egresar Datos de la SU<br>Datos del Solicitante<br>DATOS DEL TITULAR<br>Tipo de Decumento:<br>Nombre Razón Social:<br>Departamento:<br>Pervindia:<br>Distrio:<br>Teréfono:<br>Correo electrónico:<br>DATOS DEL DECLARANTE<br>Tipo de Documento:<br>Apellidos y Nombres:<br>Departamento:<br>Pervindia:                                                                                                    | Notif-de Subsanación<br>PERSONA JURIDICA<br>RUC<br>FARMIDUSTRIA S.A.<br>JR. MANISCAL MILLER URB. LOBAT<br>LIMA<br>LINCE<br>4117000<br>ynapa@termindustria.com.pe<br>DN<br>JAVIER PRADO PEREZ<br>AV JAVIER PRADO PEREZ                                                                    | Subsanaciones Oocs. Re<br>Nro. Documento:<br>TON 2151 LIMA LIMA LINCE<br>Celular:<br>Nro. Documento:              | solutives<br>2022/2990329<br>08899848  | Fax:                               | 4701170                                                            |                      |
| egressi Datos de la SU<br>Datos del Solicitante<br>DATOS DEL TITULAR<br>Tipo de Persona:<br>Tipo de Documento:<br>Nombreitación Social:<br>Domicilio:<br>Departamento:<br>Provincia:<br>Distrito:<br>Eléfono:<br>Correo electrónico:<br>Desportamento:<br>Apelidos y fombres:<br>Domicilio:<br>Departamento:<br>Provincia:                                                                                                  | Netif-de Subsanación<br>PERSONA JURIDICA<br>RUC<br>FARIMINOUSTRIA S.A.<br>JR. MARISCAL MILLER URB. LOBAT<br>LIMA<br>LIMA<br>LINCE<br>4117000<br>ynspæ@farmindustis.com.pe<br>DNI<br>JAVIER PRADO PEREZ<br>AV JAVIER PRADO 432                                                            | Stibbanaciones Docs. Ro<br>Nro. Documento:<br>TON 2161 LIMA LIMA LINCE<br>Celutar:<br>Nro. Documento:             | 20262960229<br>20262966329<br>08595858 | Fax                                | 4701170                                                            |                      |
| egressi Datos de la SU<br>Datos del Solicitante<br>DATOS DEL TUTULAR<br>Tipo de Documento:<br>Nombrefitado Social:<br>Departamento:<br>Provincia:<br>Dastros:<br>Edefono:<br>Correo electrónico:<br>Datos DEL DECLARANTE<br>Tipo de Documento:<br>Apelillos y Nombres:<br>Domicilio:<br>Departamento:<br>Provincia:<br>Distros:                                                                                             | Notif-de Subsanación<br>PERSONA JURIDICA<br>RUC<br>FARINIDUSTRIA SA<br>JR. MARISCAL MILLER URB. LOBAT<br>LIMA<br>LIMA<br>LIMA<br>LIMA<br>DN<br>Ynspæ@tarmindustia.com.pe<br>DN<br>JAVIER PRADO PEREZ<br>AV JAVIER PRADO 432                                                              | Subsanaciones Docs. Re<br>Nro. Documento:<br>TON 2151 LIMA LIMA LINCE<br>Celular:<br>Nro. Documento:<br>Celular:  | solutives<br>                          | Fac                                | 4701170<br>Fax:                                                    |                      |
| egressi Datos de la SU<br>Datos del Solicitante<br>Datos del Solicitante<br>Datos del Solicitante<br>Datos de Decumento:<br>Tipo de Decumento:<br>Departamento:<br>Provinsia:<br>Distrito:<br>Corres electórialica:<br>Datos DEL DECLARANTE<br>Tipo de Documento:<br>Apelidos y Nombres:<br>Departamento:<br>Provincia:<br>Departamento:<br>Provincia:<br>Departamento:<br>Provincia:<br>Distrito:<br>Corres electórianica: | Notif-de Subsanación<br>PERSONA JURIDICA<br>RUC<br>FARININOUSTRIA S.A.<br>JR. MARISCAL MILLER URB. LOBAT<br>LIMA<br>LIMA<br>LIMA<br>LIMCE<br>4117000<br>ynapa@farmindustra.com.pe<br>DN<br>JAVIER PRADO PEREZ<br>AV JAVIER PRADO PEREZ<br>AV JAVIER PRADO PEREZ<br>AV JAVIER PRADO PEREZ | Stibbanaciones Ooco. Ro<br>Nro. Documento:<br>TON 2161 LIMA LINA LINCE<br>Celutar:<br>Nro. Documento:<br>Celutar: | 20262996329<br>20262996329<br>08895858 | Fac                                | 4701170<br>Fax:                                                    |                      |

Por lo que volverá a realizar los procedimientos descritos desde la página 83.

| Ventanilla Única de Comercio Exterior                                      |                                                                                                    | ol activo: CO.ENTIDAD.EVALUADOR 💌 SUPERVISOR.EVALUADOR.FIRMA - MONICA (EXTA0645) | Sair » |
|----------------------------------------------------------------------------|----------------------------------------------------------------------------------------------------|----------------------------------------------------------------------------------|--------|
|                                                                            | Documento Resolutivo                                                                               |                                                                                  |        |
|                                                                            | Cerrar Versió Solicitud de Rectificación de DR                                                     | operaciones de comercio exte                                                     | erior  |
| Perú                                                                       | Datos c Iniciar Rectificación DR Cerrar Ventana                                                    |                                                                                  |        |
| PAÍS DEL ACUERDO: CHLE                                                     | FECHA Mensaje: FOR LA PRESENTE SE SOLICITA NICORPORAR EN OBSERVACIONES COMPLEMENTARIAS DEL EVALUAD | DOR EL Nº DE BAL                                                                 |        |
| ACUERDO COMERCIAL: ALC Perú-Chile<br>ENTIDAD CERTIFICADORA: CÁMARA DE COME | 02012345678<br>23/12/2013 SALUDOS<br>EL EXPORTATION                                                | 013 13 16                                                                        |        |
| MCT001 - Registro de la Solicitud                                          |                                                                                                    | 01312.10                                                                         |        |
| DATOS DE LA SUCE                                                           |                                                                                                    |                                                                                  |        |
| SUCE: 2013000643 Fecha de I                                                |                                                                                                    |                                                                                  |        |
| Regresar Datos de la SUCE                                                  | NOMBRE ARCHIVO                                                                                     |                                                                                  | Þ      |
| Datos del Solicitante                                                      | no my mormacion a molecu.                                                                          |                                                                                  |        |
|                                                                            |                                                                                                    |                                                                                  | -      |
| NÚMERO DE DOCUMENTO                                                        |                                                                                                    | DATOS                                                                            |        |
| 2013000822                                                                 |                                                                                                    |                                                                                  |        |
|                                                                            |                                                                                                    |                                                                                  |        |

| Fecha de Actualización: 06/02/2014 15:00 | Versión: 1.0.0  | ME-CO-02-RS |
|------------------------------------------|-----------------|-------------|
| Preparación: Control de Calidad/my.      | Página 74 de 85 | MINCETUR    |

### VI.5.4 Rechazo de Rectificación de DR

En cambio, si se decide no aprobar la Solicitud de Rectificación de DR el Evaluador da clic en Rechazar

En seguida se muestra la pantalla **Rechazo**, en el campo **Mensaje** se consigna un texto con el motivo del rechazo.

| Ventanilla Única de Comercio Exterior                                                                                                 | Rei setver COENTDADEVALUADOR 💌 1                                                                                                    | SUPERVISOR EVALUADOR, FRMA - MONICA (EXTA0845) Salir » |
|----------------------------------------------------------------------------------------------------|----------------------------------------------------------------------------------------------------|--------------------------------------------------------|
| PAIS DEL ACUERDO:<br>COMERCIAI:<br>ACUERDO COMERCIAI:<br>ENTROA CERTIFICADORA:<br>CÁMARA DE COME<br>MCTORI - Registro de la Solicitud | Cerrar     Verside     Solicitud de Rectificación de DR     II       Datos (     April Recharo     II       FECHA     Aceptar     II       I terrizzorio     II     III | eraciones de comercio exterior                         |
| DATOS DE LA SUCE SUCE: 201300643 Fecha de la Regresar Datos de la SUCE Datos de la SUCE NÚMERO DE DOCUMENTO 201300622                 |                                                                                                    | DATOS                                                  |

Consignado el motivo, dar clic en Aceptar .

| Vantanilla Única do Comorcio Evtorior | Rolactivo CO ENTDAD EVALUADOR 🐱 SUPERVISOR EV                                       | ALUADOR,FIRMA - MONICA (EXTA0645) Salir » |
|---------------------------------------|-------------------------------------------------------------------------------------|-------------------------------------------|
| ventamina offica de comercio Exterior | Documento Resolutivo 🛛                                                              |                                           |
|                                       |                                                                                     |                                           |
|                                       | Cerrar Versió Solicitud de Rectificación de DR 20 p                                 | eraciones de comercio exterior            |
| Peru                                  | Age Rechazo 🔯                                                                       |                                           |
|                                       | Datos (                                                                             |                                           |
|                                       | Echa Aceptar Cancelar                                                               |                                           |
| PAÍS DEL ACUERDO: CHILE               | S <sup>a math</sup> aise:                                                           |                                           |
| ENTIDAD CERTIFICADORA: CÁMARA DE COME | ERCIO, DI SENOR EXPORTADOR,<br>SU SOLICITUD DE RECTFICACIÓN DE DR HA SDO RECHAZADA. |                                           |
|                                       | 13/12/2013 U<br>19/45 SALUDOS                                                       |                                           |
| MCT001 - Registro de la Solicitud     | d Cer EL EVALUADOR                                                                  |                                           |
|                                       |                                                                                     |                                           |
| DATOS DE LA SUCE                      |                                                                                     |                                           |
|                                       |                                                                                     |                                           |
| SUCE: 2013000643 Fecha de la          | inicio:                                                                             |                                           |
| Regresar Datos de la SUCE             |                                                                                     |                                           |
|                                       |                                                                                     | <i></i>                                   |
| Datos del Solicitante                 | Noti a la la la la la la la la la la la la l                                        |                                           |
|                                       |                                                                                     |                                           |
|                                       |                                                                                     |                                           |
| NÚMERO DE DOCUMENTO                   |                                                                                     | DATOS                                     |
| NOMERO DE DOCOMENTO                   |                                                                                     | UNICO .                                   |
| 2013000822                            |                                                                                     | <b>Q</b>                                  |
|                                       |                                                                                     |                                           |
|                                       |                                                                                     |                                           |

Mostrándose en el área de Mensajes: Se rechazó correctamente la solicitud de rectificación.

| Fecha de Actualización: 06/02/2014 15:00 | Versión: 1.0.0  | ME-CO-02-RS |
|------------------------------------------|-----------------|-------------|
| Preparación: Control de Calidad/my.      | Página 75 de 85 | MINCETUR    |

| F                                                                             |                                                                                                    |                                             |
|-------------------------------------------------------------------------------|----------------------------------------------------------------------------------------------------|---------------------------------------------|
| Ventanilla Única de Comercio Exterior                                         | Rolactivo: CO.ENTDAD.EVALUADOR 💌 SUPERVISOR 8                                                                 | VALUADOR, FIRMA - MONICA (EXTA0645) Salir » |
|                                                                               | Documento Resolutivo 🛛 🛛                                                                                      |                                             |
| VUCE                                                                          | Cerrar Vorsió Solicitud de Rectificación de DR                                                                | peraciones de comercio exterior             |
| Perú Perú                                                                     | Mensajes                                                                                                    |                                             |
|                                                                               | Se rechazó correctamente la solicitud de rectificación                                                        |                                             |
| PAÍS DEL ACUERDO: CHILE                                                       | FECHA ESPUESTA                                                                                                |                                             |
| ACUERDO COMERCIAL: ALC Perú-Chie<br>ENTIDAD CERTIFICADORA: CÁMARA DE COMERCIO | Hannie                                                                                                    |                                             |
| MCT001 - Registro de la Solicitud Ce                                          | 19/20/13 Weinage:<br>19/26 Sefores Entrado Certificadora,<br>FENGAN A SEN NORECASTRICADORA<br>DESE DCR. 2000X |                                             |
| DATOS DE LA SUCE                                                              | SALUDOS,                                                                                                    |                                             |
| SUCE: 2013000643 Fecha de Inicio                                              | LA EMPRESA                                                                                                    |                                             |
| Regresar Datos de la SUCE                                                     |                                                                                                    | Ø                                           |
| Datos del Solicitante Not                                                     | NOMBRE ARCHIVO                                                                                                |                                             |
|                                                                               | No hay informacion a mostrar.                                                                                 |                                             |
|                                                                               |                                                                                                    | DATOS                                       |
| nomento de Docomento                                                          |                                                                                                    |                                             |
| 2013000822                                                                    |                                                                                                    |                                             |
|                                                                               |                                                                                                    |                                             |

Saliendo de la pantalla **Solicitud de Rectificación de DR**, estando en la pantalla Documento Resolutivo se aprecia que el registro tiene como **ESTADO RECHAZADO** y la **FECHA RESPUESTA** es **23/12/2013 10:47**.

|                                                                               | Rol activo: CO.ENTDAD.EVALUADOR 🚽 SUPERVIS                                                                                                    | SOR, EVALUADOR, FIRMA - MONICA (EXTA0645) Salir » |
|-------------------------------------------------------------------------------|----------------------------------------------------------------------------------------------------|---------------------------------------------------|
| Ventanilla Unica de Comercio Exterior                                         | Documento Resolutivo                                                                                                    |                                                   |
| Perú                                                                          | Cernar Versión de DR: Versión 1 (VCEHTE) •<br>Datos Generales Solicitudes de Rectificación de DR                                                                                                    | operaciones de comercio exterior                  |
|                                                                               | FECHA MENSAJE ESTADO FECHA RESPUESTA                                                                                                    |                                                   |
| ACUERDO COMERCIAL: ALC Perú-Chile<br>ENTIDAD CERTIFICADORA: CÁMARA DE COMERCI | 19/12/2013         SERVision Entropy Conference and the information of the information of the i |                                                   |
| MCT001 - Registro de la Solicitud Co                                          |                                                                                                    |                                                   |
| DATOS DE LA SUCE SUCE: 2013000643 Fecha de Inici                              |                                                                                                    |                                                   |
| Regresar Datos de la SUCE<br>Datos del Solicitante No                         |                                                                                                    |                                                   |
| NÚMERO DE DOCUMENTO<br>2013000522                                             |                                                                                                    | DATOS                                             |

## VII. Firma

El Funcionario con Rol **Firma**, es quien cargará el archivo del Certificado de Origen firmado por el Exportador y la Entidad Certificadora y dará por culminado el trámite.

Para ello, ingresar al Sistema VUCE y consignar el Código de USUARIO y CLAVE.

| Fecha de Actualización: 06/02/2014 15:00 | Versión: 1.0.0  | ME-CO-02-RS |
|------------------------------------------|-----------------|-------------|
| Preparación: Control de Calidad/my.      | Página 76 de 85 | MINCETUR    |

Siendo la misma persona quien tiene el Rol de Supervisor y/o Evaluador y/o Firma, sin necesidad de salir del Sistema VUCE para volver a autenticarse cambia de rol, ubicándose en el campo **Rol activo** lo cambia. En el caso, de **EVALUADOR** a **FIRMA**.

|   | Ventanill | ia Única de Cor |                                             |                    |              |              |                   |                                                  | Rolactivo: CO.ENT<br>CO.ENT<br>CO.ENT<br>Un sólo p   | DAD.EVALUADOR SU<br>DAD.EVALUADOR<br>DAD.FRMA<br>DAD.SUPERVISOR<br>unto de acceso pa | IPERVISOR,EVALUAI<br>ratus operac | DOR,FIRMA - MONIC | <u>A(EXTA0645)</u> <u>Salir»</u><br>mercio exterior |
|---|-----------|-----------------|---------------------------------------------|--------------------|--------------|--------------|-------------------|--------------------------------------------------|------------------------------------------------------|--------------------------------------------------------------------------------------|-----------------------------------|-------------------|-----------------------------------------------------|
|   |           |                 | Peru                                        | SUCI               | S BUZÓN      | ELECTRÓNIC   | :0                |                                                  |                                                      |                                                                                      |                                   |                   |                                                     |
|   | SUCEs     |                 |                                             |                    |              |              |                   |                                                  |                                                      |                                                                                      |                                   |                   |                                                     |
| Р | ais: TO   | DOS             |                                             | •                  | ACUERDO COME | RCIAL: TODOS | 5                 | •                                                |                                                      |                                                                                      |                                   |                   |                                                     |
| F | echa deso | ie:             | 😐 has                                       | sta:               | RUC:         |              | Estado: TO        | DOS                                              | •                                                    |                                                                                      |                                   |                   |                                                     |
| F | ormato:   | TODOS 🗸         | Solicitud:                                  |                    | SUCE:        | Busc         | ar                |                                                  |                                                      |                                                                                      |                                   |                   |                                                     |
|   | _         |                 |                                             |                    |              |              |                   |                                                  |                                                      |                                                                                      |                                   |                   |                                                     |
| - | Solid     | tudes Pend      | ientes de Ac                                | eptación           | SUCEs Ac     | eptadas      |                   |                                                  |                                                      |                                                                                      |                                   |                   |                                                     |
|   | TUDA      | FORMATO         | NOMBRE                                      | ACUERDO            | DAIS         | SOLICITUD    | SUCE              | ESTADO                                           | NOMBRE EVALUADOR                                     | FIIa                                                                                 | s 1 - 15 de 31.                   | CALIFICA D.I      | RECTIFICACION                                       |
|   | 13        | MCT001          | Emisión de<br>Certificado<br>de Origen      | ALC<br>Perú-Chile  | CHILE        | 2013001938   | 2013000643        | APROBADO<br>(PENDIENTE DE<br>FIRMAS)             | EXTA0645 -<br>SUPERVISOR,EVALUADOR,FIRMA<br>- MONICA | 12/12/2013 17:09:35                                                                  |                                   |                   |                                                     |
|   | 13        | MCT001          | Emisión de<br>Certificado<br>de Origen      | ALC<br>Perú-Chile  | CHILE        | 2013001959   | <u>2013000651</u> | PENDIENTE DE<br>SUBSANACIÓN<br>POR EL<br>USUARIO | EXTA0645 -<br>SUPERVISOR,EVALUADOR,FIRMA<br>- MONICA | 16/12/2013 16:00:53                                                                  | <b></b>                           |                   |                                                     |
|   | 13        | MCT001          | Emisión de<br>Certificado<br>de Origen      | TLC<br>Perú-China  | CHINA        | 2013001942   | <u>2013000647</u> | APROBADO                                         | EXTA0645 -<br>SUPERVISOR,EVALUADOR,FIRMA<br>- MONICA | 13/12/2013 09:58:41                                                                  | <b>₫</b>                          |                   | Ŷ                                                   |
|   | S/N       | MCT005          | Calificacion<br>de<br>Declaración<br>Jurada | TLC<br>Perú-China  | CHINA        | 2013001945   | <u>2013000646</u> | APROBADO                                         | EXTA0645 -<br>SUPERVISOR,EVALUADOR,FIRMA<br>- MONICA | 13/12/2013 09:54:23                                                                  | Ø                                 |                   |                                                     |
|   | S/N       | MCT005          | Calificacion<br>de<br>Declaración<br>Jurada | TLC<br>Perú-China  | CHINA        | 2013001944   | <u>2013000645</u> | APROBADO                                         | EXTA0645 -<br>SUPERVISOR,EVALUADOR,FIRMA<br>- MONICA | 13/12/2013 09:40:25                                                                  | Ø                                 |                   |                                                     |
|   | S/N       | MCT005          | Calificacion<br>de<br>Declaración<br>Jurada | TLC<br>Perú-China  | CHINA        | 2013001943   | <u>2013000644</u> | APROBADO                                         | EXTA0645 -<br>SUPERVISOR,EVALUADOR,FIRMA<br>- MONICA | 13/12/2013 09:36:57                                                                  | Ø                                 |                   |                                                     |
|   | S/N       | MCT005          | Calificacion<br>de<br>Declaración<br>Jurada | AIC<br>Perú-México | MEXICO       | 2013001936   | <u>2013000640</u> | DENEGADA                                         | EXTA0645 -<br>SUPERVISOR,EVALUADOR,FIRMA<br>- MONICA | 11/12/2013 10:49:16                                                                  | £                                 |                   |                                                     |
|   | S/N       | MCT005          | Calificacion<br>de<br>Declaración           | AIC<br>Perú-México | MEXICO       | 2013001846   | 2013000638        | APROBADO                                         | EXTA0645 -<br>SUPERVISOR,EVALUADOR,FIRMA             | 10/12/2013 12:17:47                                                                  | <b></b>                           |                   |                                                     |

Siendo Funcionario con Rol Firma, visualiza las Opciones:

#### SUCES

BUZÓN ELECTRÓNICO

En el área central se muestra el resumen de **SUCEs Aceptadas**. En el extremo derecho se muestra la cantidad de trámites que se tiene para cada una.

| Ventanilla Única de Comercio Exterior |                                                                                                    | Rol activo: CO.ENTDAL                             | D.FRMA    SUPERVISOR.EVALUADOR.FRMA - MONICA (EXTA0645) Salir.a |
|---------------------------------------|----------------------------------------------------------------------------------------------------|---------------------------------------------------|-----------------------------------------------------------------|
| Perú                                  | SUCES BUZÓN ELECTRÓNICO                                                                                  | Un sólo pun                                       | to de acceso para tus operaciones de comercio exterior          |
| SUP                                   | ERVISOR, EVALUADOR, FIRMA - MONICA, bienvenido al sistema<br>Solicitudes y SUCEs<br>SUCEs Aceptades (31) | COMPONENTE ORIGEN, desde aquí podrás realizar tus | s operaciones y también monitorearlas.                          |
|                                       | · · ·                                                                                                    | I                                                 |                                                                 |
| Fecha de Actualizac                   | ión: 06/02/2014 15:00                                                                                    | Versión: 1.0.0                                    | ME-CO-02-RS                                                     |
| Preparación: Contro                   | ol de Calidad/my.                                                                                        | Página 77 de 85                                   | MINCETUR                                                        |

Para realizar la búsqueda de determinado trámite, se tienen los campos: País, ACUERDO COMERCIAL, Fecha desde, hasta, RUC, Estado, Formato, Solicitud y SUCE que permiten filtrar la información y acotar la búsqueda.

Ingresado(s) y/o seleccionado(s) el(los) dato(s) dar clic en Buscar.

| Vei   | ntanilla Ú | nica de Comerc | cio Exterior                                |                 |                  |               |            |                                               | CO.ENTIDAD.FIRMA - SUPERVISO                           |                     | ICA (EXTA0645) Salir » |
|-------|------------|----------------|---------------------------------------------|-----------------|------------------|---------------|------------|-----------------------------------------------|--------------------------------------------------------|---------------------|------------------------|
|       |            |                | Perú                                        | CHEESE BU       |                  |               |            | Un                                            | solo punto de acceso para tus                          | s operaciones de c  | pmercio exterior       |
| 4     |            |                |                                             | SUCES BU        | ZON ELECTRONICO  |               |            |                                               |                                                        |                     |                        |
| SU    | CEs        |                |                                             |                 |                  |               |            |                                               |                                                        |                     |                        |
| Pais: | TODOS      |                |                                             | - ACUERDO       | COMERCIAL: TODOS | -             |            |                                               |                                                        |                     |                        |
| Fecha | a desde:   |                | 🔳 hasta:                                    |                 | RUC:             | Estado: TODOS |            | •                                             |                                                        |                     |                        |
| Form  | ato: TO    | DOS 🗸 🔘        | Solicitud:                                  | SUCE:           | Buscar           |               |            |                                               |                                                        |                     |                        |
| _     |            |                |                                             |                 |                  |               |            |                                               |                                                        |                     |                        |
|       | SUCEs /    | Aceptadas      |                                             |                 |                  |               |            |                                               |                                                        |                     |                        |
|       |            |                |                                             |                 |                  |               |            |                                               | Filas 1 - 15                                           | de 87. Página 1     | de 6 🕅 🔍 🕨 🗎           |
|       | TUPA       | FORMATO        | NOMBRE                                      | ACUERDO         | PAIS             | SOLICITUD     | SUCE       | ESTADO                                        | NOMBRE EVALUADOR                                       | FECHA DE REGISTRO   | ACCION SUCE            |
|       | 13         | MCT001         | Emisión de<br>Certificado<br>de Origen      | ALC Perú-Chile  | CHILE            | 2013001938    | 2013000643 | APROBADO<br>(PENDIENTE DE<br>FIRMAS)          | EXTA0645 -<br>SUPERVISOR,EVALUADOR,FIRMA -<br>MONICA   | 12/12/2013 17:09:35 | Solution               |
|       | 13         | MCT001         | Emisión de<br>Certificado<br>de Origen      | ALC Perú-Chile  | CHILE            | 2013001959    | 2013000651 | PENDIENTE DE<br>SUBSANACIÓN<br>POR EL USUARIO | EXTA0645 -<br>SUPERVISOR,EVALUADOR,FIRMA -<br>MONICA   | 16/12/2013 16:00:53 | <b></b>                |
|       | 13         | MCT001         | Emisión de<br>Certificado<br>de Origen      | TLC Perú-China  | CHINA            | 2013001942    | 2013000647 | APROBADO                                      | EXTA0645 -<br>SUPERVISOR, EVALUADOR, FIRMA -<br>MONICA | 13/12/2013 09:58:41 | <b></b>                |
|       | S/N        | MCT005         | Calificacion<br>de<br>Declaración<br>Jurada | TLC Perú-China  | CHINA            | 2013001945    | 2013000646 | APROBADO                                      | EXTA0645 -<br>SUPERVISOR,EVALUADOR,FIRMA -<br>MONICA   | 13/12/2013 09:54:23 | <b>⊠</b>               |
|       | S/N        | MCT005         | Calificacion<br>de<br>Declaración<br>Jurada | TLC Perú-China  | CHINA            | 2013001944    | 2013000645 | APROBADO                                      | EXTA0645 -<br>SUPERVISOR, EVALUADOR, FIRMA -<br>MONICA | 13/12/2013 09:40:25 | <b>₽</b>               |
|       | S/N        | MCT005         | Calificacion<br>de<br>Declaración<br>Jurada | TLC Perú-China  | CHINA            | 2013001943    | 2013000644 | APROBADO                                      | EXTA0645 -<br>SUPERVISOR,EVALUADOR,FIRMA -<br>MONICA   | 13/12/2013 09:36:57 | 1                      |
|       | S/N        | MCT005         | Calificacion<br>de<br>Declaración<br>Jurada | AIC Perú-México | MEXICO           | 2013001936    | 2013000640 | DENEGADA                                      | EXTA0645 -<br>SUPERVISOR,EVALUADOR,FIRMA -<br>MONICA   | 11/12/2013 10:49:16 | <b>≅</b>               |
|       | S/N        | MCT005         | Calificacion<br>de<br>Declaración<br>Jurada | AIC Perú-México | MEXICO           | 2013001846    | 2013000638 | APROBADO                                      | EXTA0645 -<br>SUPERVISOR, EVALUADOR, FIRMA -<br>MONICA | 10/12/2013 12:17:47 | <b></b>                |

Por defecto el Sistema muestra la relación con TODOS los trámites.

#### SUCEs

Ubicado el trámite cuyo ESTADO es APROBADO (PENDIENTE DE FIRMAS) da clic en 😰 (columna ACCIÓN SUCE).

| Fecha de Actualización: 06/02/2014 15:00 | Versión: 1.0.0  | ME-CO-02-RS |
|------------------------------------------|-----------------|-------------|
| Preparación: Control de Calidad/my.      | Página 78 de 85 | MINCETUR    |

| Ve    | ntanilla Úr | nica de Comerc | tio Exterior |                             |                   |               |      | Rol act  | evo: Co.entidad.firma 👻 <u>Superviso</u> | DR.EVALUADOR,FIRMA - MON | ICA (EXTA0645) Salir.» |
|-------|-------------|----------------|--------------|-----------------------------|-------------------|---------------|------|----------|------------------------------------------|--------------------------|------------------------|
|       |             |                | Perú         | SUCES BI                    | JZÓN ELECTRÓNICO  |               |      | U        | In sólo punto de acceso para tu:         | s operaciones de c       | omercio exterior       |
| SU    | CEs         |                |              |                             |                   |               |      |          |                                          |                          |                        |
| País: | TODOS       |                |              | <ul> <li>ACUERDO</li> </ul> | COMERCIAL: TODOS  |               |      |          |                                          |                          |                        |
| Fecha | ıdesde:     |                | hasta:       |                             | RUC:              | Estado: TODOS |      | -        |                                          |                          |                        |
| Form  | ato: TO     | DOS 🗸 🔘        | Solicitud:   | SUCE:                       | 2013000643 Buscar | Į             |      |          |                                          |                          |                        |
| /     | SUCEs A     | Aceptadas      | L            |                             |                   |               |      |          | Filas 1 -                                | 1 de 1. Página 1         | de 1 4 4 1 1           |
|       | TUPA        | FORMATO        | NOMBRE       | ACUERDO                     | PAIS              | SOLICITUD     | SUCE | ESTADO   | NOMBRE EVALUADOR                         | FECHA DE REGISTRO        | ACCION SUCE            |
|       |             |                | Emisión de   |                             | 1                 |               |      | APROBADO | EXTA0645 -                               |                          | 1110                   |

Yendo a la pestaña **Docs. Resolutivos** da clic en <sup>C</sup> (columna **DATOS**).

| Ventanilla Única de Comercio Exterior                                   |                                                           | Roladivo: COENTDAD FRMA 💌 | SUPERVISOREVALUADOR.FRMA-MONICA (EXTA0845) Sale<br>para tus operaciones de comercio exterio |
|-------------------------------------------------------------------------|-----------------------------------------------------------|---------------------------|---------------------------------------------------------------------------------------------|
| ÍS DEL ACUERDO: CHILE<br>JUERDO COMERCIAL: ALC Perú-Chile               | SUCES BUZÓN ELECTRÓNICO                                   |                           |                                                                                             |
| MCT001 - Registro de la Solicitud Ce<br>DATOS DE LA SUCE                | rttificado de Origen (TUPA: 13)                           |                           |                                                                                             |
| CE: 2013000843 Fecha de Inicio<br>Regresar<br>Datos del Solicitante Not | 12/12/2013 17:08:35 f. de Subsanación Subsanaciones Docs. | Resolutivos               |                                                                                             |
| NÚMERO DE DOCUMENTO                                                     | TIPO DE DR                                                | FECHA DE REGISTRO         | DATOS                                                                                       |
| 2013000822                                                              | RESOLUTIVO DE AUTORIZACION                                | 2013-12-18 07:49:55.0     |                                                                                             |

Como Funcionario con Rol **Firma**, además de visualizar los datos de la pestaña **Datos Generales** en donde se muestran los datos registrados por el Exportador tiene acceso a la pestaña **Firmas Adjuntas**.

| Fecha de Actualización: 06/02/2014 15:00 | Versión: 1.0.0  | ME-CO-02-RS |
|------------------------------------------|-----------------|-------------|
| Preparación: Control de Calidad/my.      | Página 79 de 85 | MINCETUR    |

|                                                                                                    |                                                         | Rol activo: CO.ENTIDAD.FRMA SUPERVISOR.EVA          | LUADOR, FIRMA - MONICA (EXTA0645) Salir » |
|----------------------------------------------------------------------------------------------------|---------------------------------------------------------|-----------------------------------------------------|-------------------------------------------|
| Ventanilla Única de Comercio Exterior                                                               |                                                         | Documento Resolutivo                                |                                           |
| Perú                                                                                                | Imprimir Certificado Origen Cerrar<br>Datos Generales F | Versión de DR: Versión 1 (VIGENTE) 🔹                | ▲<br>nes de comercio exterior             |
| PAÍS DEL ACUERDO: CHLE<br>ACUERDO COMERCIAL: ALC Perú-Chie<br>ENTIDAD CERTIFICADORA: CÁMARA DE COME | MC T001 - Emisión de Cert<br>Datos Generales            | ificado de Origen (TUPA: 13)                        | -<br>=                                    |
|                                                                                                    | Nro. del Certificado Origen:                            | 2013-04-0000185                                     |                                           |
| MCT001 - Registro de la Solicitud                                                                   | Fecha de emisión:                                       | 18/12/2013                                          |                                           |
|                                                                                                    | Fecha de vigencia:                                      | 18/06/2014                                          |                                           |
| DATOS DE LA SUCE                                                                                    |                                                         |                                                     |                                           |
|                                                                                                    | Datos Importador                                        |                                                     |                                           |
| SUCE: 2013000643 Fecha de                                                                           | Acuerdo Comercial:                                      | ALC Perú-Chile                                      |                                           |
| Deserved                                                                                            | País del Acuerdo:                                       | CHILE                                               |                                           |
| Regresar                                                                                            | Entidad Certificadora:                                  | CÁMARA DE COMERCIO, PRODUCCIÓN Y TURISMO DE SAN MAR |                                           |
| Datos del Solicitante                                                                               | Observaciones:                                          |                                                     |                                           |
| NÚMERO DE DOCUMENTO                                                                                 | Observaciones complementarias<br>del Evaluador:         |                                                     |                                           |
| 2013000822                                                                                          |                                                         | Filas 1 - 1 de 1. Página 🚺 de 1 🕅 < 🕨 🕅             | ۹ ۲                                       |
|                                                                                                    | Facturas                                                |                                                     | -                                         |

Estando en **Firmas Adjuntas**, podría imprimir el Certificado de Origen dando clic en Imprimir Certificado Origen

| -                                                                                                    |                                                                                                    |                                             |
|----------------------------------------------------------------------------------------------------|----------------------------------------------------------------------------------------------------|---------------------------------------------|
|                                                                                                    | Rolactivo: CO.ENTDAD.FIRMA SUBERV/SOR.E                                                                                                   | VALUADOR, FIRMA - MONICA (EXTA0645) Salir » |
| Ventanilla Unica de Comercio Exterior                                                                | Documento Resolutivo                                                                                                    |                                             |
| Perú                                                                                                 | Imprimir Certificado Origen Certar Versión de DR: Versión 1 (VGENTE) 🗸                                                                    | nes de comercio exterior                    |
|                                                                                                    | Datos Generales Firmas Adjuntas                                                                                                    |                                             |
| PAÍS DEL ACUERDO: CHILE<br>ACUERDO COMERCIAL: ALC Perú-Chie<br>ENTIDAD CERTIFICADORA: CÁMARA DE COME | Nombre de quien firma por la Enildad Certificadora: Seleccione- ()<br>Nombre de quien firma por la Empresa Exportadora<br>Fecha: () ()    |                                             |
| MCT001 - Registro de la Solicitud                                                                    |                                                                                                    |                                             |
|                                                                                                    | Cargar Archivo Eliminar                                                                                                    |                                             |
| DATOS DE LA SUCE SUCE: 2013000643 Fecha de                                                           | Seleccionar los Documentos a Adjuntar (Máximo 10 MB por archivo):<br>Séle archivos *pdf<br>Examinar No se ha seleccionado ningún archivo. |                                             |
| Regresar                                                                                             | ADJUNTO ID NOMBRE ARCHIVO                                                                                                    |                                             |
| Datos del Solicitante                                                                                | No hay informacion a mostrar.                                                                                                    | _                                           |
|                                                                                                    |                                                                                                    |                                             |
| NÚMERO DE DOCUMENTO                                                                                  |                                                                                                    |                                             |
| 2013000822                                                                                           |                                                                                                    | <ul> <li>♥</li> </ul>                       |
|                                                                                                    |                                                                                                    |                                             |

**Nota**: Se aprecia que a diferencia de la Vista Previa se muestra el Número de Certificado, pues se transmitió el DR de Aprobación. Este documento debe ser impreso para que sea firmado por el responsable de la Empresa y también por el de la Entidad Certificadora.

| Fecha de Actualización: 06/02/2014 15:00 | Versión: 1.0.0  | ME-CO-02-RS |
|------------------------------------------|-----------------|-------------|
| Preparación: Control de Calidad/my.      | Página 80 de 85 | MINCETUR    |

|                                                                                                    |                                                                                              | CERTIFICADO DE ORIGEN                                                                                                    |
|----------------------------------------------------------------------------------------------------|----------------------------------------------------------------------------------------------|----------------------------------------------------------------------------------------------------|
|                                                                                                    |                                                                                              | ASOCIACIÓN EN INCAMENCANA DE INTEGRACIÓN                                                                                                    |
| AIS EXP                                                                                                    | ORTADOR:                                                                                     | PERÚ PAIS IMPORTADOR: CHILE                                                                                                    |
| N° de<br>Orden N                                                                                                    | NALADISA                                                                                     | DENOMINACION DE LAS MERCADERIAS                                                                                                    |
| 1                                                                                                    | 08052010                                                                                     | MANDARINAS SATSUMA, ENVUELTAS EN MALLAS DE PLÁSTICO DE 1 KILO Y EMPACADAS CAJAS DE CARTÓN<br>CORFIZADO DOR 5 KILOCRAMOS                                                                                                    |
| 2                                                                                                    | 08081000                                                                                     | MANZANAS ISRAEL, ENVUELTAS EN MALLAS DE PLÁSTICO DE 1 KILO Y EMPACADAS CAJAS DE CARTÓN<br>CORRUGADO POR 5 KILOGRAMOS                                                                                                    |
| З                                                                                                    | 08051000                                                                                     | NARANIAS HUANDO, ENVUELTAS EN MALLAS DE PLÁSTICO DE 1 KILO Y EMPACADAS CAJAS DE CARTÓN<br>CORRUZADO POR 5 KILOGRAMOS                                                                                                    |
|                                                                                                    |                                                                                              |                                                                                                    |
|                                                                                                    |                                                                                              |                                                                                                    |
|                                                                                                    |                                                                                              |                                                                                                    |
|                                                                                                    |                                                                                              |                                                                                                    |
|                                                                                                    |                                                                                              |                                                                                                    |
|                                                                                                    |                                                                                              |                                                                                                    |
|                                                                                                    |                                                                                              | DECLARACION DE ORIGEN                                                                                                    |
| ECLARAM                                                                                                    | OS que las                                                                                   | mercaderías indicadas en el presente formulario, correspondientes a la Factura                                                                                                    |
| Comercia<br>Perú-Chi                                                                                                    | le de conf                                                                                   | 1002557 cumplen con lo establecido en las normas de origen del Acuerdo (2) ALC<br>Formidad con el siguiente desglose:                                                                                                    |
| N° de<br>Orden                                                                                                    |                                                                                              | NORMAS (3)                                                                                                    |
| (1)                                                                                                    | finite d. Am                                                                                 |                                                                                                    |
| 1 Car                                                                                                    | DICUID 4, MP                                                                                 | tículo 4.2, Párrafo (c)                                                                                                    |
| 1 Car<br>2 Car<br>3 Car                                                                                                    | pítulo 4, Ar<br>pítulo 4, Ar                                                                 | tículo 4.2, Párrafo (c)<br>tículo 4.2, Párrafo (c)<br>tículo 4.2, Párrafo (c)                                                                                                    |
| 1 Cap<br>2 Cap<br>3 Cap                                                                                                    | pítulo 4, Ar<br>pítulo 4, Ar                                                                 | tículo 4.2, Párrafo (c)<br>tículo 4.2, Párrafo (c)<br>tículo 4.2, Párrafo (c)                                                                                                    |
| 1 Cap<br>2 Cap<br>3 Cap                                                                                                    | pitulo 4, Ar<br>pitulo 4, Ar                                                                 | tículo 4.2, Párrafo (c)<br>tículo 4.2, Párrafo (c)<br>tículo 4.2, Párrafo (c)                                                                                                    |
| 1 Car<br>2 Car<br>3 Car                                                                                                    | pítulo 4, Ar<br>pítulo 4, Ar                                                                 | tículo 4.2, Párrafo (c)<br>tículo 4.2, Párrafo (c)<br>tículo 4.2, Párrafo (c)                                                                                                    |
| 1 Car<br>2 Car<br>3 Car                                                                                                    | pitulo 4, Ar<br>pitulo 4, Ar                                                                 | tículo 4.2, Párrafo (c)<br>tículo 4.2, Párrafo (c)<br>tículo 4.2, Párrafo (c)                                                                                                    |
| 1 Cap<br>2 Cap<br>3 Cap                                                                                                    | pítulo 4, Ar<br>pítulo 4, Ar                                                                 | tículo 4.2, Párrafo (c)<br>tículo 4.2, Párrafo (c)<br>tículo 4.2, Párrafo (c)                                                                                                    |
| 1 Cag<br>2 Cag<br>3 Cag                                                                                                    | pítulo 4, Ar                                                                                 | tículo 4.2, Párrafo (c)<br>tículo 4.2, Párrafo (c)<br>tículo 4.2, Párrafo (c)                                                                                                    |
| 1 Cag<br>2 Cag<br>3 Cag                                                                                                    | pitulo 4, Ar                                                                                 | tículo 4.2, Párrafo (c)<br>tículo 4.2, Párrafo (c)<br>tículo 4.2, Párrafo (c)                                                                                                    |
| 1 Cap<br>2 Cap<br>3 Cap                                                                                                    | pítulo 4, Ar                                                                                 | tículo 4.2, Párrafo (c)<br>tículo 4.2, Párrafo (c)<br>tículo 4.2, Párrafo (c)                                                                                                    |
| 1 Cap<br>2 Cap<br>3 Cap<br>3 Cap<br>Declaro bajo                                                                                                    | ojuramento, en                                                                               | tículo 4.2, Párrafo (c)<br>tículo 4.2, Párrafo (c)<br>tículo 4.2, Párrafo (c)<br>oumplimiento de las normas de origen, que los datos consignados son fidedignos.                                                                                                    |
| 1 Cap<br>2 Cap<br>3 Cap<br>3 Deciaro bajo<br>iecha:<br>tazón Soda                                                                                                    | y juramento, en<br>) juramento, en                                                           | tículo 4.2, Párrafo (c)<br>tículo 4.2, Párrafo (c)<br>tículo 4.2, Párrafo (c)<br>oumplimiento de las normas de origen, que los datos consignados son fidedignos.<br>el exportador o productor:                                                                                                    |
| 1 Cag<br>2 Cag<br>3 Cag<br>Declaro bajo<br>Fecha:<br>tazón Sodia                                                                                                    | ojuramento, en<br>juramento, en<br><u>(, selo y firma d</u><br>ONES:                         | tículo 4.2, Párrafo (c)<br>tículo 4.2, Párrafo (c)<br>tículo 4.2, Párrafo (c)<br>cumplimiento de las normas de origen, que los datos consignados son fidedignos.<br>el exportador o productor:                                                                                                    |
| 1 Cap<br>2 Cap<br>3 Cap<br>3 Cap<br>Declaro bajo<br>Secha:<br>tazón Sodal                                                                                                    | ojutamento, en<br>ojutamento, en<br>I, sello y firma d                                       | tículo 4.2, Párrafo (c)<br>tículo 4.2, Párrafo (c)<br>tículo 4.2, Párrafo (c)<br>cumplimiento de las normas de origen, que los datos consignados son fidedignos.<br>el exportador o productor:                                                                                                    |
| 1 Cag<br>2 Cag<br>3 Cag<br>3 Cag<br>Declaro bajo<br>fecha:<br>tazón Sodia                                                                                                    | y juramento, en<br>y juramento, en<br>(, sello y firma d                                     | tículo 4.2, Párrafo (c)<br>tículo 4.2, Párrafo (c)<br>tículo 4.2, Párrafo (c)<br>cumplimiento de las normas de origen, que los datos consignados son fidedignos.<br>el exportador o productor:                                                                                                    |
| 1 Cap<br>2 Cap<br>3 Cap<br>3 Cap<br>Declaro bajo<br>Peclaro bajo<br>recha:<br>tazón Sodia                                                                                                    | y juramento, en<br>o juramento, en<br>I, sello y firma d                                     | tículo 4.2, Párrafo (c)<br>tículo 4.2, Párrafo (c)<br>tículo 4.2, Párrafo (c)<br>cumplimiento de las normas de origen, que los datos consignados son fidedignos.<br>el exportador o productor:<br>1 / 1<br>CERTIFICACION DE ORIGEN                                                                                                 |
| 1 Cap<br>2 Cap<br>3 Cap<br>3 | pluta (, Ar<br>fitulo 4, Ar<br>fitulo 4, Ar<br>plutamento, en<br>(, sello y firma d<br>GNBS: | tículo 4.2, Párrafo (c)<br>tículo 4.2, Párrafo (c)<br>tículo 4.2, Párrafo (c)<br>cumplimiento de las normas de origen, que los datos consignados son fidedignos.<br>el exportador o productor:<br>1 / 1<br>CERTIFICACION DE ORIGEN<br>idad de la presente declaración, que sello y firmo en la ciudad de SAN MARTIN a<br>mes de de |
| 1 Cag<br>2 Cag<br>3 Cag<br>3 Cag<br>Declaro bajo<br>echa:<br>iazón Sodia<br>BESERVACIÓ<br>Dertifico                                                                                                    | o juramento, en<br>o juramento, en<br>d, sello y firma d<br>CNIES:                           | tículo 4.2, Párrafo (c)<br>tículo 4.2, Párrafo (c)<br>tículo 4.2, Párrafo (c)<br>cumplimiento de las normas de origen, que los datos consignados son fidedignos.<br>el exportador o productor:<br>1 / 1<br>CERTIFICACION DE ORIGEN<br>idad de la presente declaración, que sello y firmo en la ciudad de SAN MARTIN a<br>mes de de |

### **VII.1 DATOS DE FIRMANTES**

En la pestaña Firmas Adjuntas se selecciona de la tabla de ayuda para el campo **Nombre de quien firma por la Entidad Certificadora**, a uno de los Funcionarios que se muestran pues tienen el Rol de Firma.

| Fecha de Actualización: 06/02/2014 15:00 | Versión: 1.0.0  | ME-CO-02-RS |
|------------------------------------------|-----------------|-------------|
| Preparación: Control de Calidad/my.      | Página 81 de 85 | MINCETUR    |

|                                                                                                    | Rolactivo: CO.ENTDAD.FRMA SUPERVISOR.EVALUADOF                                                         | R,FIRMA - MONICA (EXTA0645) Salir » |
|----------------------------------------------------------------------------------------------------|----------------------------------------------------------------------------------------------------|-------------------------------------|
| Ventanilla Única de Comercio Exterior                                                               | Documento Resolutivo                                                                                   |                                     |
| Peru                                                                                                | Imprimir Certificado Origen Cerrar Versión de DR: Versión 1 (VISENTE)  Datos Generales Firmas Adjuntas | nes de comercio exterior            |
| PAÍS DEL ACUERDO: CHLE<br>ACUERDO COMERCIAL: ALC Perú-Chie<br>ENTIDAD CERTIFICADORA: CÁMARA DE COME | Nombre de quien firma por la Enlidad Certificadora:Seleccione                                          |                                     |
| MCT001 - Registro de la Solicitud                                                                   |                                                                                                    |                                     |
|                                                                                                    | Cargar Archivo Eliminar                                                                                |                                     |
| DATOS DE LA SUCE                                                                                    |                                                                                                    |                                     |
| SUCE: 2013000643 Fecha de                                                                           | Selectionar los locumentos a Aquinar (waxino 10 Mb por archivo).<br>Sólo archivos *.pdf                |                                     |
|                                                                                                    | Examinar_ No se ha seleccionado ningún archivo.                                                        |                                     |
| Regresar                                                                                            | ADJUNTO ID NOMBRE ARCHIVO                                                                              |                                     |
| Datos del Solicitante                                                                               | No hay informacion a mostrar.                                                                          |                                     |
|                                                                                                    |                                                                                                    |                                     |
|                                                                                                    |                                                                                                    |                                     |
| NÚMERO DE DOCUMENTO                                                                                 |                                                                                                    |                                     |
|                                                                                                    |                                                                                                    |                                     |
| 2013000822                                                                                          |                                                                                                    |                                     |
|                                                                                                    |                                                                                                    |                                     |

A continuación, debe digitar para el campo **Nombre de quien ha firmado el Certificado de Origen por la Empresa Exportadora** y consignar la **Fecha** en que la Entidad Certificadora otorga éste documento.

## VII.2 CARGA DE ARCHIVO

Teniendo el Certificado de Origen con las dos (2) Firmas (el de la Empresa y la Entidad Certificadora), lo escaneará y cargará el Archivo en el Sistema VUCE.

Para ello, da clic en Examinar.

| Verterille Únice de Comonie Enterior                                                                | Rollactivo: COENTDAD.FRMA SUPERVISOR.EVALUADO                                                                                                    | R,FIRMA - MONICA (EXTA0645) Salir » |
|----------------------------------------------------------------------------------------------------|----------------------------------------------------------------------------------------------------|-------------------------------------|
| Ventanilla Unica de Comercio Exterior                                                               | Documento Resolutivo 🛛                                                                                                    |                                     |
| VUCE                                                                                                | Imprimir Certificado Origen Cerrar Versión de DR: Versión 1 (VIGENTE) •                                                                                                 | nes de comercio exterior            |
|                                                                                                    | Datos Generales Firmas Adjuntas                                                                                                    |                                     |
| PAÍS DEL ACUERDO: CHLE<br>ACUERDO COMERCIAL: ALC Perú-Chile<br>ENTIDAD CERTIFICADORA: CÁMARA DE COM | Nombre de quien firma por la Entidad Certificadora: MARIA ESTHER RIVERA SAAVEDRA ()<br>Nombre de quien firma por la Empresa Exportadora ()<br>Fecha: (18/12/2013) () () |                                     |
| MCT001 - Registro de la Solicitu                                                                    |                                                                                                    |                                     |
|                                                                                                    | Cargar Archivo Eliminar                                                                                                    |                                     |
| DATOS DE LA SUCE                                                                                    |                                                                                                    |                                     |
| SUCE: 2013000643 Fecha de                                                                           | seeconar ins boolimenis a Aquinar (Maximo IV Me por archivo):<br>Sola archivos: ydif<br>Examinar No se ha seleccionado ningún archivo.                                  |                                     |
| Regresar                                                                                            | ADJUNTO ID NOMBRE ARCHIVO                                                                                                    |                                     |
| Datos del Solicitante                                                                               | No hay informacion a mostrar.                                                                                                    |                                     |
|                                                                                                    |                                                                                                    |                                     |
| NÚMERO DE DOCUMENTO                                                                                 |                                                                                                    |                                     |
|                                                                                                    |                                                                                                    |                                     |
| 2013000822                                                                                          |                                                                                                    | <u> </u>                            |
|                                                                                                    |                                                                                                    |                                     |

| Fecha de Actualización: 06/02/2014 15:00 | Versión: 1.0.0  | ME-CO-02-RS |
|------------------------------------------|-----------------|-------------|
| Preparación: Control de Calidad/my.      | Página 82 de 85 | MINCETUR    |

| Producto: Manual de Usuario Extranet - ORIGEN        |  |
|------------------------------------------------------|--|
| Asunto: Ventanilla Única de Comercio Exterior - VUCE |  |
|                                                      |  |

Ubica el cursor sobre el documento que fue escaneado previamente y da clic en Abrir 🔽 o <Enter>.

| 😻 Carga de archivos        |                               |                                              |
|----------------------------|-------------------------------|----------------------------------------------|
| 🕞 🖓 🕨 Equipo 🔸 Sistema (C: | :) 🕨 myusa 🕨 ORIGEN 🕨         | - + Buscar ORIGEN                            |
| Organizar 🔻 Nueva carpeta  |                               | III • 🗌 🔞                                    |
| 📃 Escritorio               | Nombre                        | Fecha de modifica 🔦                          |
| Sitios recientes           | 5UCE 2013000347.pdf           | 08/07/2013 10:35 a                           |
|                            | PODER_CAMPOSOL.pdf            | 06/09/2012 11:11 a                           |
| Bibliotecas                | Partidas Arancelarias.pdf     | 19/04/2012 04:30                             |
| Documentos                 | origen.pdf                    | 18/12/2013 03:26                             |
| 📔 Imágenes                 | 2 NL20130607.pdf              | 07/06/2013 04:00                             |
| J Música                   | 2 NL20100105.PDF              | 10/04/2012 10:46 a                           |
| Videos Videos              | manual_sector_textil.pdf      | 05/07/2013 06:26                             |
| Facility                   | Manual Rev 01.06.11-Text.pdf  | 05/06/2012 09:29 a                           |
| Equipo                     | DR 2012001167.pdf             | 13/09/2012 04:06 =                           |
| Sistema (C:)               | Denuncia policial.pdf         | 19/04/2012 04:30                             |
| - HP_RECOVERY (D:)         | ·                             | ,                                            |
| Nombre: origen.p           | df                            | <ul> <li>Todes les archivos (*.*)</li> </ul> |
|                            |                               | Abrir 🔽 Cancelar                             |
|                            |                               | · · · · · · · · · · · · · · · · · · ·        |
| Datos del Solicitante      | No hay informacion a mostrar. |                                              |
|                            |                               |                                              |
|                            |                               |                                              |
|                            |                               |                                              |
| NÚMERO DE DOCUMENTO        |                               |                                              |
| Nomento de docomento       |                               |                                              |
| 2013000822                 |                               |                                              |
|                            |                               |                                              |
|                            |                               |                                              |

Seleccionado el archivo dar clic en Cargar Archivo mostrando en **Mensajes**: *La información ha sido grabada con éxito.* 

|                                                                          | Rolactivo: CO.ENTDAD.FRMA                                                                               | ALUADOR, FIRMA - MONICA (EXTA0645) Sair » |
|--------------------------------------------------------------------------|----------------------------------------------------------------------------------------------------|-------------------------------------------|
| Ventanilla Unica de Comercio Exterior                                    | Documento Resolutivo                                                                                    |                                           |
| Perú                                                                     | Imprimir Certificado Origen Cerrar Versión de DR: Versión 1 (VGENTE) -                                  | iones de comercio exterior                |
|                                                                          | Datos Generales Firmas Adjuntas                                                                         |                                           |
| PAÍS DEL ACUERDO: CHILE                                                  | Nombre de quien firma por la Entidad Certificadora: MARIA ESTHER RIVERA SAAVEDRA 💌 (*)                  |                                           |
| ACUERDO COMERCIAL: ALC Perù-Chile<br>ENTIDAD CERTIFICADORA: CÁMARA DE CI | Nombre de quien firma por la Empresa Exportadora (PERCY CABALLERO ROJAS (*)<br>Fecha:<br>15/12/2013 (*) |                                           |
| MCT001 - Registro de la Solici                                           |                                                                                                    |                                           |
|                                                                          | Cargar Archivo Eliminar                                                                                 |                                           |
| DATOS DE LA SUCE SUCE: 2013000643 Fecha                                  | Seleccionar los Documentos a Adjuntar (Máximo 10 MB por archivo):<br>Sio archivos 1 pdf                 |                                           |
| Regresar                                                                 | ADJUNTO ID NOMBRE ARCHIVO                                                                               |                                           |
| Datos del Solicitante                                                    | No hay informacion a mostrar.                                                                           |                                           |
|                                                                          |                                                                                                    |                                           |
| NÚMERO DE DOCUMENTO                                                      |                                                                                                    | DS                                        |
| 2013000822                                                               |                                                                                                    | <b>•</b>                                  |
|                                                                          |                                                                                                    |                                           |

Por último, el Funcionario con Rol **Firma** da clic en Finalizar .

| Fecha de Actualización: 06/02/2014 15:00 | Versión: 1.0.0  | ME-CO-02-RS |
|------------------------------------------|-----------------|-------------|
| Preparación: Control de Calidad/my.      | Página 83 de 85 | MINCETUR    |

|                                                                                                    | Rel activo CO ENTIDAD FRIMA SUPERVISOR EVALUADOR FRIMA - MONICA (EXTANGAS) Salita         |
|----------------------------------------------------------------------------------------------------|-------------------------------------------------------------------------------------------|
| Ventanilla Única de Comercio Exterior                                                              | Documento Resolutivo 🛛                                                                    |
|                                                                                                    |                                                                                           |
|                                                                                                    | Mensajes iones de comercio exterior                                                       |
| Perú                                                                                               | La información ha sido grabada con éxito.                                                 |
|                                                                                                    | Impimir Certificado Origen Finalizar Cerrar Versión de DR: Versión 1 (VIGENTE) 🗸          |
| PAÍS DEL ACUERDO: CHILE<br>ACUERDO COMERCIAL: ALC Perú-Chile<br>ENTIDAD CERTIFICADORA: CÁMARA DE C | Datos Generales Firmas Adjuntas                                                           |
| MCT001 - Registro de la Solici                                                                     | Nombre de quien firms por la Entidad Certificadora: MARIA ESTHER RIVERA SAAVEDRA V (*)    |
|                                                                                                    | Techa: (f)                                                                                |
| DATOS DE LA SUCE                                                                                   |                                                                                           |
| SUCE: 2013000643 Fecha                                                                             | Cargar Archivo Eliminar                                                                   |
| Regresar                                                                                           | Seleccionar los Documentos a Adjuntar (Máximo 10 MB por archivo):<br>Sola archivos * Jodf |
| Datos del Solicitante                                                                              | Examinar. No se ha seleccionado ningún archivo.                                           |
|                                                                                                    | ADJUNTO ID NOMBRE ARCHIVO                                                                 |
|                                                                                                    | 389615 grigen.pdf                                                                         |
| NUMERO DE DOCUMENTO                                                                                | DS                                                                                        |
| 2013000822                                                                                         |                                                                                           |
|                                                                                                    |                                                                                           |
|                                                                                                    |                                                                                           |

Mostrando en Mensajes: Se cerró la SUCE correctamente.

| Ventanilla Única de Comercio Exte                                                                                                    | rior                                                                                                    |                                                                                                 | Rol aci           | vo COENTDAD.FRMA 💽 SUPERVi<br>n sólo punto de acceso para t | <u>SOREVALUADORFRMA-MONICA(EXTA0645)</u> Salira<br>us operaciones de comercio exterior |
|----------------------------------------------------------------------------------------------------|----------------------------------------------------------------------------------------------------|-------------------------------------------------------------------------------------------------|-------------------|-------------------------------------------------------------|----------------------------------------------------------------------------------------|
| Perú                                                                                                    | SUCES BUZÓ                                                                                                    | N ELECTRÓNICO                                                                                   |                   |                                                             |                                                                                        |
|                                                                                                    |                                                                                                    |                                                                                                 |                   |                                                             |                                                                                        |
| PAÍS DEL ACUERDO: CHILE<br>ACUERDO COMERCIAL: ALC Perú-<br>ENTIDAD CERTIFICADORA: CÁMARA C                                                                                                    | Chile<br>DE COMERCIO, PRODUCCIÓN Y TURISM                                                                                                    | O DE SAN MARTÍN                                                                                 |                   |                                                             |                                                                                        |
| MCT001 - Registro de la So                                                                                                    | licitud Certificado de Orige                                                                                                    | n (TUPA: 13)                                                                                    |                   |                                                             |                                                                                        |
|                                                                                                    |                                                                                                    | - (,                                                                                            |                   |                                                             |                                                                                        |
| • Mensaies                                                                                                    |                                                                                                    |                                                                                                 |                   |                                                             |                                                                                        |
| Se cerró la SUCE correctamente                                                                                                    |                                                                                                    |                                                                                                 |                   |                                                             |                                                                                        |
| · · · · · · · · · · · · · · · · · · ·                                                                                                    |                                                                                                    |                                                                                                 |                   |                                                             |                                                                                        |
| DATOS DE LA SUCE                                                                                                    |                                                                                                    |                                                                                                 |                   |                                                             |                                                                                        |
| SUCE: 2012000642 Ec.                                                                                                    | cha de Inicio: 12/12/2013 17:09:                                                                                                    | 35                                                                                              |                   |                                                             |                                                                                        |
| 300L. 2013000043 Fev                                                                                                    |                                                                                                    |                                                                                                 |                   |                                                             |                                                                                        |
| 300L. 2013000645 Fe                                                                                                    |                                                                                                    |                                                                                                 |                   |                                                             |                                                                                        |
| Regresar                                                                                                    |                                                                                                    |                                                                                                 |                   |                                                             |                                                                                        |
| Regresar                                                                                                    |                                                                                                    |                                                                                                 |                   |                                                             |                                                                                        |
| Regresar<br>Datos del Solicitante                                                                                                    | Notif. de Subsanación                                                                                                    | Subsanaciones                                                                                   | Docs. Resolutivos |                                                             |                                                                                        |
| Regresar<br>Datos del Solicitante                                                                                                    | Notif. de Subsanación                                                                                                    | Subsanaciones                                                                                   | Docs. Resolutivos |                                                             |                                                                                        |
| Regresar<br>Datos del Solicitante<br>DATOS DEL TITULAR                                                                                                    | Notif. de Subsanación                                                                                                    | Subsanaciones                                                                                   | Docs. Resolutivos |                                                             |                                                                                        |
| Regresar<br>Datos del Solicitante<br>DATOS DEL TITULAR<br>Tipo de Persona:                                                                                                    | Notif. de Subsanación                                                                                                    | Subsanaciones                                                                                   | Docs, Resolutivos |                                                             |                                                                                        |
| Datos del Solicitante Datos del Solicitante Datos Del TITULAR Tipo de Persona: Tipo de Documento:                                                                                                    | Notif. de Subsanación<br>PERSONA JURDICA<br>RUC                                                                                                    | Subsanaciones                                                                                   | Docs. Resolutivos |                                                             |                                                                                        |
| Regresar<br>Datos del Solicitante<br>DATOS DEL TITULAR<br>Tipo de Persona:<br>Tipo de Decumento:<br>Nombre/Razón Social:                                                                                                    | Notif. de Subsanación<br>PERSONA JURDICA<br>RUC<br>FARMINDUSTRIA S.A.                                                                                                    | Subsanaciones                                                                                   | Docs. Resolutivos |                                                             |                                                                                        |
| Auto 2012/00043 rev<br>Regresar<br>Datos del Solicitante<br>DATOS DEL TITULAR<br>Tipo de Persona:<br>Tipo de Persona:<br>Tipo de Documento:<br>NombreRazón Social:<br>Domicilio:                                                                                                    | Notif. de Subsanación<br>PERSONA JURDICA<br>RUC<br>FARMINDUSTRIA S.A.<br>JR. MARISCAL MILLER URB. I.                                                                                                    | Subsanaciones<br>Nro. Documento:<br>OBATON 2151 LINA LINCE                                      | Docs. Resolutivos |                                                             |                                                                                        |
| Additional and a second and a second and a second and a second and a second and a second and a second and a second and a second and a second a seco | Notif, de Subsanación<br>PERSONA JURDICA<br>RUC<br>FARMINDUSTRIA S.A.<br>JR. MARCIA JULIER URB. L<br>LIMA                                                                                                    | Subsanaciones<br>Nro. Documento:<br>LOBATON 2151 LIMA LINCE                                     | Docs. Resolutivos |                                                             |                                                                                        |
| Datos del Solicitante           Datos del Solicitante           DATOS DEL TITULAR           Tipo de Persona:           Tipo de Documento:           NombreiRazón Social:           Domicilio:           Departamento:           Provincia:           Diotestra                                                                                                    | Notif. de Subsanación<br>PERSONA JURDICA<br>RUC<br>FARMIDUSTRA S.A.<br>JR. MARSCAL MILLER URB. L<br>LIMA<br>LIMA                                                                                                    | Subsanaciones<br>Nro. Documento:<br>LOBATON 2151 LIMA LINCE                                     | Docs. Resolutivos |                                                             |                                                                                        |
| Regresar Datos del Solicitante Datos Del TITULAR Tipo de Persona: Tipo de Persona: Tipo de Documento: Nombre/Razón Social: Domicilio: Departamento: Provincia: Distrito: Titisera;                                                                                                    | Notif. de Subsanación<br>PERSONA JURDICA<br>RUC<br>FARMIDUSTRIA S.A.<br>JR. MARISCAL MILLER VIRB. IL<br>LIMA<br>LIMA<br>LINCE<br>HATORO                                                                                        | Subsanaciones<br>Nro. Documento:<br>                                                            | Docs. Resolutivos |                                                             |                                                                                        |
| Auto 2000043 Per Control Control Contr | Notif, de Subsanación<br>PERSONA JURDICA<br>RUC<br>FARMIDUSTRIA S.A.<br>JR. MARISCAL MULER URB. U<br>LINA<br>LINA<br>LINCE<br>4117000                                                                                          | Subsanaciones<br>Nro. Documento:<br>.0084TON 2151 LIMA LIMA LINCE<br>Celular:                   | Docs. Resolutivos | Fax                                                         | 4701170                                                                                |
| Datos del Solicitante           Datos del Solicitante           Datos del Solicitante           Datos del Solicitante           Tipo de Persona:           Tipo de Decumento:           Nombre/Razón Social:           Domicilio:           Departamento:           Provincia:           Distrito:           Teléfono:           Correo electrónico:                                                                                                    | Rotif. de Subsanación<br>PERSONA JURDICA<br>RUC<br>FARMINDUSTRIA S.A.<br>J.R. MARCU AULLER URB. L<br>LIMA<br>LINA<br>LINA<br>LINCE<br>4117000<br>ynapa@farmindustria.com pe                                                    | Subsanaciones<br>Nro. Documento:<br>LOBATON 2151 LINA LINA LINCE<br>Celular:                    | Docs. Resolutivos | Fax:                                                        | 4701170                                                                                |
| Correo electrónico:                                                                                                    | Rotif. de Subsanación<br>PERSONA JURDICA<br>RUC<br>FARMINDUSTRIA S.A.<br>J.R. MARCU AULLER URB. L<br>LIMA<br>LINA<br>LINA<br>4117000<br>ynapa@farmindustria.com.pe                                                             | Subsanaciones<br>Nro. Documento:<br>LOBATON 2151 LINA LINA LINCE<br>Celular:                    | Docs. Resolutivos | Fax:                                                        | 4701170                                                                                |
| Jott         Lot S000043         FF           Regresar         Datos del Solicitante         Datos del Solicitante           DATOS DEL TITULAR         Tipo de Persona:         Tipo de Documento:           NombreiRazón Social:         Domicilio:         Departamento:           Departamento:         Provincia:         Distrito:           Teléfono:         Correo electrónico:         DATOS DEL DECLARANTE           Tipo de Documento:         Tipo de Documento:         DATOS DEL DECLARANTE                                                                                                    | Notif. de Subsanación<br>PERSONA JURDICA<br>RUC<br>FARMINDUSTRIA S.A.<br>JR. MARISCAL MELLER URB. L<br>LIMA<br>LINA<br>LINCE<br>4117000<br>ynapa@farmindustria.com.pe                                                          | Subsanaciones<br>Nro. Documento:<br>LOBATON 2151 LINA LINA LINCE<br>Celular:<br>Iro. Documento: | Docs. Resolutivos | Fax:                                                        | 4701170                                                                                |
| Datos del Solicitante Datos del Solicitante Datos del Solicitante Datos Del TITULAR Tipo de Persona: Tipo de Documento: NombreiRazón Social: Domicilio: Departamento: Provincia: Distrito: Teléfono: Correo electrónico: DATOS DEL DECLARANTE Tipo de Documento: Apelidos y licmbres:                                                                                                    | Notif. de Subsanación<br>PERSONA JURDICA<br>RUC<br>PARMIDUSTRIA S.A.<br>JR. MARISCAL MILLER URB. L<br>LINA<br>LINA<br>LINE<br>411700<br>ynapa@farmindusfria.com.pe                                                             | Subsanaciones<br>Nro. Documento:<br>.08ATON 2151 LIMA LIMA LINCE<br>Celular:<br>Nro. Documento: | Docs. Resolutivos | Fax:                                                        | 4701170                                                                                |
| Correo electrónico:<br>DATOS DEL DECLARANTE<br>DATOS DEL TITULAR<br>Tipo de Porsona:<br>Tipo de Documento:<br>NombreiRazón Social:<br>Departamento:<br>Provincia:<br>Distrito:<br>Teléfono:<br>Correo electrónico:<br>DATOS DEL DECLARANTE<br>Tipo de Documento:<br>Apelidos y Nombres:<br>Domicilio:                                                                                                    | Rotif. de Subsanación<br>PERSONA JURCICA<br>RUC<br>FARMINDUSTRIA S.A.<br>JR. MARSCAL MILLER URB. L<br>LIMA<br>LIMA<br>LINCE<br>4117000<br>ynapa@farmindustria.com.pe<br>DNI<br>JAVRE PRADO PEREZ<br>AV JAVER PRADO PEREZ       | Subsanaciones Nro. Documento:                                                                   | Docs. Resolutivos | Fax                                                         | 4701170                                                                                |
| Datos del Solicitante           Datos del Solicitante           DATOS DEL TITULAR           Tipo de Persona:           Tipo de Documento:           NombreiRazón Social:           Domicilio:           Departamento:           Provincia:           Distrito:           Tejó de Documento:           Antos Del DECLARANTE           Tipo de Documento:           Apelidos y Nombres:           Domicilio:           Departamento:                                                                                                    | Notif. de Subsanación<br>RERSONA JURDICA<br>RUC<br>FARMINDUSTRIA S.A.<br>JR. MARISCAL MELER URB. L<br>LINA<br>LINA<br>LINA<br>LINCE<br>4117000<br>ynapa@farmindustria.com.pe<br>DN<br>JAVER PRADO PEREZ<br>AV. JAVER PRADO 452 | Subsanaciones<br>Nro. Documento:<br>LOBATON 2151 LIMA LIMA LIMAE<br>Celular:<br>Nro. Documento: | Docs. Resolutivos | Fax:                                                        | 4701170                                                                                |

Al regresar a la pestaña SUCEs Aceptadas se aprecia que el trámite se encuentra en ESTADO APROBADO.

| Fecha de Actualización: 06/02/2014 15:00 | Versión: 1.0.0  | ME-CO-02-RS |
|------------------------------------------|-----------------|-------------|
| Preparación: Control de Calidad/my.      | Página 84 de 85 | MINCETUR    |

| Vertanila Única de Comercio Exterior<br>Vellece<br>Perú | SUCES BUZÓN ELECTRÓNICO   | Rais                  | ucho COENTDADFRMA 🗸 SUPERVISO                     | REVALUADORFRMA-MONICA(EXTAGG45) Saire<br>: operaciones de comercio exterior |
|---------------------------------------------------------|---------------------------|-----------------------|---------------------------------------------------|-----------------------------------------------------------------------------|
| SUCEs                                                   |                           |                       |                                                   |                                                                             |
| País: TODOS                                             | ACUERDO COMERCIAL: TODOS  | •                     |                                                   |                                                                             |
| Fecha desde: hasta:                                     | RUC: Estado: To           | DOS 👻                 |                                                   |                                                                             |
| Formato: TODOS 🗸 🔘 Solicitud:                           | • SUCE: 2013000643 Buscar |                       |                                                   |                                                                             |
| SUCEs Aceptadas                                         |                           |                       | Filas 1 - :                                       | 1 de 1. Página 1 de 1 🔍 🔍 🕨                                                 |
| TUPA FORMATO NOMBRE ACUEF                               | RDO PAIS SOLICITU         | D SUCE ESTADO         | NOMBRE EVALUADOR                                  | FECHA DE REGISTRO ACCION SUCE                                               |
| 13 MCT001 Emisión de<br>Certificado<br>de Origen ALC Pe | erú-Chile CHILE 201300193 | 8 2013000643 APROBADO | EXTA0645 -<br>SUPERVISOR,EVALUADOR,FIRMA - MONICA | 12/12/2013 17:09:35                                                         |
|                                                         |                           |                       |                                                   |                                                                             |

| Fecha de Actualización: 06/02/2014 15:00 | Versión: 1.0.0  | ME-CO-02-RS |
|------------------------------------------|-----------------|-------------|
| Preparación: Control de Calidad/my.      | Página 85 de 85 | MINCETUR    |